ES

РΤ

# Manual de instrucciones de la cámara [ES] / Manual de instruções da câmera [PT]

# Manual de instrucciones de la cámara

Lea este documento en primer lugar

# Manual de instruções da câmera

Leia isto primeiro

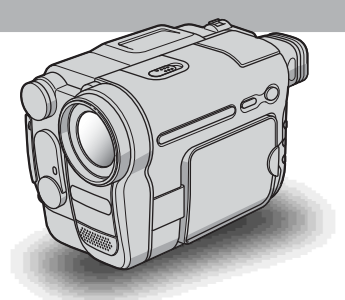

Video Camera Recorder/Digital Video Camera Recorder

### нлпруслт

video Hi8 CCD-TRV228E/TRV428E

Digital 8 DCR-TRV255E/TRV265E

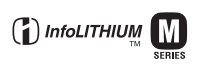

# Lea este documento en primer lugar

Antes de utilizar la unidad, lea detenidamente este manual y consérvelo para futuras referencias.

### ADVERTENCIA

Para evitar el riesgo de incendios o electrocución, no exponga la unidad a la lluvia ni a la humedad.

Para evitar recibir descargas eléctricas, no abra el aparato. Solicite asistencia técnica únicamente a personal especializado.

### ATENCIÓN sobre los modelos DCR-TRV255E/TRV265E

Los campos electromagnéticos de frecuencias específicas pueden interferir en las imágenes y el sonido de esta videocámara.

Este producto se ha probado y cumple con la normativa que establece la Directiva EMC si se utiliza un cable de conexión de menos de 3 metros de longitud.

### Nota sobre DCR-TRV255E/TRV265E

Si la electricidad estática o la interferencia electromagnética hace que la transmisión de datos se interrumpa en el medio de la misma (fallo), reinicie la aplicación o desconecte y vuelva a conectar el cable USB.

### Notas sobre el uso

### Nota sobre las cintas de videocasete

Puede utilizar videocasetes estándar de 8 mm 🕃 y Hi8 HiE, Digital8 🜔 con la videocámara. Para obtener más información, consulte la página 87.

### Notas sobre la grabación

- Antes de comenzar a grabar, pruebe las funciones de grabación para asegurarse de que la imagen y el sonido se graban sin problemas.
- No se puede entregar compensación alguna por el contenido de las grabaciones, aunque la grabación o la reproducción no puedan realizarse a causa de un funcionamiento defectuoso de la videocámara, etc.
- Los sistemas de televisión en color varían en función del país o la región. Si desea ver su grabación en un televisor, necesita un televisor con sistema PAL.
- Los programas de televisión, películas, cintas de vídeo y demás materiales pueden estar sujetos a derechos de autor. La grabación no autorizada de tales materiales puede ir en contra de las leyes sobre los derechos de autor.

# Notas sobre el panel LCD, el visor y el objetivo

- La pantalla LCD y el visor se han fabricado con tecnología de alta precisión, lo que hace que más del 99,99% de los píxeles sean funcionales.
   Sin embargo, en la pantalla LCD y en el visor pueden aparecer constantemente pequeños puntos negros o brillantes (blancos, rojos, azules o verdes).
   Estos puntos son resultados normales del proceso de fabricación y no afectan en modo alguno a la grabación.
- La exposición de la pantalla LCD, el visor o el objetivo a la luz solar directa durante períodos de tiempo prolongados puede causar errores de funcionamiento. Tenga cuidado cuando coloque la cámara cerca de una ventana o en exteriores.
- No apunte la cámara directamente al sol. Si lo hace, puede ocasionar fallos en la unidad. Tome fotografías del sol sólo en condiciones de baja intensidad, como al atardecer.

### Nota sobre la conexión de otros dispositivos

Antes de conectar la videocámara a otro dispositivo, como una videograbadora o un ordenador con un cable USB o i.LINK, asegúrese de insertar la clavija del conector en la dirección correcta. Si la inserta a la fuerza en la dirección incorrecta, puede dañar el terminal.

Esto podría provocar un fallo en el funcionamiento de la videocámara.

### Notas sobre el uso de este manual

- Las imágenes de la pantalla LCD y del visor utilizadas en este manual se capturaron con una cámara digital de imágenes fijas y, por lo tanto, pueden resultar imprecisas.
- En este manual de instrucciones, cada modelo se indica de la siguiente forma.

CCD-TRV228E: **III C** TRV228E CCD-TRV428E: **III C** TRV428E DCR-TRV255E: **I)** TRV255E DCR-TRV265E: **I)** TRV265E

Las instrucciones que no tienen nombres de modelos específicos corresponden a todos los modelos. Las instrucciones con nombres de modelos específicos son únicamente para los modelos indicados.

Antes de empezar a leer este manual, compruebe el nombre del modelo de la videocámara.

• Las ilustraciones utilizadas en este manual se basan en el modelo DCR-TRV265E.

### Notas sobre el uso de la videocámara

• Sostenga la videocámara correctamente.

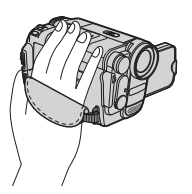

 Para asegurarse de sujetar la cámara correctamente, ajuste la correa de la empuñadura según se muestra en la siguiente ilustración.

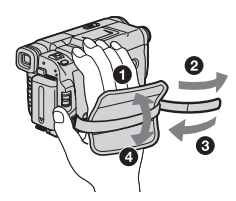

- Puede modificar el idioma que se utilizará en las indicaciones en pantalla de la videocámara (pág. 20).
- No sostenga la videocámara por las siguientes partes.

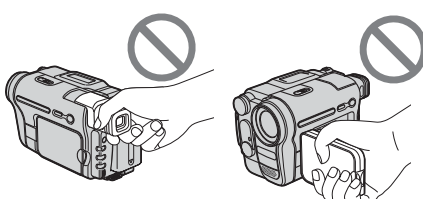

Panel LCD

Visor

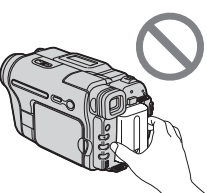

Batería

 Gire el dial SEL/PUSH EXEC para seleccionar el elemento que desee y, a continuación, pulse el dial para validar la selección.

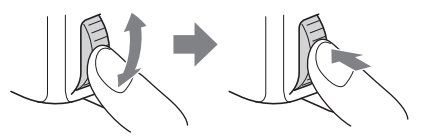

# Índice

| Lea este documento en primer lugar |  |
|------------------------------------|--|
|------------------------------------|--|

# Guía de inicio rápido

| Grabación de películas          | . 8 |
|---------------------------------|-----|
| Grabar/Reproducir con facilidad | 10  |

### **Procedimientos iniciales**

| 11             |
|----------------|
| 12<br>15       |
| 16             |
| 16<br>16<br>17 |
| 17             |
| 19             |
| 20             |
|                |

### Grabación

| Grabación de películas                                              | . 21     |
|---------------------------------------------------------------------|----------|
| Grabación durante un período de tiempo prolongado                   | 23       |
| Uso de la luz incorporada                                           | 23<br>23 |
| Grabación en modo de espejo                                         | 24       |
| Superposición de la fecha y la hora en imágenes (Hi 🛙 TRV228E/428E) | 25       |
| Grabación de imágenes fijas – Grabación de fotos en cinta           |          |
| (DTRV255E/265E)                                                     | . 25     |
| Grabar con facilidad – Easy Handycam                                | . 26     |
| Ajuste de la exposición                                             | . 27     |
| Ajuste de la exposición para filmar motivos a contraluz             | 27       |
| Ajuste manual de la exposición                                      | 28       |
| Grabación en lugares oscuros – NightShot plus                       | . 28     |
| Ajuste manual del enfoque                                           | . 29     |

| Grabación de una imagen utilizando distintos efectos                      |    |
|---------------------------------------------------------------------------|----|
| Superposición de un título                                                | 32 |
| Búsqueda de la última escena de la grabación más reciente<br>– END SEARCH |    |

# Reproducción

| Visualización de imágenes grabadas en una cinta<br>Reproducción en diversos modos                                                                                                    | 35<br>36             |
|----------------------------------------------------------------------------------------------------|----------------------|
| Reproducir con facilidad – Easy Handycam                                                                                                    | 37                   |
| Diversas funciones de reproducción                                                                                                    | 38<br>. 38           |
| - Codigo de datos (BTRV255E/265E)<br>Reproducción de la imagen en un televisor                                                                                                    | . 38<br>40           |
| Localización de una escena en una cinta para su reproducción                                                                                                    |                      |
| (DTRV265E)                                                                                                    | 42                   |
| Busqueda rapida de la escena deseada – Ajuste de memoria en cero<br>Búsqueda de una escena por fecha de grabación – Búsqueda de fechas<br>Búsqueda de una imagen fija – Búsqueda de fotografías | . 42<br>. 42<br>. 43 |
| Reproducción de imágenes fijas en secuencia – Exploración de fotografías                                                                                                    | . 43                 |

### **Operaciones avanzadas**

### Personalización de la videocámara

| Cambio de los ajustes del menú 44                                          |
|----------------------------------------------------------------------------|
| Uso del menú 📷 (AJ. MANUAL)<br>– EXP AUT PR/EFECTO IMG,<br>etc             |
| Uso del menú 📷 (AJUSTE CÁM)<br>– 16:9PANOR/STEADYSHOT,<br>etc48            |
| Uso del menú 🗊 (AJUST REPR)/ 😈<br>(AJUST VCR) – SONID HiFi/<br>EDITAR, etc |
| Uso del menú 💼 (AJUST LCD) – ILUM<br>LCD/COLOR LCD, etc54                  |
| Uso del menú 📼 (AJ. CINTA) – GRAB<br>FOTOG/GRAB INTER, etc55               |
| Uso del menú 🚖 (MENÚ AJUST) – AJ.<br>RELOJ/USB STREAM/                     |
| LANGUAGE, etc                                                              |
| Uso del menú ETC (OTROS) – HORA<br>INTER/EDIC VÍDEO, etc60                 |

### Copia/edición

| Conexión a una videograbadora 63                                                                   |
|----------------------------------------------------------------------------------------------------|
| Copia a otra cinta65                                                                               |
| Copiar una cinta con facilidad – Easy<br>Dubbing (HiBTRV228E/428E) 66                              |
| Grabación de imágenes desde una videograbadora (₽ TRV265E)70                                       |
| Copia de escenas seleccionadas de una<br>cinta – Edición digital de programas<br>(ŊTRV255E/265E)71 |

### Solución de problemas

| Solución de problemas  | 77   |
|------------------------|------|
| Indicadores y mensajes | s de |
| advertencia            | 83   |

### Información complementaria

| Utilización de la videocámara en el<br>extranjero | .86 |
|---------------------------------------------------|-----|
| Cintas de videocasete que pueden<br>utilizarse    | .87 |
| Acerca de la batería "InfoLITHIUM"                | .88 |
| Acerca de i.LINK                                  | .90 |
| Mantenimiento y precauciones                      | .91 |
| Especificaciones                                  | .94 |
|                                                   |     |

### Referencia rápida

| Identificación de | piezas y controles | 98    |
|-------------------|--------------------|-------|
| Índice alfabético |                    | . 105 |

### Para HTRV255E/265E:

Consulte también los demás manuales de instrucciones suministrados con la videocámara:

Edición de imágenes con ordenador
 →Guía de aplicaciones informáticas

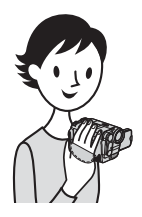

Guía de inicio rápido

# Grabación de películas

### Instale la batería cargada en la videocámara.

Para cargar la batería, consulte la página 12.

### Levante el visor.

2 Deslice la batería en el sentido de la flecha hasta que haga clic.

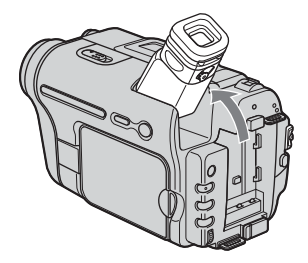

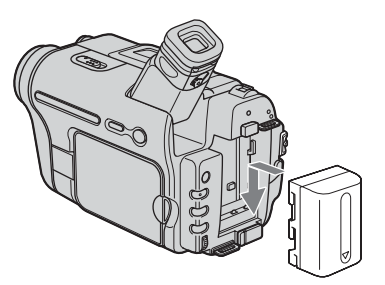

# **2** Inserte un videocasete en la videocámara.

- Deslice la palanca OPEN/EJECT en el sentido de la flecha hasta que haga clic para abrir la tapa. El compartimiento del videocasete se abre automáticamente.
- Inserte el videocasete con la ventana orientada hacia arriba y empuje el centro de la parte trasera del mismo.

Cara de la ventana

**3** Pulse PUSH. Una vez que el compartimiento del videocasete se haya deslizado hacia atrás por sí mismo, cierre la tapa del videocasete.

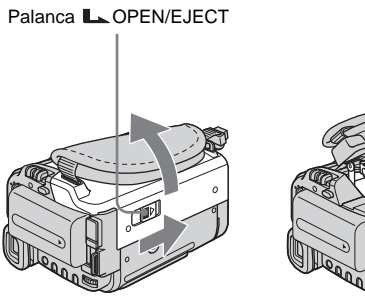

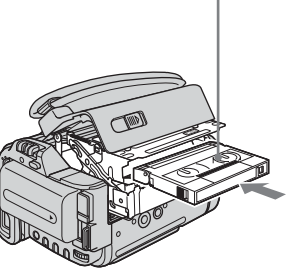

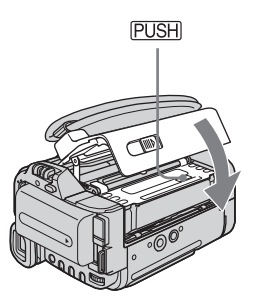

# **3** Inicie la grabación y verifique el motivo en la pantalla LCD.

La fecha y la hora no están configuradas en los ajustes predeterminados. Para ajustar la fecha y la hora, consulte la página 17.

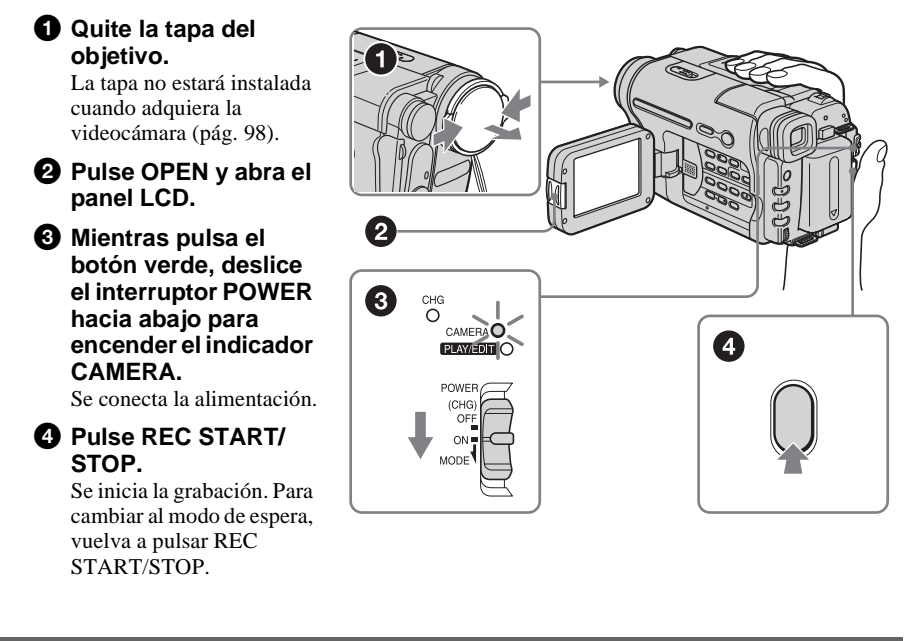

# **4** Visualice las imágenes grabadas en la pantalla LCD.

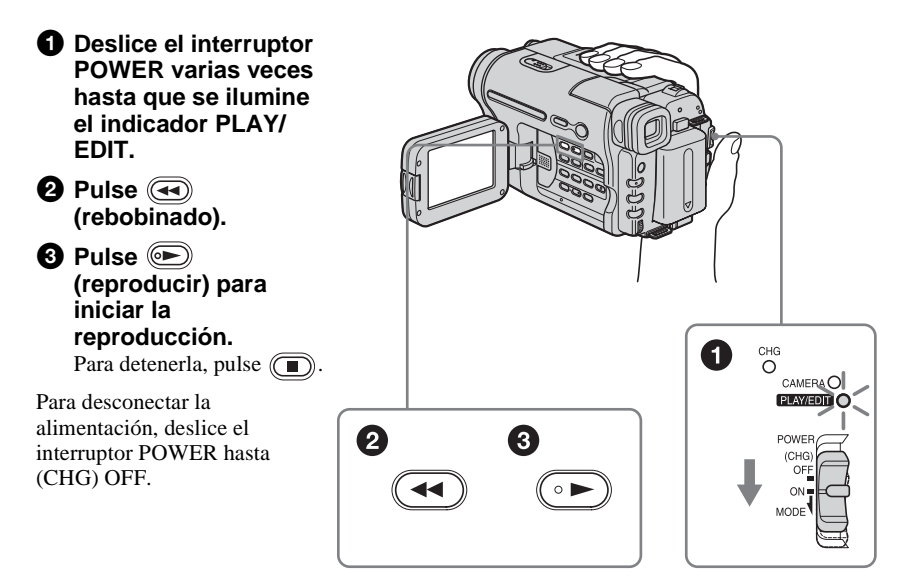

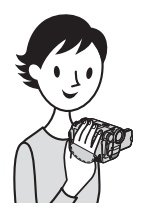

# Grabar/Reproducir con facilidad

Si cambia a la función de Easy Handycam, la grabación o la reproducción serán más fáciles.

Easy Handycam facilita la grabación/reproducción incluso para los nuevos usuarios, ya que sólo ofrece las funciones básicas de grabación y reproducción.

### Pulse EASY al grabar/ reproducir.

EASY se ilumina en azul (1) y el tamaño de fuente de la pantalla aumenta (2) durante la operación Easy Handycam.

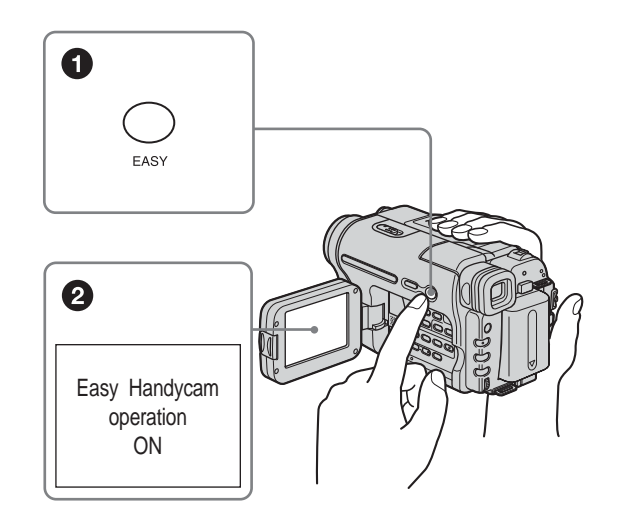

Para obtener más información, consulte las instrucciones de cada operación. Consulte la página 26 para grabar y la página 37 para reproducir.

# Paso 1: Verificación de los componentes incluidos

Asegúrese de que la videocámara incluye los componentes siguientes.

El número entre paréntesis indica la cantidad de componentes.

### Adaptador de ca (1)

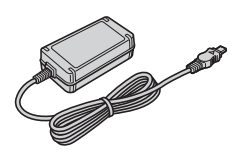

Cable de alimentación (1)

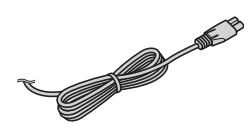

### Mando a distancia inalámbrico (1)

La pila de litio tipo botón ya está instalada. RMT-833: (**Hit** TRV228E/428E)

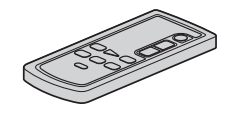

RMT-830: (H) TRV265E)

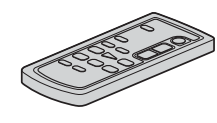

Cable de conexión de A/V (1) Monoaural: (Hi 🖸 TRV228E/428E)

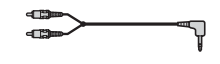

Estéreo: (F)TRV255E/265E)

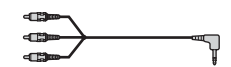

**Cable USB (1)** (H)TRV255E/265E)

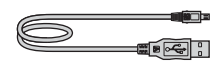

Batería recargable NP-FM30 (1)

CD-ROM "Controlador USB SPVD-012" (1) (⊕TRV255E/265E)

### Adaptador de 21 pines (1) Sólo para los modelos con la marca **CE** impresa en la superficie inferior.

Manual de instrucciones de la cámara (este manual) (1)

Guía de aplicaciones informáticas (1) (HTRV255E/265E)

### Tapa del objetivo (1)

Consulte la página 98 para obtener información acerca de cómo fijar la tapa del objetivo.

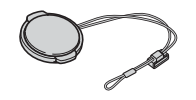

### Bandolera (1)

Consulte la página 101 para obtener información acerca de cómo fijar la bandolera.

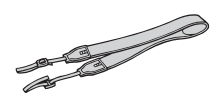

# Paso 2: Carga de la batería

Puede cargar la **batería "InfoLITHIUM"** (serie M) conectándola a su videocámara.

### Ø Notas

- No puede utilizar otras baterías que no sean la batería "InfoLITHIUM" (serie M) (pág. 88).
- No provoque un cortocircuito en el enchufe de cc del adaptador de alimentación de ca ni en los terminales de la batería con algún objeto metálico, ya que podrían producirse fallos de funcionamiento.
- Conecte el adaptador de ca a una toma de pared cercana, pero desconéctelo inmediatamente de dicha toma si se produce algún fallo en el funcionamiento.

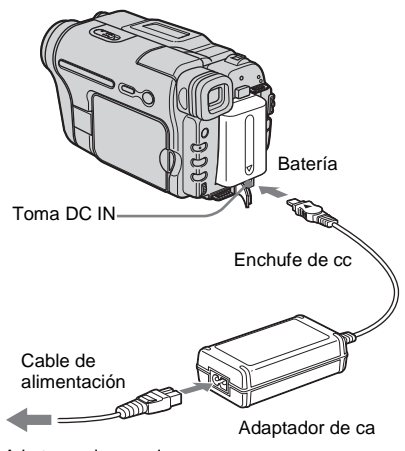

A la toma de pared

### 1 Levante el visor.

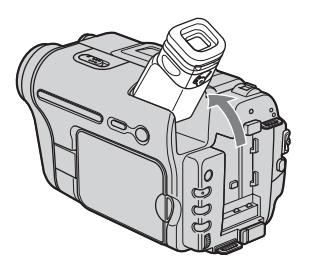

2 Inserte la batería deslizándola en la dirección de la flecha hasta que haga clic.

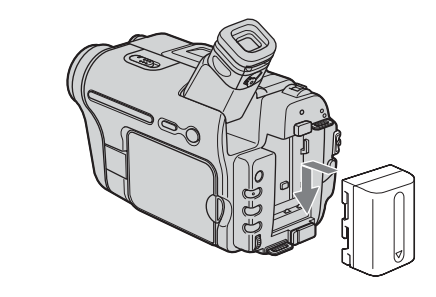

3 Con la marca ▲ del enchufe de cc hacia arriba, conecte el adaptador de ca a la toma DC IN de la videocámara.

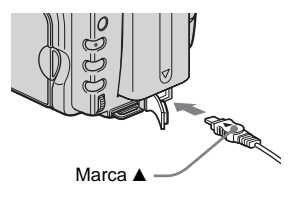

- 4 Conecte el cable de alimentación al adaptador de ca.
- **5** Conecte el cable de alimentación a la toma de pared.

# **6** Deslice el interruptor POWER hasta (CHG) OFF.

El indicador CHG (carga) se ilumina y se inicia el proceso de carga.

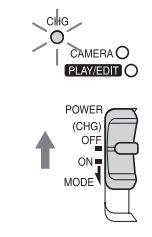

# Procedimientos iniciales

# Después de finalizar la carga de la batería

El indicador CHG (carga) se apaga cuando la batería está completamente cargada. Desconecte el adaptador de ca de la toma DC

### Para retirar la batería

IN.

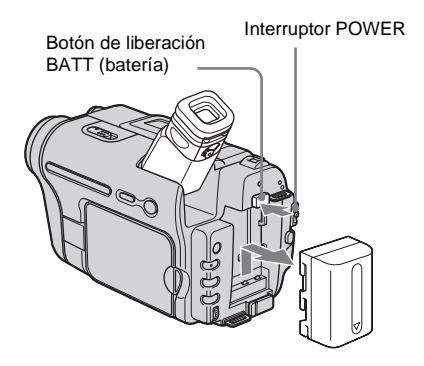

- 1 Levante el visor.
- 2 Ajuste el interruptor POWER en (CHG) OFF.
- **3** Deslice la batería hacia afuera en el sentido de la flecha mientras presiona el botón de liberación BATT (batería).

### O Nota

 Si no va a utilizar la batería durante algún tiempo, agótela completamente antes de guardarla. Consulte la página 89 para obtener información acerca de cómo almacenar la batería.

### Para comprobar la carga restante de la batería – Información de la batería

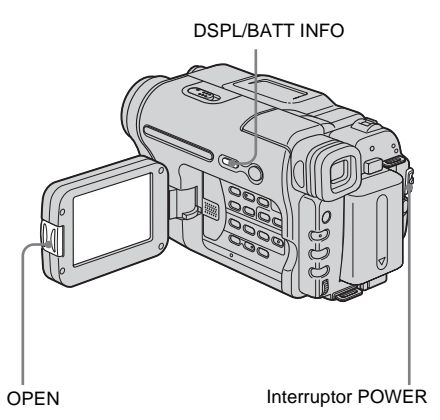

Puede verificar el nivel de carga actual de la batería y el tiempo de grabación restante durante la carga o con la alimentación

desconectada.

- 1 Ajuste el interruptor POWER en (CHG) OFF.
- **2** Pulse OPEN y abra el panel LCD.

### Pulse DSPL/BATT INFO. La información de la batería aparece durante unos 7 segundos. Mantenga pulsado el botón para visualizarla durante unos 20 segundos.

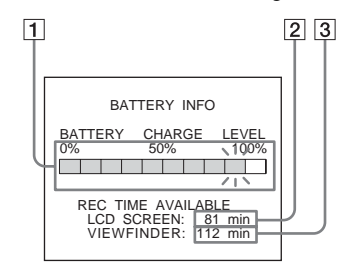

- 1 Nivel de carga de la batería: muestra la cantidad aproximada de energía restante de la batería.
- 2 Tiempo aproximado de grabación posible con el panel LCD.
- 3 Tiempo aproximado de grabación posible con el visor.

### \Rightarrow continúa

### Tiempo de carga

Cantidad aproximada de minutos requeridos cuando se carga totalmente una batería descargada por completo a 25°C (se recomienda de 10 a 30°C).

| Batería            |     |
|--------------------|-----|
| NP-FM30 (incluida) | 145 |
| NP-FM50            | 150 |
| NP-QM71/QM71D      | 260 |
| NP-QM91/QM91D      | 360 |

# Tiempo de grabación cuando se graba con la pantalla LCD encendida

Cantidad aproximada de minutos disponibles cuando utiliza una batería completamente cargada a 25°C.

Para Hi 🛙 TRV228E/428E:

| Batería               | Tiempo de<br>grabación<br>continua | Tiempo de<br>grabación<br>normal* |
|-----------------------|------------------------------------|-----------------------------------|
| NP-FM30<br>(incluida) | 115                                | 55                                |
| NP-FM50               | 185                                | 90                                |
| NP-QM71/<br>QM71D     | 445                                | 220                               |
| NP-QM91/<br>QM91D     | 670                                | 335                               |

### Para FTRV255E/265E:

| Batería               | Tiempo de<br>grabación<br>continua | Tiempo de<br>grabación<br>normal* |
|-----------------------|------------------------------------|-----------------------------------|
| NP-FM30<br>(incluida) | 90                                 | 50                                |
| NP-FM50               | 145                                | 80                                |
| NP-QM71/<br>QM71D     | 355                                | 220                               |
| NP-QM91/<br>QM91D     | 535                                | 300                               |

# Tiempo de grabación cuando se graba con el visor

Cantidad aproximada de minutos disponibles cuando utiliza una batería completamente cargada a 25°C.

Para **HiB** TRV228E/428E:

| Batería               | Tiempo de<br>grabación<br>continua | Tiempo de<br>grabación<br>normal* |
|-----------------------|------------------------------------|-----------------------------------|
| NP-FM30<br>(incluida) | 175                                | 85                                |
| NP-FM50               | 280                                | 135                               |
| NP-QM71/<br>QM71D     | 675                                | 330                               |
| NP-QM91/<br>QM91D     | 1.010                              | 495                               |

### Para HTRV255E/265E:

| Batería               | Tiempo de<br>grabación<br>continua | Tiempo de<br>grabación<br>normal* |
|-----------------------|------------------------------------|-----------------------------------|
| NP-FM30<br>(incluida) | 125                                | 65                                |
| NP-FM50               | 200                                | 105                               |
| NP-QM71/<br>QM71D     | 485                                | 255                               |
| NP-QM91/<br>QM91D     | 725                                | 385                               |

\* Cantidad aproximada de minutos de grabación mientras graba, utiliza la operación de inicio/parada, desliza el interruptor POWER para cambiar el modo de alimentación y utiliza el zoom varias veces. La duración real de la batería puede ser inferior.

### Tiempo de reproducción

Cantidad aproximada de minutos disponibles cuando utiliza una batería completamente cargada a 25°C.

### Para HIB TRV228E/428E:

| Batería               | Panel LCD<br>abierto | Panel LCD<br>cerrado |
|-----------------------|----------------------|----------------------|
| NP-FM30<br>(incluida) | 115                  | 185                  |
| NP-FM50               | 185                  | 295                  |
| NP-QM71/<br>QM71D     | 445                  | 715                  |
| NP-QM91/<br>QM91D     | 670                  | 1.070                |

### Para HTRV255E/265E:

| Batería               | Panel LCD<br>abierto | Panel LCD<br>cerrado |
|-----------------------|----------------------|----------------------|
| NP-FM30<br>(incluida) | 100                  | 150                  |
| NP-FM50               | 160                  | 240                  |
| NP-QM71/<br>QM71D     | 390                  | 580                  |
| NP-QM91/<br>QM91D     | 585                  | 865                  |

### Ø Notas

- Cuando el adaptador de ca está conectado a la toma DC IN de la videocámara, la alimentación no se suministra desde la batería, aunque el cable de alimentación esté desconectado de la toma de pared.
- El tiempo de grabación y de reproducción será más corto cuando utilice la videocámara a baja temperatura.
- El indicador CHG (carga) parpadeará durante la carga o la información de la batería no se mostrará correctamente en las siguientes condiciones.
  - La batería no está conectada correctamente.
  - La batería está dañada.
  - La batería está completamente descargada. (Sólo para la información de la batería.)

# Uso de una fuente de alimentación externa

Puede utilizar el adaptador de ca como fuente de alimentación cuando no desee que la batería se agote. Mientras utiliza el adaptador de ca, la batería no perderá su carga aunque esté conectada a la videocámara.

### PRECAUCIÓN

Incluso con la videocámara desconectada, ésta seguirá recibiendo alimentación de ca (toma de corriente) mientras esté conectada a la toma de pared con el adaptador de ca.

# Conecte la videocámara como se muestra en "Carga de la batería" (pág. 12).

# Paso 3: Conexión de la alimentación

Debe deslizar el interruptor POWER varias veces para seleccionar el modo de alimentación deseado para grabar o reproducir.

Cuando utilice la videocámara por primera vez, aparecerá la pantalla [CLOCK SET] (pág. 17).

### Al mismo tiempo que pulsa el botón verde, deslice el interruptor POWER hacia abajo.

Se conecta la alimentación.

Para entrar en el modo de grabación o

reproducción, deslice varias veces el interruptor hasta que se ilumine el indicador respectivo del modo de alimentación deseado.

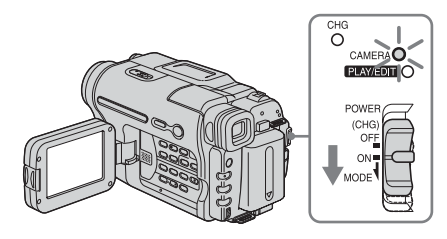

- Modo CAMERA: para grabar en una cinta.
- Modo PLAY/EDIT: para reproducir o editar imágenes de una cinta.

### Para desconectar la alimentación

Deslice el interruptor POWER hasta (CHG) OFF.

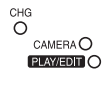

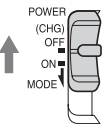

# Paso 4: Ajuste del panel LCD y del visor

### Ajuste del panel LCD

Puede ajustar el ángulo y brillo del panel LCD para satisfacer diversas situaciones de grabación.

Aunque haya obstrucciones entre usted y el motivo, puede ver el motivo en la pantalla LCD durante la grabación ajustando el ángulo del panel LCD.

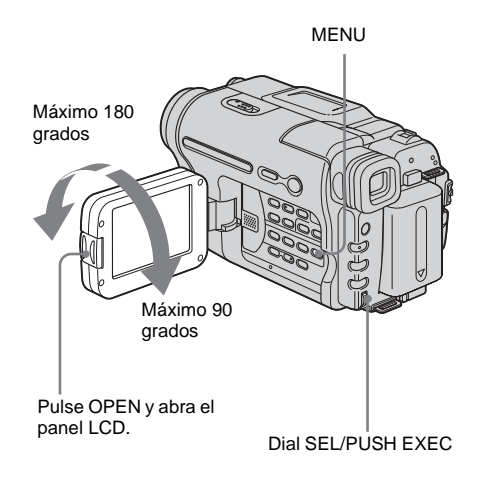

Abra el panel LCD a un ángulo de 90 grados respecto a la videocámara y gírelo hasta obtener la posición deseada.

Para ajustar el brillo de la pantalla LCD

- 1 Pulse MENU.
- 2 Gire el dial SEL/PUSH EXEC para seleccionar 🗊 (LCD SET) y, a continuación, pulse el dial.

- **3** Gire el dial SEL/PUSH EXEC para seleccionar [LCD BRIGHT] y, a continuación, pulse el dial (pág. 54).
- 4 Ajuste el brillo de la pantalla LCD con el dial SEL/PUSH EXEC y, a continuación, pulse el dial.

### 5 Pulse MENU.

### ∛ Sugerencias

- Si gira el panel LCD 180 grados hacia el lado del objetivo, puede cerrar el panel LCD con la pantalla LCD hacia afuera.
- Este ajuste no afectará a la imagen grabada.
- Puede silenciar el pitido de confirmación de funcionamiento ajustando [PITIDO] del menú ETC (OTROS) en [DESACTIV.] (pág. 60).

### Ajuste del visor

Puede visualizar imágenes con el visor cuando cierra el panel LCD. Utilice el visor cuando se la batería esté a punto de agotarse o cuando resulte difícil ver la pantalla.

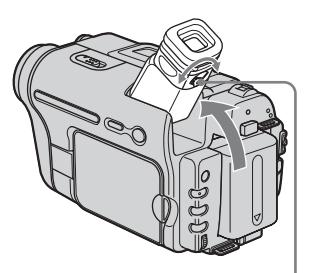

Palanca de ajuste del objetivo del visor

Levante el visor.

2 Ajuste la palanca de ajuste del objetivo del visor hasta que la imagen sea clara.

# Paso 5: Ajuste de la fecha y hora

Ajuste la fecha y la hora cuando utilice la videocámara por primera vez. De lo contrario, la pantalla [CLOCK SET] aparecerá cada vez que encienda la videocámara.

### Ø Nota

 Si no utiliza la videocámara durante aproximadamente 3 meses, la batería recargable incorporada tipo botón se descarga y es posible que los ajustes de la fecha y la hora se borren de la memoria. En este caso, cargue la batería recargable tipo botón (pág. 94) y ajuste la fecha y la hora nuevamente.

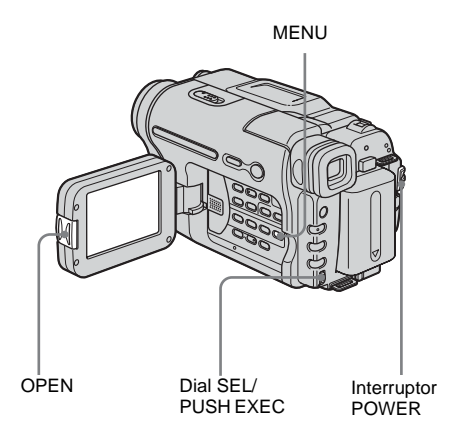

Encienda la videocámara (pág. 16).

### **2** Pulse OPEN y abra el panel LCD. Continúe con el paso 6 cuando ajuste el reloj por primera vez.

### \Rightarrow continúa

### **3** Pulse MENU.

| MANUAL SET<br>III + PROGRAM AE<br>III + PROGRAM AE<br>IIII + PROGRAM AE<br>IIIII + PROGRAM AE<br>IIII + PROGRAM AE<br>IIII + PROGRAM AE<br>IIII + PROGRAM AE<br>IIII + PROGRAM AE<br>IIII + PROGRAM<br>IIII + PROGRAM<br>IIIII + PROGRAM<br>IIIII + PROGRAM<br>IIII + PROGRAM<br>III | STBY |
|----------------------------------------------------------------------------------------------------|------|
| [MENU] : END                                                                                                    |      |

4 Gire el dial SEL/PUSH EXEC para seleccionar ☐ (SETUP MENU) y, a continuación, pulse el dial.

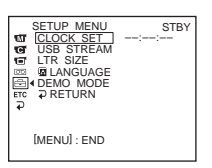

**5** Gire el dial SEL/PUSH EXEC para seleccionar [CLOCK SET] y, a continuación, pulse el dial.

**6** Gire el dial SEL/PUSH EXEC para ajustar [Y] (año) y, a continuación, pulse el dial.

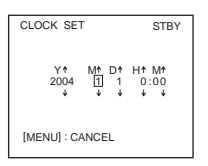

Puede seleccionar cualquier año hasta el año 2079.

Ajuste [M] (mes), [D] (día), [H] (hora) y [M] (minuto) tal como hizo en el paso 6 y, a continuación, pulse el dial.

# Para comprobar la fecha y la hora preajustadas

Para HiB TRV228E/428E:

Pulse DATE para mostrar el indicador de fecha. Pulse TIME para mostrar el indicador de hora. Pulse DATE (o TIME) y luego pulse TIME (o DATE) para mostrar simultáneamente el indicador de fecha y de hora. Para ocultar el indicador de fecha y/o de hora, vuelva a pulsar DATE y/o TIME.

Procedimientos iniciales

18

# Paso 6: Inserción de una cinta de videocasete

Puede utilizar videocasetes estándar de 8 mm y Hi8 Hi8, Digital8 H con la videocámara. Para obtener más información acerca de estos videocasetes (como la protección contra escritura), consulte la página 87.

### Ø Notas

- No fuerce el videocasete dentro del compartimiento, ya que podría provocar un fallo en el funcionamiento de la videocámara.
- Para DTRV255E/265E:

El tiempo de grabación cuando utilice la videocámara es 2/3 del tiempo indicado en la cinta Hi8 Hi 🕄 . Si selecciona el modo [LP] en los ajustes de menú, el tiempo de grabación es el indicado en la cinta Hi8 Hi 🕄 .

 Deslice la palanca OPEN/EJECT en el sentido de la flecha hasta que haga clic para abrir la tapa.

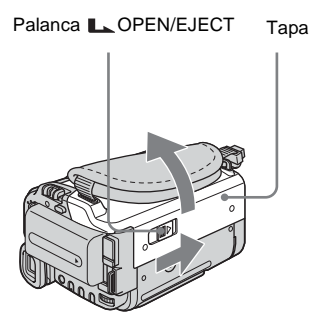

El compartimiento del videocasete sale y se abre automáticamente.

**2** Inserte un videocasete con la cara de la ventana hacia arriba.

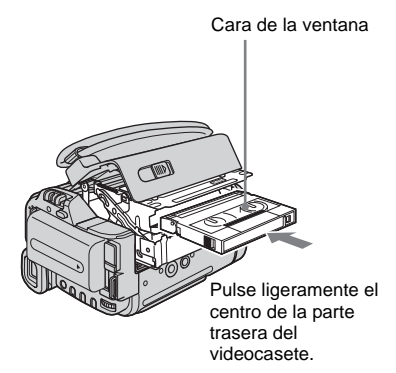

**3** Pulse PUSH.

El compartimiento del videocasete se desliza automáticamente hacia adentro.

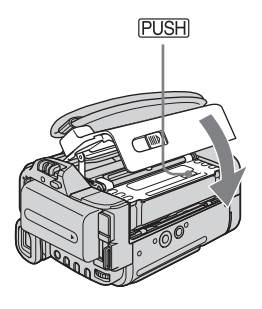

### 4 Cierre la tapa.

### Para expulsar el videocasete

- Deslice la palanca OPEN/EJECT en el sentido de la flecha y abra la tapa. El compartimiento del videocasete sale automáticamente.
- 2 Saque el videocasete y pulse PUSH. El compartimiento del videocasete se desliza automáticamente hacia adentro.
- 3 Cierre la tapa.

# Paso 7: Ajuste del idioma de la pantalla

Puede seleccionar el idioma que desea utilizar en las indicaciones de la pantalla LCD.

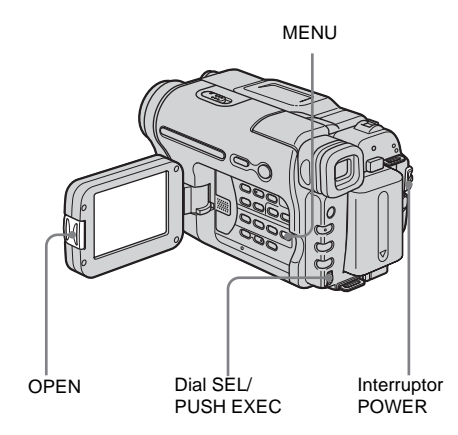

### 1 Encienda la videocámara.

### **2** Pulse OPEN para abrir el panel LCD.

### **3** Pulse MENU.

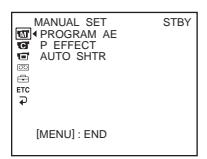

4 Gire el dial SEL/PUSH EXEC para seleccionar ☐ (SETUP MENU) y, a continuación, pulse el dial.

| SETUP MENU<br>CLOCK SET<br>CUSB STREAM<br>CLR SIZE<br>CLANGUAGE<br>CLANGUAGE | STBY |
|----------------------------------------------------------------------------------------------------|------|
| [MENU] : END                                                                                                    |      |

5 Gire el dial SEL/PUSH EXEC para seleccionar [ ☐ LANGUAGE] y, a continuación, pulse el dial.

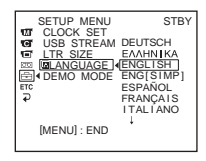

**6** Gire el dial SEL/PUSH EXEC para seleccionar el idioma que desee y, a continuación, pulse el dial.

7 Pulse MENU.

### ో౪్ల Sugerencia

• La videocámara ofrece [ENG [SIMP]] (inglés simplificado) para cuando no pueda encontrar su idioma materno entre las opciones.

# Grabación de películas

Antes de comenzar a grabar, siga los pasos 1 a 7 de "Procedimientos iniciales" (pág. 11 pág. 20).

Para HiB TRV228E/428E:

Las películas se grabarán con sonido monoaural.

Para HTRV255E/265E:

Las películas se grabarán con sonido estéreo.

Indicador de grabación de la cámara

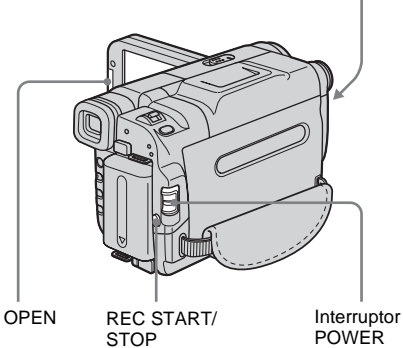

- Ø Nota
- Para 8 TRV228E/428E:

La fecha se graba automáticamente 10 segundos después de iniciar la grabación (función de fecha automática). Esta función es operativa únicamente una vez al día. Consulte la página 58 para obtener más información.

### ోళ్లో Sugerencia

 La operación Easy Handycam permite grabar fácilmente incluso a los usuarios inexpertos. Si desea obtener más información, consulte la página 26.  Quite la tapa del objetivo. Tire del cordón de la tapa del objetivo y sujételo a la correa de la empuñadura.

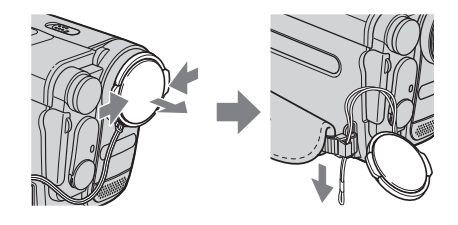

**2** Pulse OPEN y abra el panel LCD.

### **3** Deslice el interruptor POWER hasta que se ilumine el indicador CAMERA.

La videocámara se ajustará en el modo de espera.

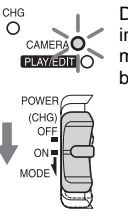

Deslice el interruptor POWER mientras pulsa el botón verde.

### **4** Pulse REC START/STOP.

Se inicia la grabación. [GRAB.] aparece en la pantalla LCD y se ilumina el indicador de grabación de la cámara. Vuelva a pulsar REC START/STOP para

detener la grabación.

### Para desconectar la alimentación

Deslice el interruptor POWER hasta (CHG) OFF.

### ប៉្តិ៍ Sugerencia

 Si no piensa utilizar la videocámara durante un tiempo prolongado, extraiga el videocasete y guárdelo.

### \Rightarrow continúa

# Indicadores que se muestran durante la grabación

Los indicadores no se grabarán en la cinta.

### Para HIB TRV228E/428E:

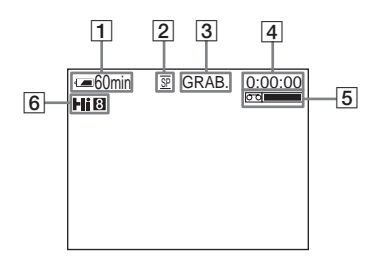

### Para H)TRV255E/265E:

La fecha/hora y los datos de ajuste de la cámara (pág. 38) no se mostrarán durante la grabación.

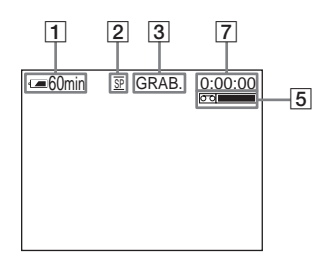

### **1** Tiempo de batería restante

Es posible que el tiempo indicado no sea el correcto según el entorno en el que se utilice la videocámara. Al abrir o cerrar el panel LCD, tardará aproximadamente un minuto en mostrar el tiempo de batería restante correspondiente.

- 2 Modo de grabación (SP o LP)
- 3 Estado de grabación ([ESPERA] (espera) o [GRAB.] (grabación))
- 4 Contador de cinta (horas: minutos: segundos)

Para ajustar el contador a 0:00:00, pulse COUNTER RESET (pág. 100).

Capacidad de grabación
 Para Hig TRV228E/428E:
 Aparece después de insertar un videocasete
 y grabar durante unos instantes.

### Para HTRV255E/265E:

Aparece transcurridos unos instantes al ajustar el interruptor POWER en CAMERA e insertar un videocasete.

### 6 Formato Hi8

Aparece mientras graba cintas en formato Hi8.

7 Código de tiempo/Contador de cinta (horas: minutos: segundos)/Grabación de fotos en cinta

### Ø Notas

- Antes de cambiar la batería, deslice el interruptor POWER hasta (CHG) OFF.
- En los ajustes predeterminados, si no utiliza la videocámara durante más de 5 minutos, la alimentación se desconectará automáticamente para evitar que la batería se consuma ([APAG. AUTO], pág. 61). Para reiniciar la grabación, deslice el interruptor POWER hacia abajo para seleccionar CAMERA y, a continuación, pulse REC START/ STOP.

### 🛱 Sugerencias

- Para asegurar una transición uniforme en la cinta desde la última escena grabada a la siguiente, tenga en cuenta lo siguiente.
  - No quite el videocasete. (La imagen se grabará continuamente sin cortes incluso cuando se desconecte la alimentación.)
  - No grabe imágenes en el modo SP y en el modo LP en la misma cinta.
  - Evite la detención y, a continuación, la grabación de una película en el modo LP.
- Para ₽TRV255E/265E:

La hora y la fecha de grabación y los datos de los ajustes de la cámara se graban automáticamente en la cinta sin mostrarse en la pantalla. Puede visualizar esta información durante la reproducción seleccionando [CÓD. DATOS] en la pantalla (pág. 60).

# Grabación durante un período de tiempo prolongado

# Para grabar durante un período de tiempo prolongado

En el menú 🖂 (AJ. CINTA), seleccione [MOD GRAB] y luego [LP] (pág. 55). En el modo LP, puede grabar durante más tiempo que en el modo SP (2 veces más para HIB TRV228E/428E, 1,5 veces más para HTRV255E/265E).

Las cintas grabadas en el modo LP deben reproducirse sólo en esta videocámara.

### Uso del zoom

Si selecciona el modo CAMERA, puede seleccionar el zoom para niveles de ampliación superiores a 20 aumentos y desde allí activar el zoom digital ([ZOOM DIG.], pág. 48).

El uso ocasional del zoom es efectivo, pero le recomendamos que lo utilice de manera moderada para obtener resultados óptimos.

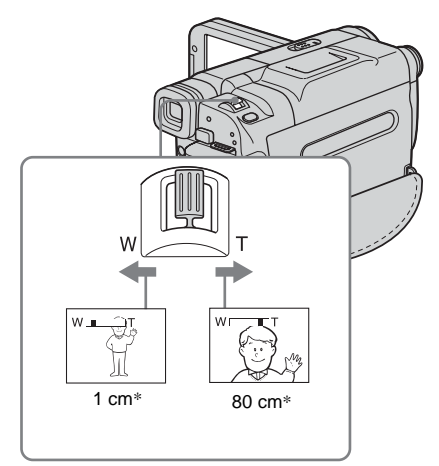

\* La distancia mínima necesaria entre la videocámara y el motivo para obtener un enfoque nítido con esa posición de la palanca. Mueva ligeramente la palanca del zoom motorizado para obtener un zoom más lento. Muévala más para obtener un zoom más rápido.

# Para grabar un alcance de vista más amplio

Mueva la palanca del zoom motorizado hacia el lado W. El motivo aparece más lejano (Gran

Para grabar una vista más cercana

Mueva la palanca del zoom motorizado hacia el lado T.

El motivo aparece más cerca (Telefoto).

### Uso de la luz incorporada

angular).

Puede utilizar la luz incorporada para adaptarse a sus necesidades de filmación. La distancia recomendada entre el motivo y la videocámara es de aproximadamente 1,5 m.

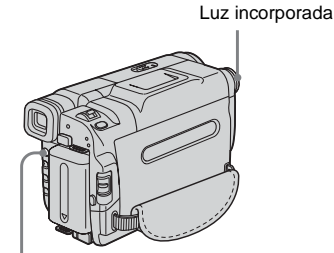

LIGHT

### ➡ continúa

# Pulse LIGHT varias veces para seleccionar un ajuste.

Los ajustes se mostrarán cíclicamente en el siguiente orden.

No se muestra ningún indicador: siempre graba sin utilizar la luz incorporada.

**ECAUTO** : se enciende y se apaga automáticamente de acuerdo con el brillo ambiental.

 $\downarrow$  $=\bigcirc$  **ON** : se enciende siempre.

### Para apagar la luz incorporada

Pulse LIGHT varias veces hasta que el indicador desaparezca de la pantalla.

### Ø Notas

- La luz de vídeo incorporada emite una luz muy brillante que es totalmente segura para uso normal. No obstante, no dirija la luz directamente a los ojos de una persona desde una distancia muy corta.
- La batería se descargará rápidamente mientras la luz incorporada esté encendida.
- Si no va a utilizar su videocámara, apague la luz incorporada y retire la batería para evitar que la luz incorporada se encienda accidentalmente.
- Si la luz parpadea durante la filmación en el modo =CAUTO, pulse LIGHT hasta que aparezca =CON.
- La luz incorporada puede encenderse o apagarse al utilizar las funciones [EXP AUT PR] o de grabación a contraluz al filmar en modo **ECAUTO**.
- Para ) TRV255E/265E: La luz incorporada se apaga durante el tiempo del intervalo de la grabación a intervalos.
- Cuando utiliza el objetivo de conversión (opcional), la iluminación de la luz incorporada se bloquea y es posible que no ilumine el motivo adecuadamente.

### Grabación en modo de espejo

Puede girar el panel LCD hacia el motivo para que usted y el motivo puedan compartir la imagen que se está grabando. También puede utilizar esta función cuando se grabe a sí mismo y para llamar la atención de los niños atraídos por la videocámara mientras los graba.

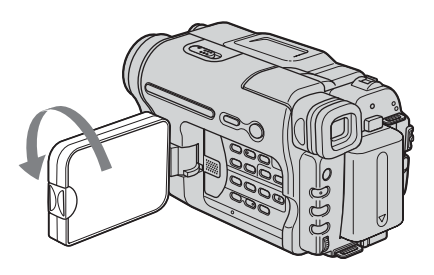

### Abra el panel LCD en un ángulo de 90 grados hacia la videocámara y, a continuación, gírelo 180 grados hacia el motivo.

En la pantalla LCD, las imágenes del motivo aparecerán invertidas como si se reflejaran en un espejo, pero se mostrarán normales en la grabación.

### Ø Notas

### Para **Hi B** TRV228E/428E:

- Durante la grabación en el modo de espejo, las funciones DATE y TIME de la videocámara no funcionarán.

### Superposición de la fecha y la hora en imágenes (Hi 🛙 TRV228E/ 428E)

Puede grabar la fecha o la hora que se muestran en la pantalla superpuestas en la imagen.

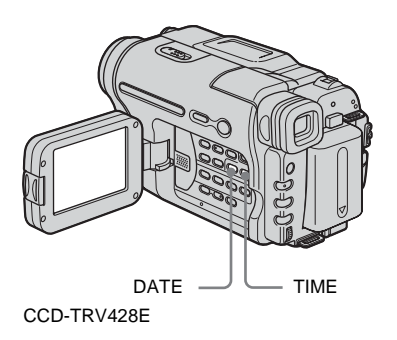

### Pulse DATE para grabar la fecha. Pulse TIME para grabar la hora. Pulse DATE (o TIME) y luego pulse TIME (o DATE) para grabar la fecha y la hora.

Para ocultar la fecha y la hora, vuelva a pulsar DATE y/o TIME.

Cuando adquiera la videocámara, el reloj no estará ajustado. Ajuste la fecha y la hora a la hora local antes de utilizar la videocámara (pág. 17).

### Ø Nota

• Los indicadores de fecha y hora que se graban manualmente no se pueden borrar.

### ີ່ Sugerencia

 Si no graba la fecha y la hora en la imagen, grábelas en la pantalla negra como fondo durante 10 segundos aproximadamente y, a continuación, borre los indicadores de fecha y hora antes de empezar la grabación real.

### Grabación de imágenes fijas - Grabación de fotos en cinta

- Grabación de Totos en cin (₽ TRV255E/265E)

Puede grabar imágenes fijas. Antes de comenzar a grabar, siga los pasos 1 a 7 de "Procedimientos iniciales" (pág. 11 - pág. 20).

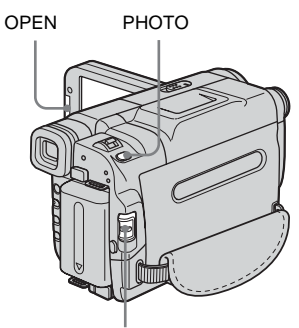

Interruptor POWER

 Quite la tapa del objetivo. Tire del cordón de la tapa del objetivo y sujételo a la correa de la empuñadura.

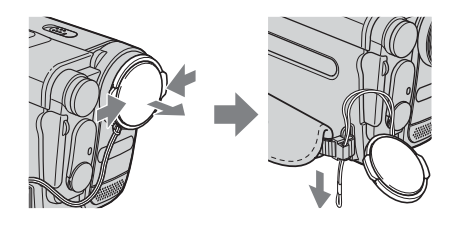

**2** Pulse OPEN y abra el panel LCD.

\Rightarrow continúa

**3** Deslice el interruptor POWER para seleccionar el modo CAMERA.

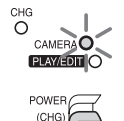

OF

MODE

Deslice el interruptor POWER mientras pulsa el botón verde.

### 4 Mantenga pulsado PHOTO ligeramente.

Oirá un leve pitido y la imagen se convertirá en una imagen fija. La grabación no se inicia en este momento.

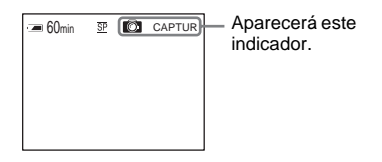

### **5** Pulse PHOTO completamente.

Se escucha el sonido del obturador y la imagen se graba con sonido durante aproximadamente 7 segundos. La imagen fija se mostrará en la pantalla hasta que finalice la grabación.

### Para desconectar la alimentación

Deslice el interruptor POWER hasta (CHG) OFF.

### O Nota

Image: Construction of the second second seco

### 🛱 Sugerencia

 Puede grabar aproximadamente 510 imágenes en el modo SP y aproximadamente 765 imágenes en el modo LP en una cinta que permita grabar 60 minutos en el modo SP.

# Grabar con facilidad

### – Easy Handycam

Con esta función de Easy Handycam, la mayor parte de los ajustes de la cámara se ajustarán en el modo automático, sólo estarán disponibles las funciones básicas y el tamaño de fuente de la pantalla aumentará para facilitar la visualización. Incluso los usuarios inexpertos podrán grabar con facilidad. Antes de grabar, siga los pasos 1 a 7 de "Procedimientos iniciales" (pág. 11 pág. 20).

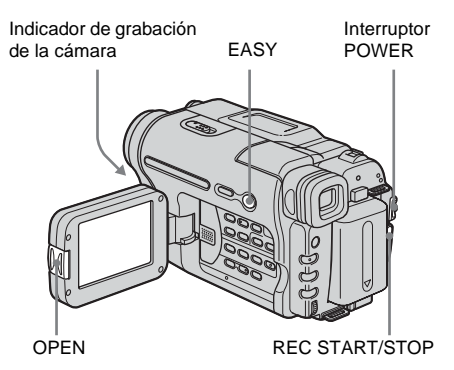

### ີ່ Q Sugerencia

- Los botones que no funcionan durante la operación Easy Handycam se señalan con un punto en la videocámara. Además, cuando se pulsa MENU, sólo se muestran los elementos del menú que están disponibles durante la operación Easy Handycam.
- Quite la tapa del objetivo. Tire del cordón de la tapa del objetivo y sujételo a la correa de la empuñadura.
- **2** Pulse OPEN y abra el panel LCD.
- **3** Deslice el interruptor POWER para seleccionar el modo CAMERA. Sólo puede grabar películas.

### 4 Pulse EASY.

EASY se ilumina en azul.

Se inicia el modo Easy Handycam

### **5** Pulse REC START/STOP.

Se inicia la grabación. [GRAB.] aparecerá en la pantalla LCD y se encenderá el indicador de grabación de la cámara. Vuelva a pulsar REC START/STOP para detener la grabación.

### Para desconectar la alimentación

Deslice el interruptor POWER hasta (CHG) OFF.

### Para cancelar la operación Easy Handycam

Vuelva a pulsar EASY.

### Ø Notas

- No puede activar y desactivar la operación Easy Handycam durante la grabación.
- Para D TRV255E/265E: Durante la operación Easy Handycam, no puede conectar el cable USB a la videocámara.
- Para D TRV255E/265E: No puede utilizar la operación Easy Handycam junto con el flujo USB.
- Todos los ajustes recuperan sus valores predeterminados durante la operación Easy Handycam. Cuando cancele la operación Easy Handycam, se restaurarán los ajustes realizados anteriormente.

# Ajuste de la exposición

La exposición se ajusta automáticamente en los valores predeterminados.

# Ajuste de la exposición para filmar motivos a contraluz

Cuando el motivo está de espaldas al sol u otra luz, puede ajustar la exposición para evitar que se ensombrezca.

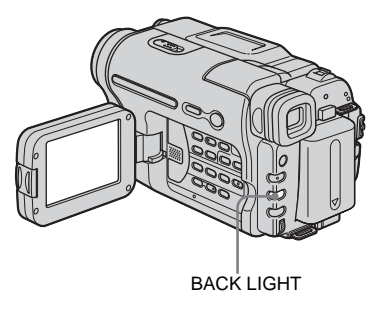

### Pulse BACK LIGHT en el modo CAMERA.

Aparece 🖪.

Para cancelar la función de contraluz, vuelva a pulsar BACK LIGHT.

### Ø Nota

• La función de contraluz se cancela al pulsar EXPOSURE (pág. 28).

➡ continúa

### Ajuste manual de la exposición

Puede fijar el brillo de una imagen en una exposición óptima. Por ejemplo, al grabar en interiores en un día claro, puede evitar las sombras de contraluz en las personas que estén cerca de la ventana fijando manualmente la exposición a aquélla del lado de la pared de la habitación.

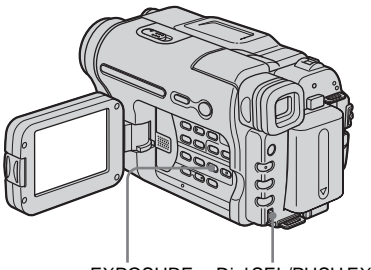

EXPOSURE Dial SEL/PUSH EXEC

### **1** Pulse EXPOSURE en el modo CAMERA.

El indicador de exposición aparece en la pantalla.

# 2 Gire el dial SEL/PUSH EXEC para ajustar el brillo.

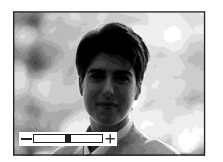

Mientras la exposición esté ajustada en modo manual, aparecerá 📇 en la esquina izquierda de la pantalla.

# Para volver el ajuste a la exposición automática

Pulse EXPOSURE.

# Grabación en lugares oscuros

### - NightShot plus

Con esta función, puede grabar motivos en lugares oscuros (como, por ejemplo, cuando desea capturar la cara de su bebé durmiendo).

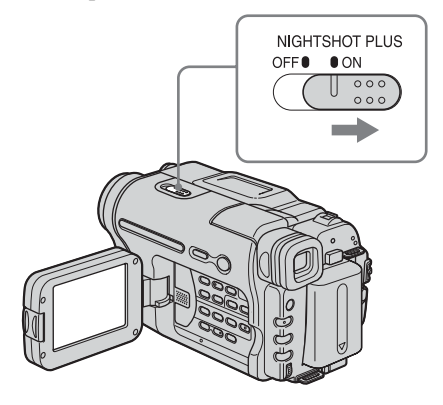

# Ajuste el interruptor NIGHTSHOT PLUS en ON.

Aparecerán • y ["NIGHTSHOT PLUS"]. Para cancelar NightShot plus, ajuste el interruptor NIGHTSHOT PLUS en OFF.

### Ø Notas

- No utilice la función NightShot plus en lugares luminosos. Pueden producirse fallos de funcionamiento.
- No puede utilizar la función NightShot plus junto con:
  - [EXP AUT PR]
  - Exposición manual
- Ajuste el enfoque manualmente cuando tenga dificultades para enfocar de manera automática.
- No cubra el puerto de infrarrojos con los dedos ni con otros objetos. Quite el objetivo de conversión (opcional) si está instalado.
- Según las condiciones o las circunstancias de filmación, es posible que los colores no se reproduzcan correctamente.

### 🛱 Sugerencia

 Si graba motivos totalmente a oscuras, ajuste [LAMP N.S.] en [ACTIVADO] en el menú. La distancia máxima de grabación utilizando la NightShot Light es de aproximadamente 3 metros. Si graba motivos en lugares oscuros (como una escena nocturna o a la luz de la luna), ajuste [LAMP N.S.] en [DESACTIV.] en el menú. Puede dar más profundidad al color de una imagen (pág. 51).

# Ajuste manual del enfoque

El enfoque se ajusta automáticamente en los ajustes predeterminados.

Puede ajustar el enfoque manualmente según las condiciones de grabación.

Utilice esta función en los siguientes casos.

- Para grabar un motivo detrás de una ventana cubierta de gotas de lluvia.
- Para grabar rayas horizontales.
- Para grabar un motivo con poco contraste entre el motivo mismo y el fondo.
- Cuando desea enfocar un motivo situado en el fondo.

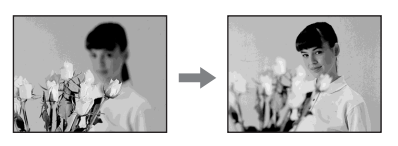

Para grabar un motivo estático utilizando un trípode.

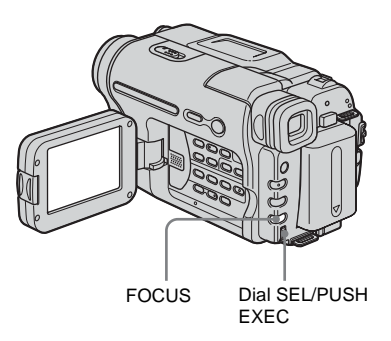

**1** Pulse FOCUS en el modo CAMERA. Aparece 😰.

# **2** Gire el dial SEL/PUSH EXEC para aumentar la nitidez del enfoque.

Cambia a cuando el enfoque ya no puede ajustarse más lejos. cambia a cuando el enfoque ya no puede ajustarse más cerca.

### \Rightarrow continúa

### Sugerencias para el enfoque manual

- Es más fácil enfocar un motivo cuando se utiliza la función de zoom. Mueva la palanca del zoom motorizado hacia el lado T (telefoto) para ajustar el enfoque y, a continuación, hacia el lado W (gran angular) para ajustar el zoom para la grabación.
- Cuando desee grabar un primer plano de un motivo, mueva la palanca del zoom motorizado hacia el lado W (gran angular) para ampliar completamente la imagen y, a continuación, ajuste el enfoque.

# Para ajustar el enfoque automáticamente

Vuelva a pulsar FOCUS.

# Grabación de una imagen utilizando distintos efectos

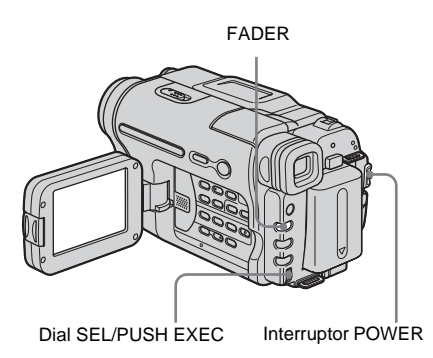

### Aumento gradual y desvanecimiento de una escena – FADER

Puede añadir los siguientes efectos a las imágenes grabadas.

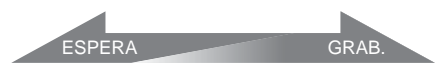

### [FUNDIDO NEGRO]

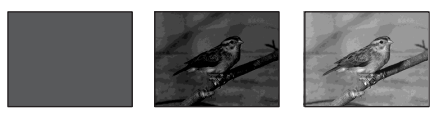

### [FUNDIDO BLANCO]

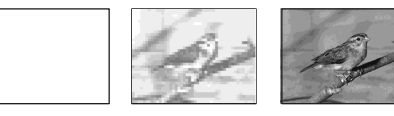

### [FUNDIDO MOSAICO]

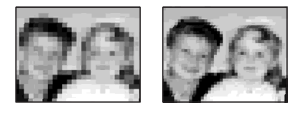

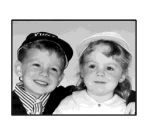

### [FUNDIDO RAYAS]

Esta función sólo es para el modelo FII TRV228E/428E.

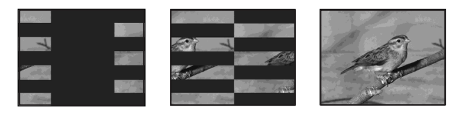

### [FUNDIDO MONOTONO]

Cuando realice el aumento gradual, la imagen cambiará gradualmente de blanco y negro a color.

Cuando realice el desvanecimiento, la imagen cambiará gradualmente de color a blanco y negro.

- **1** Deslice el interruptor POWER para seleccionar el modo CAMERA.
- 2 Pulse FADER hasta que parpadee el indicador de aumento gradual o desvanecimiento deseado en el modo de espera (para un aumento gradual) o durante la grabación (para un desvanecimiento).

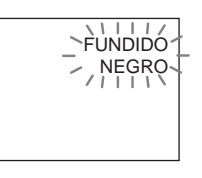

### **3** Pulse REC START/STOP.

El indicador del aumento gradual o desvanecimiento deja de parpadear y desaparece cuando dicha operación ha finalizado.

### Para cancelar la operación

En el paso 2, pulse FADER varias veces hasta que desaparezca el indicador.

### Ø Notas

- Para ) TRV255E/265E:
  - No puede utilizar la función FADER junto con:
  - Grabación de fotos en cinta
  - [GRAB FOTOG] (Grabación de fotogramas)
  - [GRAB INTER] (Grabación a intervalos)

 Los títulos no se incluyen en el aumento gradual o desvanecimiento. El indicador de fecha y hora de los modelos Hi B TRV228E/428E tampoco se incluye en el aumento gradual o desvanecimiento. Si no son necesarios, elimínelos antes de utilizar la función FADER.

# Superposición de un título

Puede insertar un título cuando grabe. Puede seleccionar uno de los 8 títulos predeterminados y los 2 títulos personalizados.

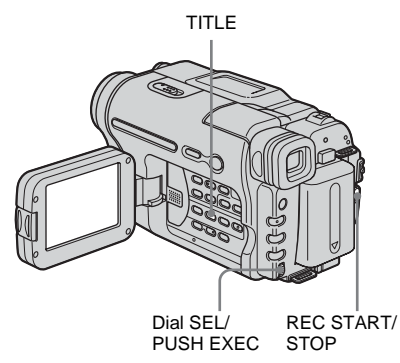

### **1** Deslice el interruptor POWER para seleccionar el modo CAMERA y, a continuación, pulse TITLE.

Seleccione el título que desee de los que se muestran (2 títulos originales que haya creado anteriormente y los títulos predeterminados que estén almacenados en su videocámara). Podrá crear títulos originales (hasta 2 tipos de títulos de un máximo de 20 caracteres cada uno) con el siguiente procedimiento.

1 Gire el dial SEL/PUSH EXEC para seleccionar [PERSON1""] o [PERSON2""] y, a continuación, pulse el dial.

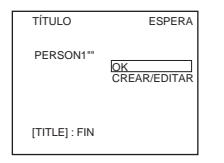

**2** Gire el dial SEL/PUSH EXEC para seleccionar [CREAR/EDITAR] y, a continuación, pulse el dial.

- **3** Gire el dial SEL/PUSH EXEC para seleccionar la columna del carácter deseado y, a continuación, pulse el dial.
- **4** Gire el dial SEL/PUSH EXEC para seleccionar el carácter deseado y, a continuación, pulse el dial.

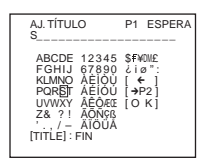

Para borrar un carácter: Seleccione [ $\leftarrow$ ]. Para introducir un espacio: Seleccione [Z& ? !] y, a continuación, seleccione la parte en blanco entre & y ?. Para seleccionar los caracteres rusos y del alfabeto: Seleccione [ $\rightarrow$ P2].

- **5** Gire el dial SEL/PUSH EXEC para seleccionar el carácter siguiente e introduzca el carácter de la misma forma.
- **6** Cuando termine de introducir caracteres, gire el dial SEL/PUSH EXEC para seleccionar [O K] y, a continuación, pulse el dial.

El título se almacena en la memoria.

**2** Gire el dial SEL/PUSH EXEC para seleccionar el título que desea insertar y, a continuación, pulse el dial.

Si desea insertar un título original, gire el dial SEL/PUSH EXEC para seleccionar [PERSON1''''] o [PERSON2''''] y pulse el dial. A continuación, seleccione [OK] y pulse el dial.

### **3** Cambie [COLOR], [TAMAÑO] o [POSICIÓN], si es necesario.

- Gire el dial SEL/PUSH EXEC para seleccionar [COLOR], [TAMAÑO] o [POSICIÓN] y, a continuación, pulse el dial. Aparece el elemento seleccionado en la pantalla.
- **2** Gire el dial SEL/PUSH EXEC para seleccionar el elemento deseado y, a continuación, pulse el dial.

3 Repita los pasos 1 y 2 hasta que el aspecto del título sea el deseado.
[COLOR] (color)
[BLANCO] ↔ [AMARILL] ↔
[VIOLETA] ↔ [ROJO] ↔ [CIÁN]
↔ [VERDE] ↔ [AZUL]
[TAMAÑO] (tamaño)
[PEQUEÑO] ↔ [GRANDE]
(Sólo puede seleccionar [PEQUEÑO] si introduce más de 13 caracteres.)
[POSICIÓN] (posición)
Puede seleccionar de 8 a 9 opciones.

# **4** Gire el dial SEL/PUSH EXEC para seleccionar [OK] y, a continuación, pulse el dial.

Aparecerá el título.

### **5** Pulse REC START/STOP.

6 Pulse TITLE en la escena de la cual desee borrar el título.

# Para superponer el título durante la grabación

Pulse TITLE y realice los pasos 2 a 4. Cuando pulse el dial SEL/PUSH EXEC en el paso 4, el título se grabará.

### Ø Notas

- Si muestra el menú mientras superpone un título, este último no se grabará mientras se visualice el menú.
- Al seleccionar y ajustar el título, no se grabará el título que se muestra en la pantalla.
- Cuando superpone un título mientras graba, no suena el pitido.
- Cuando utilice la videocámara con la batería y la deje sin funcionar durante 5 minutos, la alimentación se apagará de forma automática de manera predeterminada. Si tarda 5 minutos o más en introducir caracteres, ajuste [APAG. AUTO] del menú ETC (OTROS) en [NUNCA] (pág. 61). La alimentación no se apagará. Aunque la alimentación se apague, los caracteres que haya introducido permanecerán almacenados en la memoria. Active de nuevo la alimentación y comience el procedimiento otra vez desde el paso 1 para seguir superponiendo el título.

### • Para • TRV228E/428E:

Podría suceder que la fecha y la hora, o una de ellas, no aparezca, dependiendo del tamaño o posición del título.

### 🛱 Sugerencia

 Para cambiar un título creado, selecciónelo en el paso 1. Gire el dial SEL/PUSH EXEC para seleccionar [CREAR/EDITAR], pulse dicho dial y vuelva a seleccionar los caracteres.

# Búsqueda de la última escena de la grabación más reciente

### - END SEARCH

Esta función es práctica, por ejemplo, cuando ha reproducido la cinta pero desea comenzar la grabación justo después de la escena grabada más reciente. La función END SEARCH no podrá utilizarse una vez que extraiga el videocasete después de grabar en la cinta.

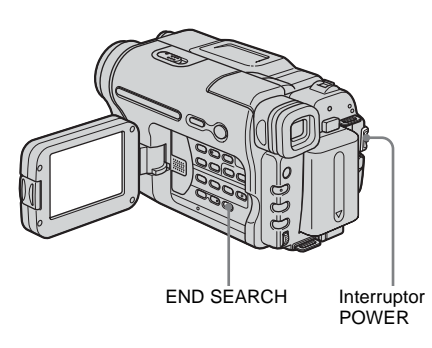

# **1** Deslice el interruptor POWER para seleccionar el modo CAMERA.

### **2** Pulse END SEARCH.

Se reproducirá la última escena de la grabación más reciente durante aproximadamente 5 segundos y la videocámara pasará al modo de espera en el punto donde la última grabación haya terminado.

### Para cancelar la operación

Vuelva a pulsar END SEARCH.

### O Nota

• END SEARCH no funcionará correctamente si hay una parte sin grabar entre las secciones grabadas de la cinta.

### 🛱 Sugerencia

• Cuando está seleccionado el modo PLAY/EDIT, puede realizar esta operación pulsando END SEARCH.

# Visualización de imágenes grabadas en una cinta

Asegúrese de que su videocámara contenga un videocasete grabado.

Cuando desee reproducir la imagen grabada en el televisor, consulte la página 40. Para HIB TRV228E/428E/ HTRV265E: Puede controlar la reproducción con el

mando a distancia.

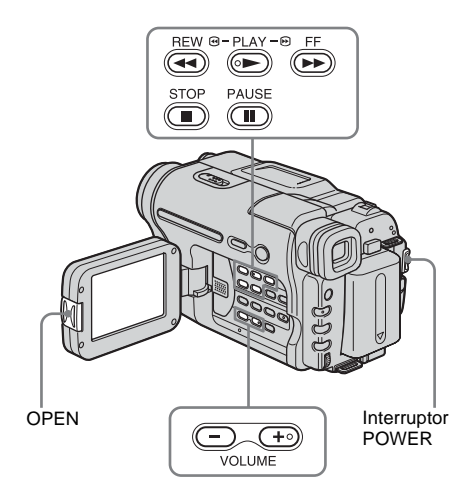

### ోళ్లో Sugerencia

- Con la operación Easy Handycam, incluso los usuarios inexpertos podrán reproducir con facilidad. Si desea obtener más información, consulte la página 37.
  - Pulse OPEN y abra el panel LCD.

- 2 Deslice el interruptor POWER varias veces para seleccionar el modo PLAY/ EDIT.

Deslice el interruptor POWER mientras pulsa el botón verde.

- **3** Pulse (rebobinado) para ir al punto que desea ver.
- 4 Pulse (reproducir) para iniciar la reproducción.

### Para ajustar el volumen

Pulse uno de los dos botones de VOLUME. Cuando cierre el panel LCD, el sonido se silenciará.

— : Para bajar el volumen

(+) : Para subir el volumen

### Para detener la reproducción

Pulse (detener).

### Para hacer una pausa

Pulse (D) (pausa) durante la reproducción. Pulse (D) (pausa) o (D) (reproducir) para reiniciar la reproducción.

La reproducción se detiene de forma automática cuando el modo de pausa continúa durante unos pocos minutos.

# Para utilizar las funciones de avance rápido o rebobinado

Pulse (avance rápido) o ((rebobinado) en modo de parada.

Para revisar películas en el visor Cierre el panel LCD.

\Rightarrow continúa

### Indicadores que se muestran durante la reproducción Para HIG TRV228E/428E:

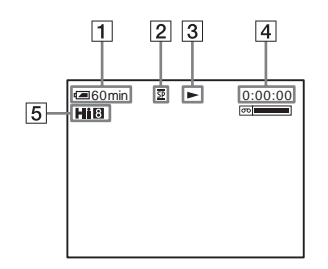

### Para HTRV255E/265E:

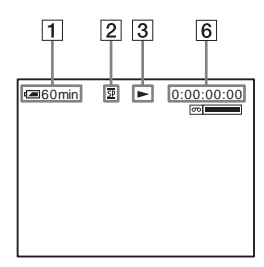

- **1** Tiempo de batería restante
- 2 Modo de grabación (SP o LP)
- **3** Indicador del transporte de la cinta
- 4 Contador de cinta (horas: minutos: segundos)

### 5 Formato Hi8

Aparece mientras reproduce cintas en formato Hi8.

6 Código de tiempo (horas: minutos: segundos: fotograma) o contador de cinta (horas: minutos: segundos)

### Ø Nota

• Para [] TRV255E/265E:

Si utiliza una cinta estándar de 8 mm 🕃, asegúrese de reproducirla en la videocámara. Si lo hace en otras videocámaras, puede aparecer ruido de mosaico (incluidas otras videocámaras DCR-TRV255E/TRV265E).

### Reproducción en diversos modos

### Para utilizar las funciones de avance rápido o rebobinado durante la reproducción – Búsqueda de imágenes

Mantenga pulsado ( (avance rápido) o ( rebobinado) durante la reproducción. Para reanudar la reproducción normal, suelte el botón.

### Para ver la imagen durante el avance rápido o el rebobinado – Exploración con salto

Mantenga pulsado ( (avance rápido) o ( rebobinado) mientras realiza el avance rápido o el rebobinado de la cinta. Para reanudar el avance rápido o el rebobinado, suelte el botón.

# Para ver imágenes a velocidad lenta (reproducción a cámara lenta)\*

Para Hi⊠ TRV228E/428E/ E) TRV265E: Pulse SLOW ▶ en el mando a distancia durante la reproducción. Para reanudar la reproducción normal, pulse PLAY.

\* Para DTRV265E:

Las imágenes que se envían desde la interfaz **b** DV no pueden reproducirse con uniformidad a cámara lenta.

### Ø Notas

• Para • 3 TRV228E/428E:

Si la reproducción a cámara lenta dura aproximadamente 1 minuto, la videocámara vuelve automáticamente a la reproducción a velocidad normal.

- Para HIG TRV228E/428E: Cuando reproduce una cinta grabada en modo LP, puede aparecer ruido en la pantalla LCD en los siguientes casos:
  - Reproducción a cámara lenta
  - Pausa de reproducción
  - Búsqueda de imágenes
# Reproducir con facilidad

# – Easy Handycam

Easy Handycam facilita la reproducción incluso para los usuarios inexpertos ofreciendo sólo las funciones básicas de reproducción. Además, el tamaño de fuente de la pantalla aumentará para facilitar la visualización. Asegúrese de que su videocámara contenga un videocasete grabado.

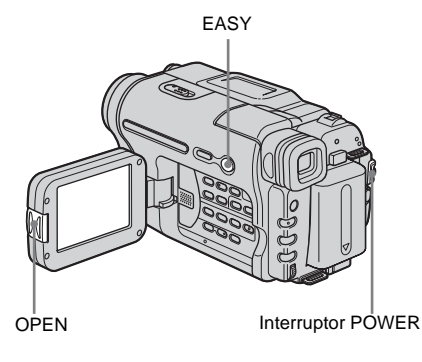

#### ថ្ពី Sugerencia

• Los botones que no funcionan durante la operación Easy Handycam se señalan con un punto en la videocámara. Además, cuando se pulsa MENU, sólo se muestran los elementos del menú que están disponibles durante la operación Easy Handycam.

Pulse OPEN y abra el panel LCD.

**2** Deslice el interruptor POWER varias veces para seleccionar el modo PLAY/ EDIT.

# **3** Pulse EASY.

EASY se ilumina en azul.

# 4 Reproduzca una cinta.

Se pueden utilizar los botones siguientes.

(reproducir)/ (tetener)/ (tetener

(rebobinado)

Para Hi⊠ TRV228E/428E/ HTRV265E: Puede utilizar estas funciones y SLOW ▶ en el mando a distancia.

## Para cancelar la operación Easy Handycam

Vuelva a pulsar EASY.

### Ø Notas

Para [] TRV255E/265E:

- Durante la operación Easy Handycam, no puede conectar el cable USB a la videocámara.
- No puede utilizar la operación Easy Handycam junto con el flujo USB.

# Diversas funciones de reproducción

Puede mostrar la fecha grabada en la pantalla.

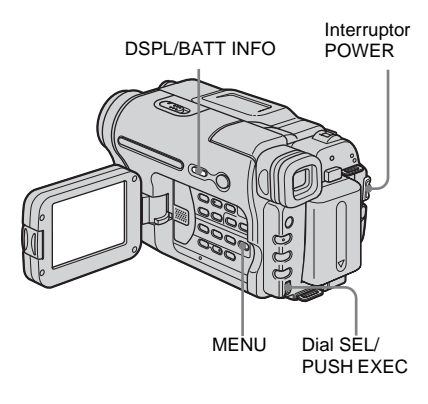

# Visualización de los indicadores de la pantalla

Puede mostrar el código de tiempo, el contador de la cinta y otra información en la pantalla.

#### Pulse DSPL/BATT INFO.

Los indicadores aparecen o desaparecen al pulsar el botón.

#### ోల్లో Sugerencias

- Para **Hig** TRV228E/428E/ **()** TRV265E: Puede visualizar los indicadores de la pantalla pulsando DISPLAY en el mando a distancia.
- Se pueden visualizar los indicadores de la pantalla durante la reproducción en un televisor. Seleccione el menú ETC (OTROS), [PANTALLA] y luego [V-OUT/LCD] (pág. 61).

# Visualización de la fecha/hora y de los datos de ajuste de la cámara – Código de datos (⊕TRV255E/265E)

Durante la reproducción, se pueden ver los datos de fecha/hora ([FECHA/HORA]) y los datos de ajuste de la cámara ([DATOS CÁM.]) que se graban de forma automática al grabar imágenes en una cinta.

- **1** Deslice el interruptor POWER varias veces para seleccionar el modo PLAY/ EDIT.
- 2 Pulse MENU durante la reproducción o la pausa de reproducción.
- **3** Gire el dial SEL/PUSH EXEC para seleccionar ETC (OTROS) y, a continuación, pulse el dial.
- **4** Gire el dial SEL/PUSH EXEC para seleccionar [CÓD. DATOS] y, a continuación, pulse el dial.

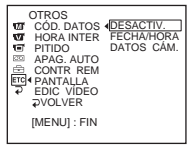

 Gire el dial SEL/PUSH EXEC para seleccionar [FECHA/HORA] o [DATOS CÁM.] y, a continuación, pulse el dial.

# **6** Pulse MENU.

| - 60min | SP | 0:00:00:00           |
|---------|----|----------------------|
|         |    | 1 1 2004<br>12:17:50 |

# Para ocultar la fecha/hora o los datos de ajuste de la cámara

Siga los pasos 2 al 4 y seleccione [DESACTIV.] en el paso 5.

# Visualización de los datos de ajuste de la cámara

En la visualización de la fecha/hora, la fecha y la hora aparecen en la misma área. Si graba la imagen sin ajustar el reloj,

aparecerán [-- -- ---] y [--:--].

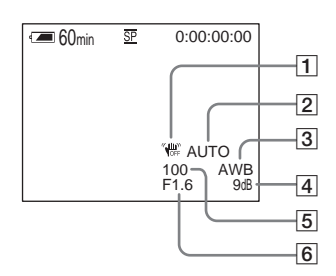

- **1** SteadyShot desactivado
- 2 Exposición
- **3** Balance de blancos
- 4 Ganancia
- 5 Velocidad de obturación
- 6 Valor de apertura

# Reproducción de la imagen en un televisor

Conecte la videocámara a un televisor mediante el cable de conexión de A/V suministrado, como se muestra en la siguiente ilustración. Conecte el adaptador de ca suministrado a una toma de corriente de pared para obtener la fuente de alimentación (pág. 12). Consulte también los manuales de instrucciones suministrados con los dispositivos que se van a conectar. Para copiar en otra cinta, consulte la página 65.

#### Toma A/V OUT Avout Avout Amarillo Negro Negro Nubeo AuDio Negro Nubeo Audio Video Audio Video Audio Video Video

# Para 📲 🖸 TRV228E/428E:

# Para ► TRV255E/265E:

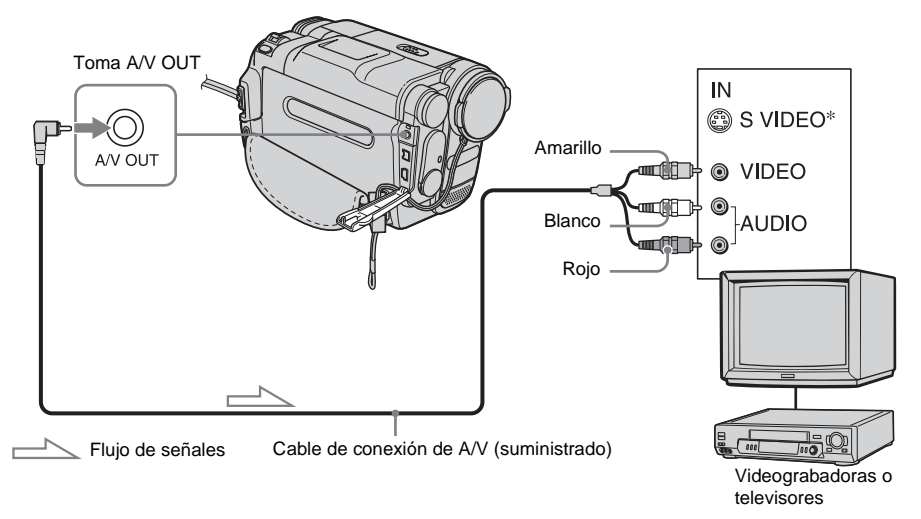

\* Las imágenes se pueden reproducir con más fidelidad mediante un cable de S video (opcional). Si el dispositivo que se va a conectar incluye una toma de S video, se recomienda enchufar el cable de S video (opcional) a las tomas correspondientes de la videocámara y del dispositivo en lugar de usar la clavija amarilla.

Si conecta sólo la clavija de S video, no se emitirá el sonido.

### Si el televisor se conecta a una videograbadora

Conecte la videocámara a la entrada LINE IN de la videograbadora mediante el cable de conexión de A/V. Ajuste el selector de entrada de la videograbadora en LINE.

# Para conectar la videograbadora a un televisor sin tomas de entrada de vídeo/ audio

#### Para **HIE** TRV228E/428E:

Utilice un adaptador RFU para sistemas PAL (opcional). Consulte el manual de instrucciones de su

televisor y del adaptador RFU.

#### Si el televisor es estéreo

Para **Hi B** TRV228E/428E:

Conecte la clavija de audio del cable de conexión de A/V a la toma de entrada de la izquierda (blanca) del televisor.

# Si el televisor es monoaural (si sólo tiene una toma de entrada de audio)

Para DTRV255E/265E:

Conecte la clavija amarilla del cable de conexión de A/V a la toma de entrada de vídeo y la clavija blanca o la roja a la toma de entrada de audio del televisor o de la videograbadora. Si desea reproducir el sonido en modo monoaural, utilice para ello un cable de conexión (opcional).

## Si el televisor o la videograbadora posee un conector de 21 contactos (EUROCONNECTOR)

Utilice el adaptador de 21 contactos suministrado con la videocámara (sólo para los modelos con la marca **(€** impresa en la parte inferior). Este adaptador se ha diseñado para utilizarse únicamente como fuente de salida. Para **HIG** TRV228E/428E:

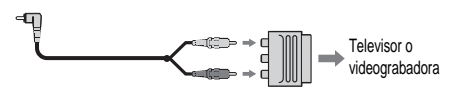

Para ▶ TRV255E/265E:

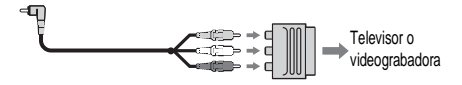

# Localización de una escena en una cinta para su reproducción

(F) TRV265E)

Búsqueda rápida de la escena deseada – Ajuste de memoria en cero

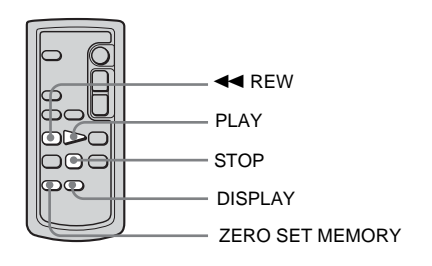

### **1** Durante la reproducción, pulse ZERO SET MEMORY en el mando a distancia en el punto que desee localizar más tarde.

El contador de cinta se restablece en "0:00:00" y  $\rightarrow 0 \leftarrow$  aparece en la pantalla. Si no se muestra el contador de cinta, pulse DISPLAY en el mando a distancia.

# 2 Pulse STOP cuando desee detener la reproducción.

# **3** Pulse **~** REW.

La cinta se detiene automáticamente cuando el contador de cinta llega a "0:00:00".

# **4** Pulse PLAY.

La reproducción se inicia en el punto designado "0:00:00" en el contador de cinta.

# Para cancelar la operación

Vuelva a pulsar ZERO SET MEMORY en el mando a distancia.

#### Ø Notas

- Puede producirse una diferencia de varios segundos entre el código de tiempo y el contador de cinta.
- El ajuste de memoria en cero no funcionará correctamente si existe una sección en blanco entre las partes grabadas en la cinta.

# Búsqueda de una escena por fecha de grabación – Búsqueda de fechas

Puede localizar el punto en el que cambia la fecha de grabación.

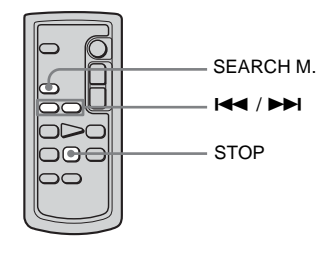

- **1** Deslice el interruptor POWER varias veces para seleccionar el modo PLAY/ EDIT.
- 2 Pulse SEARCH M. en el mando a distancia varias veces para seleccionar [FECHA BUSCAR].
- 3 Pulse I (anterior) → I (siguiente) en el mando a distancia para seleccionar una fecha de grabación.

La reproducción se inicia de forma automática desde el punto en el que cambia la fecha.

Cada vez que pulse el botón, se buscará y se mostrará la fecha anterior o la siguiente.

# Para cancelar la operación

Pulse STOP en el mando a distancia.

#### Ø Notas

- Si la duración de la grabación de un día es inferior a 2 minutos, es posible que la videocámara no encuentre de forma precisa el punto en el que cambia la fecha de grabación.
- La búsqueda de fechas no funcionará correctamente si existe una sección en blanco entre las partes grabadas de la cinta.

# Búsqueda de una imagen fija – Búsqueda de fotografías

Puede localizar una imagen fija grabada en una cinta.

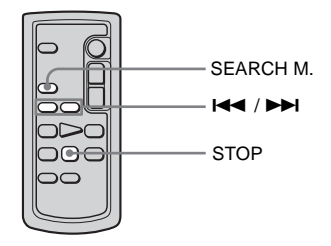

- **1** Deslice el interruptor POWER varias veces para seleccionar el modo PLAY/ EDIT.
- 2 Pulse SEARCH M. en el mando a distancia varias veces para seleccionar [FOTO BUSCAR].
- 3 Pulse I◀◀ (anterior)/►►I (siguiente) en el mando a distancia para seleccionar la foto que desea reproducir.

La reproducción de la foto se inicia automáticamente.

Cada vez que pulse el botón, se buscará y se mostrará la foto anterior o la siguiente.

### Para cancelar la operación

Pulse STOP en el mando a distancia.

#### Ø Nota

 Si una cinta contiene una parte en blanco entre las partes grabadas, es posible que la búsqueda de fotos no funcione correctamente.

# Reproducción de imágenes fijas en secuencia – Exploración de fotografías

También puede localizar imágenes fijas de forma consecutiva y mostrarlas automáticamente de una en una durante cinco segundos.

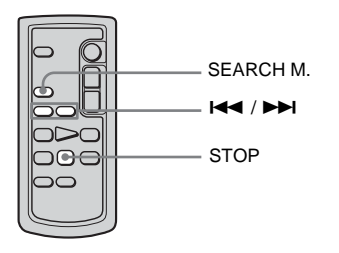

- **1** Deslice el interruptor POWER varias veces para seleccionar el modo PLAY/ EDIT.
- 2 Pulse SEARCH M. en el mando a distancia varias veces para seleccionar [FOTO EXPLORAR].
- **3** Pulse I ← (anterior)/ ► I (siguiente) en el mando a distancia.

Cada fotografía se reproduce automáticamente durante aproximadamente cinco segundos.

# Para cancelar la operación

Pulse STOP en el mando a distancia.

#### Ø Nota

 Si una cinta contiene una parte en blanco entre las partes grabadas, es posible que la exploración de fotografías no funcione correctamente.

# ► Operaciones avanzadas

Personalización de la videocámara

# Cambio de los ajustes del menú

Se pueden cambiar varios ajustes o realizar ajustes detallados utilizando los elementos del menú que aparecen en la pantalla.

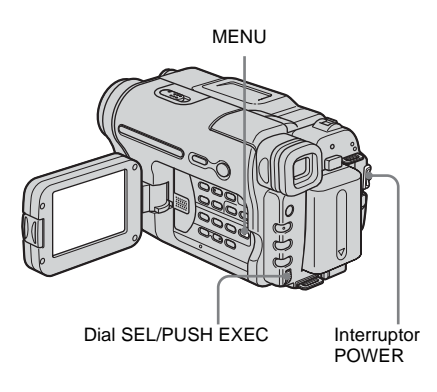

**1** Conecte la alimentación (pág. 16).

# **2** Pulse MENU.

Aparecerá la pantalla del menú.

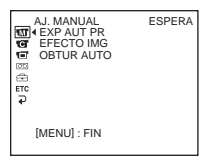

- Gire el dial SEL/PUSH EXEC para seleccionar el menú que desee y, a continuación, pulse el dial.
   AJ. MANUAL (pág. 45)
   AJUSTE CÁM (pág. 48)
  - AJUST REPR (pág. 52) (HiB
     TRV228E/428E/ HTRV255E)
     AJUST VCR (pág. 52) (HTRV265E)
     AJUST LCD (pág. 54)
     AJ. CINTA (pág. 55)

# MENÚ AJUST (pág. 58)TC OTROS (pág. 60)

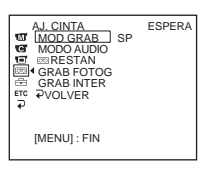

**4** Gire el dial SEL/PUSH EXEC para seleccionar el elemento deseado y, a continuación, pulse el dial.

Los elementos de menú disponibles varían según la posición del interruptor POWER. Los elementos que no estén disponibles aparecerán atenuados.

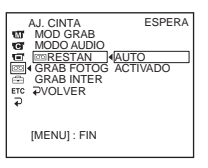

**5** Gire el dial SEL/PUSH EXEC para seleccionar el modo que desee y, a continuación, pulse el dial.

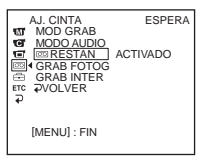

# 6 Pulse MENU para ocultar la pantalla del menú.

Si desea cambiar otros elementos, seleccione [ → VOLVER] y pulse el dial. A continuación, repita los pasos 3 a 5.

# Uso del menú 🐨 (AJ. MANUAL) – EXP AUT PR/EFECTO IMG, etc.

Se pueden seleccionar los elementos que se muestran a continuación en el menú AJ. MANUAL. Para ello, consulte "Cambio de los ajustes del menú" (pág. 44). Los ajustes predeterminados se marcan con Þ. Los ajustes que puede modificar varían según el modo de alimentación de la videocámara. La pantalla muestra los elementos que puede utilizar en cada momento. Los elementos que no estén disponibles aparecerán atenuados.

| € # 1) 8 <b>4 5</b> | AJ. MANUAL<br>EXP AUT PR<br>EFECTO IMG<br>OBTUR AUTO |
|---------------------|------------------------------------------------------|
|                     | [MENU] : FIN                                         |

# **EXP AUT PR**

Se pueden grabar imágenes con facilidad en una situación que requiera diversas técnicas seleccionando los siguientes ajustes.

| ⊳AUTO                                                                    | Selecciónelo cuando no utilice EXP AUT PR.                                                                                                    |     |
|--------------------------------------------------------------------------|----------------------------------------------------------------------------------------------------|-----|
| LUZ PUNT.* (luz<br>puntual) ( 😭 )                                        | Selecciónelo para evitar que los rostros de las<br>personas aparezcan excesivamente pálidos al<br>estar iluminados por una luz intensa, como en un<br>teatro o en una boda.                                            |     |
| RETRATO (retrato<br>suave) ( ♣ੂ)                                         | Selecciónelo para resaltar el motivo, como<br>personas o flores, creando un fondo suave.                                                                                                    |     |
| DEPORTES*<br>(aprendizaje de<br>deportes) ( 🎢 )                          | Selecciónelo para reducir al mínimo las<br>vibraciones al filmar motivos que se mueven<br>rápidamente, como en el tenis o el golf.                                                                                     | Ĭ   |
| PLAYAESQUÍ*<br>(playa y esquí)<br>( 🎓 )                                  | Selecciónelo para evitar que las caras de las<br>personas se vean muy oscuras cuando estén muy<br>iluminadas o con luz reflejada, como en una<br>playa en verano o en una pista de esquí.                              | *** |
| PUESTA SOL<br>** (crepúsculo e<br>iluminación lunar)<br>( <del>e</del> ) | Selecciónelo para mantener la atmósfera en<br>situaciones como puestas de sol, vistas nocturnas<br>en general, fuegos artificiales y letreros de neón.                                                                 |     |
| PAISAJE**<br>(paisaje) ( 🛋 )                                             | Selecciónelo al grabar motivos distantes como<br>montañas. Este ajuste también evita que la<br>videocámara enfoque el cristal o la tela metálica<br>de ventanas que se encuentran entre la<br>videocámara y el motivo. |     |

- \* La videocámara se ajusta para enfocar solamente los motivos ubicados a una distancia media y lejana.
- \*\* La videocámara se ajusta para enfocar sólo motivos distantes.

#### Ø Nota

Si ajusta el interruptor NIGHTSHOT PLUS en ON, [EXP AUT PR] no funciona. (El indicador parpadea.)

# **EFECTO IMG**

#### Para **Hi** E TRV228E/428E:

Se pueden añadir efectos especiales (como películas) a una imagen antes de grabar.

**p**+ aparece cuando se selecciona el efecto.

Para DTRV255E/265E:

Se pueden añadir efectos especiales (como películas) a una imagen antes o después de grabarla.  $\boxed{P^+}$  aparece cuando se selecciona el efecto.

| ⊳DESACTIV. | Selecciónelo cuando no utilice el ajuste de efectos o                                                                                     | le imagen.                            |
|------------|----------------------------------------------------------------------------------------------------|---------------------------------------|
| INVERTIR   | Selecciónelo para grabar/reproducir la imagen<br>con el color y el brillo de la imagen en posición<br>invertida.                          | ×                                     |
| SEPIA      | Selecciónelo para grabar o reproducir la imagen en                                                                                        | sepia.                                |
| ByN        | Selecciónelo para grabar o reproducir la imagen en (blanco y negro).                                                                      | un solo color                         |
| SOLARIZAR  | Selecciónelo para grabar o reproducir la imagen<br>con aspecto de una ilustración de contraste<br>fuerte.                                 |                                       |
| DELGADO    | Selecciónelo para grabar la imagen que aparece<br>aumentada verticalmente. (Este efecto no está<br>disponible durante la reproducción.)   |                                       |
| ESTIRAR    | Selecciónelo para grabar la imagen que aparece<br>aumentada horizontalmente. (Este efecto no está<br>disponible durante la reproducción.) | AND NO.                               |
| PASTEL     | Selecciónelo para grabar la imagen como un<br>dibujo en pastel pálido. (Este efecto no está<br>disponible durante la reproducción.)       | A A A A A A A A A A A A A A A A A A A |
| MOSAICO    | Selecciónelo para grabar la imagen con un<br>patrón de mosaicos. (Este efecto no está<br>disponible durante la reproducción.)             |                                       |

#### Ø Nota

• Para DTRV255E/265E:

No se pueden añadir efectos a imágenes introducidas externamente. Tampoco se pueden emitir imágenes editadas con efectos de imagen mediante la interfaz **b** DV.

#### 🛱 Sugerencia

• Para ) TRV255E/265E:

Se pueden copiar en otra cinta imágenes editadas utilizando efectos de imagen (pág. 65).

# **OBTUR AUTO**

| ⊳ACTIVADO | Selecciónelo para activar automáticamente el obturador electrónico y ajustar la velocidad de obturación al grabar en condiciones de mucho brillo. |
|-----------|----------------------------------------------------------------------------------------------------|
| DESACTIV. | Selecciónelo para grabar sin utilizar el obturador electrónico.                                                                                   |

# Uso del menú **F** (AJUSTE CÁM) - 16:9PANOR/STEADYSHOT, etc.

Se pueden seleccionar los elementos que se muestran a continuación en el menú AJUSTE CÁM. Para seleccionar estos elementos, consulte "Cambio de los ajustes del menú" (pág. 44). Los ajustes predeterminados se marcan con Þ. Los ajustes que puede modificar varían según el modo de alimentación de la videocámara. La pantalla muestra los elementos que puede utilizar en cada momento. Los elementos que no estén disponibles aparecerán atenuados.

| AJUSTE CÂM<br>ZOOM DIG.<br>ZOOM DIG.<br>TSTEADYSHOT<br>STEADYSHOT<br>SEAMP N.S.<br>Erc<br>P |
|---------------------------------------------------------------------------------------------|
| [MENU] : FIN                                                                                |

# ZOOM DIG.

Puede seleccionar el nivel de zoom máximo por si desea obtener un zoom a un nivel superior a 20 veces mientras graba en una cinta. Observe que la calidad de la imagen disminuye cuando utiliza el zoom digital. Esta función es útil cuando graba imágenes ampliadas de un motivo distante, como un pájaro.

| WI | <ul> <li>El lado derecho de la barra muestra la zona de<br/>aplicación del zoom digital.</li> <li>Esta zona aparece al seleccionar el nivel de<br/>aplicación del zoom.</li> </ul> |
|----|----------------------------------------------------------------------------------------------------|
|    |                                                                                                    |

| ⊳DESACTIV. | Selecciónelo para desactivar el zoom digital. El zoom de hasta 20 aumentos se realiza de forma óptica.        |
|------------|----------------------------------------------------------------------------------------------------|
| 40 ×       | Selecciónelo para activar el zoom digital. El zoom de 20 aumentos a 40 aumentos se realiza de forma digital.  |
| 990 ×      | Selecciónelo para activar el zoom digital. El zoom de 20 aumentos a 990 aumentos se realiza de forma digital. |

### **16:9PANOR**

#### Para **Hi**₿ TRV228E/428E:

Se pueden grabar imágenes similares a las de las películas (modo [CINE]) o imágenes panorámicas de 16:9 (modo [16:9COMPL]) para verlas en un televisor de pantalla panorámica de 16:9.

Consulte también los manuales incluidos con su televisor.

En el modo [CINE]

Visualización en la pantalla LCD/visor

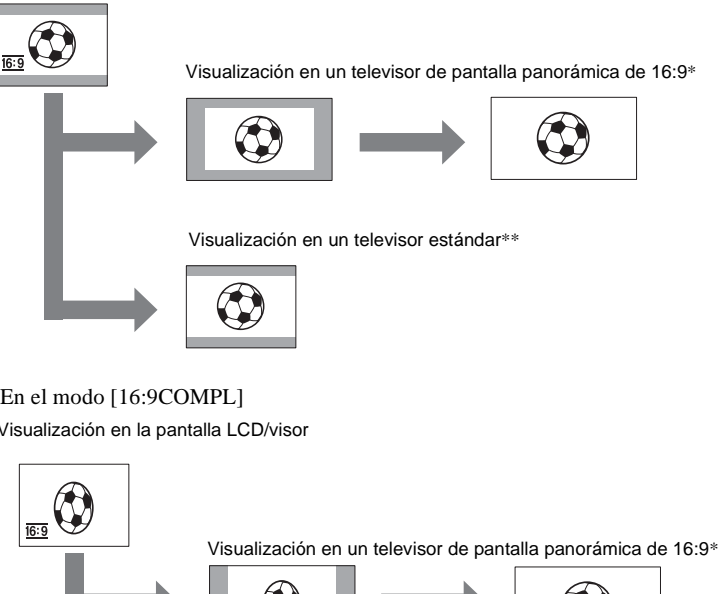

En el modo [16:9COMPL] Visualización en la pantalla LCD/visor

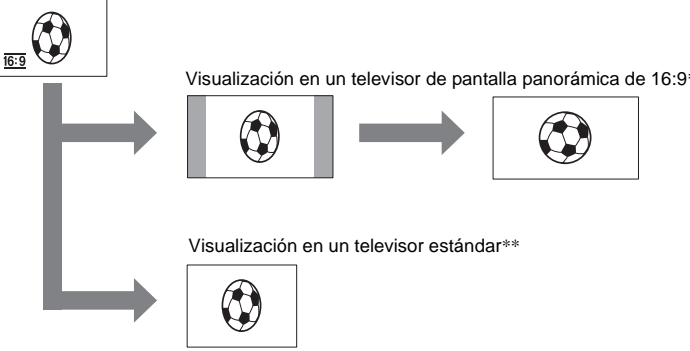

- \* La imagen aparece a pantalla completa cuando el televisor de pantalla panorámica cambia a modo de pantalla completa.
- \*\* Reproducido en modo 4:3. Cuando reproduce una imagen en el modo panorámico, ésta aparece como la ha visto en la pantalla LCD o en el visor.

| ⊳DESACTIV.                | Ajuste estándar (para grabar imágenes y reproducirlas en un televisor de 4:3). La imagen grabada no será panorámica. |
|---------------------------|----------------------------------------------------------------------------------------------------|
| CINE ( <u>16:9</u> )      | Selecciónelo para grabar una imagen que desee reproducir en el modo CINE.                                            |
| 16:9COMPL ( <u>16:9</u> ) | Selecciónelo para grabar una imagen que desee reproducir en un televisor panorámico de 16:9.                         |

#### ϔ Sugerencias

- Cuando se graba en el modo [16:9COMPL], el indicador de fecha u hora se amplía en los televisores de pantalla panorámica.
- Para Fi8 TRV428E:

La función SteadyShot no funciona. Si ajusta [16:9COMPL] en los ajustes del menú con SteadyShot activado, "" parpadea y SteadyShot no funciona.

#### Para DTRV255E/265E:

Puede grabar en la cinta imágenes panorámicas de 16:9 para verlas en un televisor de pantalla panorámica de 16:9 (modo [16:9PANOR]).

Con esta función en [ACTIVADO], la videocámara ofrece ángulos incluso más amplios colocando la palanca del zoom motorizado en el lado "W" que al grabar en [DESACTIV.].

Consulte también los manuales incluidos con su televisor.

Visualización en la pantalla LCD

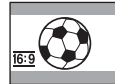

Visualización en un televisor de pantalla panorámica de 16:9\*

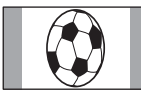

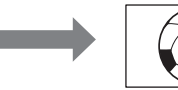

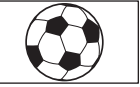

Visualización en un televisor estándar\*\*

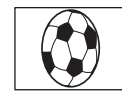

 \* La imagen aparece a pantalla completa cuando el televisor de pantalla panorámica cambia a modo de pantalla completa.

\*\* En el modo 4:3. Cuando reproduce una imagen en el modo panorámico, ésta aparece como la ha visto en la pantalla LCD.

▷DESACTIV. Ajuste estándar (para grabar imágenes y reproducirlas en un televisor de 4:3). La imagen grabada no será panorámica.
 ACTIVADO (16:9) Selecciónelo para grabar una imagen que desee reproducir en un televisor panorámico de 16:9.

#### 🖞 Sugerencia

• SteadyShot no funciona. Si ajusta [16:9PANOR] en [ACTIVADO] en los ajustes del menú con SteadyShot activado, "" parpadea y SteadyShot no funciona.

#### Para **Hi B** TRV428E/ **D** TRV255E/265E:

Puede seleccionar esta función para compensar las sacudidas de la videocámara.

| ⊳ACTIVADO              | Ajuste estándar (activa la función SteadyShot ). Si selecciona una función que no sea compatible con STEADYSHOT, aparecerá "".                                                                             |
|------------------------|----------------------------------------------------------------------------------------------------|
| DESACTIV. ( المسينية ) | Selecciónelo para desactivar la función SteadyShot.<br>Selecciónelo para filmar objetos estáticos con un trípode o cuando<br>utilice un objetivo de conversión (opcional). Obtendrá imágenes<br>naturales. |

#### Ø Nota

• Para [] TRV255E/265E:

Las sacudidas de la videocámara no se compensarán completamente en los siguientes casos:

- Al grabar en un lugar oscuro
- Al grabar un motivo con un fondo poco contrastado
- Al grabar rayas horizontales
- Al utilizar el zoom
- Al grabar motivos que se mueven rápidamente
- Al ajustar la posición del zoom en el extremo del lado W

# LAMP N.S.

Cuando utiliza la función NightShot plus para las grabaciones, puede grabar imágenes más nítidas utilizando la NightShot Light para emitir rayos infrarrojos (invisibles).

| ⊳ACTIVADO | Selecciónelo para utilizar la NightShot Light. (pág. 28)   |
|-----------|------------------------------------------------------------|
| DESACTIV. | Selecciónelo para desactivar la NightShot Light. (pág. 28) |

# Uso del menú T (AJUST REPR)/ (AJUST VCR) – sonid HiFi/EDITAR, etc.

Puede seleccionar los elementos que se muestran a continuación en el menú (el menú AJUST REPR para **Hi@** TRV228E/428E/ HTRV255E, el menú AJUST VCR para HTRV265E). Para seleccionar estos elementos, consulte "Cambio de los ajustes del menú" (pág. 44).

Los ajustes predeterminados se marcan con ▷. Los ajustes que puede modificar varían según el modo de alimentación de la videocámara. La pantalla muestra los elementos que puede utilizar en cada momento. Los elementos que no estén disponibles aparecerán atenuados.

| AJUST VCR<br>SONID HIFI<br>∢ MEZC AUDIO |
|-----------------------------------------|
| [MENU] : FIN                            |

### **SONID HIFI**

#### Para ▶ TRV255E/265E:

Puede seleccionar cómo reproducir audio grabado en una cinta en modo estéreo.

| ⊳ESTÉREO | Selecciónelo para reproducir una cinta estéreo o una cinta con pista de sonido dual con sonido principal y secundario.                      |
|----------|----------------------------------------------------------------------------------------------------|
| 1        | Selecciónelo para reproducir una cinta estéreo con sonido del canal<br>izquierdo o una cinta con pista de sonido dual con sonido principal. |
| 2        | Selecciónelo para reproducir una cinta estéreo con sonido del canal derecho o una cinta con pista de sonido dual con sonido secundario.     |

#### Ø Notas

- Esta videocámara permite reproducir un videocasete con pista de sonido dual, pero no permite grabar una pista de sonido dual.
- El ajuste volverá a [ESTÉREO] al desconectar la fuente de alimentación de la videocámara durante más de 5 minutos.

#### EDITAR

#### Para HiB TRV228E/428E:

La degradación de la imagen se minimiza cuando copia o edita una cinta utilizando la videocámara como dispositivo de reproducción.

| ⊳DESACTIV. | Selecciónelo para que no haya compensación.              |
|------------|----------------------------------------------------------|
| ACTIVADO   | Selecciónelo para minimizar la degradación de la imagen. |

#### Ø Nota

• El ajuste volverá a [DESACTIV.] al desconectar la fuente de alimentación de la videocámara durante más de 5 minutos.

#### Para HiB TRV228E/428E:

| ⊳ACTIVADO | Selecciónelo para corregir la inestabilidad (movimiento horizontal de la imagen durante la reproducción).                                                    |
|-----------|----------------------------------------------------------------------------------------------------|
| DESACTIV. | Seleccione no compensar la distorsión de imagen cuando reproduzca<br>una cinta en la que haya copiado varias veces o haya grabado señales<br>de videojuegos. |

## DNR

#### Para HIB TRV228E/428E:

| ⊳ACTIVADO | Selecciónelo para eliminar el ruido del color en la imagen.                                                |
|-----------|----------------------------------------------------------------------------------------------------|
| DESACTIV. | Selecciónelo para minimizar la aparición de elementos extraños en<br>una imagen que tenga mucho movimiento |

# **MEZC AUDIO**

#### Para DTRV255E/265E:

Puede ajustar el balance de audio entre el sonido grabado originalmente (EST1) y el sonido agregado después (EST2).

#### Ø Notas

- No puede ajustar sonido grabado en modo de audio de 16 bits.
- Sólo se oirá el sonido grabado originalmente cuando desconecte la fuente de alimentación de la videocámara durante más de 5 minutos.

# Uso del menú (AJUST LCD) – ILUM LCD/ COLOR LCD, etc.

Se pueden seleccionar los elementos que se muestran a continuación en el menú AJUST LCD. Para ello, consulte "Cambio de los ajustes del menú" (pág. 44). Los ajustes predeterminados se marcan con >. Los ajustes que puede modificar varían según el modo de alimentación de la videocámara. La pantalla muestra los elementos que puede utilizar en cada momento. Los elementos que no estén disponibles aparecerán atenuados.

| AJUST LCD<br>BRILLO LCD<br>CILUM LCD<br>CILUM CILUM LCD<br>CILUM CILUM LCD<br>CILUM CILUM CIL |  |
|----------------------------------------------------------------------------------------------------|--|
| [MENU] : FIN                                                                                                    |  |

# **BRILLO LCD**

Consulte la página 16 para obtener más información.

### **ILUM LCD**

Puede ajustar el brillo de la luz de fondo de la pantalla LCD. Este ajuste no afectará a la imagen grabada.

| ⊳BR. NORMAL | Brillo estándar.                                         |
|-------------|----------------------------------------------------------|
| BRILLANTE   | Selecciónelo para aumentar el brillo de la pantalla LCD. |

#### Ø Notas

- Cuando conecta la videocámara a fuentes de alimentación externas, [BRILLANTE] se ajusta automáticamente.
- Cuando selecciona [BRILLANTE], la duración de la batería se reduce un 10 por ciento aproximadamente durante la grabación.

### **COLOR LCD**

Gire el dial SEL/PUSH EXEC para ajustar el color en la pantalla LCD. Este ajuste no afectará a la imagen grabada.

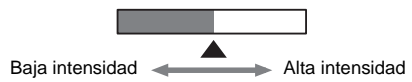

# Uso del menú 💿 (AJ. CINTA) – GRAB FOTOG/GRAB INTER, etc.

Se pueden seleccionar los elementos que se muestran a continuación en el menú AJ. CINTA. Para ello, consulte "Cambio de los ajustes del menú" (pág. 44).

Los ajustes predeterminados se marcan con ▷. Los ajustes que puede modificar varían según el

# **MOD GRAB**

modo de alimentación de la videocámara. La pantalla muestra los elementos que puede utilizar en cada momento. Los elementos que no estén disponibles aparecerán atenuados.

| 0 # 10 <b>0 0</b> | AJ, CINTA<br>MOD GRAB<br>MODO AUDIO<br>ISIRESTAN<br>GRAB FOTOG<br>GRAB INTER |
|-------------------|------------------------------------------------------------------------------|
| Ľ                 | [MENU] : FIN                                                                 |

| ⊳SP ( <u>sp</u> ) | Selecciónelo para grabar en un videocasete en el modo SP<br>(reproducción estándar).                                                                                                    |
|-------------------|----------------------------------------------------------------------------------------------------|
| LP ( <u>IP</u> )  | Selecciónelo para aumentar el tiempo de grabación del modo SP (2<br>veces más para Hi 3 TRV228E/428E y 1,5 veces más para<br>H TRV255E/265E) (reproducción de larga duración). Se recomienda<br>el uso de videocasetes Sony para obtener un mejor rendimiento de la<br>videocámara. |

#### Ø Notas

• Si graba en el modo LP, es posible que aparezca un ruido de tipo mosaico o que el sonido se interrumpa cuando reproduzca la cinta en otras videocámaras o videograbadoras.

 Para Hig TRV228E/428E: Cuando graba una cinta en el modo LP de la videocámara, la grabación se lleva a cabo en el sistema estándar de 8 mm 3.

 Para DTRV255E/265E: Cuando mezcla grabaciones en los modos SP y LP en una cinta, es posible que la imagen reproducida se distorsione o que el código de tiempo no aparezca escrito correctamente entre las escenas.

# MODO AUDIO

#### Para DTRV255E/265E:

| ⊳12BIT                           | Selecciónelo para grabar en el modo de 12 bits (2 sonidos estéreo).                |
|----------------------------------|------------------------------------------------------------------------------------|
| <sup>16BIT (</sup> <b>♪16</b> b) | Selecciónelo para grabar en el modo de 16 bits (1 sonido estéreo de alta calidad). |

# AJUSTE ORC

#### Para **Hi** B TRV228E/428E:

Puede ajustar automáticamente el estado de la grabación para obtener la mejor calidad posible.

Al seleccionar [AJUSTE ORC] en los ajustes del menú, aparece [TECLA INICIO/PAR.]. Pulse REC START/STOP. [ORC] aparece en la pantalla y se inicia el ajuste. La videocámara vuelve al modo de espera cuando se ha completado el ajuste, proceso que requiere 10 segundos aproximadamente.

#### Ø Notas

- · Cada vez que extraiga un casete, este ajuste se cancelará.
- Cuando ajusta [AJUSTE ORC], aparece en la cinta una parte no grabada de aproximadamente 0,1 segundos. Sin embargo, tenga en cuenta que la parte no grabada desaparece de la cinta cuando continúa grabando desde esta sección.
- Para comprobar si ya ha establecido este ajuste, seleccione [AJUSTE ORC] en los ajustes del menú. Si ya se ha establecido, se mostrará [ORC ACTVDO].

### 📼 RESTAN

| ⊳AUTO    | <ul> <li>Selecciónelo para visualizar la barra de cinta restante:</li> <li>Durante unos 8 segundos después de conectar la videocámara con el videocasete insertado y calcular la cantidad de cinta restante.</li> <li>Durante unos 8 segundos después de pulsar () (reproducir).</li> <li>Durante unos 8 segundos después de pulsar DSPL/BATT INFO para mostrar los indicadores de pantalla.</li> <li>Durante el período de rebobinado de cinta, avance o búsqueda de imágenes en la cinta.</li> </ul> |
|----------|----------------------------------------------------------------------------------------------------|
| ACTIVADO | Selecciónelo para mostrar siempre el indicador de cinta restante.                                                                                                    |
|          |                                                                                                    |

#### **GRAB FOTOG**

Para DTRV255E/265E:

Se pueden grabar imágenes con efecto de dibujos animados realizando la grabación de un fotograma alternativamente y moviendo un poco el motivo. Para DTRV265E:

Utilice la videocámara con el mando a distancia para evitar que vibre.

| ⊳DESACTIV. | Selecciónelo para grabar en el modo de grabación estándar.                                                                       |
|------------|----------------------------------------------------------------------------------------------------|
| ACTIVADO   | Selecciónelo para grabar imágenes utilizando la función de grabación<br>de fotogramas.                                           |
|            | 1 Gire el dial SEL/PUSH EXEC para seleccionar<br>[ACTIVADO] y, a continuación, pulse el dial.                                    |
|            | <ul> <li>Pulse MENU para ocultar los ajustes del menú.</li> <li>the se ilumina.</li> </ul>                                       |
|            | <b>3</b> Pulse REC START/STOP.<br>Se graba una imagen (aproximadamente 5 fotogramas) y<br>la videocámara pasa al modo de espera. |
|            | 4 Mueva el motivo y repita el paso 3.                                                                                            |

#### Ø Notas

- Si utiliza la grabación continua de fotogramas, el tiempo restante de la cinta no se indicará correctamente.
- · La última escena será más larga que las demás.

#### Para HTRV255E/265E:

Con esta función, podrá obtener excelentes grabaciones del crecimiento de las flores y escenas similares. Durante la operación, utilice el adaptador de ca proporcionado para conectar la videocámara a la toma de pared.

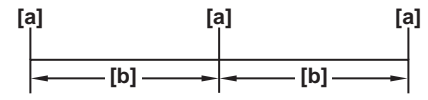

a. [TMPO. GR.]

- 1 Gire el dial SEL/PUSH EXEC para seleccionar [AJUSTAR] y, a continuación, pulse el dial.
- 2 Gire el dial SEL/PUSH EXEC para seleccionar [INTERVALO] y, a continuación, pulse el dial.
- **3** Gire el dial SEL/PUSH EXEC para seleccionar el tiempo de intervalo que desee (30 segundos, 1, 5, 10 minutos) y, a continuación, pulse el dial.
- 4 Gire el dial SEL/PUSH EXEC para seleccionar [TMPO. GR.] y, a continuación, pulse el dial.
- **5** Gire el dial SEL/PUSH EXEC para seleccionar el tiempo de grabación que desee (0,5; 1; 1,5; 2 segundos) y, a continuación, pulse el dial.
- 6 Gire el dial SEL/PUSH EXEC para seleccionar [ → VOLVER] y, a continuación, pulse el dial.
- 7 Gire el dial SEL/PUSH EXEC para seleccionar [ACTIVADO] y, a continuación, pulse el dial.
- 8 Pulse MENU para ocultar los ajustes del menú.
- 9 Pulse REC START/STOP.

Se inicia la grabación a intervalos.  $\overleftrightarrow_{ion}$  se ilumina durante la grabación a intervalos. Para cancelar la grabación, ajuste [DESACTIV.] en los ajustes del menú.

#### Ø Nota

 $\bullet$  Entre el tiempo de grabación y el tiempo seleccionado puede haber una diferencia de  $\pm$  5 fotogramas.

#### 🛱 Sugerencias

- Si ajusta el enfoque manualmente, es posible que pueda grabar imágenes nítidas aunque se produzcan cambios de luz (pág. 29).
- Se pueden silenciar los pitidos durante la grabación (pág. 60).

b. [INTERVALO]

# Uso del menú 🖻 (MENÚ AJUST) – AJ. RELOJ/ USB STREAM/@LANGUAGE, etc.

Se pueden seleccionar los elementos que se muestran a continuación en el MENÚ AJUST. Para ello, consulte "Cambio de los ajustes del menú" (pág. 44).

Los ajustes predeterminados se marcan con >. Los ajustes que puede modificar varían

# AJ. RELOJ

Puede ajustar la fecha y la hora (pág. 17).

# **FECHA AUTO**

#### Para HiE TRV228E/428E:

Puede grabar automáticamente la fecha una vez al día durante 10 segundos después de iniciar la grabación.

| ⊳ACTIVADO | Selecciónelo para grabar la fecha durante 10 segundos una vez iniciada la grabación. |
|-----------|--------------------------------------------------------------------------------------|
| DESACTIV. | Selecciónelo para cancelar la función de fecha automática.                           |

#### ϔ Sugerencia

- La función de fecha automática muestra la fecha automáticamente una vez al día. Sin embargo, la fecha puede aparecer automáticamente más de una vez al día si:
  - ajusta la fecha y la hora.
- expulsa e inserta la cinta de nuevo.
- detiene la grabación antes de que transcurran 10 segundos.
- ajusta [FECHA AUTO] en [DESACTIV.] una vez y lo vuelve a ajustar en [ACTIVADO] en los ajustes del menú.

### **USB STREAM**

Para ▶ TRV255E/265E:

Puede conectar un cable USB (incluido) a la videocámara y ver la imagen que aparece en la pantalla de la misma en el ordenador (flujo USB). Para obtener más información, consulte la "Guía de aplicaciones informáticas".

| ⊳DESACTIV. | Selecciónelo para desactivar la función Flujo USB . |
|------------|-----------------------------------------------------|
| ACTIVADO   | Selecciónelo para activar la función Flujo USB.     |

según el modo de alimentación de la videocámara. La pantalla muestra los elementos que puede utilizar en cada momento. Los elementos que no estén disponibles aparecerán atenuados.

| MENÚ AJUST<br>M. RELOJ<br>WSB STREAM<br>TAMANO LET<br>MANOUAGE<br>MODO DEMO<br>Erc<br>P |  |
|-----------------------------------------------------------------------------------------|--|
| [MENU] : FIN                                                                            |  |

# **TAMAÑO LET**

| ⊳NORMAL | Selecciónelo para mostrar los elementos del menú seleccionados en tamaño normal.           |
|---------|--------------------------------------------------------------------------------------------|
| 2×      | Selecciónelo para mostrar los elementos del menú seleccionados al doble del tamaño normal. |

## LANGUAGE

Puede seleccionar o cambiar el idioma en el que se muestran las indicaciones en la pantalla (pág. 20). Puede elegir inglés, inglés simplificado, chino tradicional, chino simplificado, francés, español, portugués, alemán, holandés, italiano, griego, ruso, árabe o persa.

## **MODO DEMO**

Si extrae un videocasete de la videocámara y selecciona el modo CAMERA, podrá ver la demostración en 10 minutos aproximadamente.

| ⊳ACTIVADO | Selecciónelo para ver una descripción general de las funciones disponibles como cuando utiliza la videocámara por primera vez. |
|-----------|----------------------------------------------------------------------------------------------------|
| DESACTIV. | Selecciónelo cuando no desee utilizar el [MODO DEMO].                                                                          |

#### Ø Nota

 Podrá ver la demostración sólo cuando el interruptor NIGHTSHOT PLUS esté ajustado en OFF.

#### ోల్లో Sugerencias

- La demostración se suspenderá en situaciones como las que se describen a continuación. - Cuando se inserta un videocasete.
  - Cuando se selecciona un modo que no es CAMERA.
- Si [APAG. AUTO] está ajustado en [5 min] y se utiliza la videocámara con la batería, la alimentación se apagará transcurridos aproximadamente 5 minutos (pág. 61).

# Uso del menú ETC (OTROS) – HORA INTER/EDIC VÍDEO, etc.

Se pueden seleccionar los elementos que se muestran a continuación en el menú OTROS. Para ello, consulte "Cambio de los ajustes del menú" (pág. 44).

Los ajustes predeterminados se marcan con ▷. Los ajustes que puede modificar varían según el

# CÓD. DATOS

modo de alimentación de la videocámara. La pantalla muestra los elementos que puede utilizar en cada momento. Los elementos que no estén disponibles aparecerán atenuados.

| OTROS<br>IIIIO<br>IIIIO<br>IIIIIO<br>IIIIIO<br>IIIIO<br>IIIIIO<br>IIIIO<br>IIIIO<br>IIIIIO<br>IIIIO<br>IIIIO<br>IIIIO<br>IIIIO<br>IIIIO<br>IIIIO<br>IIIIO<br>IIIIO<br>IIIIO<br>IIIIO<br>IIIIO<br>IIIIO<br>IIII |  |
|----------------------------------------------------------------------------------------------------|--|
| [MENU] : FIN                                                                                                    |  |

#### Para PTRV255E/265E:

| ⊳DESACTIV. | Selecciónelo si no desea mostrar la fecha, la hora o los datos de ajuste de la cámara durante la reproducción. |
|------------|----------------------------------------------------------------------------------------------------|
| FECHA/HORA | Selecciónelo para mostrar la fecha y la hora durante la reproducción.<br>(pág. 38)                             |
| DATOS CÁM. | Selecciónelo para mostrar los datos de ajuste de la cámara durante la reproducción. (pág. 38)                  |

### **HORA INTER**

Puede ajustar la diferencia horaria cuando utilice la videograbadora en el extranjero. Ajuste la diferencia horaria girando el dial SEL/PUSH EXEC, el reloj se ajustará de acuerdo con la diferencia horaria. Si ajusta la diferencia horaria en 0, el reloj regresará al ajuste de hora original.

# **PITIDO**

| ⊳MELODÍA  | Selecciónelo para reproducir una melodía cuando inicie/detenga la<br>grabación, cuando utilice la videocámara con el dial SEL/PUSH<br>EXEC o cuando se produzca alguna condición anormal en la<br>videocámara. |
|-----------|----------------------------------------------------------------------------------------------------|
| NORMAL    | Selecciónelo para que suene un pitido en lugar de una melodía.                                                                                                    |
| DESACTIV. | Selecciónelo para cancelar la melodía, el pitido, el sonido del obturador y el pitido de confirmación de funcionamiento.                                                                                       |

| ⊳5 min | Selecciónelo para activar la función de apagado automático. Si no<br>utiliza la videocámara durante aproximadamente 5 minutos, ésta se<br>apagará automáticamente para evitar que la batería se agote. |
|--------|----------------------------------------------------------------------------------------------------|
| NUNCA  | Selecciónelo para desactivar la función de apagado automático.                                                                                                    |

#### Ø Nota

• Cuando conecta la videocámara a la toma de pared, [APAG. AUTO] se ajusta automáticamente en [NUNCA].

# **CONTR REM**

#### Para HIB TRV228E/428E/ DTRV265E:

| ⊳ACTIVADO | Selecciónelo para utilizar el mando a distancia suministrado con la videocámara.                                                                                       |
|-----------|----------------------------------------------------------------------------------------------------|
| DESACTIV. | Selecciónelo para desactivar el mando a distancia y evitar que la videocámara responda a una orden emitida por una unidad de mando a distancia de otra videograbadora. |

#### Ø Nota

• El ajuste volverá a [ACTIVADO] al desconectar la fuente de alimentación de su videocámara durante más de 5 minutos.

# PANTALLA

| ⊳LCD      | Selecciónelo para mostrar indicadores como el código de tiempo en la pantalla LCD y en el visor.                         |
|-----------|----------------------------------------------------------------------------------------------------|
| V-OUT/LCD | Selecciónelo para mostrar indicadores como el código de tiempo en la pantalla del televisor, la pantalla LCD y el visor. |

# LÁMP GRAB

| ⊳ACTIVADO | Selecciónelo para activar durante la grabación el indicador de<br>grabación que se encuentra en la parte frontal de la videocámara.                                                                                                    |
|-----------|----------------------------------------------------------------------------------------------------|
| DESACTIV. | <ul> <li>Seleccione este ajuste en las siguientes situaciones de grabación. El indicador de grabación de la videocámara no se encenderá durante la grabación.</li> <li>Cuando no desee que la persona se sienta nerviosa al ser grabada.</li> <li>Cuando esté grabando cerca del motivo.</li> <li>Cuando el indicador de grabación se refleje en el motivo.</li> </ul> |

# EDIC VÍDEO

Para DTRV255E/265E:

Se pueden seleccionar hasta 20 escenas (programas) y grabarlas en el orden que se desee en otro dispositivo de grabación como una videograbadora (pág. 71).

# Conexión a una videograbadora

Puede crear una copia de la imagen grabada en la videocámara en otros dispositivos de grabación (pág. 65). Para HTRV265E, también puede grabar la imagen de una videograbadora a una cinta de la videocámara (pág. 70). Conecte la videocámara a una videograbadora como se muestra en la siguiente ilustración.

# Para 📲 🛙 TRV228E/428E:

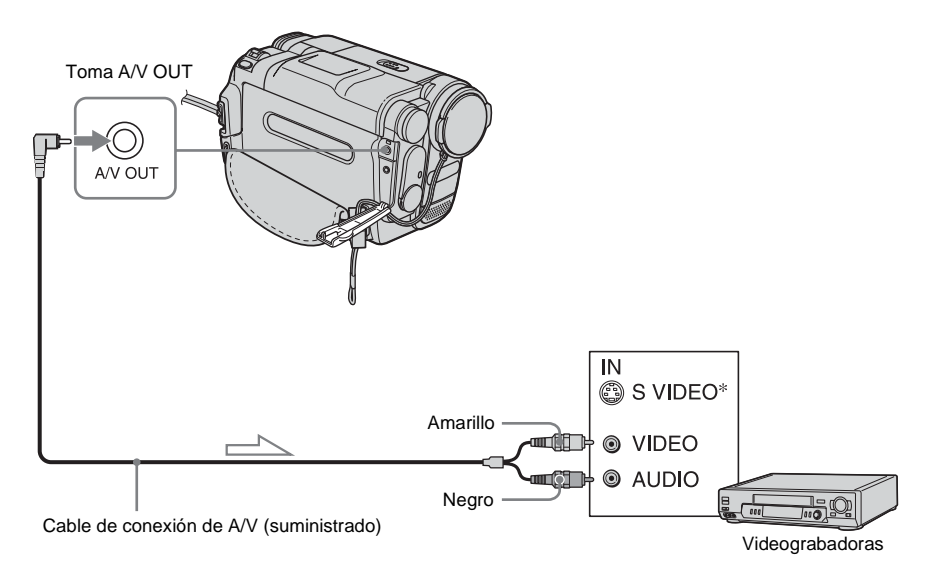

──── Flujo de señales

### Para ₽ TRV255E/265E:

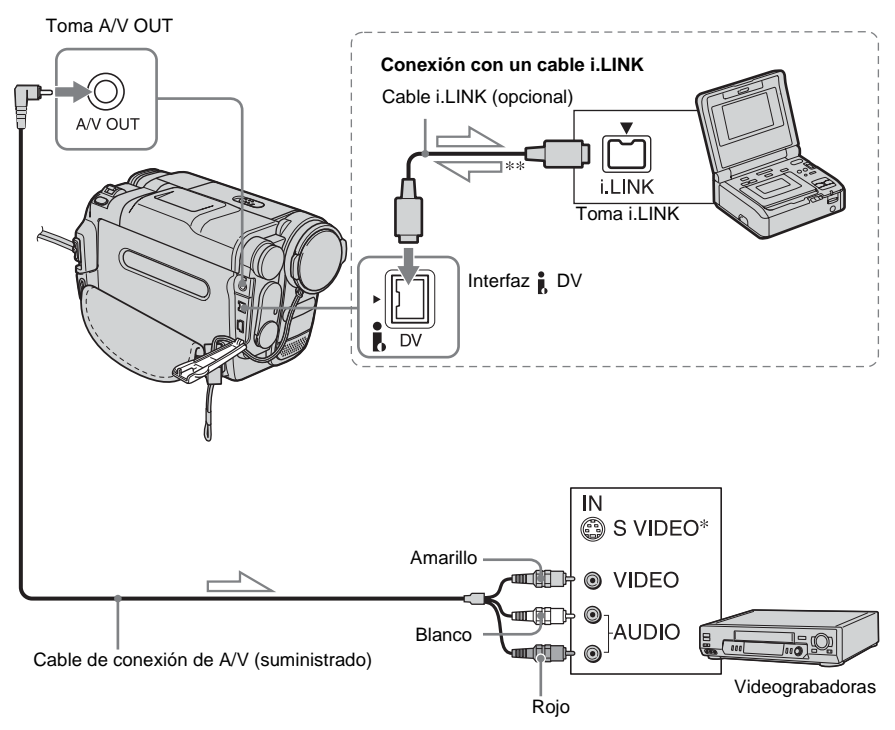

#### — Flujo de señales

\* Las imágenes se pueden reproducir con más fidelidad mediante un cable de S video (opcional). Si el dispositivo que se va a conectar incluye una toma de S video, se recomienda enchufar el cable de S video (opcional) a las tomas correspondientes de la videocámara y del dispositivo en lugar de usar la clavija amarilla.

Si conecta sólo la clavija de S video, no se emitirá el sonido.

#### \*\* Para DTRV255E:

La videocámara no acepta datos de entrada del dispositivo conectado. Sólo puede emitir datos desde la interfaz DV.

#### Ø Notas

 Utilice el cable de conexión de A/V para conectar la videocámara a otros dispositivos. Antes de realizar la conexión, verifique que el ajuste [PANTALLA] del menú ETC (OTROS) esté ajustado en [LCD] (el ajuste predeterminado) (pág. 61).

 Para HiB TRV228E/428E: Si conecta la videocámara a un dispositivo estéreo, conecte la clavija de audio del cable de conexión de A/V a la toma izquierda (blanca) de la videograbadora. • Para DTRV255E/265E:

Si conecta la videocámara a un dispositivo monoaural, conecte la clavija amarilla del cable de conexión de A/V a la toma de vídeo y la clavija roja (canal derecho) o blanca (canal izquierdo) a la toma de audio de la videograbadora.

### Para utilizar un cable i.LINK para la conexión

#### Para HTRV265E:

Utilice un cable i.LINK (opcional) para conectar la videocámara a otro dispositivo mediante la interfaz DV. Las señales de vídeo y de audio se transmiten digitalmente, produciendo imágenes de alta calidad. Observe que no puede grabar la imagen y el sonido por separado. Si desea obtener más información, consulte la página 90.

# Copia a otra cinta

Puede copiar y editar la imagen reproducida en la videocámara en otros dispositivos de grabación (como videograbadoras).

**1** Conecte la videograbadora a la videocámara como un dispositivo de grabación (pág. 63, 64).

# 2 Prepare la videograbadora para la grabación.

- Inserte un videocasete para la grabación.
- Si la videograbadora tiene un selector de entrada, ajústelo en el modo de entrada.

# **3** Prepare la videocámara para la reproducción.

- Inserte el videocasete grabado.
- Deslice el interruptor POWER para seleccionar el modo PLAY/EDIT.

### 4 Inicie la reproducción en la videocámara y grábela en la videograbadora.

Para obtener más información, consulte el manual de instrucciones que acompaña a la videograbadora.

### **5** Cuando haya terminado de copiar, detenga la videocámara y la videograbadora.

#### Ø Notas

- Cuando copie utilizando el cable de conexión de A/V, pulse DSPL/BATT INFO para ocultar los indicadores como el código de tiempo (pág. 38). De lo contrario, estos indicadores se grabarán en la cinta.
- Para DTRV255E/265E:

Cuando utilice el cable de conexión de A/V para grabar la fecha/hora y los datos de ajuste de la cámara, haga que los indicadores aparezcan en la pantalla (pág. 38).

- Para ) TRV255E/265E: Cuando la videocámara esté conectada a la videograbadora mediante la interfaz ) DV, no podrá grabar el título ni los indicadores.
- Para () TRV255E/265E: Las imágenes editadas con efectos de imagen ([EFECTO IMG] pág. 46) no pueden emitirse mediante la interfaz () DV.
- Para ) TRV255E/265E: Cuando la conexión se realiza con el cable i.LINK, la imagen grabada pierde definición si se introduce una pausa en la videocámara mientras se graba en una videograbadora.

#### 🛱 Sugerencia

 Para Hig TRV228E/428E: Para evitar el deterioro de las imágenes, ajuste [EDITAR] del menú P (AJUST REPR) en [ACTIVADO] antes de copiar (pág. 52).

# Copiar una cinta con facilidad – Easy Dubbing

# (HII E TRV228E/428E)

Puede controlar la videograbadora para copiar con la videocámara fácilmente conectando ambos dispositivos.

# Paso 1: Preparación de la videocámara y la videograbadora

Si utiliza por primera vez la función Easy Dubbing, siga estos pasos. Si ha ajustado la videograbadora con este procedimiento anteriormente, puede omitir este punto.

#### Ø Nota

- No puede utilizar la función Easy Dubbing en una videograbadora que no admita los códigos [CONFIG. IR].
- **1** Conecte la videograbadora a la videocámara como un dispositivo de grabación (pág. 63).
- 2 Prepare la videograbadora para la grabación.
  - Inserte un videocasete para la grabación.
  - Si la videograbadora tiene selector de entrada, ajústelo en modo de entrada.

# **3** Prepare la videocámara para la reproducción.

- Inserte un videocasete para la edición.
- Deslice el interruptor POWER varias veces para seleccionar el modo PLAY/ EDIT.

**4** Pulse EASY DUB.

| COPIA FÁCIL<br>INICIAR<br>SEL TITULO<br>SEL MODO<br>CONFIG | 0:00:00 |
|------------------------------------------------------------|---------|
| [EASY DUB]: FIN                                            | NORMAL  |

**5** Gire el dial SEL/PUSH EXEC para seleccionar [CONFIG] y, a continuación, pulse el dial.

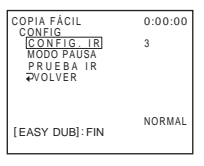

**6** Gire el dial SEL/PUSH EXEC para seleccionar [CONFIG. IR] y, a continuación, pulse el dial.

Si utiliza un cable de conexión de A/V, debe verificar la señal del código [CONFIG. IR] para comprobar si la videograbadora puede funcionar con la videocámara (emisor de rayos infrarrojos).

7 Gire el dial SEL/PUSH EXEC para seleccionar el código [CONFIG. IR] de la videograbadora y, a continuación, pulse el dial.

Para obtener información sobre el código [CONFIG. IR] de la videograbadora, consulte "Lista de códigos [CONFIG. IR]" (pág. 67). Si hay más de un código en la lista del fabricante de la videograbadora, pruebe con cada uno de ellos hasta encontrar el más adecuado.

8 Gire el dial SEL/PUSH EXEC para seleccionar [MODO PAUSA] y, a continuación, pulse el dial.

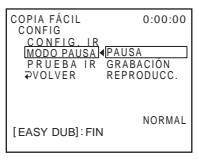

**9** Gire el dial SEL/PUSH EXEC para seleccionar el modo de cancelación de la pausa de la grabación de la videograbadora y, a continuación, pulse el dial.

Para obtener más información sobre el funcionamiento, consulte el manual de instrucciones que acompaña a la videograbadora.

10Apunte el emisor de rayos infrarrojos de la videocámara hacia el sensor remoto de la videograbadora desde una distancia aproximada de 30 cm, procurando que ningún objeto se obstruya entre ambos dispositivos.

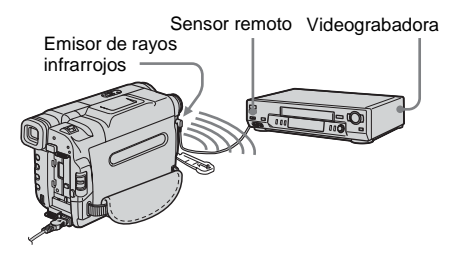

- 11 Ajuste la videograbadora en pausa de grabación.
- 12Gire el dial SEL/PUSH EXEC para seleccionar [PRUEBA IR] y, a continuación, pulse el dial.

## 13Gire el dial SEL/PUSH EXEC para seleccionar [EJECUTAR] y, a continuación, pulse el dial.

La grabación comienza en la videograbadora cuando la configuración es la correcta. [FINALIZADO] aparece cuando finaliza la prueba del código [CONFIG. IR]. Vaya al siguiente paso. Si la grabación no se inicia, seleccione otro código [CONFIG. IR] e inténtelo

nuevamente.

### 14Gire el dial SEL/PUSH EXEC para seleccionar [ → VOLVER] y, a continuación, pulse el dial.

# Lista de códigos [CONFIG. IR]

Los siguientes códigos [CONFIG. IR] están grabados en la videocámara de manera predeterminada. (Se establece en "3" como ajuste predeterminado.)

| Fabricante        | Código [CONFIG.<br>IR] |
|-------------------|------------------------|
| Sony              | 1, 2, 3, 4, 5, 6       |
| Aiwa              | 47, 53, 54             |
| Akai              | 50, 62, 74             |
| Alba              | 73                     |
| Amstrad           | 73                     |
| Baird             | 30, 36                 |
| Blaupunkt         | 11, 83                 |
| Bush              | 74                     |
| CGM               | 36, 47, 83             |
| Clatronic         | 73                     |
| Daewoo            | 26                     |
| Ferguson          | 76, 83                 |
| Fisher            | 73                     |
| Funai             | 80                     |
| Goldstar          | 47                     |
| Goodmans          | 26, 84                 |
| Grundig           | 9, 83                  |
| Hitachi           | 42, 56                 |
| ITT/Nokia Instant | 36                     |
| JVC               | 11, 12, 15, 21         |
| Kendo             | 47                     |
| Loewe             | 16, 47, 84             |
| Luxor             | 89                     |
| Mark              | 26*                    |
| Matsui            | 47, 58*, 60            |
| Mitsubishi        | 28, 29                 |
| Nokia             | 36, 89                 |
| Nokia Oceanic     | 89                     |

#### ➡ continúa

| Fabricante | Código [CONFIG.<br>IR] |
|------------|------------------------|
| Nordmende  | 76                     |
| Okano      | 60, 62, 63             |
| Orion      | 58*, 70                |
| Panasonic  | 16, 78                 |
| Philips    | 83, 84, 86             |
| Phonola    | 83, 84                 |
| Roadstar   | 47                     |
| SABA       | 21, 76, 91             |
| Salora     | 89                     |
| Samsung    | 22, 32, 52, 93, 94     |
| Sanyo      | 36                     |
| Schneider  | 10, 83, 84             |
| SEG        | 73                     |
| Seleco     | 47, 74                 |
| Sharp      | 89                     |
| Siemens    | 10, 36                 |
| Tandberg   | 26                     |
| Telefunken | 91, 92                 |
| Thomson    | 76, 100                |
| Thorn      | 36, 47                 |
| Toshiba    | 40, 93                 |
| Universum  | 47, 70, 84, 92         |
| W.W. House | 47                     |
| Watoson    | 58, 83                 |

\* Componente de televisor/videograbadora

# Paso 2: Selección del título

Puede insertar un título.

Puede seleccionar uno de los 8 títulos predeterminados y los 2 títulos personalizados. Consulte los pasos 1 a 4 en la página 32 para crear títulos originales.  Gire el dial SEL/PUSH EXEC para seleccionar [SEL TÍTULO] y, a continuación, pulse el dial.

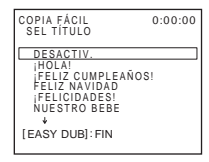

**2** Gire el dial SEL/PUSH EXEC para seleccionar el título que desee y, a continuación, pulse el dial.

El título parpadea.

|                     | 0.00. |
|---------------------|-------|
|                     | 0:00: |
| COLOR               |       |
| TAMAÑO<br>COL FONDO |       |
| - iHOLA! -          | -     |
| -/////              |       |
| [EASY DUB]: FIN     |       |

**3** Cambie [COLOR] (color), [TAMAÑO] (tamaño) o [COL FONDO] (color de fondo) si es necesario.

Si no necesita modificarlos, vaya al paso 3 (pág. 69).

- Gire el dial SEL/PUSH EXEC para seleccionar [COLOR], [TAMAÑO] o [COL FONDO] y, a continuación, pulse el dial. Aparece el elemento seleccionado en la pantalla.
- **2** Gire el dial SEL/PUSH EXEC para seleccionar el elemento que desee y, a continuación, pulse el dial.
- **3** Repita los pasos 1 y 2 hasta que el aspecto del título sea el deseado.

# **4** Gire el dial SEL/PUSH EXEC para seleccionar [OK] y, a continuación, pulse el dial.

El título se ilumina.

| COPIA FÁCIL<br>INICIAR<br>SEL TITULO ACT<br>SEL MODO<br>CONFIG | 0:00:00<br>IVADO |
|----------------------------------------------------------------|------------------|
| ¡HOLA!                                                         |                  |
| [EASY DUB] : FIN                                               | NORMAL           |

### Ø Notas

- Puede poner un título solamente en la cinta de la videograbadora.
- Si establece el color de fondo en [DESVAN], es posible que la imagen no se visualice correctamente en función de la videograbadora conectada.

### ోళ్లో Sugerencias

- El color del título cambia en el orden siguiente: [BLANCO]  $\leftrightarrow$  [AMARILL]  $\leftrightarrow$  [VIOLETA]  $\leftrightarrow$ [ROJO]  $\leftrightarrow$  [CIÁN]  $\leftrightarrow$  [VERDE]  $\leftarrow$  [AZUL]
- El tamaño del título cambia de la forma siguiente: [PEQUEÑO] ↔ [GRANDE]
- El color de fondo cambia en el orden siguiente: [DESVAN] ↔ [BLANCO] ↔ [AMARILL] ↔ [VIOLETA] ↔ [ROJO] ↔ [CIÁN] ↔ [VERDE] ↔ [AZUL] ↔ [NEGRO]

# Paso 3: Selección del modo de copia

Puede seleccionar la grabación normal ([NORMAL]) o la grabación a intervalos ([PREVISUAL.]).

#### Gire el dial SEL/PUSH EXEC para seleccionar [SEL MODO] y, a continuación, pulse el dial.

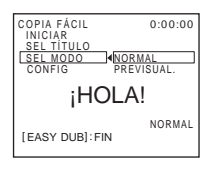

2 Gire el dial SEL/PUSH EXEC para seleccionar [NORMAL] o [PREVISUAL.] y, a continuación, pulse el dial.

### Si selecciona [NORMAL]

Puede grabar en la videograbadora con normalidad.

### Si selecciona [PREVISUAL.]

Puede realizar una copia de un lapso de tiempo si ajusta la videograbadora para que repita automáticamente una grabación de cinco segundos y una espera de 25 segundos.

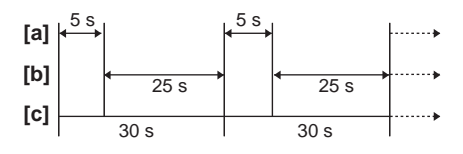

a. Tiempo de grabación (videograbadora)b. Tiempo de espera (videograbadora)

c. Tiempo de reproducción (videocámara)

# Paso 4: Uso de Easy Dubbing

Asegúrese de que la videocámara y la videograbadora están conectadas y que esta última se encuentra en el modo de pausa de grabación.

Gire el dial SEL/PUSH EXEC para seleccionar [INICIAR] y, a continuación, pulse el dial.

| COPIA FÁCIL 0:00:00<br>LINICIAR VOLVER<br>SEL TITULO EJECUTAR<br>SEL MODO<br>CONFIG |  |
|-------------------------------------------------------------------------------------|--|
| Active pausa grabación                                                              |  |
| NORMAL<br>[EASY DUB] : FIN                                                          |  |

### **2** Gire el dial SEL/PUSH EXEC para seleccionar [EJECUTAR] y, a continuación, pulse el dial.

Cuando termina la copia, la videocámara y la videograbadora se detienen automáticamente.

A continuación, la visualización regresa a la pantalla inicial de Easy Dubbing.

# Para detener la copia durante la edición

Pulse ( detener) en la videocámara.

### Para salir de Easy Dubbing

Pulse EASY DUB.

#### O Nota

• [NO LISTO] aparece en la pantalla cuando no se lleva a cabo [INICIAR].

# Grabación de imágenes desde una videograbadora

(F) TRV265E)

Se pueden grabar y editar imágenes desde una videograbadora en una cinta insertada en la videocámara.

Inserte un videocasete para llevar a cabo la grabación en la videocámara.

# **1** Conecte la videograbadora a la videocámara (pág. 64).

Utilice un cable i.LINK (opcional) para la conexión.

- 2 Deslice el interruptor POWER varias veces para seleccionar el modo PLAY/ EDIT.
- **3** En la videocámara, pulse simultáneamente (grabar) y el botón situado a la derecha e, inmediatamente después, pulse (m) (pausa).

### **4** Inicie la reproducción del videocasete en la videograbadora.

La imagen que se reproduce en el dispositivo conectado aparece en la pantalla LCD de la videocámara.

- **5** Pulse (pausa) en el punto donde desee iniciar la grabación.
- 6 Pulse (detener) para detener la grabación.

# 🛱 Sugerencia

• **DV**IN aparece cuando conecta la videocámara y otros dispositivos con un cable i.LINK. (Este indicador puede aparecer también en el televisor.)

# Copia de escenas seleccionadas de una cinta

# - Edición digital de programas (⊖TRV255E/265E)

Se pueden seleccionar hasta 20 escenas (programas) y grabarlas en el orden que se desee en otro dispositivo de grabación como una videograbadora.

Borrado de las escenas no deseadas

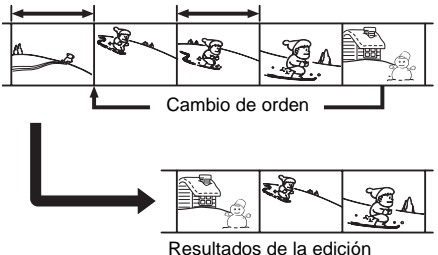

# Paso 1: Preparación de la videocámara y la videograbadora

Si realiza por primera vez la edición digital de programas en una cinta de una videograbadora, siga los siguientes pasos. Si ha ajustado la videograbadora con este procedimiento anteriormente, puede omitir este punto.

#### Ø Notas

- No puede realizar la edición digital de programas en una videograbadora que no admita los códigos [AJUST IR].
- Cuando la videocámara esté conectada a la videograbadora mediante la interfaz **i**, DV, no podrá grabar el título ni los indicadores.

#### →continúa

# **1** Conecte la videograbadora a la videocámara como un dispositivo de grabación (pág. 64).

Para realizar la conexión puede utilizar tanto el cable de conexión de A/V como el cable i.LINK. El procedimiento de copia resulta más fácil con la conexión i.LINK.

# **2** Prepare la videograbadora.

- Inserte un videocasete para la grabación.
- Si la videograbadora tiene selector de entrada, ajústelo en modo de entrada.
- **3** Prepare la videocámara (dispositivo de reproducción).
  - Inserte un videocasete para la edición.
  - Deslice el interruptor POWER varias veces para seleccionar el modo PLAY/ EDIT.

**4** Pulse MENU.

- **5** Gire el dial SEL/PUSH EXEC para seleccionar ETC (OTROS) y, a continuación, pulse el dial.
- **6** Gire el dial SEL/PUSH EXEC para seleccionar [EDIC VÍDEO] y, a continuación, pulse el dial.

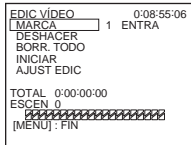

**7** Gire el dial SEL/PUSH EXEC para seleccionar [AJUST EDIC] y, a continuación, pulse el dial.

| EDIC VÍDEO<br>AJUST EDIC<br>[CONTROL] IR<br>PRUEBA AJ<br>"ENT COR"<br>"SAL COR"<br>"SAL COR"<br>AJUST IR<br>MODO PAUS<br>PRUEBA IR<br>PVOLVER<br>[MENU] : FIN | 0:08:55:06 |
|----------------------------------------------------------------------------------------------------|------------|

### 8 Gire el dial SEL/PUSH EXEC para seleccionar [CONTROL] y, a continuación, pulse el dial.

| EDIC VÍDEO   | 0:08:55:06 |
|--------------|------------|
| CONTROL      |            |
|              | I. LINK    |
|              |            |
|              |            |
| [MENU] : FIN |            |
|              |            |

**9** Gire el dial SEL/PUSH EXEC para seleccionar [i.LINK] o [IR] y, a continuación, pulse el dial.

#### Si utiliza un cable de conexión i.LINK

Después de seleccionar [i.LINK], vaya al "Paso 2: Ajuste de la sincronización de la videograbadora" (pág. 73).

# Si utiliza un cable de conexión de A/V

Después de seleccionar [IR], realice el procedimiento que se describe en "Para ajustar el código [AJUST IR]" (pág. 72).

# Para ajustar el código [AJUST IR]

Si utiliza un cable de conexión de A/V, debe verificar la señal del código [AJUST IR] para comprobar si la videograbadora puede funcionar con la videocámara (emisor de rayos infrarrojos).

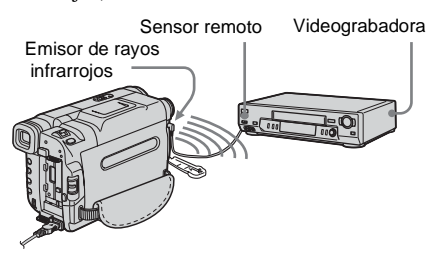

1 Gire el dial SEL/PUSH EXEC para seleccionar [AJUST IR] y, a continuación, pulse el dial.
2 Gire el dial SEL/PUSH EXEC para seleccionar el código [AJUST IR] de la videograbadora y, a continuación, pulse el dial.

Para obtener información sobre el código [AJUST IR] de la videograbadora, consulte la "Lista de códigos [CONFIG. IR]" (pág. 67). Si hay más de un código en la lista del fabricante de la videograbadora, pruebe con cada uno de ellos hasta encontrar el más adecuado.

- **3** Gire el dial SEL/PUSH EXEC para seleccionar [MODO PAUS] y, a continuación, pulse el dial.
- 4 Gire el dial SEL/PUSH EXEC para seleccionar el modo de cancelación de la pausa de la grabación en la videograbadora y, a continuación, pulse el dial.

Para obtener más información sobre el funcionamiento, consulte el manual de instrucciones que acompaña a la videograbadora.

- 5 Apunte el emisor de rayos infrarrojos de la videocámara hacia el sensor remoto de la videograbadora desde una distancia aproximada de 30 cm, procurando que ningún objeto se obstruya entre ambos dispositivos.
- 6 Inserte un videocasete en la videograbadora y ajuste la videograbadora en pausa de grabación.
- 7 Gire el dial SEL/PUSH EXEC para seleccionar [PRUEBA IR] y, a continuación, pulse el dial.
- 8 Gire el dial SEL/PUSH EXEC para seleccionar [EJECUTAR] y, a continuación, pulse el dial.

La grabación comienza en la videograbadora cuando la configuración es la correcta. [FINALIZADO] aparece cuando finaliza la prueba del código [AJUST IR].

Vaya al "Paso 2: Ajuste de la sincronización de la videograbadora" (pág. 73).

Si la grabación no se inicia, seleccione otro código IR e inténtelo nuevamente.

# Paso 2: Ajuste de la sincronización de la videograbadora

Si realiza por primera vez la edición digital de programas en una cinta de una videograbadora, siga los siguientes pasos. Si ha ajustado la videograbadora con este procedimiento anteriormente, puede omitir este punto.

Puede ajustar la sincronización de la videocámara y de la videograbadora para evitar que no se grabe la escena inicial.

# **1** Extraiga el videocasete de la videocámara. Prepare bolígrafo y papel para tomar notas.

# **2** Ajuste la videograbadora en modo de pausa de grabación.

Omita este paso si seleccionó [i.LINK] en el paso 9 de la pág. 72.

#### O Nota

• Haga correr la cinta durante 10 segundos aproximadamente antes de introducir la pausa. Es posible que las escenas iniciales no se graben si comienza a grabar desde el principio de la cinta.

# **3** Gire el dial SEL/PUSH EXEC para seleccionar [PRUEBA AJ] y, a continuación, pulse el dial.

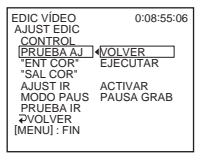

#### 4 Gire el dial SEL/PUSH EXEC para seleccionar [EJECUTAR] y, a continuación, pulse el dial.

[EJECUTANDO] parpadea y se graba una imagen (50 segundos de duración aproximadamente) con 5 indicadores [ENTRA] y [SALID] para ajustar la sincronización. [FINALIZADO] aparece cuando finaliza la grabación.

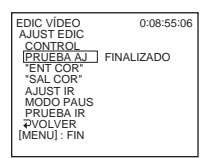

#### 5 Rebobine la cinta en la videograbadora y reprodúzcala a cámara lenta.

Aparecen 5 números de apertura para cada [ENTRA] y 5 números de cierre para cada [SALID].

6 Tome nota del valor numérico de apertura de cada [ENTRA] y del valor numérico de cierre de cada [SALID]. A continuación, calcule el valor numérico medio para cada [ENTRA] y [SALID].

7 Gire el dial SEL/PUSH EXEC para seleccionar ["ENT COR"] y, a continuación, pulse el dial.

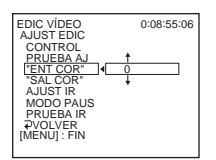

#### 8 Gire el dial SEL/PUSH EXEC para seleccionar el valor numérico medio de [ENTRA] y, a continuación, pulse el dial.

Se configura la posición de inicio calculada para la grabación.

**9** Gire el dial SEL/PUSH EXEC para seleccionar ["SAL COR"] y, a continuación, pulse el dial.

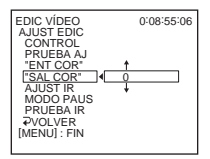

10Gire el dial SEL/PUSH EXEC para seleccionar el valor numérico medio de [SALID] y, a continuación, pulse el dial.

Se configura la posición de detención calculada para la grabación.

#### Grabación de las escenas seleccionadas como programas

Si realiza por primera vez la edición digital de programas en una cinta de una videograbadora, siga el procedimiento descrito en los pasos 1 y 2 (pág. 71 a pág. 73) previamente.

#### **1** Prepare un videocasete.

Inserte la cinta que va a reproducir en la videocámara.

Inserte un videocasete para llevar a cabo la grabación en la videograbadora.

**2** Pulse MENU.

- **3** Gire el dial SEL/PUSH EXEC para seleccionar ETC (OTROS) y, a continuación, pulse el dial.
- **4** Gire el dial SEL/PUSH EXEC para seleccionar [EDIC VÍDEO] y, a continuación, pulse el dial.

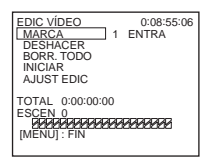

- 5 Busque el principio de la primera escena que desee grabar en la videocámara e introduzca una pausa en la reproducción.
- **6** Gire el dial SEL/PUSH EXEC para seleccionar [MARCA] y, a continuación, pulse el dial.

Se ajusta el punto de inicio del primer programa y la parte superior de la marca del mismo se vuelve de color azul claro.

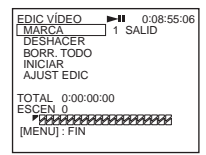

7 Busque el final de la primera escena que desee grabar en la videocámara e introduzca una pausa en la reproducción.

#### 8 Pulse el dial SEL/PUSH EXEC.

Se ajusta el punto de finalización del primer programa y la parte inferior de la marca del mismo se vuelve de color azul claro.

- **9** Repita los pasos 5 a 8 y cree los programas.
- 10Ajuste la videograbadora en modo de pausa de grabación.

Omita este paso si la videocámara está conectada mediante un cable i.LINK.

#### 11 Gire el dial SEL/PUSH EXEC para seleccionar [INICIAR] y, a continuación, pulse el dial.

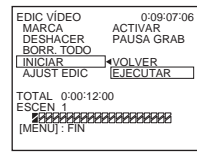

#### 12Gire el dial SEL/PUSH EXEC para seleccionar [EJECUTAR] y, a continuación, pulse el dial.

Comienza la búsqueda del principio del primer programa y, a continuación, se inicia la grabación.

[BÚSQUEDA] aparece durante la búsqueda y [EDICIÓN] durante la edición.

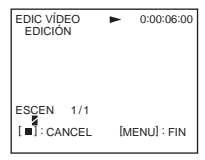

Cuando se graba un programa, la marca del mismo deja de parpadear y permanece iluminada. Una vez grabados todos los programas, la operación de edición de programas se detiene de forma automática. Para cancelar la grabación, pulse () (detener).

#### Para finalizar la edición digital de programas

Pulse MENU.

# Para guardar un programa sin utilizarlo para grabar

Pulse MENU en el paso 11. El programa se almacena en la memoria hasta que se extrae el videocasete.

#### Para borrar programas

- 1 Siga los pasos 1 al 4 de "Grabación de las escenas seleccionadas como programas" (pág. 74).
- 2 Gire el dial SEL/PUSH EXEC para seleccionar [DESHACER] o [BORR. TODO] y, a continuación, pulse el dial.

**Si selecciona [DESHACER]** Puede borrar el último programa definido.

**Si selecciona [BORR. TODO]** Puede borrar todos los programas.

3 Gire el dial SEL/PUSH EXEC para seleccionar [EJECUTAR] y, a continuación, pulse el dial. Se borran los programas. Para cancelar esta operación, seleccione [VOLVER] y, a continuación, pulse el dial.

#### Ø Notas

- No es posible definir un punto de inicio o de finalización en una parte vacía de la cinta. Si hay una parte vacía, es posible que el tiempo total no aparezca correctamente.
- Si no puede utilizar el dispositivo correctamente utilizando un cable de conexión i.LINK, seleccione [IR] en el paso 9 de la pág. 72 y defina el código [AJUST IR].

# Solución de problemas

Si surge algún problema al utilizar la videocámara, consulte la tabla siguiente para solucionarlo. Si el problema persiste,

#### **Operaciones generales**

desconecte la fuente de alimentación y póngase en contacto con su distribuidor Sony.

Si aparece "C:□□:□□" en la pantalla LCD o en el visor, significa que se ha activado la función de visualización de autodiagnóstico. Para obtener más información, Consulte la página 83.

| Problema                                                                                                | Causas y soluciones                                                                                                    |
|----------------------------------------------------------------------------------------------------|----------------------------------------------------------------------------------------------------|
| No se enciende la alimentación.                                                                         | <ul> <li>La batería está descargada, se está agotando o no está instalada en la videocámara.</li> <li>→Instale una batería cargada en la videocámara. (pág. 12)</li> <li>→Utilice el adaptador de ca para conectarla a la toma de pared. (pág. 15)</li> </ul>                                                                 |
| La videocámara no funciona aunque<br>la alimentación esté activada.                                     | →Desconecte el adaptador de ca de la toma de pared o extraiga la batería y vuelva a conectarlo transcurrido aproximadamente 1 minuto. Si las funciones siguen sin activarse, pulse el botón RESET con un objeto puntiagudo. (Si pulsa el botón RESET, todos los ajustes, incluido el ajuste del reloj, se restaurarán.)       |
| Para <b>HiB</b> TRV228E/428E/<br><b>D</b> TRV265E:<br>El mando a distancia suministrado no<br>funciona. | <ul> <li>→Ajuste [CONTR REM] del menú ETC (OTROS) en [ACTIVADO].<br/>(pág. 61)</li> <li>→Inserte una pila en el compartimiento para pilas con las polaridades + –<br/>correctamente colocadas. Si esto no soluciona el problema, significa que<br/>la pila se ha agotado y que debe insertar una nueva. (pág. 102)</li> </ul> |
|                                                                                                    | →Elimine cualquier obstrucción que haya entre el mando a distancia y el sensor remoto.                                                                                                    |

## Baterías/Fuentes de alimentación

| Problema                                                                      | Causas y soluciones                                                                                                    |
|-------------------------------------------------------------------------------|----------------------------------------------------------------------------------------------------|
| El indicador CHG (carga) no se<br>enciende durante la carga de la<br>batería. | <ul> <li>→Instale la batería en la videocámara correctamente. Si el indicador sigue<br/>sin encenderse, significa que no recibe alimentación de la toma de<br/>corriente.</li> <li>La carga de la batería ha finalizado. (pág. 12)</li> </ul> |
| El indicador CHG (carga) parpadea<br>durante la carga de la batería.          | →Instale la batería en la videocámara correctamente. Si el problema<br>persiste, desconecte el adaptador de ca de la toma de pared y póngase en<br>contacto con su distribuidor Sony. Es posible que la batería esté dañada.<br>(pág. 12)     |

# Solución de problemas

| Problema                                                                                                    | Causas y soluciones                                                                                                    |
|----------------------------------------------------------------------------------------------------|----------------------------------------------------------------------------------------------------|
| La batería se descarga rápidamente.                                                                                                    | <ul> <li>La temperatura ambiental es demasiado baja o bien la carga de la batería<br/>no es suficiente. No se trata de un fallo de funcionamiento.</li> <li>→ Vuelva a cargar la batería completamente. Si el problema persiste,<br/>sustituya la batería por una nueva. Es posible que esté dañada. (pág. 12,<br/>88)</li> </ul>                                |
| El indicador de batería restante no<br>indica el tiempo correcto.                                                                                               | <ul> <li>La temperatura ambiental es demasiado alta, demasiado baja o bien la carga de la batería no es suficiente. No se trata de un fallo de funcionamiento.</li> <li>→ Vuelva a cargar la batería completamente. Si el problema persiste, sustituya la batería por una nueva. Es posible que esté dañada. (pág. 12, 89)</li> </ul>                            |
| La alimentación se desconecta con<br>frecuencia aunque el indicador de<br>batería restante señale que la batería<br>tiene energía suficiente para<br>funcionar. | <ul> <li>Se ha producido un problema con el indicador del tiempo de batería restante o bien esta última no se ha cargado suficientemente.</li> <li>→ Vuelva a cargar la batería completamente para corregir el indicador. (pág. 12)</li> </ul>                                                                                                    |
| La alimentación se desconecta<br>bruscamente.                                                                                                    | <ul> <li>La opción [APAG. AUTO] del menú ETC (OTROS) se ajusta en [5 min].<br/>(pág. 61)</li> <li>→ Si no utiliza la videocámara durante aproximadamente 5 minutos, ésta<br/>se apagará automáticamente. Deslice el interruptor POWER hacia<br/>abajo para volver a encender la videocámara. (pág. 16) También puede<br/>utilizar el adaptador de ca.</li> </ul> |
| Se ha producido un problema al conectar la videocámara al adaptador de ca.                                                                                      | →Apague la alimentación y desconecte el adaptador de ca de la toma de<br>pared. A continuación, vuelva a conectarlo.                                                                                                    |

## Cintas de videocasete

| Problema                                                               | Causas y soluciones                                                                                                    |
|------------------------------------------------------------------------|----------------------------------------------------------------------------------------------------|
| No puede extraerse el videocasete del compartimiento.                  | <ul> <li>→Asegúrese de que la fuente de alimentación (la batería o el adaptador de ca) esté conectada correctamente. (pág. 12)</li> <li>→Extraiga la batería de la videocámara y, a continuación, vuelva a instalarla. (pág. 12)</li> <li>→Instale una batería cargada en la videocámara. (pág. 12)</li> </ul> |
| El videocasete no se expulsa aunque<br>la tapa del mismo esté abierta. | →Se empieza a condensar humedad en la videocámara. (pág. 92)                                                                                                    |
| No se muestra el indicador de cinta restante.                          | →Ajuste [ RESTAN] en la opción [ACTIVADO] del menú ( (AJ. CINTA) para que aparezca siempre el indicador de cinta restante. (pág. 56)                                                                                                    |

## Pantalla LCD/visor

| Problema                                                           | Causas y soluciones                                                                                                    |
|--------------------------------------------------------------------|----------------------------------------------------------------------------------------------------|
| Las indicaciones de la pantalla aparecen en un idioma desconocido. | →Consulte la página 20.                                                                                                    |
| Aparece una imagen desconocida en la pantalla.                     | →La videocámara está en [MODO DEMO]. (El [MODO DEMO] se<br>muestra automáticamente cuando no inserta ningún videocasete en la<br>videocámara durante 10 minutos después de seleccionar CAMERA.)<br>Inserte un videocasete para cancelar [MODO DEMO]. También puede<br>ajustar [MODO DEMO] en la opción [DESACTIV.] del menú. (pág. 59) |
| Aparece un indicador desconocido en la pantalla.                   | →Consulte la lista de indicadores. (pág. 104)                                                                                                    |
| La imagen del visor no es nítida.                                  | →Utilice la palanca de ajuste del objetivo del visor para ajustar el objetivo.<br>(pág. 17)                                                                                                    |
| La imagen del visor ha desaparecido.                               | →Cierre el panel LCD. La imagen no se mostrará en el visor cuando el<br>panel LCD esté abierto. (pág. 17)                                                                                                    |

## Grabación

| Problema                               | Causas y soluciones                                                                                                    |
|----------------------------------------|----------------------------------------------------------------------------------------------------|
| La cinta no inicia la grabación cuando | <ul> <li>→Deslice el interruptor POWER para activar el indicador CAMERA.</li></ul>                                                                                                    |
| se pulsa REC START/STOP.               | (pág. 16) <li>→La cinta ha llegado al final. Rebobínela o inserte un videocasete nuevo.</li> <li>→Ajuste la lengüeta de protección contra escritura en REC o inserte un videocasete nuevo. (pág. 87)</li> <li>→La cinta está atascada en el tambor debido a la condensación de humedad. Extraiga el videocasete y no utilice la videocámara durante una hora por lo menos. A continuación, vuelva a insertarlo. (pág. 92)</li> |
| La alimentación se desconecta          | <ul> <li>La opción [APAG. AUTO] del menú ETC (OTROS) está ajustada en [5 min]. (pág. 61)</li> <li>Si no utiliza la videocámara durante aproximadamente 5 minutos, ésta se apagará automáticamente.</li></ul>                                                                                                    |
| bruscamente.                           | Deslice el interruptor POWER hacia abajo para volver a encender la videocámara (pág. 16). También puede utilizar el adaptador de ca. <li>La batería está descargada. (pág. 12)</li>                                                                                                    |
| Para HiB TRV428E/ DTRV255E/            | <ul> <li>→Ajuste la opción [STEADYSHOT] del menú  (AJUSTE CÁM) en</li></ul>                                                                                                    |
| 265E:                                  | [ACTIVADO]. (pág. 51) <li>→Ajuste [16:9PANOR] en [DESACTIV.] en el menú  (AJUSTE</li>                                                                                                    |
| La función SteadyShot no se activa.    | CÁM). (pág. 49)                                                                                                    |
| El enfoque automático no funciona.     | <ul> <li>→Pulse FOCUS para activar el enfoque automático. (pág. 29)</li> <li>→Las condiciones de grabación no son adecuadas para el enfoque automático. Ajuste el enfoque manualmente. (pág. 29)</li> </ul>                                                                                                    |

#### **→**continúa

| Problema                                                                                                    | Causas y soluciones                                                                                                    |
|----------------------------------------------------------------------------------------------------|----------------------------------------------------------------------------------------------------|
| Cuando se graba la luz de una vela o<br>una luz eléctrica en la oscuridad,<br>aparece una franja vertical.                                   | • Esto ocurre cuando el contraste entre el motivo y el fondo es demasiado alto. No se trata de un fallo de funcionamiento.                                                                                      |
| Cuando se graba un motivo brillante, aparece una franja vertical.                                                                            | • Este fenómeno se conoce como el efecto de distorsión. No se trata de un fallo de funcionamiento.                                                                                                    |
| El color de la imagen no se ve correctamente.                                                                                                | →Desactive la función NightShot plus. (pág. 28)                                                                                                    |
| La imagen aparece demasiado<br>brillante en la pantalla y el motivo no<br>aparece en la pantalla.                                            | <ul> <li>→Desactive la función NightShot plus en lugares luminosos. (pág. 28)</li> <li>→Cancele la función de contraluz. (pág. 27)</li> </ul>                                                                   |
| No se oye el sonido del obturador.                                                                                                    | →Ajuste [PITIDO] en [MELODÍA] o [NORMAL] en el menú ETC<br>(OTROS). (pág. 60)                                                                                                    |
| Para <b>Hi3</b> TRV428E/ <b>H</b> TRV255E/<br>265E:<br>Al grabar una pantalla de televisor o<br>de un ordenador, aparecen franjas<br>negras. | →Ajuste la opción [STEADYSHOT] del menú  (AJUSTE CÁM) en<br>[DESACTIV.]. (pág. 51)                                                                                                    |
| Los colores parpadean o sufren cambios.                                                                                                    | →Esto ocurre al grabar debajo de una lámpara fluorescente, lámpara de<br>sodio o mercurio en el modo de retrato suave o deportes. Cancele<br>[EXP AUT PR] en este caso. (pág. 45)                               |
| END SEARCH no funciona.                                                                                                    | <ul><li>Se ha extraído el videocasete después de la grabación.</li><li>El videocasete es nuevo y no contiene ninguna grabación.</li></ul>                                                                       |
| END SEARCH no funciona<br>correctamente.                                                                                                    | • Hay una parte sin grabar al principio o en el medio de la cinta. No se trata de un fallo de funcionamiento.                                                                                                   |
| La luz incorporada no funciona.                                                                                                    | <ul> <li>→Pulse LIGHT varias veces para seleccionar =CON.</li> <li>→Si el problema persiste, póngase en contacto con su distribuidor Sony o con un centro de servicio técnico Sony local autorizado.</li> </ul> |

# Reproducción

| Problema                                                                                    | Causas y soluciones                                                                                                    |
|---------------------------------------------------------------------------------------------|----------------------------------------------------------------------------------------------------|
| No se puede reproducir.                                                                     | →Si la cinta ha llegado al final, rebobínela. (pág. 35)                                                                                                    |
| Aparecen líneas horizontales en la<br>imagen. Las imágenes no son nítidas<br>o no aparecen. | <ul> <li>→Limpie el cabezal con el videocasete limpiador (opcional). (pág. 92)</li> <li>Para Hi B TRV228E/428E:<br/>El canal de vídeo del televisor no está ajustado correctamente.</li> <li>→Ajústelo. (pág. 40)</li> <li>→Para Hi B TRV228E/428E:<br/>Ajuste [EDITAR] del menú 1 (AJUST REPR) en [DESACTIV.].<br/>(pág. 52)</li> </ul> |

| Problema                                                                                                  | Causas y soluciones                                                                                                    |
|----------------------------------------------------------------------------------------------------|----------------------------------------------------------------------------------------------------|
| No se oye el sonido o se oye a un<br>volumen muy bajo.                                                    | <ul> <li>→Para [→TRV255E/265E:<br/>Ajuste [SONID HiFi] del menú () (AJUST REPR) en [ESTÉREO]<br/>para [→TRV255E o del menú () (AJUST VCR) para [→TRV265E.<br/>(pág. 52)</li> <li>→Aumente el volumen. (pág. 35)</li> <li>→Para [→TRV255E/265E:<br/>En el menú () (AJUST REPR) para [→TRV255E o en el menú ()<br/>(AJUST VCR) para [→TRV265E, ajuste [MEZC AUDIO] en [EST2]<br/>hasta que el sonido se oiga correctamente. (pág. 53)</li> <li>→Si utiliza una clavija de S VIDEO, asegúrese de que también están<br/>conectadas la clavija negra para [] TRV228E/428E o las clavijas roja<br/>y blanca para []→TRV255E/265E del cable de conexión de A/V. (pág. 40)</li> </ul> |
| El sonido se interrumpe.                                                                                  | →Limpie el cabezal con el videocasete limpiador (opcional). (pág. 92)                                                                                                    |
| Para DTRV265E:<br>No se puede realizar la búsqueda de<br>fechas con la fecha de grabación en<br>pantalla. | • Hay una parte sin grabar al principio o en el medio de la cinta. No se trata de un fallo de funcionamiento.                                                                                                    |
| Para DTRV255E/265E:<br>Aparece "" en la pantalla.                                                         | <ul> <li>La cinta que está reproduciendo se grabó sin los ajustes de fecha y hora.</li> <li>Se está reproduciendo una parte sin grabar de la cinta.</li> <li>No se podrá leer el código de datos de una cinta rayada o con ruido.</li> </ul>                                                                                                    |
| END SEARCH no funciona.                                                                                   | <ul><li>Se ha extraído el videocasete después de la grabación.</li><li>El videocasete es nuevo y no contiene ninguna grabación.</li></ul>                                                                                                    |
| END SEARCH no funciona correctamente.                                                                     | • Hay una parte sin grabar al principio o en el medio de la cinta. No se trata de un fallo de funcionamiento.                                                                                                    |
| Para DTRV255E/265E:<br>La imagen no aparece en la pantalla<br>cuando se reproduce una cinta.              | • La cinta se ha grabado con el sistema Hi8 Hi 🛛 /estándar de 8 mm 🕄 .                                                                                                    |

# Copia/edición

| Problema                                                                                                    | Causas y soluciones                                         |
|----------------------------------------------------------------------------------------------------|-------------------------------------------------------------|
| No se puede copiar correctamente<br>utilizando el cable de conexión de<br>A/V.                                 | →Ajuste [PANTALLA] del menú ETC (OTROS) en [LCD]. (pág. 61) |
| Para DTRV265E:<br>Las imágenes provenientes de los<br>dispositivos conectados no se<br>muestran correctamente. | • La señal de entrada no es PAL. (pág. 71)                  |

→continúa

| Problema                                                                                                    | Causas y soluciones                                                                                                    |
|----------------------------------------------------------------------------------------------------|----------------------------------------------------------------------------------------------------|
| Para ŊTRV255E/265E:<br>La edición digital de programas no<br>funciona.                                                                                                    | <ul> <li>→Ajuste el selector de entrada de la videograbadora correctamente y, a continuación, verifique la conexión entre la videocámara y la videograbadora. (pág. 63)</li> <li>→Si la videocámara está conectada a un dispositivo DV que no sea un producto Sony a través de un cable i.LINK, seleccione [IR] en el paso 9 de "Paso 1: Preparación de la videocámara y la videograbadora". (pág. 71)</li> <li>→Ajuste la sincronización de la videograbadora. (pág. 73)</li> <li>→Introduzca un código [CONFIG. IR] correcto. (pág. 67)</li> <li>→Vuelva a seleccionar el modo utilizado para cancelar la pausa de grabación. (pág. 72)</li> <li>→Separe la videocámara y la videograbadora más de 30 cm. (pág. 72)</li> <li>Es posible que el programa no se ajuste en una parte de la cinta sin</li> </ul> |
| Para [] TRV255E/265E:<br>La videograbadora no responde<br>adecuadamente durante la edición<br>digital de programas cuando está<br>conectada a través de un cable<br>i.LINK. | <ul> <li>⇒Si la conecta a través de un cable i.LINK, seleccione [IR] en el paso 9 de<br/>"Paso 1: Preparación de la videocámara y la videograbadora". (pág. 71)</li> </ul>                                                                                                    |
| Para <b>Hi</b> TRV228E/428E:<br>Easy Dubbing no funciona.                                                                                                    | <ul> <li>La videograbadora o la videocámara no están ajustadas correctamente.</li> <li>Asegúrese de que el selector de entrada de la videograbadora esté ajustado en LINE. Asegúrese también de que el interruptor de alimentación de la videocámara esté ajustado en VCR. (pág. 66)</li> <li>El código [CONFIG. IR] o el [MODO PAUSA] no están ajustados correctamente.</li> <li>→ Seleccione el código [CONFIG. IR] y el [MODO PAUSA] correctos, de acuerdo con la videograbadora. Compruebe el funcionamiento de la videograbadora con la función [PRUEBA IR]. (pág. 66)</li> </ul>                                                                                                    |

#### ➡ continúa

# Indicadores y mensajes de advertencia

## Visualización de autodiagnóstico/Indicadores de advertencia

Si en la pantalla aparecen indicadores, compruebe lo siguiente. Para obtener más información, consulte las páginas entre paréntesis.

| Indicación                                                | Causas y soluciones                                                                                                    |
|-----------------------------------------------------------|----------------------------------------------------------------------------------------------------|
| C:□□ : □□/E:□□ : □□<br>(Visualización de autodiagnóstico) | <ul> <li>Usted mismo puede solucionar algunos problemas. Si el problema persiste aún después de intentar solucionarlo varias veces, póngase en contacto con su distribuidor Sony o centro de servicio técnico de Sony local autorizado.</li> <li>C:04:□□</li> <li>Se utiliza una batería que no es una batería "InfoLITHIUM". Utilice una batería "InfoLITHIUM". (pág. 88)</li> <li>C:21:□□</li> <li>Se ha producido condensación de humedad. Extraiga el videocasete y no utilice la videocámara durante una hora por lo menos. A continuación, vuelva a insertarlo. (pág. 92)</li> <li>C:22:□□</li> <li>Limpie el cabezal con un videocasete limpiador (opcional). (pág. 92)</li> <li>C:31□□ / C:32□□</li> <li>Se han producido problemas no descritos anteriormente. Extraiga el videocasete y vuelva a insertarlo; a continuación, vuelva a poner en funcionamiento la videocámara. No realice este procedimiento si se empieza a condensar humedad. (pág. 92)</li> <li>Desconecte la fuente de alimentación. Vuelva a conectarla y a poner en funcionamiento la videocámara.</li> <li>Cambie la cinta.</li> <li>Pulse el botón RESET y vuelva a poner en marcha la videocámara.</li> <li>E:61:□□ / E:62:□□</li> <li>Póngase en contacto con su distribuidor Sony o centro de servicio</li> </ul> |
|                                                           | técnico Sony local autorizado.<br>Indíqueles el código de 5 dígitos que comienza con la letra "E".                                                                                                    |
|                                                           | <ul> <li>La batería está a punto de agotarse.</li> <li>En función de las condiciones ambientales, de funcionamiento y de la batería, el indicador ⇔ puede parpadear, aunque queden aproximadamente de 5 a 10 minutos de energía.</li> </ul>                                                                                                    |
| (Advertencia de condensación de humedad)*                 | →Extraiga el videocasete, ajuste el interruptor POWER en (CHG) OFF y deje la videocámara con la tapa del videocasete abierta durante aproximadamente una hora. (pág. 92)                                                                                                    |

| Indicación                                       | Causas y soluciones                                                                                                    |
|--------------------------------------------------|----------------------------------------------------------------------------------------------------|
| ট্রে (Indicador de advertencia de la cinta)      | <ul> <li>Parpadeo lento:</li> <li>El tiempo restante en la cinta es inferior a 5 minutos.</li> <li>No se insertó ningún videocasete.*</li> <li>La lengüeta de protección contra escritura del videocasete está en posición de bloqueo. (pág. 87)*</li> <li>Parpadeo rápido:</li> <li>Se ha acabado la cinta.*</li> </ul> |
| ▲ (Advertencia de la expulsión del videocasete)* | <ul> <li>Parpadeo lento:</li> <li>La lengüeta de protección contra escritura del videocasete está en posición de bloqueo. (pág. 87)</li> <li>Parpadeo rápido:</li> <li>Se ha producido condensación de humedad. (pág. 92)</li> <li>Se muestra el código de la visualización de autodiagnóstico. (pág. 83)</li> </ul>     |

\* Cuando los indicadores de advertencia aparecen en la pantalla, se emite una melodía o un pitido.

## Mensajes de advertencia

Los siguientes mensajes aparecerán para indicarle que corrija el problema.

| Componentes                | Indicaciones                                     | Soluciones y referencias                            |
|----------------------------|--------------------------------------------------|-----------------------------------------------------|
| Batería                    | Utilice la batería "InfoLITHIUM".                | →Consulte la página 88.                             |
|                            | El nivel de la batería es bajo.                  | →Cárguela. (pág. 12)                                |
|                            | Batería agotada. Utilice una nueva.              | →Consulte la página 88.                             |
|                            | ▲ Conecte de nuevo la fuente de alimentación.    | -                                                   |
| Condensación de<br>humedad | ■ ▲ Condensación de humedad. Extraiga la cinta.  | →Consulte la página 92.                             |
|                            | Condensación de humedad. Apague videocámara 1 h. | →Consulte la página 92.                             |
| Videocasete/cinta          | 应 Inserte una cinta                              | →Consulte la página 19.                             |
|                            | ▲ Vuelva a insertar la cinta.                    | →Es posible que el videocasete esté<br>dañado, etc. |
|                            | 🖄 📥 Cinta bloqueada. Compruebe lengüeta          | →Consulte la página 87.                             |
|                            | 应 La cinta ha llegado al final.                  | -                                                   |

| Componentes | Indicaciones                                            | Soluciones y referencias       |
|-------------|---------------------------------------------------------|--------------------------------|
| Otros       | Imposible grabar debido a protección derechos de autor. | -                              |
|             | ✤ m El cabezal de vídeo está sucio. Use casete limp.    | →Consulte la página 92.        |
|             | Imposible iniciar modo Easy Handycam.                   | →Consulte las páginas 26 y 37. |
|             | Imposible cancelar modo Easy Handycam.                  | →Consulte las páginas 26 y 37. |
|             | No se puede acced. a Easy Handycam si se usa USB        | -                              |
|             | No funciona en modo Easy Handycam.                      | →Consulte las páginas 26 y 37. |
|             | No se puede usar USB en el modo Easy<br>Handycam        | →Pulse el dial SEL/PUSH EXEC.  |

# Utilización de la videocámara en el extranjero

#### Suministro eléctrico

Puede utilizar la videocámara en cualquier país o región con el adaptador de ca suministrado de 100 V a 240 V ca y 50/60 Hz.

#### En sistemas de televisión en color

La videocámara está basada en el sistema PAL. Si desea ver las imágenes reproducidas en un televisor, éste deberá estar basado en el sistema PAL y poseer una toma de entrada de AUDIO/ VIDEO (véase la siguiente lista).

| Sistema | Utilizado en                                                                                                    |
|---------|----------------------------------------------------------------------------------------------------|
| PAL     | Australia, Austria, Bélgica, China,<br>República Checa, Dinamarca,<br>Finlandia, Alemania, Holanda,<br>Hong Kong, Hungría, Italia,<br>Kuwait, Malasia, Nueva Zelanda,<br>Noruega, Polonia, Portugal,<br>Singapur, República Eslovaca,<br>España, Suecia, Suiza, Tailandia,<br>Reino Unido, etc. |
| PAL - M | Brasil                                                                                                    |
| PAL - N | Argentina, Paraguay y Uruguay                                                                                                    |
| SECAM   | Bulgaria, Francia, Guayana<br>Francesa, Irán, Irak, Mónaco,<br>Rusia, Ucrania, etc.                                                                                                    |
| NTSC    | Islas Bahamas, Bolivia, Canadá,<br>Centroamérica, Chile, Colombia,<br>Ecuador, Guayana, Jamaica,<br>Japón, Corea, México, Perú,<br>Surinam, Taiwán, Filipinas,<br>EE.UU., Venezuela, etc.                                                                                                    |

# Ajuste fácil del reloj a la diferencia horaria

Puede ajustar fácilmente el reloj a la hora local definiendo la diferencia horaria cuando utilice la videocámara en el extranjero. Seleccione [HORA INTER] en el menú ETC (OTROS) y ajuste la diferencia horaria (pág. 60).

# Cintas de videocasete que pueden utilizarse

Puede utilizar videocasetes estándar de 8 mm y Hi8 Hi8, Digital8 H con la videocámara.

#### Sistema Hi8 Hi 🛙

Este sistema Hi8 Hi8 es una extensión del sistema estándar de 8 mm 8 y se ha desarrollado para generar imágenes de mayor calidad.

Las cintas grabadas mediante el sistema Hi8 HiB no se pueden reproducir correctamente en videograbadoras o videoreproductoras que no sean Hi8.

#### Sistema Digital8 D

Este sistema de vídeo se ha desarrollado para permitir la grabación digital en los videocasetes Hi8 Hi8/Digital8 {}.

El tiempo de grabación cuando utiliza la videocámara de sistema Digital8 D con cintas Hi8 Hi8/estándar de 8 mm g es 2/3 el tiempo de grabación que cuando utiliza la videocámara de sistema Hi8 Hi8/estándar de 8 mm g convencional. (90 minutos de tiempo de grabación se convierten en 60 minutos en el modo SP.)

# Para evitar que quede una parte en blanco en la cinta

Pulse END SEARCH para ir al final de la parte grabada antes de empezar la próxima grabación en los siguientes casos:

- Ha extraído el videocasete durante la grabación.
- Ha reproducido la cinta.

Si aparece una parte en blanco o una señal discontinua en la cinta, vuelva a grabar desde el principio hasta el final de la cinta según las indicaciones anteriores.

#### Señal de protección de derechos de autor

#### Durante la reproducción

Si el videocasete que reproduce en la videocámara contiene señales de protección de derechos de autor, no podrá copiarlo en una cinta de otra videocámara conectada a la suya.

#### Para DTRV265E:

#### Durante la grabación

En la videocámara no se puede grabar software protegido con señales de protección de derechos de autor.

El mensaje [Imposible grabar debido a protección derechos de autor.] aparece en la pantalla LCD o en la pantalla del televisor si intenta grabar dicho software.

Durante la grabación, la videocámara no graba señales de control de derechos de autor en la cinta.

#### Notas sobre el uso

#### Para evitar el borrado accidental

Deslice la lengüeta de protección contra escritura del videocasete para ajustarla en la posición SAVE.

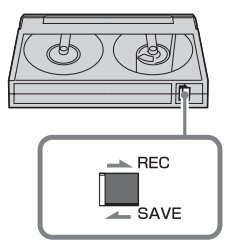

REC: El videocasete se puede grabar. SAVE: El videocasete no se puede grabar (protegido contra escritura).

#### ➡ continúa

# Cuando se coloca la etiqueta a un videocasete

Asegúrese de situar la etiqueta solamente en las ubicaciones que se muestran en la siguiente ilustración para evitar provocar un desperfecto en la videocámara.

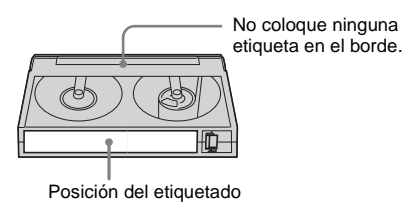

**Después de utilizar el videocasete** Rebobine la cinta hasta el comienzo para evitar distorsiones en la imagen o el sonido. A continuación, coloque el videocasete en su caja y guárdelo en posición vertical.

videoHi8, Digital8, 🖸, Hi 🖸 y 🕑 son marcas comerciales.

# Acerca de la batería "InfoLITHIUM"

Esta unidad es compatible con baterías "InfoLITHIUM" (serie M). La videocámara funciona solamente con baterías "InfoLITHIUM". Las baterías "InfoLITHIUM" de la serie M tienen la marca () InfoLITHIUM ().

## ¿Qué es la batería "InfoLITHIUM"?

La batería "InfoLITHIUM" es una batería de iones de litio que posee funciones para comunicar información relacionada con las condiciones de funcionamiento entre la videocámara y el adaptador/cargador de ca opcional.

La batería "InfoLITHIUM" calcula el consumo de energía de acuerdo con las condiciones de funcionamiento de la videocámara y muestra el tiempo de batería restante en minutos. Si dispone de un adaptador/cargador de ca (opcional), se muestra el tiempo de carga y de batería restante.

#### Para cargar la batería

- Asegúrese de cargar la batería antes de empezar a utilizar la videocámara.
- Le recomendamos que cargue la batería a una temperatura ambiente de10 °C a 30 °C hasta que se apague el indicador CHG (carga). Si carga la batería a temperaturas por encima o por debajo de este rango, puede producirse una carga deficiente.
- Una vez finalizada la carga, desconecte el cable de la toma DC IN de la videocámara o extraiga la batería.

#### Para utilizar la batería correctamente

- El rendimiento de la batería se reduce cuando la temperatura ambiente es de 10 °C o menos y el tiempo de autonomía de la batería disminuye. En ese caso, siga una de las siguientes recomendaciones para utilizar la batería durante un período de tiempo más prolongado.
  - Colóquese la batería en un bolsillo para calentarla e instálela en la videocámara justo antes de comenzar a filmar.
  - Utilice una batería de alta capacidad: NP-QM71/QM71D/QM91/QM91D (opcional).
- La utilización frecuente de la pantalla LCD o de las funciones de reproducción, avance rápido o rebobinado hará que la batería se agote con mayor rapidez. Le recomendamos que utilice una batería de alta capacidad: NP-QM71/QM71D/QM91/QM91D (opcional).
- Asegúrese de ajustar el interruptor POWER en (CHG) OFF cuando no grabe o reproduzca con la videocámara. La batería también se consume cuando la videocámara está en modo de espera de grabación o en modo de pausa de reproducción.
- Tenga a mano baterías de repuesto para dos o tres veces el tiempo de grabación previsto y haga pruebas antes de la grabación real.
- No exponga la batería al agua. No es resistente al agua.

#### Acerca del indicador de tiempo de batería restante

• Cuando se desconecta la alimentación, aunque el indicador de tiempo de batería restante señale que la batería tiene energía suficiente para funcionar, vuelva a cargar completamente la batería. Los datos del indicador de tiempo de batería restante serán correctos. Sin embargo, tenga en cuenta que la indicación de batería restante no se restablecerá si se utiliza la batería a altas temperaturas durante un período prolongado de tiempo, se deja completamente cargada o se utiliza con frecuencia.

Utilice la indicación de tiempo de batería restante como una guía para calcular el tiempo aproximado de filmación.  La marca c que indica batería baja parpadea aún si todavía quedan entre 5 y 10 minutos de tiempo de batería restante, según las condiciones de funcionamiento, la temperatura ambiente y el entorno.

# Acerca del almacenamiento de la batería

- Si no utiliza la batería durante un período de tiempo prolongado, cárguela completamente y utilícela con la videocámara una vez al año para mantener un correcto funcionamiento. Para almacenar la batería, extráigala de la videocámara y colóquela en un lugar fresco y seco.
- Para descargar completamente la batería de su videocámara, ajuste [APAG. AUTO] en [NUNCA] en el menú ETC (OTROS) (pág. 61) y deje la videocámara en modo de espera de grabación de cintas hasta que se apague la alimentación.

#### Acerca de la vida útil de la batería

- La vida útil de la batería es limitada. La capacidad disminuye gradualmente cuando la utiliza con intensidad y a medida que transcurre el tiempo. Si el tiempo disponible de la batería se reduce considerablemente, una de las causas probables es que se haya acabado su vida útil. Adquiera una batería nueva.
- La vida útil de la batería dependerá de cómo se guarde, de las condiciones de funcionamiento y de las condiciones ambientales de cada batería.

"InfoLITHIUM" es una marca comercial de Sony Corporation.

# Acerca de i.LINK

La interfaz DV de esta unidad es compatible con i.LINK DV. En este apartado se describe el estándar i.LINK y sus características.

#### ¿Qué es i.LINK?

i.LINK es una interfaz serie digital para transferir señales de audio y vídeo digitales y otros datos a otros dispositivos compatibles con i.LINK. Además, se pueden controlar otros dispositivos con i.LINK.

Un dispositivo compatible con i.LINK se puede conectar con un cable i.LINK. Las aplicaciones posibles son operaciones y transacciones de datos con varios dispositivos digitales de audio/ vídeo.

Si conecta dos o más dispositivos compatibles con i.LINK a esta unidad, podrá realizar operaciones y transacciones de datos no sólo con el dispositivo conectado a esta unidad sino también con otros dispositivos a través del dispositivo conectado directamente. Sin embargo, observe que el método de funcionamiento variará a veces en función de las características y especificaciones del dispositivo conectado. Además, es posible que no puedan realizarse operaciones y transacciones de datos con algunos dispositivos conectados.

#### Ø Nota

 Normalmente, sólo puede conectar un dispositivo a esta unidad con el cable i.LINK. Para conectar esta unidad a un dispositivo compatible con i.LINK que tenga dos o más interfaces DV, consulte el manual de instrucciones del dispositivo que desee conectar.

#### °Ç Sugerencias

- i.LINK es un término más coloquial para el bus de transporte de datos IEEE 1394 propuesto por Sony y es una marca comercial aceptada por muchas empresas.
- IEEE 1394 es una norma internacional estandarizada por el Institute of Electrical and Electronics Engineers.

# Acerca de la velocidad en baudios de i.LINK

La velocidad máxima en baudios de i.LINK varía en función del dispositivo. Existen tres tipos de velocidad.

S100 (100 Mbps aproximadamente\*) S200 (200 Mbps aproximadamente) S400 (400 Mbps appoximadamente)

S400 (400 Mbps aproximadamente) La velocidad en baudios se indica en el apartado "Especificaciones" del manual de instrucciones de cada dispositivo. También se indica cerca de la interfaz i.LINK en algunos dispositivos. La velocidad máxima en baudios de los dispositivos que no contienen ninguna indicación, como esta unidad, es "S100". La velocidad en baudios podrá ser distinta a la indicada cuando la unidad se conecta a un dispositivo que posee una velocidad máxima en baudios diferente.

\* ¿Qué es Mbps?

Mbps significa "megabits por segundo", es decir, la cantidad de datos que se pueden enviar o recibir en un segundo. Por ejemplo, una velocidad en baudios de 100 Mbps significa que en un segundo podrán enviarse 100 megabits de datos.

# Para utilizar las funciones i.LINK de esta unidad

Si desea obtener instrucciones detalladas sobre cómo realizar copias cuando esta unidad esté conectada a otro dispositivo de vídeo con una interfaz DV, consulte las páginas 64 y 65. Esta unidad también se puede conectar a otro dispositivo compatible con i.LINK (interfaz DV) de Sony (p. ej. un ordenador personal de la serie VAIO), así como a un dispositivo de vídeo.

Antes de conectar esta unidad al ordenador, compruebe que éste tenga instalado el software de aplicación compatible con la unidad. Algunos dispositivos de vídeo compatibles con i.LINK como televisores digitales, grabadoras/ reproductoras de DVD y grabadoras/ reproductoras MICROMV no son compatibles con el dispositivo DV. Antes de conectarlos a otro dispositivo, compruebe si son compatibles con el dispositivo DV. Para obtener más información acerca de las precauciones y el software de aplicación compatible, consulte también el manual de instrucciones del dispositivo que desea conectar.

#### Acerca del cable i.LINK requerido

Utilice el cable de 4 a 4 contactos i.LINK de Sony (durante la copia DV).

i.LINK y **i** son marcas comerciales de Sony Corporation.

# Mantenimiento y precauciones

#### Uso y cuidado

- No utilice ni almacene la videocámara y los accesorios en los siguientes lugares.
  - Cualquier lugar extremadamente cálido o frío. No los exponga a temperaturas superiores a 60 °C, como bajo la luz solar directa, cerca de calefactores o en un automóvil estacionado bajo el sol, ya que podrían deformarse o sufrir desperfectos.
  - Cerca de campos magnéticos intensos o vibraciones mecánicas. La videocámara podría sufrir desperfectos.
  - Cerca de ondas radiofónicas o radiaciones intensas. Es posible que la videocámara no pueda funcionar correctamente.
  - Cerca de receptores de AM y de equipos de vídeo. Es posible que se produzcan ruidos.
  - En una playa de arena o cualquier lugar con mucho polvo. Si entra arena o polvo en la videocámara, puede provocarse un mal funcionamiento que puede llegar a ser irreparable.
  - Cerca de ventanas o en exteriores donde la pantalla LCD, el visor o el objetivo pueden quedar expuestos a la luz solar directa. Esto daña el interior del visor o la pantalla LCD.
  - Cualquier lugar extremadamente húmedo.
- Alimente la videocámara con cc de 7,2 V (batería) o cc de 8,4 V (adaptador de ca).
- Para alimentarla con cc o ca, utilice los accesorios recomendados en este manual de instrucciones.
- No permita que la videocámara se moje; por ejemplo, bajo la lluvia o en el mar. Si la videocámara se moja, podría sufrir desperfectos. En ocasiones, este mal funcionamiento es irreparable.
- Si dentro de la videocámara entra algún objeto o líquido, desconéctela y haga que sea revisada por un distribuidor Sony antes de volver a utilizarla.
- Evite manipular bruscamente, desmontar o modificar la videocámara y exponerla a golpes. Sea especialmente cuidadoso con el objetivo.

#### \Rightarrow continúa

- Cuando no vaya a utilizar la videocámara, mantenga el interruptor POWER en (CHG) OFF.
- No utilice la videocámara envuelta en una toalla, ya que puede recalentarse internamente.
- Cuando desconecte el cable de alimentación tire siempre del enchufe, nunca del cable.
- No dañe el cable de alimentación colocando algún objeto pesado sobre él.
- Mantenga limpios los contactos metálicos.
- Mantenga el mando a distancia y la pila tipo botón fuera del alcance de los niños. En caso de ingestión de la pila, consulte con un médico de inmediato.
- Si se producen fugas del líquido electrolítico de la pila,
- póngase en contacto con un centro de servicio técnico Sony local autorizado.
- límpiese con agua cualquier líquido que haya estado en contacto con su piel.
- si le cae líquido en los ojos, láveselos con mucha agua y consulte con un médico.

#### Cuando no utilice la videocámara durante un período de tiempo prolongado

Enciéndala y déjela funcionar de vez en cuando, por ejemplo, reproduciendo cintas durante unos 3 minutos.

De lo contrario, desenchúfela de la toma de pared.

#### Condensación de humedad

Si traslada directamente la videocámara de un lugar frío a uno cálido, se puede crear condensación de humedad en su interior, en la superficie de la cinta o en el objetivo. En este estado, es posible que la cinta se pegue al tambor y se dañe, o que la videocámara no funcione correctamente. Si hay humedad dentro de la videocámara, aparece el indicador [ⓐ ▲ Condensación de humedad. Extraiga la cinta.] o [ⓐ Condensación de humedad. Apague videocámara 1 h.]. El indicador no aparecerá cuando la humedad se condense en el objetivo.

#### Si se ha condensado humedad

Cuando la humedad comience a condensarse, es posible que su videocámara no la detecte. Si esto ocurre, algunas veces el videocasete no sale expulsado hasta 10 segundos después de haber abierto la tapa. No se trata de un fallo de funcionamiento. No cierre la tapa hasta que el videocasete salga expulsado.

#### Notas sobre la condensación de humedad

Puede producirse condensación de humedad al trasladar la videocámara de un lugar frío a otro cálido (o viceversa) o cuando la utilice en un lugar húmedo como se muestra a continuación.

- Cuando traslada la videocámara de una pista de esquí a un lugar calentado con calefacción.
- Cuando traslada la videocámara de un automóvil o una sala con aire acondicionado a un lugar cálido al aire libre.
- Cuando utiliza la videocámara después de una tormenta o un chaparrón.
- Cuando utiliza la videocámara en un lugar caluroso y húmedo.

#### Cómo evitar la condensación de humedad

Cuando traslade la videocámara de un lugar frío a otro cálido, introdúzcala en una bolsa de plástico cerrada herméticamente. Retírela de la bolsa cuando la temperatura dentro de la bolsa haya alcanzado la temperatura ambiente (después de una hora aproximadamente).

#### Cabezal de vídeo

• Cuando el cabezal de vídeo se ensucia, no se pueden grabar imágenes con normalidad o se reproducen imágenes o sonidos distorsionados.  El cabezal de vídeo se desgasta después de un uso prolongado. Si no puede obtener una imagen nítida incluso después de usar un videocasete limpiador, es posible que se haya desgastado el cabezal de vídeo. Póngase en contacto con su distribuidor Sony o con un centro de servicio técnico Sony local autorizado para reemplazar el cabezal.

#### • Para **Hi B** TRV228E/428E:

Si se produce el siguiente problema, limpie los cabezales de vídeo durante 10 segundos con el videocasete limpiador V8-25CLD de Sony (opcional).

- Las imágenes en reproducción contienen ruido o la pantalla aparece de color azul.
- Las imágenes en reproducción son apenas visibles.

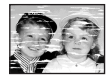

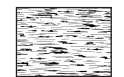

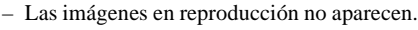

- [s in El cabezal de vídeo está sucio. Use casete limp.] aparece en la pantalla durante la grabación.
- Para I) TRV255E/265E:

Si se produce el siguiente problema, limpie los cabezales de vídeo durante 10 segundos con el videocasete limpiador V8-25CLD de Sony (opcional).

 Aparece ruido de patrón de mosaico en la imagen en reproducción o la pantalla aparece de color azul.

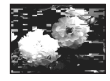

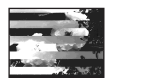

- Las imágenes en reproducción no se mueven.
- Las imágenes en reproducción no aparecen o el sonido se interrumpe.
- [ s in El cabezal de vídeo está sucio. Use casete limp.] aparece en la pantalla durante la grabación.

#### Pantalla LCD

• No ejerza excesiva presión sobre la pantalla LCD porque puede dañarse.

- Cuando utilice la videocámara en un lugar frío, es posible que en la pantalla LCD aparezca una imagen residual. No se trata de un fallo de funcionamiento.
- Mientras utiliza la videocámara, la parte posterior de la pantalla LCD se puede calentar. No se trata de un fallo de funcionamiento.

#### Para limpiar la pantalla LCD

• Si la pantalla LCD se ensucia con huellas dactilares o polvo, se recomienda el uso del kit de limpieza LCD (opcional) para limpiarla. Si utiliza el kit de limpieza (opcional) para la pantalla LCD, no aplique el líquido de limpieza directamente sobre la pantalla LCD. Utilice papel limpiador humedecido con el líquido.

#### Manipulación de la unidad

- Si la unidad está sucia, limpie el cuerpo de la videocámara con un paño suave ligeramente humedecido con agua y, a continuación, limpie la unidad con un paño suave seco.
- No realice ninguna de las acciones siguientes para evitar dañar el acabado.
- Usar productos químicos como diluyentes, bencina, alcohol, paños con productos químicos, repelentes e insecticidas.
- Utilizar la unidad con las sustancias mencionadas en las manos.
- Dejar la cubierta en contacto con objetos de goma o vinilo durante un tiempo prolongado.

#### Cuidado y almacenamiento del objetivo

- Limpie la superficie del objetivo con un paño suave en los casos siguientes:
  - Cuando haya huellas dactilares en la superficie del objetivo.
  - En lugares cálidos o húmedos
  - Cuando el objetivo esté expuesto al aire salado como, por ejemplo, a orillas del mar.
- Guárdelo en un lugar bien ventilado donde no haya suciedad ni mucho polvo.
- Para evitar la aparición de moho, limpie el objetivo periódicamente como se ha descrito anteriormente.

Se recomienda utilizar la videocámara aproximadamente una vez al mes para mantenerla en óptimo estado durante un período de tiempo prolongado.

#### →continúa

# Para cargar la pila tipo botón preinstalada

La videocámara contiene una pila tipo botón preinstalada para conservar la fecha, la hora y otros ajustes, aunque el interruptor POWER esté ajustado en (CHG) OFF. La pila tipo botón preinstalada está siempre cargada mientras utiliza la videocámara, pero se descarga poco a poco si no la utiliza. La pila tipo botón se descargará completamente en unos 3 meses si no utiliza en absoluto la videocámara. Sin embargo, aunque no esté cargada, el funcionamiento de la videocámara no se verá afectado, siempre que no se esté grabando la fecha.

#### Procedimientos

Conecte la videocámara a una toma de pared mediante el adaptador de ca suministrado y deje el interruptor POWER ajustado en (CHG) OFF durante más de 24 horas.

# **Especificaciones**

#### Videocámara

#### Sistema

Sistema de grabación de vídeo Para **HiB** TRV228E/428E: Sistema FM de exploración helicoidal de 2 cabezales giratorios Para HTRV255E/265E: Sistema de exploración helicoidal de 2 cabezales giratorios Sistema de grabación de audio Para **Hi** B TRV228E/428E: Cabezales giratorios, sistema FM Para HTRV255E/265E: Cabezales giratorios, sistema PCM Cuantización: 12 bits (Fs 32 kHz, estéreo 1, estéreo 2), 16 bits (Fs 48 kHz, estéreo) Señal de vídeo Color PAL, normas CCIR Videocasetes compatibles Cintas de formato de vídeo de 8 mm Velocidad de la cinta Para **Hi** B TRV228E/428E: SP: 20,05 mm/s aproximadamente LP: 10.06 mm/s aproximadamente Para HTRV255E/265E: SP: 28,70 mm/s aproximadamente LP: 19,13 mm/s aproximadamente Tiempo de reproducción o grabación (utilizando videocasetes Hi8/Digital8 de 90 min.) Para **Hi B** TRV228E/428E: SP: 1 h 30 min. LP: 3 h Para HTRV255E/265E: SP: 1 h LP: 1 h 30 min. Tiempo de avance rápido/rebobinado (utilizando videocasetes Hi8/Digital8 de 90 min.) 5 min. aproximadamente Visor Visor electrónico (monocromo)

#### Dispositivo de imagen

Para **HiB** TRV228E/428E: CCD (Dispositivo de acoplamiento por carga) de 3,0 mm (tipo 1/6) Bruto: 380 000 píxeles aprox. Efectivo: 230 000 píxeles aprox. Para HTRV255E/265E: CCD (Dispositivo de acoplamiento por carga) de 3.0 mm (tipo 1/6) Bruto: 540 000 píxeles aprox. Efectivo: 350 000 píxeles aprox.

#### Obietivo

Objetivo zoom motorizado combinado Diámetro del filtro: 37 mm  $20 \times (\text{óptico}), 990 \times (\text{digital})$ F=1,6-2,4

#### Distancia focal

De 2.5 a 50 mm Si se convierte en una cámara de imágenes fijas de 35 mm 42 - 840 mm

#### Temperatura de color

Auto

#### Iluminación mínima

Para **Hi** B TRV228E/428E: 1 lx (lux) (F 1.6) Para DTRV255E/265E: 4 lx (lux) (F 1,6) 0 lx (lux) (en el modo NightShot plus)\* \* Los objetos no visibles por falta de luz se pueden grabar con luz infrarroja.

#### Conectores de entrada/salida

#### Salida de S Video

Mini DIN de 4 contactos Señal de luminancia: 1 Vp-p, 75  $\Omega$  (ohmios), no equilibrada Señal de crominancia: 0,3 Vp-p, 75 Ω (ohmios), no equilibrada

#### Salida de audio/vídeo

AV MINIJACK Señal de vídeo: 1 Vp-p, 75 Ω(ohmios), no equilibrada, sincronismo negativo Señal de audio: 327 mV (impedancia de salida de más de 47 k $\Omega$  (kilohmios)), impedancia de salida de menos de 2,2 k $\Omega$  (kilohmios) Para Fi 🛙 TRV228E/428E: Minitoma monoaural (ø 3.5 mm) Para DTRV255E/265E: Minitoma estéreo (ø 3,5 mm) **RFU DC OUT** 

Para **HiB** TRV228E/428E: Mini-minitoma (ø 2,5 mm), cc de 5 V Entrada DV Para HTRV265E: Conector de 4 contactos Salida DV Para PTRV255E/265E: Conector de 4 contactos Toma USB Para H)TRV255E/265E: mini B

#### Pantalla LCD

Imagen 6,2 cm (tipo 2,5) Número total de puntos 123 200 (560 × 220)

#### Generales

Requisitos de alimentación cc de 7,2 V (batería) cc de 8.4 V (adaptador de ca) Consumo eléctrico medio (con la batería) Para **Hi** B TRV228E/428E: Durante la grabación con el visor 1.8 W Durante la grabación con la pantalla LCD 2.7 W Para DTRV255E/265E: Durante la grabación con el visor 2.5 W Durante la grabación con la pantalla LCD 3.4 W Temperatura de funcionamiento  $0^{\circ}$ C a  $40^{\circ}$ C Temperatura de almacenamiento  $-20^{\circ}$  C a +  $60^{\circ}$  C Dimensiones (aprox.)  $85 \times 98 \times 151$  mm (an/al/prf) Peso (aprox.) 780 g sólo unidad principal 890 g incluyendo la batería recargable NP-FM30, el videocasete Hi8/Digital8, la tapa del objetivo y la bandolera Accesorios incluidos Consulte la página 11.

#### ➡ continúa

#### Adaptador de ca AC-L15A/L15B

Requisitos de alimentación ca de 100 a 240 V. 50/60 Hz Consumo eléctrico De 0,35 a 0,18 A Consumo de energía 18 W Voltaje de salida cc de 8,4 V, 1,5 A Temperatura de funcionamiento 0° C a 40° C Temperatura de almacenamiento  $-20^{\circ}$ C a + 60°C **Dimensiones (aprox.)**  $56 \times 31 \times 100$  mm (an/al/prf) excluyendo partes salientes Peso (aprox.) 190 g excluyendo el cable de alimentación

#### Batería recargable (NP-FM30)

Voltaje máximo de salida cc de 8,4 V Voltaje de salida cc de 7,2 V Capacidad 5,0 Wh (700 mAh) Dimensiones (aprox.)  $38,2 \times 20,5 \times 55,6$  mm (an/al/prf) Peso (aprox.) 65 g Temperatura de funcionamiento  $0^{\circ}$  C a  $40^{\circ}$  C Tipo Iones de litio

El diseño y las especificaciones están sujetos a cambios sin previo aviso.

# Tipos de diferencias

|                         | video Hi8<br>CCD- |           | Digital 8<br>DCR- |                |
|-------------------------|-------------------|-----------|-------------------|----------------|
| Modelo                  |                   |           |                   |                |
|                         | TRV228E           | TRV428E   | TRV255E           | TRV265E        |
| Sistema de grabación    | Hi8               | Hi8       | Digital8          | Digital8       |
| Sistema de reproducción | Hi8/8             | Hi8/8     | Digital8          | Digital8       |
| Grabación de audio      | Monoaural         | Monoaural | Estéreo           | Estéreo        |
| Toma AUDIO/VIDEO        | SALIDA            | SALIDA    | SALIDA            | SALIDA         |
| Toma S VIDEO            | SALIDA            | SALIDA    | SALIDA            | SALIDA         |
| Interfaz DV             | _                 | _         | SALIDA            | ENTRADA/SALIDA |
| Toma USB                | _                 | _         | •                 | •              |
| SteadyShot              | _                 | •         | •                 | •              |
| Sensor remoto           | •                 | •         | —                 | •              |
| Toma RFU                | •                 | ٠         | —                 | —              |

Suministrado

— No suministrado

# Identificación de piezas y controles

Videocámara

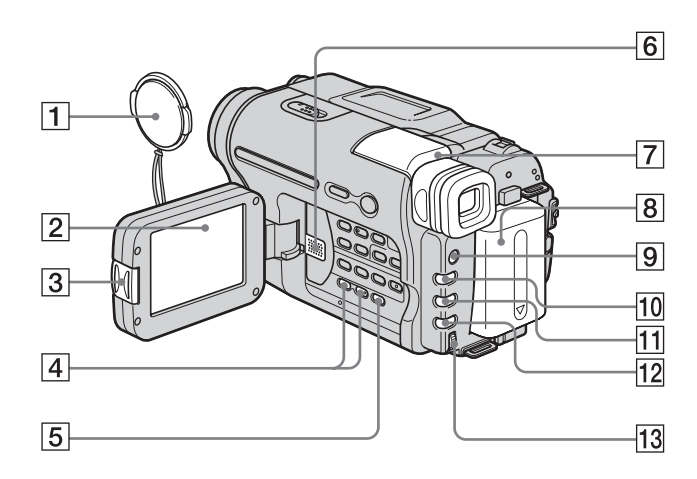

- **1** Tapa del objetivo (pág. 21, 25)
- 2 Pantalla LCD (pág. 2, 16)
- **3** Botón OPEN (pág. 16)
- 4 Botón VOLUME –/+\* (pág. 35)
- **5** Botón END SEARCH (pág. 34)
- 6 Altavoz
- **7** Visor (pág. 2, 16)
  - Si instala la batería de gran capacidad NP-QM71/QM71D/QM91/QM91D (opcional) en la videocámara, extienda y levante el visor para ajustar su ángulo.
- 8 Batería
- 9 Botón LIGHT (pág. 23)
- 10 Botón FADER (pág. 30)
- 11 Botón BACK LIGHT (pág. 27)
- 12 Botón FOCUS (pág. 29)

 Dial SEL/PUSH EXEC (pág. 44)

 \* Este botón tiene un punto táctil.

#### Para colocar la tapa del objetivo

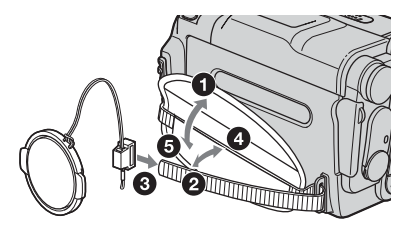

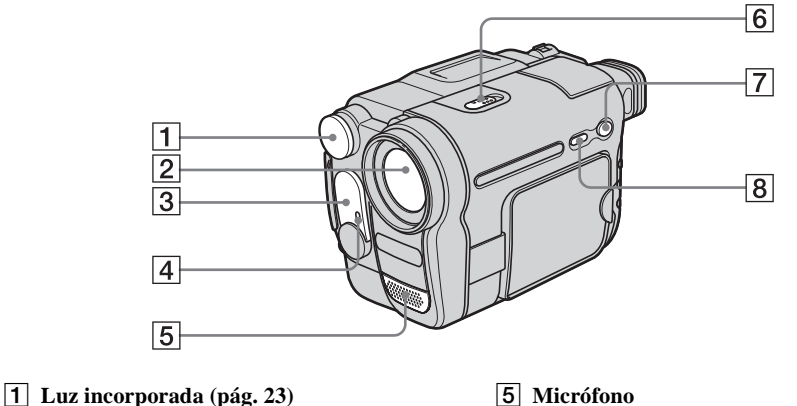

- 2 Objetivo
- 3 Emisor de rayos infrarrojos (pág. 66, 72)/ Para Hill TRV228E/428E/ HTRV265E: Sensor remoto
- 4 Indicador de grabación de la cámara (pág. 21, 26)

- 6 Interruptor NIGHTSHOT PLUS (pág. 28)
- 7 Botón EASY (pág. 26, 37)
- 8 Botón DSPL/BATT INFO (pág. 13, 38)

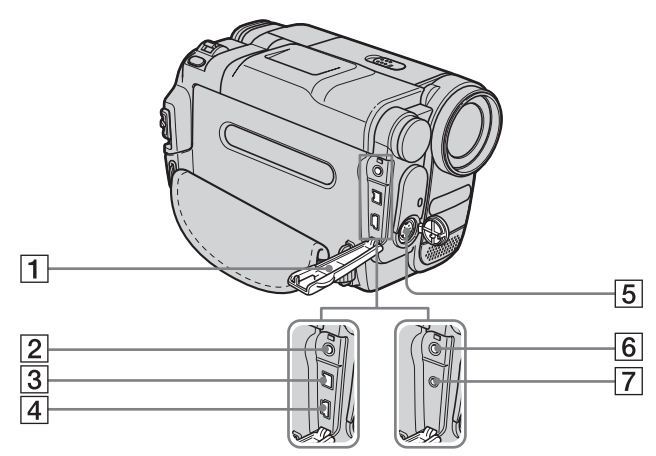

- **1** Cubierta de la toma
- **2** Para () TRV255E/265E: Toma A/V OUT (pág. 40, 64)
- **3** Para **BTRV265E**: Interfaz i DV (pág. 64) Para () TRV255E: Interfaz i DV OUT (pág. 64)
- 4 Para () TRV255E/265E: Toma 🖞 (USB)

- 5 Toma S VIDEO OUT (pág. 40, 63)
- 6 Para Hi8 TRV228E/428E: Toma A/V OUT (pág. 40, 63)
- 7 Para Hi 🛙 TRV228E/428E: Toma RFU DC OUT (pág. 41)

#### → continúa

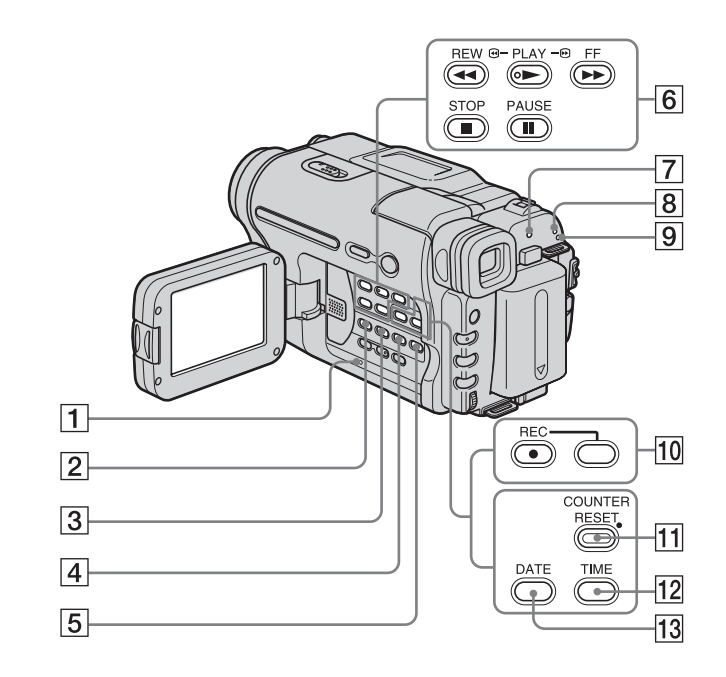

**1** Botón RESET (pág. 77)

#### 2 Para () TRV255E/265E: BURN DVD/VCD

Podrá tomar fácilmente una fotografía grabada en una cinta e incluirla en un DVD o CD-R. Para obtener más información, consulte la "Guía de aplicaciones informáticas" suministrada. Para Hiel TRV228E/428E:

#### Botón EASY DUB (Easy Dubbing) (pág. 66)

- **3** Botón TITLE (pág. 32)
- 4 Botón EXPOSURE (pág. 28)
- 5 Botón\* MENU (pág. 44)
- 6 Botones de control de vídeo (pág. 35)

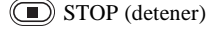

- REW (rebobinado)
- PLAY (reproducir)\*
- FF (avance rápido)
- PAUSE (pausa)
- 7 Indicador CHG (carga) (pág. 12)

- 8 Indicadores de modo CAMERA (pág. 16)
- 9 Indicador de modo PLAY/EDIT (pág. 16)
- 10 Para ↔ TRV265E: Botones de grabación (pág. 70) (● REC (grab)
- 1 Para HIG TRV228E/428E: Botón COUNTER RESET (pág. 22)
- 12 Para Hi⊠ TRV228E/428E: Botón TIME (pág. 18, 25)
- 13
   Para Hig TRV228E/428E:

   Botón DATE (pág. 18, 25)
- \* Este botón tiene un punto táctil.

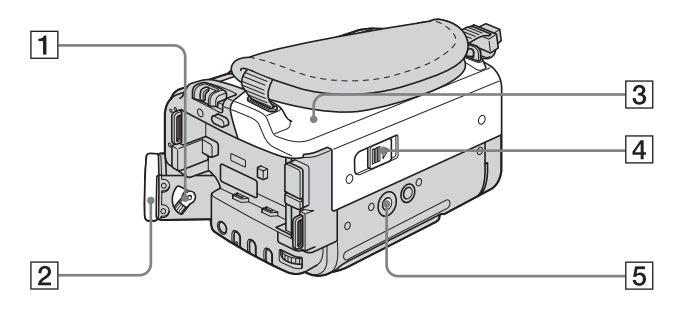

- 1 Palanca de ajuste del objetivo del visor (pág. 16)
- 2 Ocular
- **3** Tapa del videocasete
- 4 Palanca L OPEN/EJECT (pág. 19)

#### 5 Receptáculo para el trípode

Asegúrese de que la longitud del tornillo del trípode sea inferior a 5,5 mm. De lo contrario, no podría fijar con seguridad el trípode y el tornillo podría dañar la videocámara.

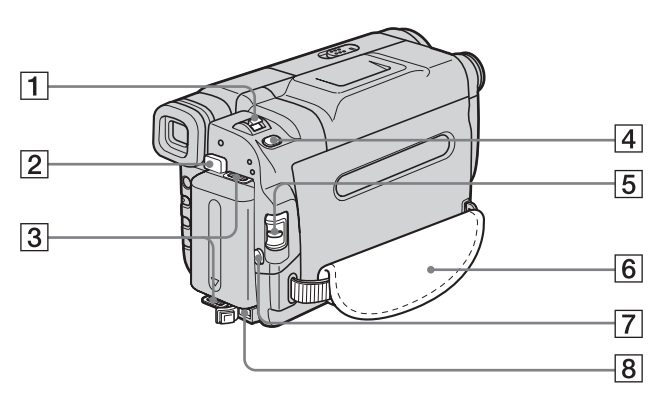

- 1 Palanca del zoom motorizado (pág. 23)
- 2 Botón de liberación BATT (batería) (pág. 12)
- **3** Ganchos para bandolera
- 4 Para HTRV255E/265E: Botón PHOTO (pág. 25)
- **5** Interruptor POWER (pág. 16)
- 6 Correa de la empuñadura (pág. 3)
- 7 Botón REC START/STOP (pág. 21)
- 8 Toma DC IN (pág. 12)

#### Para colocar la bandolera

Coloque la bandolera suministrada con la videocámara en los ganchos correspondientes.

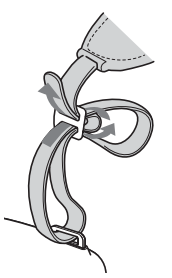

# Referencia rápida

#### ⇒continúa

## Mando a distancia

Retire la lámina de aislamiento antes de utilizar el mando a distancia.

#### Para HiE TRV228E/428E:

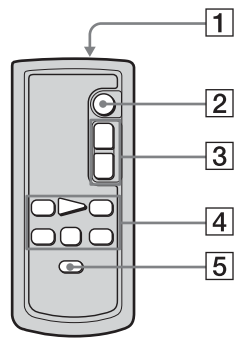

Para HTRV265E:

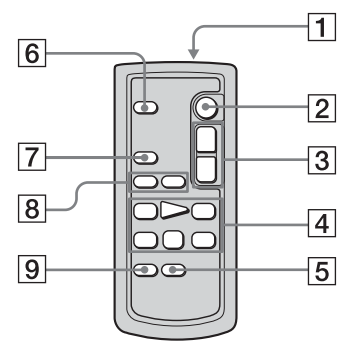

#### 1 Transmisor

Señale hacia el sensor remoto para controlar la videocámara una vez encendida.

- **2** Botón REC START/STOP (pág. 21)
- **3** Botón del zoom motorizado (pág. 23)
- Botones de control de vídeo (Rebobinado, Reproducción, Avance rápido, Pausa, Detener, Lento) (pág. 35)
- **5** Botón DISPLAY (pág. 38, 42)
- 6 Botón PHOTO (pág. 25)
- 7 Botón SEARCH M. (pág. 42, 43)
- **8** Botones **I**◀◀ /►►I (pág. 43)
- 9 Botón ZERO SET MEMORY (pág. 42)

#### Para retirar la lámina de aislamiento

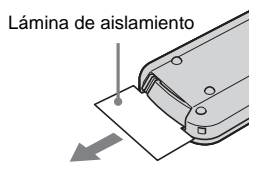

#### Para cambiar la pila tipo botón

 Al tiempo que mantiene pulsada la lengüeta, inserte la uña en la ranura para sacar la tapa del compartimiento de la pila.

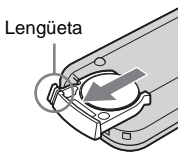

2 Retire la pila de litio tipo botón.

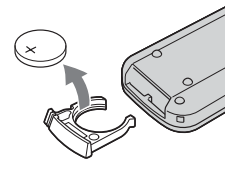

**3** Coloque una nueva pila de litio tipo botón con el lado + hacia arriba.

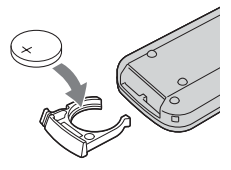

4 Inserte la tapa del compartimiento de la pila en el mando a distancia hasta que haga clic.

#### PRECAUCIÓN

Si la pila se sustituye incorrectamente, existe peligro de explosión.

Sustitúyala únicamente por otra del mismo tipo o equivalente recomendada por el fabricante.

Deseche las pilas usadas de acuerdo con las instrucciones del fabricante.

#### () Notas acerca del mando a distancia

- El mando a distancia utiliza una pila de litio tipo botón (CR2025). No utilice ninguna otra pila que no sea la CR2025.
- Mantenga el sensor remoto alejado de fuentes de iluminación intensa como la luz solar directa o luces de proyectores. De lo contrario, es posible que el mando a distancia no funcione correctamente.
- Cuando utiliza el mando a distancia incluido con la videocámara, es posible que también funcione la videograbadora. En ese caso, seleccione un modo de mando a distancia diferente de VTR 2 para la videograbadora o cubra el sensor de la misma con un papel negro.

Los siguientes indicadores aparecerán en la pantalla LCD y en el visor para señalar el estado de la videocámara.

Los indicadores y sus posiciones en la pantalla/ visor varían en función del modelo de la videocámara.

#### Ejemplo: Indicadores en el modo CAMERA

Código de tiempo (pág. 22)/Contador de cinta (pág. 22)/Autodiagnóstico (pág. 83)/Grabación de fotos en cinta (pág. 25)

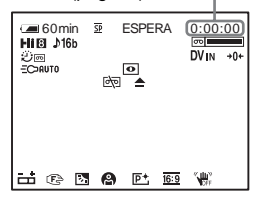

| Indicadores         | Significados                                      |
|---------------------|---------------------------------------------------|
| <b>∉</b> ■60min     | Indicador de tiempo de batería restante (pág. 22) |
| <u>SP</u> <u>LP</u> | Modo de grabación<br>(pág. 22)                    |
| ESPERA GRAB.        | Modo de espera de<br>grabación/grabación          |
| 8                   | Modo de espejo (pág. 24)                          |
|                     | Grabación de fotos en cinta<br>(pág. 25)          |
| Hi8                 | Indicador de formato                              |
| <b>♪</b> 16b        | Modo de audio (pág. 55)                           |
| ன                   | Cinta restante (pág. 22)                          |
| j<br>j<br>e         | Grabación a intervalos<br>(pág. 57)               |
|                     | Grabación de fotogramas<br>(pág. 56)              |
| DVIN                | Entrada DV (pág. 70)                              |

| Indicadores    | Significados                           |
|----------------|----------------------------------------|
| <b>→0</b> ←    | Ajuste de memoria en cero<br>(pág. 42) |
| EC>AUTO EC>ON  | Luz incorporada (pág. 23)              |
| 0              | NightShot plus (pág. 28)               |
| èq 4⊐ <b>≜</b> | Advertencia (pág. 83)                  |
| ä              | Exposición manual<br>(pág. 28)         |
| 🕑 🔺 🛔          | Enfoque manual (pág. 29)               |
| 2              | Contraluz (pág. 27)                    |
| 🖗 🏜 🏌 🏞 ț      | EXP AUT PR (pág. 45)                   |
| P+             | Efectos de imagen                      |
|                | (pág. 46)                              |
| 16:9           | 16:9PANOR/CINE/                        |
|                | 16:9COMPL (pág. 49)                    |
| ( ( ) )        | SteadyShot apagado                     |
|                | (pág. 51)                              |

# Índice alfabético

## A

| 41                           |
|------------------------------|
|                              |
| Adaptador de ca15            |
| Ajuste de la fecha y hora17  |
| Ajuste de memoria en cero    |
|                              |
| Ajuste del reloj (AJ. RELOJ) |
|                              |
| Ajuste del visor17           |

# В

| BACK LIGHT27               |
|----------------------------|
| Batería                    |
| Batería12                  |
| Indicador de tiempo de     |
| batería restante89         |
| Información de la batería  |
| 13                         |
| Tiempo de batería restante |
|                            |
| Brillo de la pantalla LCD  |
| (BRILLO LCD)17             |
| BURN DVD/VCD100            |
| Búsqueda de fechas42       |
| Búsqueda de fotografías43  |
| Búsqueda de imágenes36     |
|                            |

## С

| Cabezal de vídeo92       |
|--------------------------|
| Cable de conexión de A/V |
| 40, 63, 64               |
| Cable i.LINK64, 72       |
| Capacidad de grabación   |
| Pantalla22               |
| RESTAN56                 |
| Carga completa12         |
| Carga de la batería      |
| Batería12                |
| Carga de la pila         |
| Pila tipo botón          |
| preinstalada94           |
| Casete limpiador93       |

| Cinta con pista de sonido dual |
|--------------------------------|
|                                |
| Código de datos (CÓD.          |
| DATOS)                         |
| Código de tiempo22             |
| COLOR LCD54                    |
| Condensación de humedad        |
|                                |
|                                |
|                                |
| 92<br>Contador de cinta        |
| Contador de cinta              |
|                                |
| 92<br>Contador de cinta        |

### D

DNR......53

## Е

| Easy Dubbing 66              |
|------------------------------|
| Easy Handycam 26, 37         |
| Edición digital de programas |
| (EDIC VÍDEO) 71              |
| EDITAR 52                    |
| Efectos de imagen (EFECTO    |
| IMG) 46                      |
| Emisor de rayos infrarrojos  |
|                              |
| END SEARCH 34                |
| Enfoque                      |
| Estéreo 21, 41               |
| EXP AUT PR45                 |
| Exploración con salto 36     |
| Exploración de fotografías   |
|                              |
| Exposición27                 |
|                              |

#### F

| FADER                  |
|------------------------|
| FECHA AUTO58           |
| Fecha/hora38           |
| Flujo USB (USB STREAM) |
| 58                     |
| Función de apagado     |
| automático (APAG.      |
| AUTO)61                |
| FUNDIDO BLANCO 30      |
| FUNDIDO MONOTONO       |
|                        |
| FUNDIDO MOSAICO 30     |
|                        |

| FUNDIDO NEGRO | 30 |
|---------------|----|
| FUNDIDO RAYAS | 31 |

## G

| Grabación a intervalos (GRAB |
|------------------------------|
| INTER) 57                    |
| Grabación de fotogramas      |
| (GRAB FOTOG) 56              |
| Grabación de fotos en cinta  |
|                              |
| Gran angular                 |
| Consulte Zoom                |
|                              |

#### Н

| HORA | INTER | <br>60 |
|------|-------|--------|
|      |       |        |

## L

| i.LINK                     | 90 |
|----------------------------|----|
| Idioma ( 🖪 LANGUAGE)       |    |
|                            | 59 |
| Indicador de grabación (LÁ | MP |
| GRAB)                      | 61 |
| Indicadores de advertencia |    |
|                            | 83 |
| Batería "InfoLITHIUM"      | 88 |

## L

| Lengüeta de protección contra |
|-------------------------------|
| escritura 87                  |
| LP (reproducción de larga     |
| duración)                     |
| Consulte Modo de              |
| grabación (MOD                |
| GRAB)                         |
| Luz incorporada 23            |
|                               |

#### ➡continúa

## Μ

| Mando a distancia 102      |
|----------------------------|
| Mensajes de advertencia 84 |
| Menú 44                    |
| AJ. CINTA 55               |
| AJ. MANUAL 45              |
| AJUST LCD 54               |
| AJUST REPR 52              |
| AJUST VCR 52               |
| AJUSTE CÁM 48              |
| MENÚ AJUST 58              |
| OTROS 60                   |
| MEZC AUDIO53               |
| Modo 16:9PANOR 49, 50      |
| MODO AUDIO                 |
| Modo de alimentación 16    |
| Modo de espeio             |
| Modo de grabación (MOD     |
| GRAB) 22.55                |
| MODO DEMO 59               |
| Monoaural 21 41            |
| 1010110uului               |

## Ν

| NightShot Light |        |
|-----------------|--------|
| (LAMP N.S.)     | 29, 51 |
| NightShot plus  | 28     |
| NTSC            | 86     |

## 0

| OBTUR AUTO 4 | 7  |
|--------------|----|
| ORC5         | 55 |

## Ρ

| PAL                       |
|---------------------------|
| Pantalla                  |
| Indicador de la pantalla  |
|                           |
| PANTALLA 61               |
| Pantalla LCD 2            |
| Pila tipo botón           |
| Mando94                   |
| Mando a distancia 102     |
| PITIDO 60                 |
| Pitido de confirmación de |
| funcionamiento            |
| Consulte PITIDO           |

# R

## S

| -                               |
|---------------------------------|
| S Video41, 64                   |
| Sensor remoto99                 |
| Sistema Digital887              |
| Sistema Hi8/estándar de 8 mm    |
|                                 |
| Sistemas de televisión en color |
| 86                              |
| SONID HiFi52                    |
| Sonido principal                |
| Consulte SONID HiFi             |
| Sonido secundario               |
| Consulte SONID HiFi             |
| SP (reproducción estándar)      |
| Consulte Modo de                |
| grabación (MOD                  |
| GRAB)                           |
| STEADYSHOT51                    |
|                                 |

## Т

| TAMAÑO LET             | 59 |
|------------------------|----|
| ТВС                    | 53 |
| Telefoto               |    |
| Consulte Zoom          |    |
| Tiempo de grabación    | 14 |
| Tiempo de reproducción | 15 |
| Título                 | 32 |
| Toma USB               | 99 |

## U

| Utilización en el extranjero |   |
|------------------------------|---|
| 8                            | 6 |

## ۷

| Videocasete 19, 87            |
|-------------------------------|
| Visor16                       |
| Visualización de              |
| autodiagnóstico83             |
| Visualización de los datos de |
| ajuste de la cámara38         |
| Volumen35                     |
|                               |

# Ζ

| Zoom                    | 23 |
|-------------------------|----|
| Zoom digital (ZOOM DIG. | )  |
|                         | 48 |

# Leia isto primeiro

Antes de utilizar a câmara, leia este manual até ao fim e guarde-o para consultas futuras.

## AVISO

Para evitar riscos de incêndio ou choque eléctrico, não exponha a câmara à chuva nem à humidade.

Para evitar choques eléctricos, não abra a caixa da câmara. Os serviços de assistência só devem ser prestados por técnicos qualificados.

#### AVISO relativo aos modelos DCR-TRV255E/TRV265E

Os campos electromagnéticos em frequências específicas podem ter influência no som e na imagem desta câmara de vídeo.

Este equipamento foi testado e está em conformidade com os limites estabelecidos na directiva EMC relativamente à utilização de cabos de ligação com um comprimento inferior a 3 metros (9,8 pés).

#### AVISO relativo aos modelos DCR-TRV255E/TRV265E

Se a transferência de dados for interrompida a meio (falhar) devido a interferências electromagnéticas ou electricidade estática, reinicie a aplicação ou desligue e volte a ligar o cabo USB.

## Notas sobre a utilização

#### Nota sobre cassetes

Pode utilizar cassetes de vídeo standard de 8 mm 🕃 e Hið Hið, Digital8 🜔 com a câmara de vídeo. Para obter mais informações, consulte a página 85.

#### Notas sobre a gravação

- Antes de começar a gravar, teste a função de gravação para se certificar de que não existem problemas na gravação da imagem e do som.
- Mesmo que a gravação ou a reprodução não se efectue devido a uma avaria na câmara de vídeo, etc., não é possível recuperar o conteúdo da gravação.
- Os sistemas de televisão a cores variam consoante o país ou a região. Para poder ver as gravações num televisor, tem de ter um o sistema de televisão PAL.
- Os programas de televisão, os filmes, as cassetes de vídeo e outros materiais podem estar protegidos pelas leis dos direitos de autor. A gravação não autorizada de tais materiais pode infringir as leis dos direitos de autor.

# Notas sobre o painel LCD, o visor electrónico e a objectiva

 O LCD e o visor electrónico são fabricados com uma tecnologia de alta precisão pelo que mais de 99,99% dos pixels estão operacionais para utilização. No entanto, pode haver alguns pequenos pontos pretos e/ou brilhantes (brancos, vermelhos, azuis ou verdes) que aparecem permanentemente no ecrã LCD e no visor electrónico.

Estes pontos resultam do processo de fabrico e não afectam de nenhuma forma a gravação.

- A exposição do LCD, visor electrónico ou da objectiva à incidência directa dos raios solares, durante longos períodos de tempo, pode provocar avarias. Tenha cuidado quando colocar a câmara de vídeo perto de uma janela ou a utilizar no exterior.
- Não aponte a câmara directamente para o sol. Se o fizer, a câmara de vídeo pode ficar avariada. Tire fotografias do sol quando não houver muita luz, por exemplo, ao anoitecer.
#### Nota sobre a ligação de outro equipamento

Antes de ligar a câmara de vídeo a outro equipamento, como um videogravador ou um computador com um cabo USB ou i.LINK verifique se introduziu a ficha do conector na direcção correcta. Se forçar a introdução da ficha do conector ao contrário, pode danificar o terminal.

Se isso acontecer pode avariar a câmara de vídeo.

#### Notas sobre a utilização deste manual

- · As imagens do LCD e do visor electrónico utilizadas neste manual são captadas com uma máquina fotográfica digital e, por isso, podem aparecer de forma diferente do que está a ver.
- · Neste manual de instruções cada modelo é designado da maneira indicada a seguir. CCD-TRV228E: HIB TRV228E CCD-TRV428E: HIB TRV428E DCR-TRV255E: HTRV255E DCR-TRV265E: [) TRV265E As instruções que não indiquem nomes de modelos específicos aplicam-se a todos os modelos. As instruções com nomes de modelos específicos referem-se apenas aos modelos indicados. Antes de começar a ler este manual, verifique o nome do modelo da câmara de vídeo.
- · As ilustrações utilizadas neste manual baseiam-se no modelo DCR-TRV265E.

#### Notas sobre a utilização da câmara de vídeo

· Agarre correctamente na câmara de vídeo.

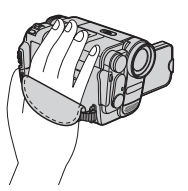

· Para garantir uma boa aderência, aperte a pega como se mostra na ilustração seguinte.

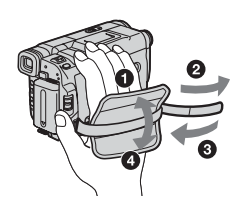

· Pode alterar o idioma que deseja utilizar nos menus do ecrã da câmara de vídeo (p. 20).

· Não agarre na câmara de vídeo pelas partes indicadas abaixo.

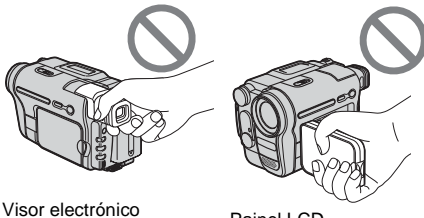

Painel LCD

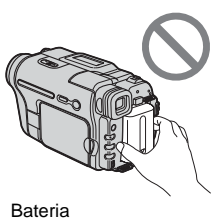

confirmar.

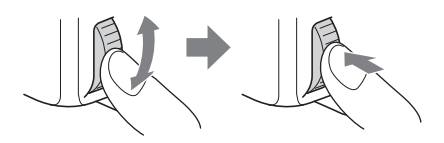

· Rode o botão SEL/PUSH EXEC para seleccionar o

idioma desejado e depois carregue no botão para

### Índice

| Leia isto primeiro 2 |
|----------------------|
|----------------------|

### Manual de consulta rápida

| Gravar filmes                | . 8 |
|------------------------------|-----|
| Gravar/reproduzir facilmente | 10  |

#### Preparativos

| Passo 1: Verificar os itens recebidos                                                                      | 11              |
|----------------------------------------------------------------------------------------------------|-----------------|
| Passo 2: Carregar a bateria<br>Utilizar uma fonte de alimentação externa                                   | <b>12</b><br>15 |
| Passo 3: Ligar a câmara de vídeo                                                                           | 16              |
| Passo 4: Regular o painel LCD e o visor electrónico<br>Regular o painel LCD<br>Regular o visor electrónico | 16<br>16<br>17  |
| Passo 5: Acertar a data e a hora                                                                           | 17              |
| Passo 6: Introduzir uma cassete                                                                            | 19              |
| Passo 7: Programar o idioma do ecrã                                                                        | 20              |

#### Gravar

| Gravar filmes                                             | 21 |
|-----------------------------------------------------------|----|
| Gravar durante mais tempo                                 | 22 |
| Utilizar o zoom                                           | 23 |
| Utilizar a luz incorporada                                | 23 |
| Gravar no modo de espelho                                 | 24 |
| Sobrepor a data e a hora nas imagens (Hi II TRV228E/428E) | 24 |
| Gravar imagens fixas – Gravação de fotografias em cassete | 25 |
| ( <b>D</b> TRV205E/200E)                                  | 25 |
| Gravar com facilidade – Easy Handycam                     | 26 |
| Regular a exposição                                       | 27 |
| Regular a exposição para motivos em contraluz             |    |
| Regular a exposição manualmente                           | 27 |
| Gravar em locais com pouca luz – NightShot plus           | 28 |
| Regular a focagem manualmente                             | 29 |

| Gravar uma imagem utilizando diversos efeitos                   |    |
|-----------------------------------------------------------------|----|
| Fazer aparecer/desaparecer gradualmente uma cena – FADER        | 30 |
| Sobrepor um título                                              | 31 |
| Procurar a última cena da gravação mais recente<br>– END SEARCH | 32 |

### Reprodução

| Ver imagens gravadas numa cassete                                                                                                    | 34<br>35                          |
|----------------------------------------------------------------------------------------------------|-----------------------------------|
| Reproduzir facilmente – Easy Handycam                                                                                                    | 36                                |
| As diversas funções da reprodução<br>Ver os indicadores do ecrã<br>Ver a data/hora e os dados das programações da câmara – Código de dados<br>(BTRV255E/265E)                                                                                                    | 37<br>37<br>37                    |
| Reproduzir uma imagem num Televisor                                                                                                    | 39                                |
| Localizar uma cena de uma cassete para reprodução (I) TRV265E)<br>Procurar rapidamente uma cena desejada – Memória do ponto zero<br>Procurar uma cena pela data de gravação – Procura da data<br>Procurar uma imagem fixa – Procura de fotografias<br>Reproduzir imagens fixas em sequência – Varrimento de fotografias | <b>41</b><br>41<br>41<br>42<br>42 |

#### **Operações avançadas**

### Personalizar a câmara de vídeo

| Alterar as programações de menu 43                                         |
|----------------------------------------------------------------------------|
| Utilizar o menu 📷 (PRG.MANUAL)<br>– PROGR. EA/EFEITO IMG,<br>etc           |
| Utilizar o menu 📷 (PROG.CÂM.)<br>– MODO 16:9/STEADYSHOT,<br>etc47          |
| Utilizar o menu 😰 (PRG.LEITOR)/🗹<br>(PROG.VCR) – SOM HiFi/EDITAR,<br>etc51 |
| Utilizar o menu 💼 (PROG.LCD)<br>- L.FUND LCD/COR LCD, etc 53               |
| Utilizar o menu 📼 (PRG.CASS.)<br>– GRAV.FOTOG/GRAV.INTRV,<br>etc           |
| Utilizar o menu  (M.CONFIG.)<br>– ACRT.RELÓG/FLUXO USB/<br>᠌ LANGUAGE, etc |
| Utilizar o menu ETC (OUTROS)<br>– HR MUNDIAL/MONT.VÍDEO,<br>etc            |
|                                                                            |

#### Copiar/Montar

| Ligar a um videogravador62                                                                                |
|----------------------------------------------------------------------------------------------------|
| Copiar para outra cassete64                                                                               |
| Copiar uma cassete com facilidade<br>– Easy Dubbing<br>( <b>Hi⊡</b> TRV228E/428E)65                       |
| Gravar imagens a partir de um<br>videogravador (₽ TRV265E) 69                                             |
| Copiar as cenas seleccionadas de uma<br>cassete<br>– Montagem digital de programas<br>(I) TRV255E/265E)70 |

#### Resolução de problemas

| Resolução de problemas           | 75 |
|----------------------------------|----|
| Indicadores de aviso e mensagens | 81 |

#### Informações adicionais

| Utilizar a câmara de vídeo no |    |
|-------------------------------|----|
| estrangeiro                   | 84 |
| Cassetes que pode utilizar    | 85 |
| A bateria "InfoLITHIUM"       | 86 |
| Informações sobre i.LINK      | 88 |
| Manutenção e precauções       | 89 |
| Características técnicas      | 92 |
|                               |    |

#### Consulta rápida

| Identificar as peças e controlos | 96 |
|----------------------------------|----|
| Índice remissivo                 |    |

#### Para HTRV255E/265E:

Consulte também os outros manuais de instruções fornecidos com a câmara de vídeo:

Editar imagens no computador
 →Manual das aplicações do computador

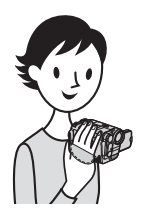

Manual de consulta rápida

### Gravar filmes

#### Monte a bateria carregada na câmara de vídeo.

Para carregar a bateria, consulte a página 12.

- Levante o visor electrónico.
- 2 Faca deslizar a bateria na direcção indicada pela seta até ouvir um estalido.

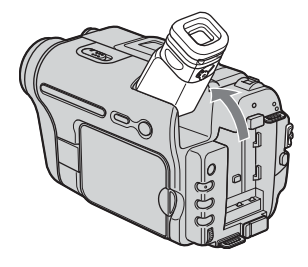

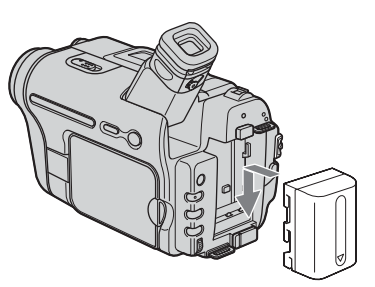

**2** Introduza uma cassete na câmara de vídeo.

- **1** Empurre a patilha L OPEN/EJECT na direcção indicada pela seta e abra a tampa até ouvir um estalido. O compartimento de cassetes sai automaticamente.
- **2** Introduza a cassete com **3** Pressione PUSH. o lado da janela virado para cima e carregue no centro da parte de trás da cassete.

  - Feche a tampa da cassete depois do compartimento recolher.

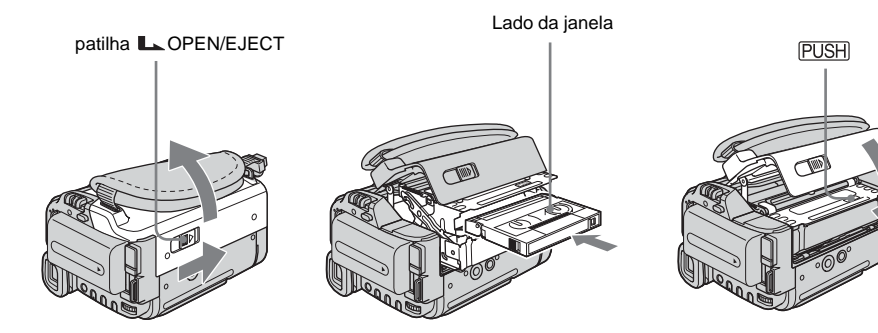

### **3** Comece a gravar enquanto observa o motivo no LCD.

O acerto da data e da hora não está predefinido. Para acertar a data e a hora, consulte a página 17.

#### Retire a tampa da obiectiva. 1 A câmara de vídeo não vem com a tampa da objectiva colocada (p. 96). 2 Carreque em OPEN para abrir o painel LCD. Enguanto carrega no botão verde, empurre 3 CHG 0 o interruptor POWER CAMERAO 4 para baixo para PLAY/EDIT acender a luz POWER CAMERA. (CHG OF A câmara liga-se. MODE 4 Carregue em REC START/STOP. A gravação começa. Para mudar para o modo de espera, carregue novamente em REC START/STOP. **4** Ver a imagem gravada no LCD. Faça deslizar várias vezes o interruptor POWER até a luz PLAY/EDIT se acender. 2 Carreque em (rebobinar). 3 Carregue em (reproduzir) para iniciar a reprodução. Para parar, carregue em CHG 1 0 **.** CAMERAO PLAY/EDIT Para desligar a câmara, faça 2 deslizar o interruptor POWER 3 POWER (CHG para (CHG) OFF.

OF ON MODE

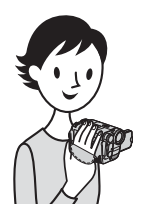

### Gravar/reproduzir facilmente

Se mudar para operação Easy Handycam, facilita ainda mais gravação/ reprodução.

O modo Easy Handycam permite gravar/reproduzir facilmente, mesmo para quem utiliza a câmara de vídeo pela primeira vez, fornecendo apenas as funções básicas de gravação/reprodução.

### Carregue em EASY durante a gravação/reprodução.

Ao utilizar a função Easy Handycam a luz EASY acende-se a azul (1) e o tamanho da letra do ecrã aumenta (2).

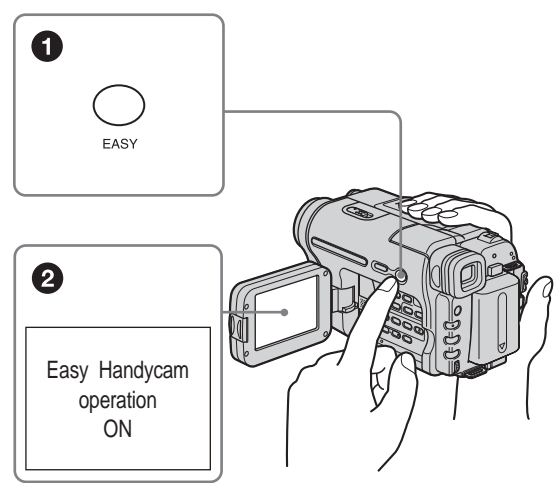

Para obter mais informações, consulte as instruções referentes a cada operação.

Consulte página 26 para instruções sobre a gravação e a página 36 para instruções sobre a reprodução.

# Passo 1: Verificar os itens recebidos

Verifique se a câmara de vídeo vem acompanhada dos itens indicados abaixo. O número entre parêntesis indica o número de itens iguais fornecidos.

#### Transformador de CA (1)

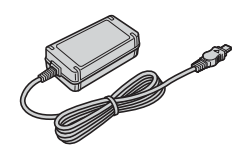

#### Cabo de alimentação (1)

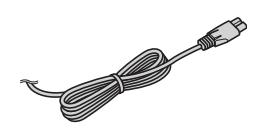

#### Tampa da objectiva (1)

Consulte a página 96 para saber como colocar a tampa da objectiva.

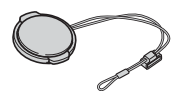

#### Correia para transporte a tiracolo (1)

Consulte a página 99 para saber como colocar a correia para transporte a tiracolo.

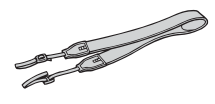

**Telecomando sem fios (1)** O telecomando já tem uma pilha de lítio tipo botão instalada. RMT-833: (**Hi E** TRV228E/428E)

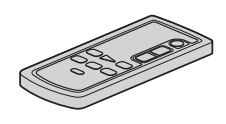

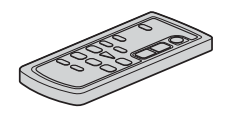

Cabo de ligação de A/V (1) Mono: (Hi 🖸 TRV228E/428E)

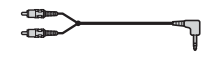

Estéreo: (H)TRV255E/265E)

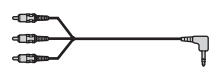

**Cabo USB (1)** (H)TRV255E/265E)

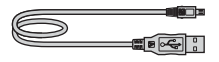

Bateria recarregável NP-FM30 (1)

CD-ROM "Controlador USB SPVD-012" (1) (HTRV255E/265E)

#### Adaptador de 21 pinos (1)

Só para os modelos com a marca **((** impressa na parte inferior.

Manual de instruções da câmara (Este manual) (1)

Manual das aplicações do computador (1) (DTRV255E/265E)

# Passo 2: Carregar a bateria

Pode carregar a **bateria "InfoLITHIUM"** (**série M**) instalando-a na câmara de vídeo.

#### Ø Notas

- Só pode utilizar baterias "InfoLITHIUM" (série M) (p. 86).
- Não provoque um curto-circuito na ficha DC do transformador de CA ou nos terminais da bateria tocando-lhes com objectos metálicos. Se o fizer, pode provocar uma avaria.
- Ligue o transformador de CA a uma tomada de parede próxima. No caso de avaria, desligue imediatamente o transformador de CA da tomada de parede.

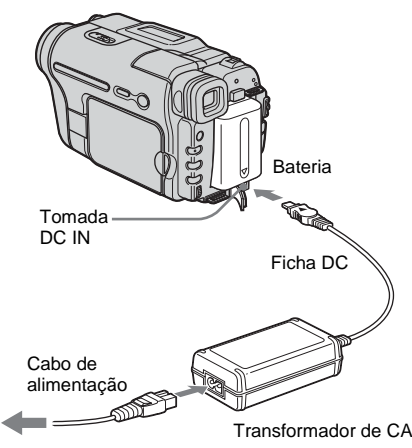

A uma tomada de parede

1 Levante o visor electrónico.

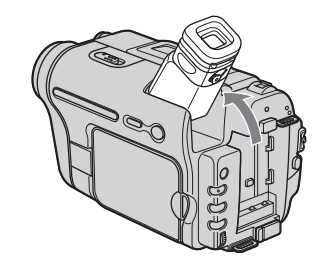

**2** Instale a bateria fazendo-a deslizar na direcção indicada pela seta até ouvir um estalido.

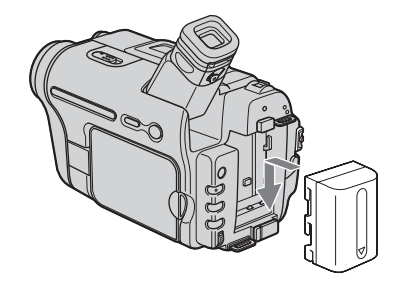

3 Com a marca ▲ da ficha DC virada para cima, ligue o transformador de CA à tomada DC IN da câmara de vídeo.

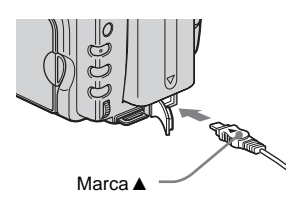

- 4 Ligue o cabo de alimentação ao transformador de CA.
- **5** Ligue o cabo de alimentação a uma tomada de parede.

### **6** Faça deslizar o interruptor POWER para (CHG) OFF.

O indicador luminoso CHG (carga) acendese e a bateria começa a carregar.

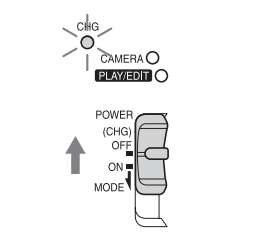

#### Depois de carregar a bateria

Quando a bateria estiver completamente carregada, o indicador luminoso CHG (carga) apaga-se. Desligue o transformador de CA da tomada DC IN.

#### Para retirar a bateria

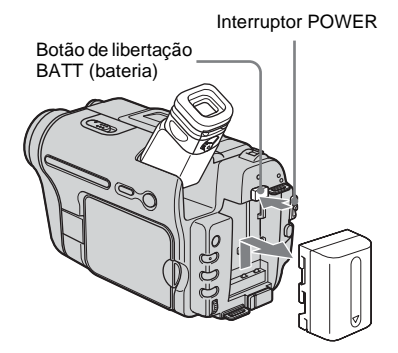

- 1 Levante o visor electrónico.
- 2 Coloque o interruptor POWER na posição (CHG) OFF.
- **3** Empurre a bateria recarregável para fora, na direcção indicada pela seta, enquanto carrega na patilha BATT (bateria).

#### Ø Nota

 Se não utilizar a bateria durante um longo período de tempo, gaste toda a carga antes de a guardar.
 Consulte a página 87 para obter informações sobre como guardar a bateria.

#### Para verificar a carga residual da bateria – Informações sobre a bateria

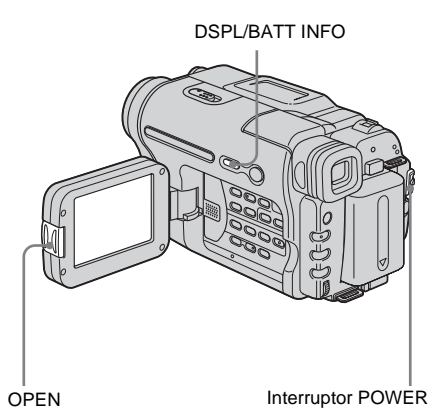

Pode verificar a carga actual da bateria e o tempo de gravação restante, tanto durante a

1 Coloque o interruptor POWER na posição (CHG) OFF.

carga como com a câmara desligada.

- 2 Carregue em OPEN para abrir o painel LCD.
- 3 Carregue em DSPL/BATT INFO. As informações sobre a bateria aparecem durante 7 segundos.

Continue a carregar no botão para ver as informações durante 20 segundos.

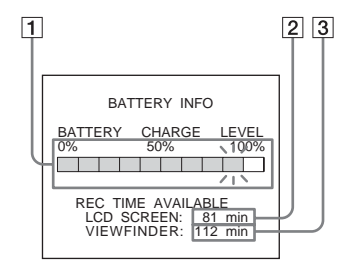

- 1 Carga da bateria: Mostra o valor aproximado da carga residual da bateria.
- 2 O tempo de gravação aproximado que lhe resta se utilizar o painel LCD.
- **3** O tempo de gravação aproximado que lhe resta se utilizar o visor electrónico.

#### ➡ continua

#### Tempo de carga

O número aproximado de minutos necessários para carregar totalmente uma bateria sem carga a uma temperatura de 25°C. (temperatura recomendada 10 - 30°C).

| Bateria             |     |
|---------------------|-----|
| NP-FM30 (fornecida) | 145 |
| NP-FM50             | 150 |
| NP-QM71/QM71D       | 260 |
| NP-QM91/QM91D       | 360 |

#### Tempo de gravação com o LCD ligado

O número aproximado de minutos disponíveis utilizando uma bateria totalmente carregada a uma temperatura de 25°C.

Para o modelo HIB TRV228E/428E:

| Bateria                | Tempo de<br>gravação<br>contínua | Tempo de<br>gravação<br>normal* |
|------------------------|----------------------------------|---------------------------------|
| NP-FM30<br>(fornecida) | 115                              | 55                              |
| NP-FM50                | 185                              | 90                              |
| NP-QM71/<br>QM71D      | 445                              | 220                             |
| NP-QM91/<br>QM91D      | 670                              | 335                             |

Para o modelo HTRV255E/265E:

| Bateria                | Tempo de<br>gravação<br>contínua | Tempo de<br>gravação<br>normal* |
|------------------------|----------------------------------|---------------------------------|
| NP-FM30<br>(fornecida) | 90                               | 50                              |
| NP-FM50                | 145                              | 80                              |
| NP-QM71/<br>QM71D      | 355                              | 220                             |
| NP-QM91/<br>QM91D      | 535                              | 300                             |

### Tempo de gravação com o visor electrónico

O número aproximado de minutos disponíveis utilizando uma bateria totalmente carregada a uma temperatura de 25°C.

Para o modelo **Hi** TRV228E/428E:

| Bateria                | Tempo de<br>gravação<br>contínua | Tempo de<br>gravação<br>normal* |
|------------------------|----------------------------------|---------------------------------|
| NP-FM30<br>(fornecida) | 175                              | 85                              |
| NP-FM50                | 280                              | 135                             |
| NP-QM71/<br>QM71D      | 675                              | 330                             |
| NP-QM91/<br>QM91D      | 1.010                            | 495                             |

Para o modelo HTRV255E/265E:

| Bateria                | Tempo de<br>gravação<br>contínua | Tempo de<br>gravação<br>normal* |
|------------------------|----------------------------------|---------------------------------|
| NP-FM30<br>(fornecida) | 125                              | 65                              |
| NP-FM50                | 200                              | 105                             |
| NP-QM71/<br>QM71D      | 485                              | 255                             |
| NP-QM91/<br>QM91D      | 725                              | 385                             |

\* Número aproximado de minutos se gravar utilizando repetidamente as funções de início/paragem e gravação, fizer deslizar frequentemente o interruptor POWER para mudar de modo de alimentação e utilizar muito o zoom. A duração real da bateria pode ser mais curta.

#### Tempo de reprodução

O número aproximado de minutos disponíveis utilizando uma bateria totalmente carregada a uma temperatura de 25°C.

Para o modelo HIB TRV228E/428E:

| Bateria                | Painel LCD<br>aberto | Painel LCD<br>fechado |
|------------------------|----------------------|-----------------------|
| NP-FM30<br>(fornecida) | 115                  | 185                   |
| NP-FM50                | 185                  | 295                   |
| NP-QM71/<br>QM71D      | 445                  | 715                   |
| NP-QM91/<br>QM91D      | 670                  | 1.070                 |

#### Para o modelo HTRV255E/265E:

| Bateria                | Painel LCD<br>aberto | Painel LCD<br>fechado |
|------------------------|----------------------|-----------------------|
| NP-FM30<br>(fornecida) | 100                  | 150                   |
| NP-FM50                | 160                  | 240                   |
| NP-QM71/<br>QM71D      | 390                  | 580                   |
| NP-QM91/<br>QM91D      | 585                  | 865                   |

#### Ø Notas

- Se o transformador de CA estiver ligado à tomada DC IN da câmara de vídeo, a bateria não fornece corrente à câmara, mesmo que o cabo de alimentação esteja desligado da tomada de parede.
- Se utilizar a câmara de vídeo com temperaturas baixas, o tempo de gravação e de reprodução diminui.
- O indicador luminoso CHG (carga) pisca durante a carga ou as informações da bateria não são indicadas correctamente se:
  - a bateria não estiver correctamente instalada.
  - a bateria estiver danificada.
  - a bateria estiver completamente descarregada.
     (Apenas no que se refere às informações da bateria.)

### Utilizar uma fonte de alimentação externa

Pode utilizar o transformador de CA como fonte de alimentação se não quiser descarregar a bateria. Enquanto utilizar o transformador de CA, a bateria não se descarrega mesmo que esteja instalada na câmara.

#### PRECAUÇÃO

Mesmo que a câmara de vídeo esteja desligada, continua a receber corrente (CA) (da rede de corrente eléctrica) enquanto estiver ligada à tomada de corrente através do transformador de CA.

#### Ligue a câmara de vídeo como descrito em "Carregar a bateria" (p. 12).

### Passo 3: Ligar a câmara de vídeo

Tem de empurrar várias vezes o interruptor POWER, para seleccionar o modo de alimentação desejado para a gravação ou reprodução.

Quando utilizar esta câmara de vídeo pela primeira vez, aparece o ecrã [CLOCK SET] (p. 17).

### Carregando no botão verde, faça deslizar o interruptor POWER para baixo.

A câmara liga-se.

Para entrar no modo de gravação ou reprodução, faça deslizar várias vezes o interruptor até o indicador luminoso do modo de alimentação desejado se acender.

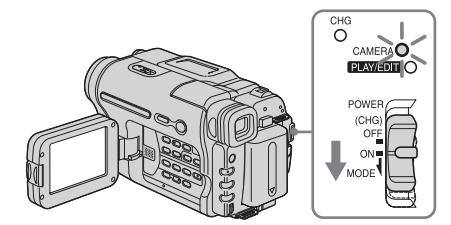

- Modo CAMERA: Para gravar numa cassete.
- Modo PLAY/EDIT: Para reproduzir ou montar imagens numa cassete.

#### Para desligar a câmara de vídeo

Faça deslizar o interruptor POWER para (CHG) OFF.

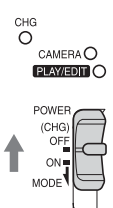

### Passo 4: Regular o painel LCD e o visor electrónico

#### **Regular o painel LCD**

Pode regular o ângulo ou a luminosidade do painel LCD para se adaptar às diversas situações de gravação.

Mesmo que existam obstáculos entre si e o motivo, pode observá-lo no LCD durante a gravação, regulando o ângulo do painel LCD.

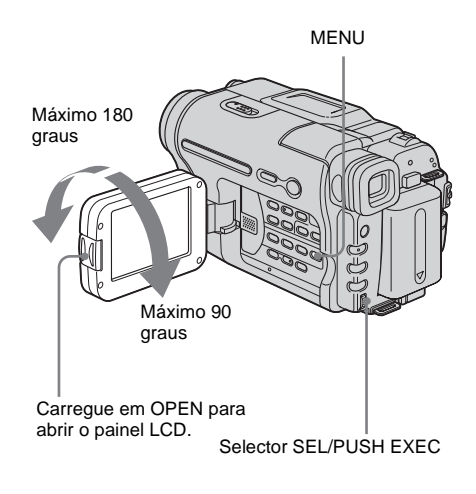

Abra o painel LCD com um ângulo de 90 graus em relação à câmara de vídeo e rode-o para a posição desejada.

Para regular a luminosidade do LCD

- 1 Carregue em MENU.

- **3** Rode o botão SEL/PUSH EXEC para seleccionar [LCD BRIGHT] e depois carregue no botão (p. 53).
- 4 Regule a luminosidade do LCD com o botão SEL/PUSH EXEC e depois carregue no botão.

#### 5 Carregue em MENU.

#### ∛⊈ Sugestões

- Se rodar o painel LCD 180 graus na direcção da objectiva, pode fechar o painel LCD ficando com o LCD voltado para si.
- Se estiver a utilizar a bateria como fonte de alimentação, pode regular a luminosidade, seleccionando [L.FUND LCD] no menu (PROG.LCD) (p. 53).
- A imagem gravada não é afectada por esta programação.

Regular o visor electrónico

 Pode cortar o som do sinal sonoro de confirmação da operação, programando [SIN.SONORO] no menu ETC (OUTROS) para [DESLIGAR] (p. 59).

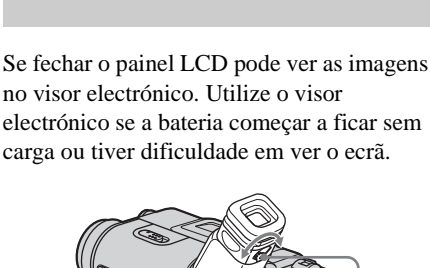

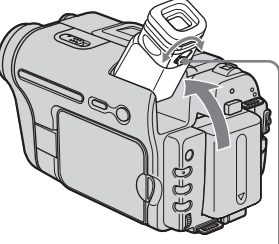

Patilha de regulação da lente do visor electrónico

- 1 Levante o visor electrónico.
- 2 Ajuste a patilha de regulação do visor electrónico até a imagem ficar nítida.

### Passo 5: Acertar a data e a hora

Quando utilizar a câmara de vídeo pela primeira vez, acerte a data e a hora. Se não acertar a data e a hora, o ecrã [CLOCK SET] aparece sempre que liga a câmara de vídeo.

#### Ø Nota

Se não utilizar a câmara de vídeo durante cerca de 3 meses, a pilha recarregável tipo botão incorporada descarrega-se e o acerto da data e hora é apagado da memória. Se isso acontecer, carregue a pilha tipo botão (p. 92) e volte a acertar a data e a hora.

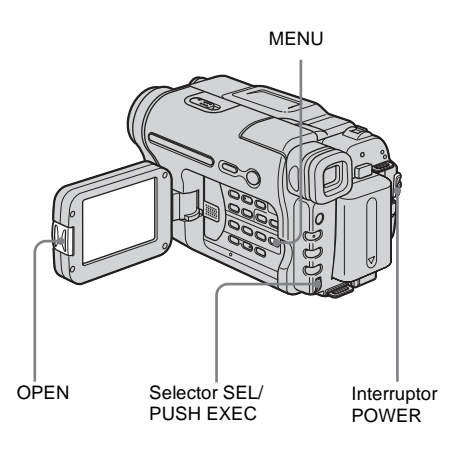

**1** Ligue a câmara de vídeo (p. 16).

#### 2 Carregue em OPEN para abrir o painel LCD.

Quando acertar o relógio pela primeira vez, vá para o passo 6.

#### ➡ continua

#### **3** Carregue em MENU.

| MANUAL SET<br>III + PROGRAM AE<br>III + PROGRAM AE | STBY |
|----------------------------------------------------------------------------------------------------|------|
| [MENU] : END                                                                                                    |      |

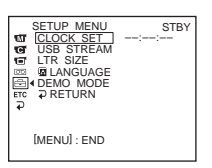

**5** Rode o botão SEL/PUSH EXEC para seleccionar [CLOCK SET] e depois carregue no botão.

6 Rode o botão SEL/PUSH EXEC para seleccionar [Y] (ano) e depois carregue no botão.

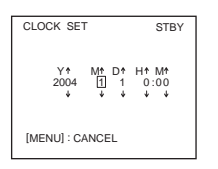

Pode acertar o ano até 2079.

7 Acerte [M] (mês), [D] (dia), [H] (horas) e [M] (minutos) como o fez no passo 6 e carregue no botão.

#### Para verificar a data e a hora:

Para o modelo **Hi@** TRV228E/428E: Carregue em DATE para fazer aparecer o indicador da data. Carregue em TIME para fazer aparecer o

indicador da hora. Carregue em DATE (ou TIME) e depois em TIME (ou DATE) para fazer aparecer simultaneamente a data e o indicador da hora.

Para ocultar o indicador da data e/ou da hora, carregue novamente em DATE e/ou TIME.

### Passo 6: Introduzir uma cassete

Pode utilizar cassetes de vídeo standard de 8 mm 🖪 e Hi8 Hi🖪, Digital8 🕑 com a câmara de vídeo.

Para obter mais informações sobre estas cassetes (por exemplo, a protecção contra gravação), Consulte a página 85.

#### Ø Notas

- Não introduza a cassete à força no compartimento. Se isso acontecer pode avariar a câmara de vídeo.
- Para o modelo []> TRV255E/265E: O tempo de gravação, quando utiliza a câmara de vídeo, é 2/3 do tempo indicado na cassete Hi8 [][3]. Se seleccionar o modo [LP] nas programações do menu, o tempo de gravação é o indicado na cassete Hi8 [][3].
  - Empurre a patilha COPEN/EJECT na direcção indicada pela seta e abra a tampa até ouvir um estalido.

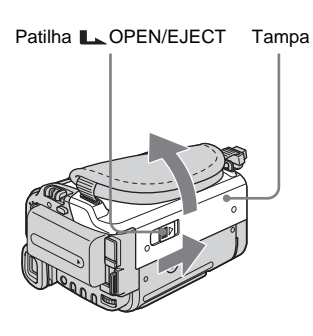

O compartimento de cassetes sai e abre-se automaticamente.

**2** Introduza a cassete com o lado da janela virado para cima.

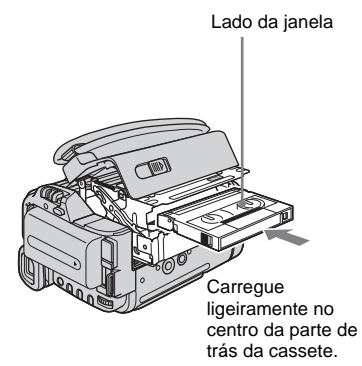

**3** Carregue em PUSH.

O compartimento da cassete recolhe automaticamente.

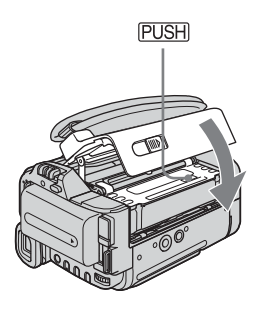

#### **4** Feche a tampa.

#### Para ejectar a cassete

Para abrir a tampa, empurre a patilha
 OPEN/EJECT na direcção indicada
 pela seta.
 O compartimento de cassetes sai

automaticamente.

- **2** Retire a cassete e carregue em PUSH. O compartimento da cassete recolhe automaticamente.
- **3** Feche a tampa.

### Passo 7: Programar o idioma do ecrã

Pode seleccionar o idioma que deseja utilizar no LCD.

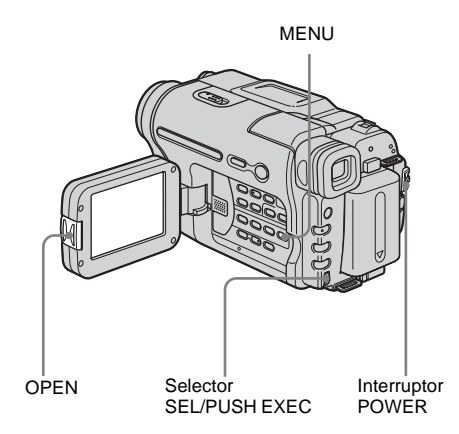

- **1** Ligue a câmara de vídeo.
- 2 Carregue em OPEN para abrir o painel LCD.
- **3** Carregue em MENU.

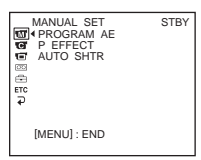

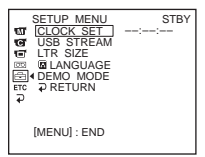

**5** Rode o botão SEL/PUSH EXEC para seleccionar [ LANGUAGE] e depois carregue no botão.

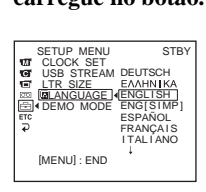

**6** Rode o botão SEL/PUSH EXEC para seleccionar o idioma desejado e depois carregue no botão.

7 Carregue em MENU.

#### °Ç Sugestão

 A câmara de vídeo oferece [ENG [SIMP]] (inglês simplificado) para o caso de não conseguir encontrar o seu idioma nativo nas opções.

### Gravar filmes

Antes de gravar, siga os passos 1 a 7 de "Preparativos" (p. 11 - p. 20). Para o modelo HiB TRV228E/428E: Os filmes vão ser gravados com som mono. Para o modelo HTRV255E/265E: Os filmes vão ser gravados com som estéreo.

Indicador luminoso de gravação

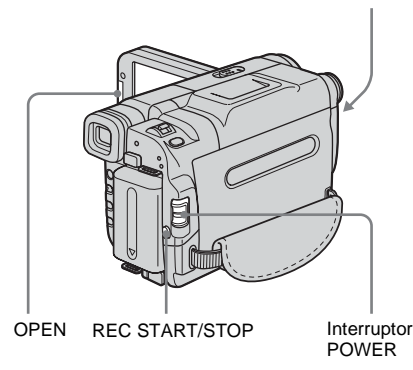

#### Ø Nota

- Para o modelo **Fii 8** TRV228E/428E:
  - A data é gravada automaticamente durante 10 segundos depois de iniciar a gravação (Função de data automática). Esta função só pode ser utilizada uma vez por dia. Consulte a página 57 para mais informações.

#### ີ່ 🖞 Sugestão

 Com o Easy Handycam, até os utilizadores sem experiência conseguem gravar com facilidade. Para obter mais informações, consulte a página 26.

### **1** Retire a tampa da objectiva. Puxe o fio da tampa da objectiva e ate-o à pega.

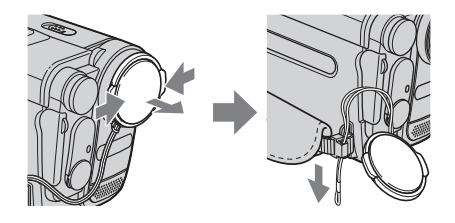

#### 2 Carregue em OPEN para abrir o painel LCD.

#### **3** Faça deslizar o interruptor POWER até o indicador luminoso CAMERA se acender.

A câmara de vídeo entra no modo de espera.

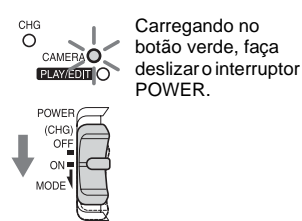

#### 4 Carregue em REC START/STOP.

A gravação começa. [GRAVAR] aparece no LCD e o indicador de gravação da câmara acende-se. Carregue novamente em REC START/ STOP para parar a gravação.

#### Para desligar a câmara de vídeo

Faça deslizar o interruptor POWER para (CHG) OFF.

#### ∛Ç Sugestão

• Se não utilizar a câmara de vídeo durante algum tempo, retire a cassete e guarde-a.

### Indicadores que aparecem durante a gravação

Os indicadores não ficam gravados na cassete.

Para o modelo Hi S TRV228E/428E:

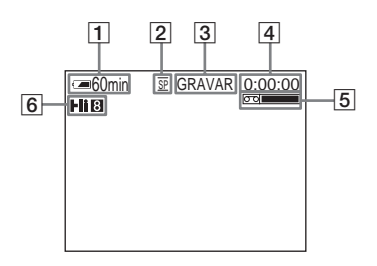

→continua

#### Para o modelo PTRV255E/265E:

A data/hora e os dados da câmara (p. 37) não aprecem durante a gravação.

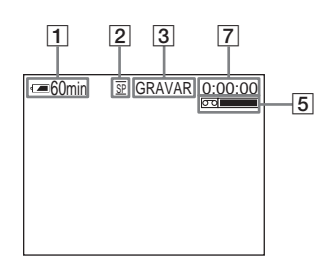

#### **1** Carga residual da bateria

Dependendo do ambiente de utilização o tempo indicado pode não ser correcto. Se abrir ou fechar o painel LCD, a indicação correcta da carga residual da bateria demora cerca de um minuto a aparecer.

- 2 Modo de gravação (SP ou LP)
- 3 Estado da gravação ([ESPERA] (espera) ou [GRAVAR] (gravação))
- **4** Contador da fita (horas: minutos: segundos)

Para acertar o relógio para as 0:00:00, carregue em COUNTER RESET (p. 98).

#### 5 Capacidade de gravação

Para o modelo **Hig** TRV228E/428E: Aparece durante algum tempo depois de introduzir uma cassete e gravar durante algum tempo.

Para o modelo ŊTRV255E/265E: Aparece algum tempo depois de colocar o interruptor POWER na posição CAMERA e introduzir uma cassete.

#### 6 formato Hi8

Aparece durante a gravação de cassetes de formato Hi8.

 Código de tempo/contador de fita (hora: minutos: segundos)/Gravação de fotografias em cassete

#### Ø Notas

• Antes de substituir a bateria, faça deslizar o interruptor POWER para (CHG) OFF.

 Por predefinição, se não utilizar a câmara de vídeo durante mais de 5 minutos (aproximadamente), a câmara desliga-se automaticamente para evitar descarregar a bateria ([DESLG.AUTO], p. 60).
 Para retomar a gravação, faça deslizar o interruptor POWER para baixo para seleccionar CAMERA e depois carregue em REC START/STOP.

#### ϔ Sugestões

- Para garantir uma transição suave entre a última cena gravada numa cassete e a seguinte, note o seguinte.
  - Não retire a cassete. (A imagem será gravada continuamente sem pausas mesmo que desligue a câmara.)
  - Não grave imagens no modo SP e LP na mesma cassete.
  - Evite parar e depois voltar a gravar um filme no modo LP.
- Para o modelo DTRV255E/265E:

O tempo de gravação, a data e os dados das programações da câmara são gravados automaticamente na cassete sem aparecerem no ecrã. Pode ver estas informações durante a gravação carregando em [CÓD.DADOS] no ecrã (p. 59).

#### Gravar durante mais tempo

#### Para gravar durante mais tempo

No menu c (PRG.CASS.), seleccione [MODO GRV] e depois [LP] (p. 54). No modo LP, pode gravar durante mais tempo do que no modo SP (2 vezes mais tempo no modelo HIG TRV228E/428E, e 1,5 vezes no modelo HTRV255E/265E).

Uma cassete gravada no modo LP só pode ser reproduzida nesta câmara de vídeo.

#### Utilizar o zoom

Se escolher o modo CAMERA, pode seleccionar o zoom para níveis de ampliação superiores a 20 vezes e, a partir desse ponto, activar o zoom digital ([ZOOM D], p. 47). O utilização ocasional do zoom é útil mas utilize-o com parcimónia para obter melhores resultados.

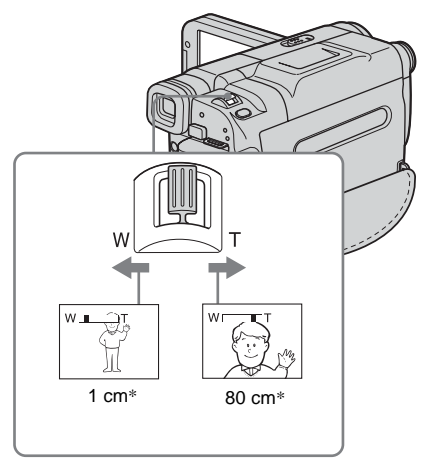

\* A distância mínima que tem de existir entre a câmara de vídeo e o motivo para obter uma focagem nítida nessa posição do selector.

Mova ligeiramente o selector de zoom eléctrico para efectuar um zoom mais lento. Mova-o um pouco mais para a frente para efectuar um zoom mais rápido.

#### Para gravar com uma maior amplitude de visão

Mova o selector de zoom motorizado na direcção de W.

O motivo aparece mais afastado (Grande angular).

#### Para gravar mais perto

Mova o selector de zoom motorizado na direcção de T. O motivo aparece mais perto (Teleobjectiva).

#### Utilizar a luz incorporada

Pode utilizar a luz incorporada de acordo com as condições de filmagem. A distância aconselhada entre o motivo e a câmara deve ser cerca de 1,5 m.

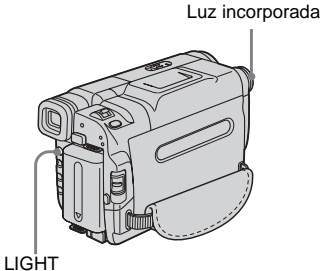

### Carregue várias vezes em LIGHT para seleccionar uma programação.

As programações aparecem ciclicamente pela ordem a seguir.

Não aparece nenhum indicador: Grava sempre, sem utilizar a luz incorporada.

# **ECAUTO** : Liga-se e desliga-se automaticamente, de acordo com a luminosidade do ambiente.

ł

**ECON** : Liga-se sempre.

#### Para apagar a luz incorporada

Carregue várias vezes em LIGHT até não aparecer nenhum indicador no ecrã.

#### Ø Notas

- A luz de vídeo incorporada é muito brilhante, o que é perfeitamente seguro para uma utilização normal. No entanto, evite apontar a luz directamente aos olhos da pessoa que está a ser filmada a uma distância muito curta.
- Quando ligada, a luz incorporada descarrega rapidamente a bateria recarregável.
- Quando deixar de utilizar a câmara de vídeo, desligue a luz incorporada e retire a bateria recarregável para evitar ligar a luz acidentalmente.

- Se a luz tremer durante a filmagem no modo
   =CoAUTO, carregue em LIGHT até aparecer
   =COON.
- Para o modelo D TRV255E/265E:
   A luz incorporada desliga-se durante o intervalo da gravação com intervalos.
- Quando utilizar a lente de conversão (opcional), a luz incorporada fica bloqueada e pode não iluminar devidamente o motivo.

#### Gravar no modo de espelho

Pode rodar o painel LCD na direcção do motivo, para que ambos possam ver a imagem que está a gravar. Também pode utilizar esta função para se gravar a si próprio e manter a atenção das crianças centrada na câmara de vídeo enquanto está a filmá-las.

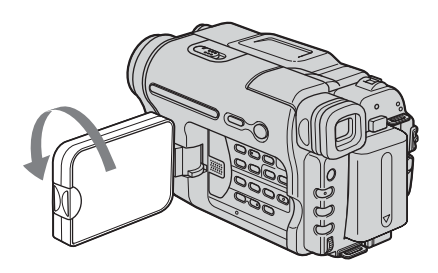

#### Abra o painel LCD num ângulo de 90 graus em relação à câmara e rode-o 180 graus na direcção do motivo.

Aparece uma imagem reflectida do motivo (como num espelho) no LCD, mas a imagem gravada aparece normal.

#### Ø Notas

Para o modelo Hi 8 TRV228E/428E:

• Durante a gravação no modo de espelho, as funções DATE e TIME da câmara de vídeo não funcionam.

#### Sobrepor a data e a hora nas imagens (HiBTRV228E/428E)

Pode gravar a data e/ou a hora que aparece no LCD na imagem.

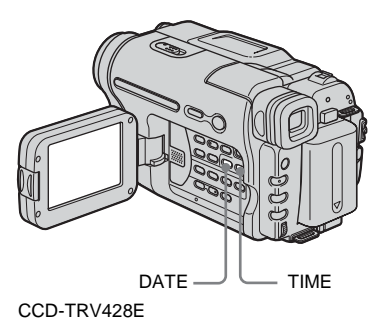

Carregue em DATE para gravar a data. Carregue em TIME para gravar a hora. Carregue em DATE (ou TIME) e depois em TIME (ou DATE) para gravar a data e a hora.

Para ocultar a data e a hora, carregue novamente em DATE e/ou TIME.

Na altura da compra, a câmara de vídeo não traz o relógio certo. Antes de utilizar a câmara de vídeo acerte a data e a hora (p. 17).

#### Ø Nota

• Não pode apagar os indicadores da data e hora gravados manualmente.

#### ີ່ ϔ Sugestão

 Se não gravar a data e a hora na imagem, grave-as, como fundo, no ecrã preto durante cerca de 10 segundos e depois apague os indicadores da hora e data antes de começar realmente a gravar.

# Gravar

### Gravar imagens fixas - Gravação de fotografias em cassete

(F) TRV255E/265E)

Pode gravar imagens fixas. Antes de gravar, siga os passos 1 a 7 de "Preparativos" (p. 11 - p. 20).

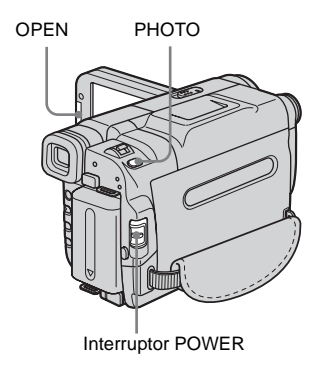

**1** Retire a tampa da objectiva. Puxe o fio da tampa da objectiva e ate-o à pega.

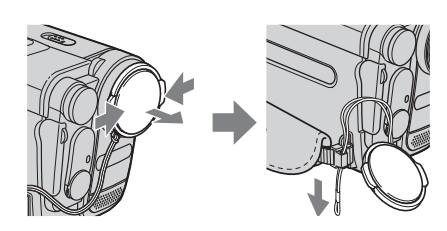

- 2 Carregue em OPEN para abrir o painel LCD.
- **3** Faça deslizar o interruptor POWER para seleccionar o modo CAMERA.

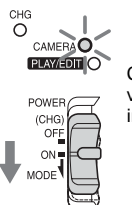

Carregando no botão verde, faça deslizar o interruptor POWER.

### **4** Carregue ligeiramente em PHOTO sem soltar.

Ouve um sinal sonoro curto e a imagem transforma-se numa fotografia. A gravação não se inicia neste ponto.

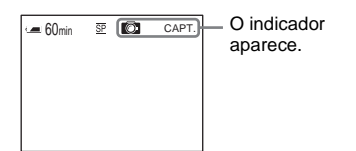

#### 5 Carregue em PHOTO até ao fim.

Ouve o som do obturador e a imagem é gravada juntamente com o som durante 7 segundos.

A imagem fixa permanece no ecrã até terminar a gravação.

#### Para desligar a câmara de vídeo

Faça deslizar o interruptor POWER para (CHG) OFF.

#### Ø Nota

 Se a gravação de fotografias na cassete não funcionar, aparece O.

#### ∛⊈ Sugestão

• Pode gravar cerca de 510 imagens no modo SP e cerca de 765 imagens no modo LP numa cassete com 60 minutos de gravação no modo SP.

### Gravarcomfacilidade

#### - Easy Handycam

Com a função Easy Handycam muitas das programações da câmara são definidas para o modo automático, ficando apenas disponíveis as funções básicas; o tipo de letra do ecrã aumenta para facilitar a visualização. Até os utilizadores sem experiência conseguem gravar com facilidade. Antes de gravar, siga os passos 1 a 7 de "Preparativos" (p. 11 - p. 20).

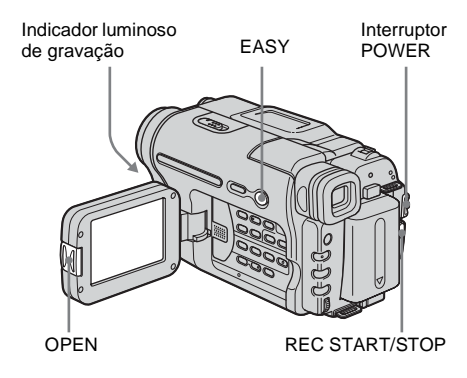

#### '♀̈́ Sugestão

- Os botões que não funcionam durante a utilização da função Easy Handycam têm um ponto em relevo na câmara de vídeo. Da mesma forma, quando carrega em MENU só aparecem as opções de menu que estão disponíveis durante a utilização da função Easy Handycam.
- **1** Retire a tampa da objectiva. Puxe o fio da tampa da objectiva e ate-o à pega.
- 2 Carregue em OPEN para abrir o painel LCD.
- **3** Faça deslizar o interruptor POWER para seleccionar o modo CAMERA. Só pode gravar filmes.

#### **4** Carregue em EASY.

EASY acende-se a azul.

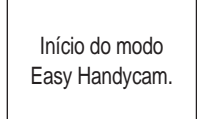

#### **5** Carregue em REC START/STOP.

A gravação começa. [GRAVAR] aparece no LCD e o indicador de gravação da câmara acende-se. Carregue novamente em REC START/STOP para parar a gravação.

#### Para desligar a câmara de vídeo

Faça deslizar o interruptor POWER para (CHG) OFF.

#### Para cancelar a operação Easy Handycam

Carregue novamente em EASY.

#### Ø Notas

- Não pode mudar de/para Easy Handycam durante a gravação.
- Para o modelo ) TRV255E/265E: Durante a utilização de Easy Handycam não pode ligar o cabo USB à câmara de vídeo.
- Para o modelo D TRV255E/265E: Não pode utilizar a função Easy Handycam juntamente com USB Streaming.
- Durante a utilização de Easy Handycam todas as programações voltam às predefinições. Quando deixar de utilizar a função Easy Handycam volta às programações previamente efectuadas.

### Regular a exposição

A exposição é regulada automaticamente para a predefinição.

### Regular a exposição para motivos em contraluz

Se o motivo estiver de costas para o sol ou outra luz, pode regular a exposição para evitar que o motivo fique com sombras.

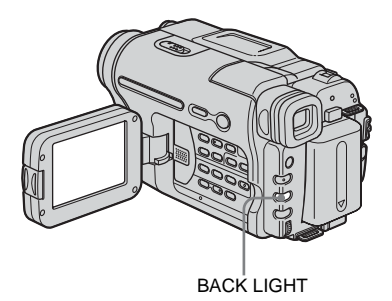

#### Carregue em BACK LIGHT no modo CAMERA.

#### 🛽 aparece.

Para cancelar a função de luz de fundo, carregue de novo em BACK LIGHT.

#### Ø Nota

• Se carregar em EXPOSURE (p. 27) cancela a função de luz de fundo.

#### Regular a exposição manualmente

Pode fixar a luminosidade de uma imagem na melhor exposição. Se gravar no interior, por exemplo, num dia claro pode evitar o aparecimento das sombras da luz de fundo nas pessoas que estejam perto da janela fixando manualmente a exposição para a parede lateral do compartimento.

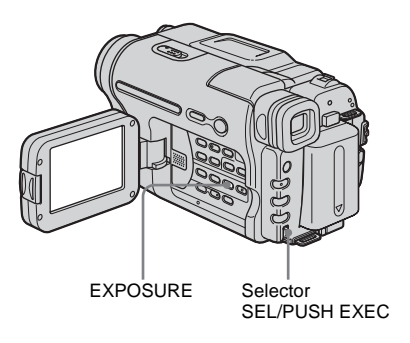

#### 1 Carregue em EXPOSURE no modo CAMERA.

O indicador de exposição aparece no ecrã.

**2** Rode o botão SEL/PUSH EXEC para regular a luminosidade.

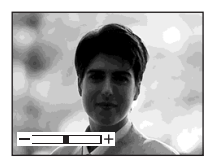

Enquanto a exposição estiver regulada para o modo manual, 🖽 aparece no canto esquerdo do ecrã.

Para fazer voltar a programação ao modo de exposição automática Carregue em EXPOSURE.

### Gravar em locais com pouca luz

#### - NightShot plus

Pode gravar motivos em lugares escuros (por exemplo, a cara de um bebé a dormir) utilizando esta função.

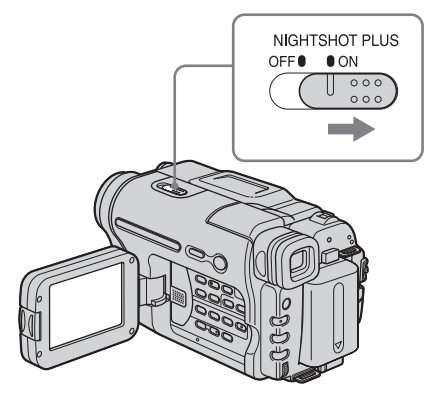

#### Coloque o interruptor NIGHTSHOT PLUS na posição ON.

#### Ø Notas

- Não utilize a função NightShot plus em locais com muita luz. Se o fizer, pode provocar uma avaria.
- Não pode utilizar a função NightShot plus em conjunto com:
  - [PROGR. EA]
  - A exposição manual
- Regule a focagem manualmente se tiver dificuldade em utilizar a focagem automática.
- Não tape a porta de infravermelhos com os dedos nem com outros objectos. Retire a lente de conversão (opcional) se estiver montada.
- Dependendo das condições de filmagem ou das circunstâncias, as cores podem não ser reproduzidas correctamente.

#### '♀̈́ Sugestão

 Se gravar motivos numa escuridão total, programe [LUZ F.N.] para [LIGAR] nas opções do menu. A distância máxima de filmagem com a luz NightShot é de cerca de 3 metros. Se gravar motivos em locais escuros (cenas nocturnas ou ao luar), programe [LUZ F.N.] para [DESLIGAR] no menu. Pode escurecer as cores da imagem (p. 50).

### **Regular a focagem** manualmente

Por predefinição a focagem é regulada automaticamente.

Pode regular a focagem manualmente em função das condições de gravação.

Utilize esta função nos casos indicados a seguir.

- Para gravar um motivo atrás de uma janela coberta de pingos de chuva.
- Para gravar bandas horizontais.
- Para gravar um motivo que faça pouco contraste com o fundo.
- Se quiser focar um motivo no fundo.

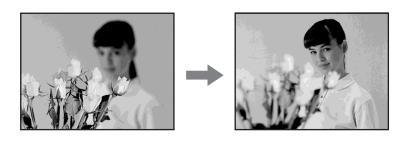

Para gravar um motivo imóvel utilizando um tripé.

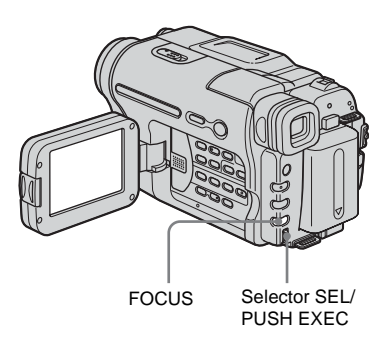

#### **Carregue em FOCUS no modo** CAMERA.

🗈 aparece.

#### **2** Rode o botão SEL/PUSH EXEC para obter uma focagem mais nítida.

🗈 muda para 🔺 se já não puder regular mais a focagem. 🗈 muda para 💄 se já não puder regular a focagem para mais perto.

#### Sugestões sobre a focagem manual

- É mais fácil focar o motivo se utilizar a função de zoom. Mova o selector de zoom eléctrico na direcção de T (teleobjectiva) para regular a focagem e depois para W (grande angular) para regular o zoom para a gravação.
- Se quiser gravar um grande plano de um motivo, mova o selector de zoom eléctrico na direcção de W (grande-angular) para ampliar completamente a imagem e depois regule a focagem.

#### Para regular a focagem manualmente

Carregue novamente em FOCUS.

### Gravar uma imagem utilizando diversos efeitos

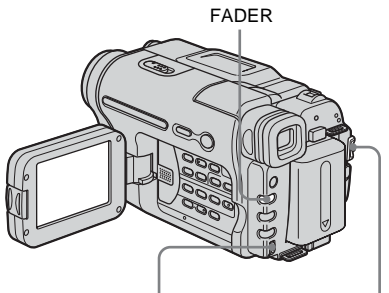

Selector SEL/PUSH EXEC

Interruptor POWER

#### Fazer aparecer/desaparecer gradualmente uma cena – FADER

Pode adicionar os efeitos indicados abaixo às imagens que está a gravar.

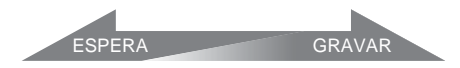

#### [FADER PRETO]

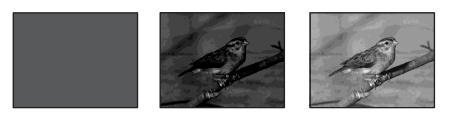

[FADER BRANCO]

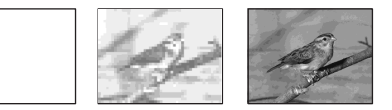

#### [FADER MOSC.]

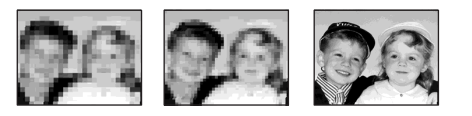

#### [FADER FAIXAS]

Esta função só se aplica ao modelo FIE TRV228E/428E.

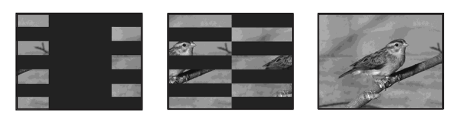

#### [FADER MONOCROM.]

No aparecimento gradual, a imagem vai mudando de preto e branco para cores. No desaparecimento gradual, a imagem vai mudando de cores para preto e branco.

- **1** Faça deslizar o interruptor POWER para seleccionar o modo CAMERA.
- 2 Carregue em FADER no modo de espera até o indicador desejado piscar (para fazer o aparecimento gradual) ou durante a gravação (para fazer o desaparecimento gradual).

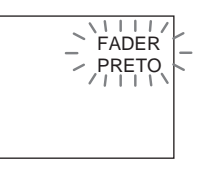

#### **3** Carregue em REC START/STOP.

O indicador de fader pára de piscar e desaparece quando a operação terminar.

#### Para cancelar a operação

No passo 2, carregue várias vezes em FADER até o indicador desaparecer.

#### Ø Notas

- Para o modelo D TRV255E/265E: Não pode utilizar a função FADER juntamente com:
  - Gravação de fotografias em cassete
  - [GRAV.FOTOG] (Gravação de fotogramas)
  - [GRAV.INTRV] (Gravação com intervalos)
- Os títulos não aparecem/desaparecem gradualmente O indicador da data e hora do modelo
   Hi El TRV228E/428E também não aparece/ desaparece gradualmente.

Se não precisar deles, apague-os antes de utilizar a função FADER.

# Gravar

### Sobrepor um título

Pode introduzir um título durante a gravação. Pode seleccionar um dos 8 títulos préprogramados e 2 títulos personalizados.

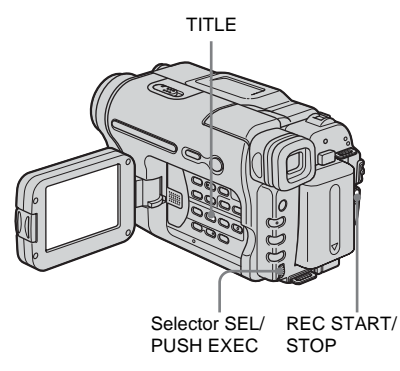

#### **1** Faça deslizar o interruptor POWER para seleccionar o modo CAMERA e depois carregue em TITLE.

Seleccione o título desejado nos que aparecem no ecrã (2 títulos originais criados anteriormente e os títulos pré-programados guardados na câmara de vídeo). Pode criar títulos originais (até 2 tipos de título com 20 caracteres cada) da seguinte maneira.

 Rode o botão SEL/PUSH EXEC para seleccionar [PERSON1""] ou [PERSON2""] e depois carregue no botão.

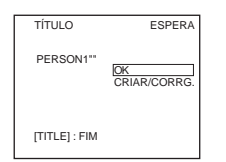

- **2** Rode o botão SEL/PUSH EXEC para seleccionar [CRIAR/CORRG.] e depois carregue no botão.
- **3** Rode o botão SEL/PUSH EXEC para seleccionar a coluna do carácter desejado e carregue no botão.

**4** Rode o botão SEL/PUSH EXEC para seleccionar o carácter desejado e depois carregue no botão.

| PROG. TÍT.<br>S                                                                                                    | P1 ESPERA                                |
|----------------------------------------------------------------------------------------------------|------------------------------------------|
| ABCDE 12345<br>FGHIJ 67890<br>KLMNO ÁEIÓÚ<br>PORET ÁEIÓÚ<br>UVWXY ÁEÓÆ<br>Z& ?! ÁÖNGS<br>', / – ÁIÓUÁ<br>[TITLE]: FIM | \$F₩0₩£<br>¿iø":<br>[←]<br>[→P2]<br>[OK] |

Para apagar um carácter: Seleccione [←]. Para introduzir um espaço: Seleccione [Z&?!] e depois a parte em branco entre & e ?.

Para seleccionar o alfabeto e caracteres russos: Seleccione [→P2].

- **5** Rode o botão SEL/PUSH EXEC para seleccionar o carácter seguinte e introduza-o da mesma maneira.
- 6 Quando tiver terminado de introduzir caracteres, rode o botão SEL/PUSH EXEC para seleccionar [O K] e depois carregue no botão.
   O título é memorizado.
- **2** Rode o botão SEL/PUSH EXEC para seleccionar o título que quer inserir e depois carregue no botão.

Para inserir um título original, rode o botão SEL/PUSH EXEC para seleccionar [PERSON1''''] ou [PERSON2''''], carregue no botão e depois seleccione [OK] e carregue no botão.

#### 3 Mude [COR], [TAMANHO] ou [POSIÇÃO] conforme for necessário.

- Rode o botão SEL/PUSH EXEC para seleccionar [COR], [TAMANHO] ou [POSIÇÃO] e depois carregue no botão. A opção seleccionada aparece no ecrã.
- **2** Rode o botão SEL/PUSH EXEC para seleccionar a opção desejada e depois carregue no botão.
- **3** Repita os passos 1 e 2 até o título ficar como desejado.

[COR] (cor)

 $\begin{array}{l} [BRANCO] \longleftrightarrow [AMARELO] \longleftrightarrow \\ [VIOLETA] \longleftrightarrow [VERMELH] \longleftrightarrow \\ [CIANO] \longleftrightarrow [VERDE] \longleftrightarrow [AZUL] \end{array}$ 

#### →continua

[TAMANHO] (tamanho) [PEQUENO] ↔ [GRANDE] (Só pode seleccionar [PEQUENO] se introduzir mais do que 13 caracteres). [POSIÇÃO] (posição) Pode seleccionar 8 ou 9 opções.

# **4** Rode o botão SEL/PUSH EXEC para seleccionar [OK] e depois carregue no botão.

Aparece o título.

#### **5** Carregue em REC START/STOP.

6 Carregue em TITLE na cena cujo título quer apagar.

#### Para inserir o título durante a gravação

Carregue em TITLE e execute os passos 2 a 4. Quando carregar no botão SEL/PUSH EXEC no passo 4, o título é gravado.

#### Ø Notas

- Se fizer aparecer o menu durante a sobreposição de títulos, o título não é gravado enquanto o menu não desaparecer.
- Quando estiver a seleccionar e colocar o título, o título mostrado no ecrã não é gravado.
- Se fizer a sobreposição de títulos durante a gravação, o sinal sonoro não se ouve.
- Por defeito, se a câmara de vídeo a funcionar com bateria não for utilizada durante 5 minutos, desligase automaticamente. Se acha que pode demorar 5 ou mais minutos a introduzir caracteres, regule [DESLG.AUTO] no menu Erc (OUTROS) para [NUNCA] (p. 60). A câmara de vídeo não se desliga. Mesmo que a câmara de vídeo se desligue, os caracteres introduzidos permanecem guardados na memória. Volte a ligar a câmara de vídeo e recomece a sobreposição de títulos a partir do passo 1.
- Para o modelo Hig TRV228E/428E: A data e a hora ou uma delas pode não aparecer dependendo do tamanho ou posição do título.

#### ີ່ ϔ Sugestão

 Para alterar um título criado, seleccione-o no passo
 Rode o botão SEL/PUSH EXEC para seleccionar [CRIAR/CORRG.], carregue no botão e volte a seleccionar os caracteres.

### Procurar a última cena da gravação mais recente

#### - END SEARCH

Esta função é útil se, por exemplo, tiver reproduzido a cassete, mas quiser começar a gravação imediatamente a seguir à última cena gravada. Não pode utilizar a função END SEARCH depois de ejectar a cassete a seguir à gravação.

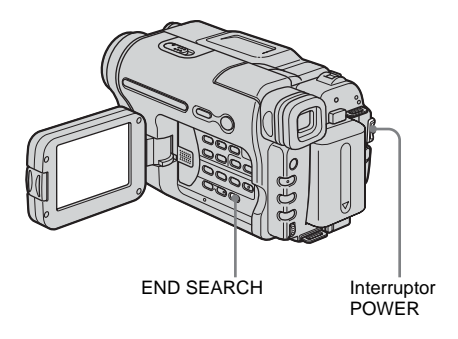

**1** Faça deslizar o interruptor POWER para seleccionar o modo CAMERA.

#### **2** Carregue em END SEARCH.

A última cena da gravação mais recente é reproduzida durante cerca de 5 segundos e a câmara de vídeo entra no modo de espera de gravação no ponto em que terminou a última gravação.

#### Para cancelar a operação

Carregue novamente em END SEARCH.

#### Ø Nota

 A função END SEARCH não funciona correctamente se houver uma parte em branco entre as secções gravadas de uma cassete.

#### Ç Sugestão

 Se o modo PLAY/EDIT estiver seleccionado, pode executar esta operação carregando em END SEARCH.

### Ver imagens gravadas numa cassete

Verifique se introduziu uma cassete gravada na câmara de vídeo.

Se quiser reproduzir uma imagem gravada no Televisor, consulte a página 39.

Para o modelo HIB TRV228E/428E/ HTRV265E:

Pode controlar a reprodução com o telecomando.

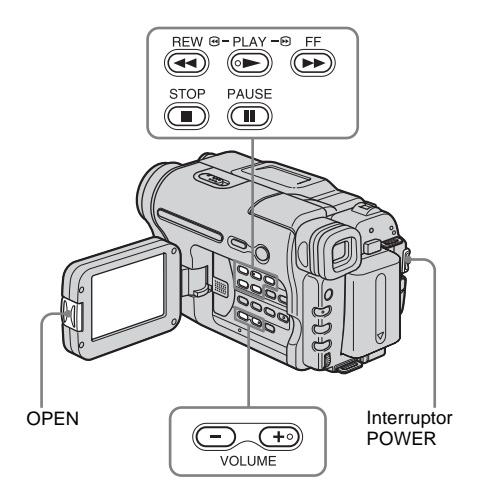

#### ∵ģ∵ Sugestão

 Com o Easy Handycam, até aos utilizadores sem experiência conseguem reproduzir com facilidade. Para obter mais informações, consulte a página 36.

#### 1 Carregue em OPEN para abrir o painel LCD.

- 2 Faça deslizar o interruptor POWER várias vezes para seleccionar o modo PLAY/EDIT.

Carregando no botão verde, faça deslizar o interruptor POWER.

- **3** Carregue em (rebobinar) para ir para o ponto que quer ver.
- 4 Carregue em 🕞 (reproduzir) para iniciar a reprodução.

#### Para regular o volume

Carregue num dos dois botões de VOLUME. Se fechar o painel LCD, o som é cortado.

 $(+\circ)$  : para aumentar o volume de som

#### Para parar a reprodução

Carregue em (parar).

#### Para fazer uma pausa

Carregue em (II) (pausa) durante a reprodução. Carregue em (III) (pausa) ou (Improduzir) para reiniciar a reprodução. A reprodução pára automaticamente se continuar no modo de pausa durante mais de alguns minutos.

### Para fazer a rebobinagem ou avanço rápido

Carregue em (avanço rápido) ou (rebobinagem) no modo de paragem.

#### Para rever os filmes no visor electrónico Feche o painel LCD.

### Indicadores que aparecem durante a reprodução

Para o modelo HIB TRV228E/428E:

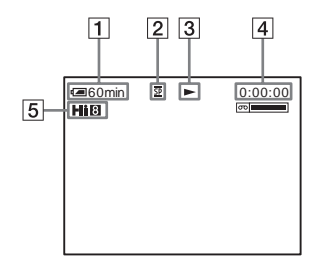

Para o modelo HTRV255E/265E:

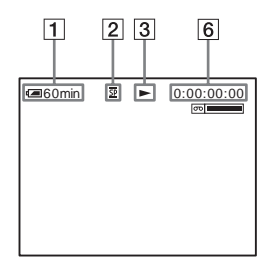

- **1** Carga residual da bateria
- 2 Modo de gravação (SP ou LP)
- **3** Indicador do percurso da fita
- 4 Contador de fita (horas: minutos: segundos)
- 5 Formato Hi8 Aparece durante a reprodução de cassetes
- com o formato Hi8.
  Código de tempo (horas: minutos: segundos: fotograma) ou contador de fita (hora: minutos: segundos)

#### O Nota

 Para o modelo [) TRV255E/265E: Se utilizar uma cassete 8 mm [] normal, tem de reproduzir a cassete na câmara de vídeo. Se reproduzir uma cassete standard de 8 mm [] noutras câmaras de vídeo (incluindo outra DCR-TRV255E/ TRV265E) pode aparecer ruído de mosaico.

#### Reproduzir nos vários modos

#### Para fazer a rebobinagem ou avanço rápido durante a reprodução- Procura de imagens

Continue a carregar em ( ) (avanço rápido) ou ( ) (rebobinagem) durante a reprodução. Para retomar a reprodução normal, solte o botão.

#### Para ver a imagem durante o avanço rápido ou a rebobinagem – Varrimento por saltos

Continue a carregar em ( (avanço rápido) ou ( (rebobinagem) durante o avanço rápido ou rebobinagem da cassete. Para retomar a rebobinagem ou o avanço rápido, solte o botão.

#### Para ver a imagem em câmara lenta (reprodução em câmara lenta)\*

Para o modelo HIB TRV228E/428E/ DTRV265E:

Carregue em SLOW ▶► no telecomando durante a reprodução. Para retomar a reprodução normal, carregue em PLAY.

\* Para o modelo DTRV265E: As imagens produzidas pela interface DV não podem ser reproduzidas no modo de câmara lenta.

#### Ø Notas

- Para o modelo Hi (3) TRV228E/428E: Se a reprodução em câmara lenta durar cerca de 1 minuto, a câmara de vídeo volta automaticamente para a velocidade de reprodução normal.
- Para o modelo **Hi E** TRV228E/428E: Se reproduzir uma cassete no modo LP, pode ocorrer ruído no LCD nos seguintes casos:
  - Reprodução em câmara lenta
  - Pausa na reprodução
  - Procura de imagens

# Reproduzir facilmente

#### - Easy Handycam

A função Easy Handycam permite reproduzir facilmente, mesmo para quem utiliza a câmara de vídeo pela primeira vez, fornecendo apenas as funções básicas de reprodução. Além disso, o tipo de letra do ecrã aumenta para facilitar a visualização. Verifique se introduziu uma cassete gravada na câmara de vídeo.

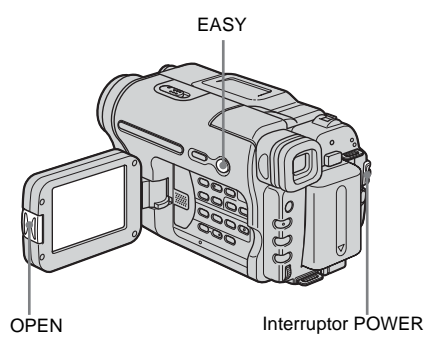

#### ోఢ్లో Sugestão

 Os botões que não funcionam durante o funcionamento Easy Handycam têm um ponto ao lado na câmara de vídeo. Além disso, só aparecem as opções de menu que estão disponíveis durante o funcionamento Easy Handycam quando carrega em MENU.

#### 1 Carregue em OPEN para abrir o painel LCD.

2 Faça deslizar o interruptor POWER várias vezes para seleccionar o modo PLAY/EDIT.

#### **3** Carregue em EASY.

EASY acende-se em azul.

Início do modo Easy Handycam.

#### **4** Reproduza uma cassete.

Pode utilizar os seguintes botões:

- (reproduzir)/ (parar)/
- (pausa)/ (avanço rápido)/
- (rebobinagem)

Para o modelo Hi 🕄 TRV228E/428E/ D TRV265E: Pode utilizar estas operações e

SLOW ▶ no telecomando.

#### Para cancelar a função Easy Handycam

Carregue novamente em EASY.

#### Ø Notas

Para o modelo F) TRV255E/265E:

- Durante a utilização da função Easy Handycam, não pode ligar o cabo USB à câmara de vídeo.
- Não pode utilizar a função Easy Handycam em conjunto com USB Streaming.

### As diversas funções da reprodução

Pode ver a data gravada no ecrã.

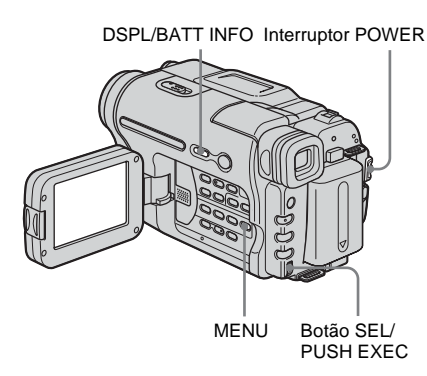

#### Ver os indicadores do ecrã

Pode preferir ver o código de tempo, o contador de fita e outras informações no ecrã.

#### Carregue em DSPL/BATT INFO.

Os indicadores aparecem/desaparecem quando carrega no botão.

#### 🤤 Sugestões

- Para o modelo **Hi 3** TRV228E/428E/ **[)** TRV265E: Pode ver os indicadores no ecrã carregando em DISPLAY no telecomando.
- Pode ver os indicadores no ecrá durante a reprodução num Televisor. Seleccione o menu ETC (OUTROS), [VISOR] e depois [SAÍD-V/LCD] (p. 60).

#### Ver a data/hora e os dados das programações da câmara – Código de dados (€ TRV255E/265E)

Durante a reprodução, pode ver a data/hora ([DATA/HORA]) e os dados das programações da câmara ([DADOS CAM]) que são automaticamente gravados durante a gravação de imagens numa cassete.

- **1** Faça deslizar o interruptor POWER várias vezes para seleccionar o modo PLAY/EDIT.
- 2 Carregue em MENU durante a reprodução ou pausa na reprodução.
- 3 Rode o botão SEL/PUSH EXEC para seleccionar ETC (OUTROS) e depois carregue no botão.
- 4 Rode o botão SEL/PUSH EXEC para seleccionar [CÓD.DADOS] e depois carregue no botão.

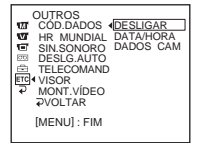

 5 Rode o botão SEL/PUSH EXEC para seleccionar [DATA/HORA] ou [DADOS CAM] e depois carregue no botão.

#### **6** Carregue em MENU.

| a 60min | SP | 0:00:00:00           |
|---------|----|----------------------|
|         |    | 1 1 2004<br>12:17:50 |

### Para ocultar a data/hora ou os dados das programações da câmara

Execute os passos 2 a 4 e seleccione [DESLIGAR] no passo 5.

#### Visor dos dados das programações da câmara

No visor data/hora, a data e a hora aparecem na mesma área.

Se gravar a imagem sem programar o relógio, aparecem as indicações [-- -- ----] e [--:--:--].

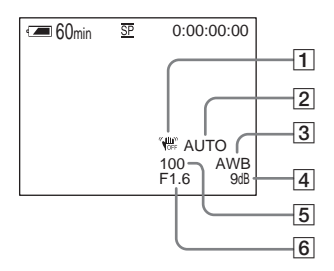

- **1** SteadyShot desligado
- 2 Exposição
- **3** Equilíbrio dos brancos
- 4 Ganho
- **5** Velocidade do obturador
- 6 Valor da abertura
## Reprodução

## Reproduzir uma imagem num Televisor

#### Para o modelo Hi 🛙 TRV228E/428E:

Ligue a câmara de vídeo a um Televisor utilizando o cabo de ligação de A/V fornecido, como se mostra na ilustração a seguir.

Ligue o transformador de CA fornecido à tomada de parede para alimentação (p. 12). Consulte também os manuais de instruções fornecidos com os equipamentos que quer ligar.

Para copiar para outra cassete, consulte a página 64.

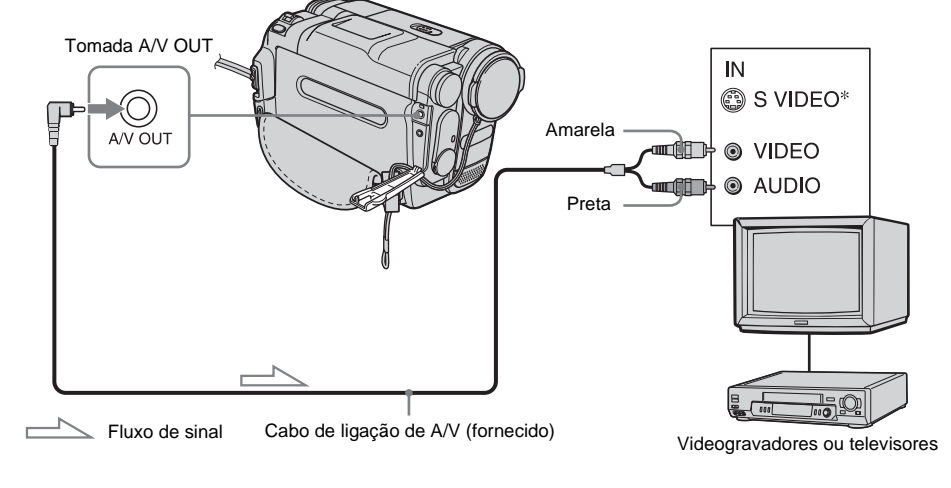

#### Para o modelo D TRV255E/265E:

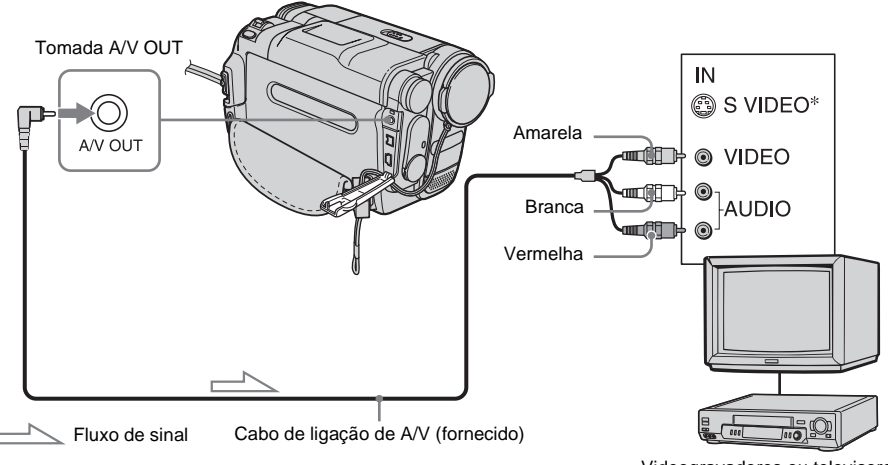

Videogravadores ou televisores

#### →continua

\* Pode reproduzir as imagens com maior fidelidade se utilizar um cabo S video (opcional). Se o dispositivo que vai ligar tiver uma tomada S video, ligue o cabo S video (opcional) às tomadas S video da câmara de vídeo e do dispositivo em vez de utilizar a ficha amarela.

Se fizer a ligação unicamente com a ficha S video, não ouve o som.

## Se o seu Televisor estiver ligado a um videogravador

Ligue a câmara de vídeo à entrada LINE IN do videogravador utilizando o cabo de ligação de A/V. Coloque o selector de entrada do videogravador na posição LINE.

## Para ligar a um televisor que não tenha tomadas de entrada de áudio/vídeo

Para o modelo **HiB** TRV228E/428E:

Utilize um adaptador RFU para o sistema PAL (opcional).

Consulte o manual de instruções do televisor e do adaptador RFU.

#### Se o seu televisor for estéreo

Para o modelo **HiB** TRV228E/428E: Ligue a ficha de áudio do cabo de ligação de A/V à tomada de entrada (branca) esquerda do televisor.

#### Se o Televisor for mono (Se o Televisor tiver apenas uma tomada de entrada de áudio)

Para o modelo PTRV255E/265E:

Ligue a ficha amarela do cabo de ligação de A/V à tomada de entrada de vídeo e a ficha branca ou vermelha à tomada de entrada de áudio do Televisor ou do videogravador. Se quiser ouvir o som em mono, utilize um cabo de ligação (opcional) específico para esse fim.

## Se o televisor/videogravador tiver um conector de 21 pinos (EUROCONNECTOR)

Utilize o adaptador de 21 pinos fornecido com a câmara de vídeo (Só para os modelos com a marca **C c** impressa na base). Este adaptador só serve para a saída.

Para o modelo HiB TRV228E/428E:

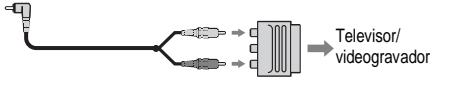

Para o modelo DTRV255E/265E:

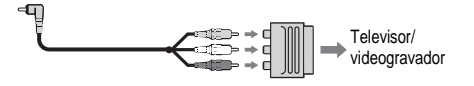

## Localizar uma cena de uma cassete para reprodução

#### (F) TRV265E)

Procurar rapidamente uma cena desejada – Memória do ponto zero

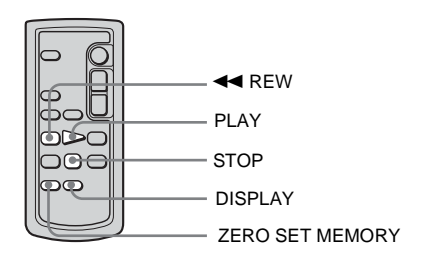

#### Durante a reprodução, carregue em ZERO SET MEMORY no telecomando no ponto que quer localizar mais tarde.

O contador de fita volta a "0:00:00" e  $\rightarrow$ **0+** aparece no ecrã.

Se o contador de fita não aparecer, carregue em DISPLAY no telecomando.

#### 2 Carregue em STOP quando quiser parar a reprodução.

#### **3** Carregue em **◄◄** REW.

A cassete pára automaticamente quando o contador de fita chegar a "0:00:00".

#### **4** Carregue em PLAY.

A reprodução começa no ponto marcado com "0:00:00" no contador de fita.

#### Para cancelar a operação

Carregue novamente em ZERO SET MEMORY no telecomando.

#### Ø Notas

- Pode haver uma discrepância de vários segundos entre o código de tempo e o contador de fita.
- A memória do ponto zero não funciona correctamente se houver uma parte em branco entre as secções gravadas na cassete.

#### Procurar uma cena pela data de gravação – Procura da data

Pode localizar o ponto onde a data de gravação muda.

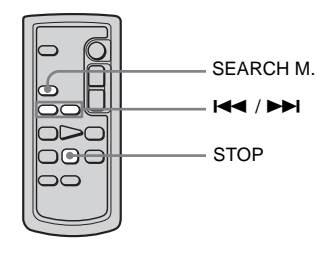

- Faça deslizar o interruptor POWER várias vezes para seleccionar o modo PLAY/EDIT.
- 2 Carregue várias vezes em SEARCH M. no telecomando para seleccionar [DATA PROCURAR].
- 3 Carregue em I ◄◄ (anterior)/►►I (seguinte) no telecomando para seleccionar a data da gravação.

A reprodução começa automaticamente no ponto onde a data muda.

Sempre que carregar no botão faz a procura da data anterior ou seguinte e visualiza-a.

#### Para cancelar a operação

Carregue em STOP no telecomando.

# Reprodução

#### → continua

#### Ø Notas

- Se a gravação de um dia for inferior a dois minutos, a câmara de vídeo pode não conseguir localizar com precisão o ponto em que muda a data da gravação.
- A Procura da data não funciona correctamente se houver uma parte em branco entre as secções gravadas de uma cassete.

#### Procurar uma imagem fixa – Procura de fotografias

Pode procurar uma imagem fixa gravada numa cassete.

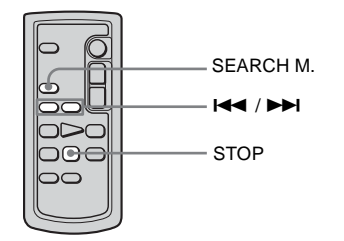

- **1** Faça deslizar o interruptor POWER várias vezes para seleccionar o modo PLAY/EDIT.
- 2 Carregue várias vezes em SEARCH M. no telecomando para seleccionar [FOTO PROCURAR].
- 3 Carregue em I ◄◄ (anterior)/►►I (seguinte) no telecomando para seleccionar a fotografia que pretende reproduzir.

A reprodução da fotografia é iniciada automaticamente. Sempre que carregar no botão faz a procura da fotografia anterior ou seguinte e visualiza-a.

#### Para cancelar a operação

Carregue em STOP no telecomando.

#### Ø Nota

• Se uma cassete tiver uma parte em branco entre as partes gravadas, a procura de fotografias pode não funcionar correctamente.

#### Reproduzir imagens fixas em sequência – Varrimento de fotografias

Pode também procurar imagens fixas, umas a seguir às outras, e ver cada imagem durante cinco segundos automaticamente.

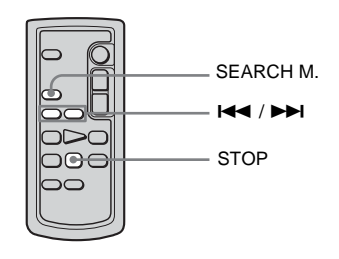

- **1** Faça deslizar o interruptor POWER várias vezes para seleccionar o modo PLAY/EDIT.
- 2 Carregue várias vezes em SEARCH M. no telecomando para seleccionar [FOTO LER].

#### 3 Carregue em I◀◀ (anterior)/►►I (seguinte) no telecomando.

Cada fotografia é reproduzida durante cerca de cinco segundos.

#### Para cancelar a operação

Carregue em STOP no telecomando.

#### Ø Nota

 Se uma cassete tiver uma parte em branco entre as partes gravadas, a função Varrimento de fotografias pode não funcionar correctamente.

#### ▶ Operações avançadas

Personalizar a câmara de vídeo

## Alterar as programações de menu

Pode alterar várias programações ou fazer regulações detalhadas, utilizando as opções do menu mostradas no ecrã.

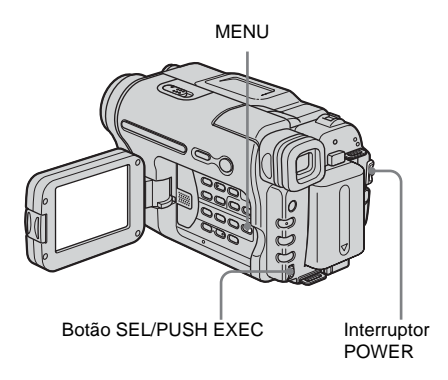

Ligue a câmara de vídeo (p. 16).

#### **2** Carregue em MENU.

Aparece o ecrã de menus.

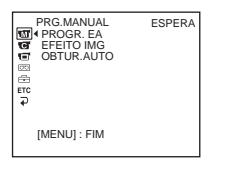

- 3 Rode o botão SEL/PUSH EXEC para seleccionar o menu pretendido e depois carregue no botão.
  - Im PRG.MANUAL (p. 44)
     Im PROG.CÂM. (p. 47)
     Im PRG.LEITOR (p. 51) (HIE
     Im TRV228E/428E/ HTRV255E)
     Im PROG.VCR (p. 51) (HTRV265E)

■ PROG.LCD (p. 53) ■ PRG.CASS. (p. 54) ■ M.CONFIG. (p. 57) ■ COUTROS (p. 59) ■ PRG.CASS. ■ PRG.CASS. ■

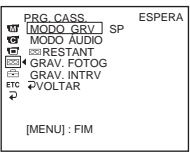

## **4** Rode o botão SEL/PUSH EXEC para seleccionar a opção pretendida e depois carregue no botão.

As opções do menu disponíveis variam consoante a posição do interruptor POWER.

As opções não disponíveis aparecem a cinzento.

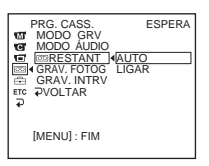

- **5** Rode o botão SEL/PUSH EXEC para seleccionar o modo pretendido e depois carregue no botão.
  - PRG. CASS. ESPERA MODO GRV MODO AJDIO GRESTANT GRAV. DRTV GRAV. DRTV P P (MENU]: FIM
- 6 Carregue em MENU para ocultar o ecrã de menus.

Se quiser alterar outras opções, seleccione  $[ \rightarrow VOLTAR ]$  e carregue no botão; em seguida, repita os passos 3 a 5.

### Utilizar o menu (PRG.MANUAL) - PROGR. EA/EFEITO IMG, etc.

Pode seleccionar opções da lista abaixo no menu PRG.MANUAL. Para seleccionar estas opções, consulte "Alterar as programações de menu" (p. 43). As programações predefinidas estão marcadas com ▷. As programações reguláveis variam consoante o modo de alimentação da câmara de vídeo. O ecrã mostra as opções que podem ser utilizadas nesse momento. As opções não disponíveis aparecem a cinzento.

| PRG.MANUAL<br>TROGR. EA<br>GT EFEITO IMG<br>GD OBTUR.AUTO<br>ETC<br>P |
|-----------------------------------------------------------------------|
| [MENU] : FIM                                                          |

#### PROGR. EA

Pode gravar facilmente imagens em condições onde sejam necessárias várias técnicas, seleccionando as seguintes programações.

| ⊳ AUTO                                                    | Seleccione esta programação quando não utilizar                                                                                                    | PROGR. EA. |
|-----------------------------------------------------------|----------------------------------------------------------------------------------------------------|------------|
| PROJECTOR*<br>(projector)( 🍘 )                            | Quando os motivos estiverem iluminados por<br>uma luz forte, como num teatro ou num<br>casamento, seleccione esta programação para<br>evitar que as caras das pessoas fiquem<br>excessivamente brancas.                                                      |            |
| RETRATO (retrato<br>suave) ( 🎦 )                          | Seleccione esta programação para realçar<br>motivos como pessoas ou flores, criando um<br>fundo suave.                                                                                                    |            |
| DESPORTO*<br>(lição de desporto)<br>( ⁄ 入)                | Seleccione esta programação para minimizar a<br>vibração da câmara ao filmar motivos que se<br>movem rapidamente, como no ténis ou no golfe.                                                                                                    | d'a        |
| PRAIA&SKI*<br>(praia & esqui)<br>( 🍞 )                    | Seleccione esta programação para impedir que a<br>cara das pessoas fique escura quando exposta a<br>uma luz forte ou reflectida, como na praia em<br>pleno Verão ou numa pista de esqui.                                                                     | ***        |
| P.SOL/LUAR<br>** (pôr-do-sol &<br>lua) ( <del>ç</del> £ ) | Seleccione esta programação para manter a<br>atmosfera ao filmar o pôr-do-sol, vistas<br>nocturnas, fogos de artifício e anúncios de néon.                                                                                                    |            |
| PAISAGEM**<br>(paisagem) (                                | Seleccione esta programação ao filmar motivos à distância, como montanhas. Esta programação também impede que, ao filmar um motivo, a câmara de vídeo foque o vidro ou a rede de metal de janelas que se encontrem entre ele e a câmara de metal em janelas. |            |

- \* A câmara de vídeo está regulada para focar apenas motivos a média e longa distância.
- \*\*A câmara de vídeo está regulada para focar apenas motivos a longa distância.

#### Ø Nota

Se programar o interruptor NIGHTSHOT PLUS para ON, [PROGR. EA] não funciona. (O indicador pisca.)

#### **EFEITO IMG**

#### Para HIB TRV228E/428E:

Pode adicionar efeitos especiais (como filmes) a uma imagem antes de gravar. [P], aparece quando cada efeito é seleccionado.

Para HTRV255E/265E:

Pode adicionar efeitos especiais (como filmes) a uma imagem, antes ou depois de gravar. [D+] aparece quando se selecciona o efeito.

| ⊳DESLIGAR  | Seleccione esta programação quando não estiver a<br>imagem.                                                                                             | utilizar efeitos de                   |
|------------|----------------------------------------------------------------------------------------------------|---------------------------------------|
| ART.INVERT | Seleccione esta programação para gravar/ver a<br>imagem com a cor e a luminosidade invertidas.                                                          |                                       |
| SÉPIA      | Seleccione esta programação para gravar/ver a ima<br>sépia.                                                                                             | agem que aparece a                    |
| P&B        | Seleccione esta programação para gravar/ver a ima<br>preto e branco.                                                                                    | agem que aparece a                    |
| SOLARIZAR  | Seleccione esta programação para gravar/ver a<br>imagem que aparece como uma ilustração com<br>muito contraste.                                         |                                       |
| EXP.VERT.  | Seleccione esta programação para gravar a<br>imagem que aparece expandida na vertical. (Este<br>efeito não está disponível durante a reprodução).       |                                       |
| EXP.HORIZ. | Seleccione esta programação para gravar a<br>imagem que aparece expandida na horizontal.<br>(Este efeito não está disponível durante a<br>reprodução).  |                                       |
| PASTEL     | Seleccione esta programação para gravar a<br>imagem que aparece como um desenho a pastel.<br>(Este efeito não está disponível durante a<br>reprodução). | A A A A A A A A A A A A A A A A A A A |
| MOSAICO    | Seleccione esta programação para gravar a<br>imagem que aparece em mosaico. (Este efeito<br>não está disponível durante a reprodução).                  |                                       |

#### →continua

#### Ø Nota

• Para DTRV255E/265E:

Não pode adicionar efeitos a imagens de uma fonte externa. Também não pode produzir imagens editadas com efeitos de imagem utilizando a interface  $\frac{1}{5}$  DV.

#### ∛ Sugestão

• Para [] TRV255E/265E:

Pode copiar imagens editadas com efeitos de imagem para outra cassete (p. 64).

#### **OBTUR.AUTO**

| ⊳LIGAR   | Seleccione esta programação para activar automaticamente o<br>obturador electrónico e regular a respectiva velocidade durante uma<br>gravação com muita luminosidade. |
|----------|----------------------------------------------------------------------------------------------------|
| DESLIGAR | Seleccione esta programação para fazer gravações sem o obturador electrónico.                                                                                         |

### Utilizar o menu (PROG.CÂM.) - MODO 16:9/STEADYSHOT, etc.

Pode seleccionar opções da lista abaixo no menu PROG.CÂM.. Para seleccionar estas opções, consulte "Alterar as programações de menu" (p. 43). As programações predefinidas estão marcadas com ▷. As programações reguláveis variam consoante o modo de alimentação da câmara de vídeo. O ecrã mostra as opções que podem ser utilizadas nesse momento. As opções não disponíveis aparecem a cinzento.

| PROG. CÂM.<br>200M D<br>© 4 MODO 16:9<br>T STEADYSHOT<br>S LUZ F. N.<br>Erc<br>₽ |
|----------------------------------------------------------------------------------|
| [MENU] : FIM                                                                     |

#### ZOOM D

Pode seleccionar o nível máximo de zoom, se quiser obter um zoom vinte vezes superior quando estiver a gravar numa cassete. A qualidade da imagem piora quando se utiliza o zoom digital. Esta função é prática para gravar imagens ampliadas de um motivo à distância, como um pássaro.

|           | <ul> <li>O lado direito da barra mostra a zona de zoom<br/>digital.</li> <li>A zona de zoom aparece quando seleccionar<br/>o nível de zoom.</li> </ul> |
|-----------|----------------------------------------------------------------------------------------------------|
| ⊳DESLIGAR | Seleccione esta programação para desactivar o zoom digital. O zoom até 20 vezes é óptico.                                                              |
| 40 ×      | Seleccione esta programação para activar o zoom digital. O zoom de 20 a 40 vezes é digital.                                                            |
| 990 ×     | Seleccione esta programação para activar o zoom digital. O zoom de 20 a 990 vezes é digital.                                                           |

#### Para Hi 🛙 TRV228E/428E:

Pode gravar uma imagem tipo cinema (modo [CINEMA]) ou 16:9 (modo [16:9TOTAL]) para ver num ecrã de televisor com o modo 16:9. Consulte também os manuais fornecidos com o televisor. No modo [CINEMA]

Se vir as imagens no ecrã LCD/visor electrónico

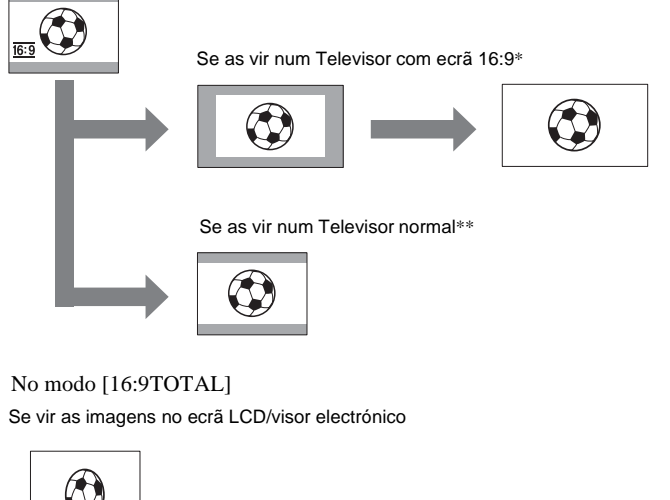

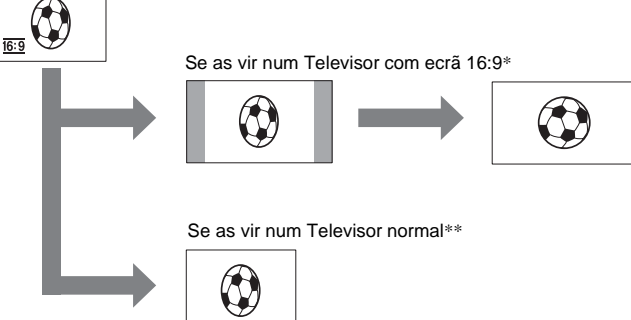

- \* A imagem aparece no ecrã inteiro se mudar um Televisor com ecrã de 16:9 para o modo de ecrã total.
- \*\* Reproduzido no modo 4:3. Quando reproduz uma imagem no modo de 16:9, é semelhante à que se vê no ecrã LCD ou no visor electrónico.

| ⊳DESLIGAR                 | Programação normal (gravar imagens para ver num televisor com ecrã de 4:3). A imagem não é gravada em formato alargado. |
|---------------------------|----------------------------------------------------------------------------------------------------|
| CINEMA ( <u>16:9</u> )    | Seleccione esta programação para que a imagem gravada possa ser vista no modo CINEMA.                                   |
| 16:9TOTAL ( <u>16:9</u> ) | Seleccione esta programação para que a imagem gravada possa ser vista num televisor com ecrã de 16:9.                   |

#### ∛⊈ Sugestões

- Se gravar no modo [16:9TOTAL], o indicador de data ou hora não aparece com o formato alargado dos televisores com o modo de 16:9.
- Para FIIB TRV428E:

A função SteadyShot não funciona. Se programar [16:9TOTAL] nas programações de menu quando a função SteadyShot estiver activa, a indicação "" começa a piscar e SteadyShot não funciona.

#### Para HTRV255E/265E:

Pode gravar imagens de 16:9 numa cassete, para ver num Televisor com ecrã de 16:9 ([MODO 16:9]).

Com esta função programada para [LIGAR], se mover o selector de zoom motorizado para o lado "W" pode obter ângulos maiores do que se gravar com a função programada para [DESLIGAR].

Consulte também os manuais fornecidos com o Televisor.

Se vir as imagens no ecrã LCD

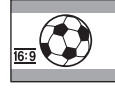

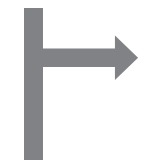

Se as vir num Televisor com ecrã 16:9\*

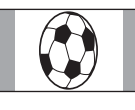

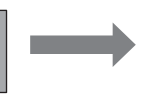

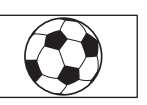

Se as vir num Televisor normal\*\*

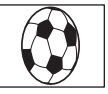

- A imagem aparece no ecrã inteiro se mudar um Televisor com ecrã de 16:9 para o modo de ecrã total.
- \*\* No modo 4:3. Quando reproduz uma imagem no modo de 16:9, é semelhante à que se vê no ecrã LCD.

| ⊳DESLIGAR             | Programação normal (gravar imagens para ver num televisor com ecrã de 4:3). A imagem não é gravada em formato alargado. |
|-----------------------|----------------------------------------------------------------------------------------------------|
| LIGAR ( <u>16:9</u> ) | Seleccione esta programação para que a imagem gravada possa ser vista num televisor com ecrã de 16:9.                   |

#### 🍟 Sugestão

• A função SteadyShot não funciona. Se programar [MODO 16:9] para [LIGAR] nas programações de menu quando a função SteadyShot estiver activa, " pisca e SteadyShot não funciona.

#### Para **Hi B** TRV428E/ **H** TRV255E/265E:

Pode seleccionar esta função para compensar as vibrações da câmara de vídeo.

| ⊳LIGAR         | Programação normal (activar a função SteadyShot). Se seleccionar<br>uma função que não possa utilizar STEADYSHOT, aparece a<br>indicação "".                                                                                                    |
|----------------|----------------------------------------------------------------------------------------------------|
| DESLIGAR ( 🎬 ) | Seleccione esta programação para desactivar a função SteadyShot.<br>Seleccione esta programação para filmar um motivo imóvel utilizando<br>um tripé, ou quando utilizar uma lente de conversão (opcional). Deste<br>modo, é possível obter imagens naturais. |

#### Ø Nota

• Para ▶ TRV255E/265E:

As vibrações da câmara de vídeo não podem ser totalmente compensadas nos casos indicados a seguir:

- Se fizer gravações num local escuro
- Se gravar um motivo com pouco contraste com o fundo
- Se gravar bandas horizontais
- Se utilizar o zoom
- Se gravar um motivo que se mova rapidamente
- Se a posição de zoom estiver programada para o lado W

#### LUZ F.N.

Quando utilizar a função NightShot plus para filmar, pode obter imagens mais nítidas utilizando a luz NightShot para emitir raios infravermelhos (invisíveis).

| ⊳LIGAR   | Seleccione esta programação para utilizar a luz NightShot. (p. 28) |
|----------|--------------------------------------------------------------------|
| DESLIGAR | Seleccione esta programação para desligar a luz NightShot. (p. 28) |

## Utilizar o menu (PRG.LEITOR)/ (PROG.VCR) – SOM HIFI/ EDITAR, etc.

Pode seleccionar opções da lista abaixo no menu (o menu PRG.LEITOR para HIB TRV228E/428E/HTRV255E, o menu PROG.VCR para HTRV265E). Para seleccionar estas opções, consulte "Alterar as programações de menu" (p. 43). As programações predefinidas estão marcadas com ▷. As programações reguláveis variam consoante o modo de alimentação da câmara de vídeo. O ecrã mostra as opções que podem ser utilizadas nesse momento. As opções não disponíveis aparecem a cinzento.

| +1 = 15 © © © 2 | PROG. VCR<br>Y SOM HIFI<br>24 MIST.AUDIO |
|-----------------|------------------------------------------|
|                 | [MENU] : FIM                             |

#### SOM HiFi

Para DTRV255E/265E:

Pode seleccionar como reproduzir som gravado numa cassete no modo estéreo.

| ⊳ESTÉREO | Seleccione esta programação para reproduzir uma cassete estéreo ou<br>uma cassete com duas faixas de som (som principal e secundário).                     |
|----------|----------------------------------------------------------------------------------------------------|
| 1        | Seleccione esta programação para reproduzir uma cassete estéreo com<br>som do canal esquerdo ou uma cassete com duas faixas de som (com<br>som principal). |
| 2        | Seleccione esta programação para reproduzir uma cassete estéreo com<br>som do canal direito ou uma cassete com duas faixas de som (com som<br>secundário). |

#### Ø Notas

- Pode reproduzir uma cassete com duas faixas de som nesta câmara de vídeo. No entanto, não pode gravar uma cassete com duas faixas de som nesta câmara de vídeo.
- Se a câmara de vídeo ficar desligada durante mais de 5 minutos, a programação volta a [ESTÉREO].

#### EDITAR

#### Para **Hi** E TRV228E/428E:

Se utilizar a câmara de vídeo como dispositivo de reprodução quando copia ou edita uma cassete, a degradação da imagem é minimizada.

| ⊳DESLIGAR | Seleccione esta opção para não obter compensação.            |
|-----------|--------------------------------------------------------------|
| LIGAR     | Seleccione esta opção para minimizar a degradação da imagem. |

#### Ø Nota

 Se a câmara de vídeo ficar desligada durante mais de 5 minutos, a programação volta a [DESLIGAR].

#### Para HiB TRV228E/428E:

| ⊳LIGAR   | Seleccione esta opção para corrigir oscilações (vibrações horizontais na imagem durante a reprodução).                                                                           |
|----------|----------------------------------------------------------------------------------------------------|
| DESLIGAR | Quando reproduzir uma cassete em que tenha dobrado o som várias<br>vezes ou gravado sinais de jogos televisivos, seleccione a opção para<br>não compensar a distorção da imagem. |

#### RRD

#### Para HiB TRV228E/428E:

| ⊳LIGAR   | Seleccione esta programação para eliminar interferências de cor na imagem.                         |
|----------|----------------------------------------------------------------------------------------------------|
| DESLIGAR | Seleccione esta programação para minimizar interferências de<br>imagem que tenham muito movimento. |

#### **MIST.ÁUDIO**

#### Para DTRV255E/265E:

Pode regular o equilíbrio do som entre EST1 (o som gravado originalmente) e EST2.

#### Ø Notas

- Não pode regular som gravado no modo áudio de 16 bits.
- Se a câmara de vídeo ficar desligada durante mais de 5 minutos, só se ouve o som originalmente gravado.

### Utilizar o menu (PROG.LCD) – L.FUND LCD/COR LCD, etc.

Pode seleccionar opções da lista abaixo no menu PROG.LCD. Para seleccionar estas opções, consulte "Alterar as programações de menu" (p. 43). As programações predefinidas estão marcadas com ▷. As programações reguláveis variam consoante o modo de alimentação da câmara de vídeo. O ecrã mostra as opções que podem ser utilizadas nesse momento. As opções não disponíveis aparecem a cinzento.

| € 1 0 0 0 0 0 | PROG. LCD<br>BRILHO LCD<br>L. FUND LCD<br>COR LCD |
|---------------|---------------------------------------------------|
|               | [MENU] : FIM                                      |

#### **BRILHO LCD**

Para obter mais informações, Consulte a página 16.

#### L.FUND LCD

Pode regular a luminosidade da luz de fundo do ecrã LCD. A imagem gravada não é afectada por esta programação.

| ⊳BR.NORMAL | Luminosidade normal.                                                  |
|------------|-----------------------------------------------------------------------|
| BRILHO     | Seleccione esta programação para aumentar a luminosidade do ecrã LCD. |

#### Ø Notas

- Se ligar a câmara de vídeo a fontes de alimentação exteriores, a programação [BRILHO] é automaticamente seleccionada.
- Se seleccionar [BRILHO], reduz a vida útil da bateria em cerca de 10 por cento durante a gravação.

#### COR LCD

Rode o botão SEL/PUSH EXEC para regular a cor do ecrã LCD. A imagem gravada não é afectada por esta programação.

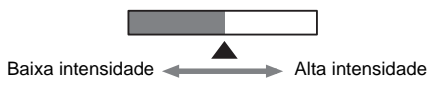

### Utilizar o menu (PRG.CASS.) – GRAV.FOTOG/ GRAV.INTRV, etc.

Pode seleccionar opções da lista abaixo no menu PRG.CASS.. Para seleccionar opções, consulte "Alterar as programações de menu" (p. 43).

As programações predefinidas estão marcadas com ▷. As programações reguláveis variam

#### MODO GRV

consoante o modo de alimentação da câmara de vídeo. O ecrã mostra as opções que podem ser utilizadas nesse momento. As opções não disponíveis aparecem a cinzento.

| _ |                                                                                 |
|---|---------------------------------------------------------------------------------|
|   | PRG. CASS.<br>MODO GRV<br>MODO ÁUDIO<br>IMRESTANT<br>GRAV. FOTOG<br>GRAV. INTRV |
|   | [MENU] : FIM                                                                    |

| ⊳SP ( <u>sp</u> ) | Seleccione esta programação para gravar no modo SP (reprodução normal), numa cassete.                                                                                                    |
|-------------------|----------------------------------------------------------------------------------------------------|
| LP ( <u>LP</u> )  | Seleccione esta programação para aumentar o tempo de gravação do<br>modo SP (2 vezes superior para <b>Hi</b> ③ TRV228E/428E, 1,5 vezes para<br>→ TRV255E/265E) (Long Play). Para tirar o máximo partido da<br>câmara de vídeo, utilize as cassetes Sony. |

#### Ø Notas

 Se fizer a gravação no modo LP, pode haver um ruído de mosaico ou uma interrupção no som quando reproduzir a cassete noutras câmaras de vídeo ou videogravadores.

- Para 11 [2] TRV228E/428E: Se gravar uma cassete no modo LP na câmara de vídeo, a gravação é efectuada no sistema de 8 mm [2] normal.
- Para DTRV255E/265E:

Se misturar gravações nos modos SP e LP numa cassete, a imagem reproduzida pode ficar distorcida ou o código de tempo pode não aparecer correctamente escrita entre cenas.

#### MODO ÁUDIO

Para ▶ TRV255E/265E:

| ⊳12BIT                | Seleccione esta programação para gravar no modo de 12 bits (2 sons estéreo).                |
|-----------------------|---------------------------------------------------------------------------------------------|
| 16BIT ( <b>♪16b</b> ) | Seleccione esta programação para gravar no modo de 16 bits (som estéreo de alta qualidade). |

#### **OPTMZ.GRAV**

#### Para HIB TRV228E/428E:

Pode regular automaticamente as condições de gravação para obter a melhor gravação possível.

Se seleccionar [OPTMZ.GRAV] nas programações de menu, aparece [TECLA INIC./PARAR]. Carregue em REC START/STOP. [OPTIMIZ. GRAV.] aparece no ecrã e a regulação é iniciada. Quando a regulação terminar, a câmara de vídeo volta ao modo de espera. A regulação demora cerca de 10 segundos.

#### Ø Notas

- Sempre que ejectar uma cassete, esta programação é cancelada.
- Se programar [OPTMZ.GRAV], aparece uma parte não gravada com cerca de 0,1 segundos na cassete. No entanto, esta parte não gravada desaparece da cassete se continuar a gravar a partir desta secção.
- Para verificar se já definiu esta programação, seleccione [OPTMZ.GRAV] nas programações de menu. A indicação [OPT.GR LIG] aparece se já estiver programada.

#### **⊡**RESTANT

| ⊳ AUTO | <ul> <li>Seleccione esta programação para que a barra de fita restante apareça:</li> <li>Durante cerca de 8 segundos depois de ligar a câmara de vídeo com a cassete inserida e a câmara calcula o tempo restante da cassete.</li> <li>Durante cerca de 8 segundos depois de carregar em (reproduzir).</li> <li>Durante cerca de 8 segundos depois de carregar em DSPL/BATT INFO para ver os indicadores do ecrã.</li> <li>Durante a rebobinagem, o avanço ou a procura de imagens na cassete.</li> </ul> |
|--------|----------------------------------------------------------------------------------------------------|
| LIGAR  | Seleccione esta programação para que o indicador de fita restante apareça sempre.                                                                                                    |

#### **GRAV.FOTOG**

#### Para ▶ TRV255E/265E:

Pode gravar imagens com um efeito animado de interrupção do movimento, utilizando a gravação de fotogramas e movendo ligeiramente o motivo. Para DTRV265E:

Para evitar as vibrações da câmara de vídeo, utilize-a com o telecomando.

| ⊳DESLIGAR | Seleccione esta programação para utilizar o modo de gravação normal.                                                          |
|-----------|----------------------------------------------------------------------------------------------------|
| LIGAR     | Seleccione esta programação para gravar imagens com a função de gravação de fotogramas.                                       |
|           | 1 Rode o botão SEL/PUSH EXEC para seleccionar<br>[LIGAR] e depois carregue no botão.                                          |
|           | <ul> <li>Carregue em MENU para ocultar as programações de menu.</li> <li>acende-se.</li> </ul>                                |
|           | <b>3</b> Carregue em REC START/STOP.<br>A câmara de vídeo grava uma imagem (cerca de 5 fotogramas) e entra no modo de espera. |
|           | 4 Mova o motivo e repita o passo 3.                                                                                           |

#### Ø Notas

- Se utilizar a gravação de fotogramas continuamente, a indicação do tempo restante da cassete não aparece correctamente.
- · A última cena será mais longa do que as outras cenas.

#### **GRAV.INTRV**

#### Para HTRV255E/265E:

Com esta função, pode obter excelentes gravações de flores a desabrochar, etc. Ligue a câmara de vídeo à tomada de parede com o transformador de CA fornecido, quando estiver a utilizá-la.

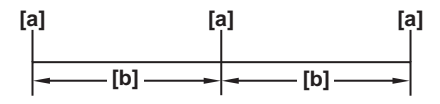

- a. [TMP GRAV.]
- b. [INTERVALO]
- 1 Rode o botão SEL/PUSH EXEC para seleccionar [PROGRAMAR] e depois carregue no botão.
- 2 Rode o botão SEL/PUSH EXEC para seleccionar [INTERVALO] e depois carregue no botão.
- **3** Rode o botão SEL/PUSH EXEC para seleccionar o intervalo de tempo pretendido (30 segundos, 1, 5, 10 minutos) e depois carregue no botão.
- 4 Rode o botão SEL/PUSH EXEC para seleccionar [TMP GRAV.] e depois carregue no botão.
- **5** Rode o botão SEL/PUSH EXEC para seleccionar o intervalo de tempo pretendido (0,5; 1; 1,5; 2 segundos) e depois carregue no botão.
- 6 Rode o botão SEL/PUSH EXEC para seleccionar [ → VOLTAR] e depois carregue no botão.
- 7 Rode o botão SEL/PUSH EXEC para seleccionar [LIGAR] e depois carregue no botão.
- 8 Carregue em MENU para ocultar as programações de menu.
- **9** Carregue em REC START/STOP.

A gravação com intervalos começa. 逆
m acende-se durante a gravação com intervalos. Para cancelar a gravação, programe [DESLIGAR] nas programações de menu.

#### Ø Nota

 Pode haver uma discrepância no tempo de gravação de cerca de ± 5 fotogramas a partir do tempo seleccionado.

#### 🍟 Sugestões

- Se regular a focagem manualmente, pode conseguir gravar imagens nítidas independentemente das alterações na luz (p. 29).
- Pode silenciar os sinais sonoros durante a gravação (p. 59).

## Utilizar o menu 🖃 (M.CONFIG.) – ACRT.RELÓG/ FLUXO USB/@LANGUAGE, etc.

Pode seleccionar opções da lista abaixo no menu M.CONFIG.. Para seleccionar opções, consulte "Alterar as programações de menu" (p. 43). As programações predefinidas estão

marcadas com ⊳. As programações

#### ACRT.RELÓG

Pode acertar a data e a hora (p. 17).

#### DATA AUTO

#### Para Hi 🛙 TRV228E/428E:

Depois de começar a gravação, pode gravar automaticamente a data para aparecer uma vez por dia durante 10 segundos.

a cinzento.

reguláveis variam consoante o modo de

alimentação da câmara de vídeo. O ecrã mostra as opções que podem ser utilizadas nesse

> M.CONFIG. M ACRT.RELÓG FLUXO USB FORM. LTR

LANGUAGE

[MENU] : FIM

momento. As opções não disponíveis aparecem

| ⊳LIGAR   | Seleccione esta programação para gravar a data durante 10 segundos depois da gravação começar. |
|----------|------------------------------------------------------------------------------------------------|
| DESLIGAR | Seleccione esta programação para cancelar a função de data automática.                         |

#### ີ່ ϔ Sugestão

- A função de data automática mostra automaticamente a data uma vez por dia. No entanto, a data pode aparecer automaticamente mais de uma vez por dia se:
  - acertar a data e a hora.
  - ejectar e introduzir a cassete novamente.
  - parar a gravação durante 10 segundos.
  - programar [DATA AUTO] para [DESLIGAR] uma vez e depois programar novamente para [LIGAR] nas programações de menu.

#### FLUX0 USB

#### Para DTRV255E/265E:

Pode ligar um cabo USB (fornecido) à câmara de vídeo e ver as respectivas imagens no no computador (Fluxo USB). Para obter mais informações, consulte o "Manual das aplicações do computador".

| ⊳DESLIGAR | Seleccione esta programação para desactivar a função Fluxo USB. |
|-----------|-----------------------------------------------------------------|
| LIGAR     | Seleccione esta programação para activar a função Fluxo USB.    |

| ⊳NORMAL | Seleccione esta programação para ver as opções de menu seleccionadas no tamanho normal.               |  |
|---------|----------------------------------------------------------------------------------------------------|--|
| 2×      | Seleccione esta programação para ver as opções de menu<br>seleccionadas com o dobro da altura normal. |  |

#### LANGUAGE

Pode seleccionar ou alterar o idioma utilizado para os ecrãs (p. 20). Pode optar entre Inglês, Inglês simplificado, Chinês tradicional, Chinês simplificado, Francês, Espanhol, Português, Alemão, Holandês, Italiano, Grego, Russo, Árabe ou Persa.

#### **MODO DEMO**

Se retirar uma cassete da câmara de vídeo e seleccionar o modo CAMERA, pode ver a demonstração durante cerca de 10 minutos.

| ⊳LIGAR   | Seleccione esta programação para ver uma apresentação geral das<br>funções disponíveis (por exemplo, quando utiliza a câmara de vídeo<br>pela primeira vez). |
|----------|----------------------------------------------------------------------------------------------------|
| DESLIGAR | Seleccione esta programação se não quiser utilizar [MODO DEMO].                                                                                              |

#### Ø Nota

 Só pode ver a demonstração se o interruptor NIGHTSHOT PLUS estiver programado para OFF.

#### '♀ Sugestões

- A demonstração é suspensa nas situações descritas abaixo.
  - Se introduzir uma cassete.
  - Se seleccionar um modo diferente de CAMERA.
- Se [DESLG.AUTO] estiver programado para [5min] quando utilizar a bateria, a câmara de vídeo desliga-se passados cerca de 5 minutos (p. 60).

### Utilizar o menu ETC (OUTROS) – HR MUNDIAL/ MONT. VÍDEO, etc.

Pode seleccionar opções da lista abaixo no menu OUTROS. Para seleccionar opções, consulte "Alterar as programações de menu" (p. 43).

As programações predefinidas estão marcadas com ▷. As programações reguláveis variam

CÓD.DADOS

Para DTRV255E/265E:

| ⊳DESLIGAR | Seleccione esta programação para que a data, a hora e os dados das<br>programações da câmara de vídeo não apareçam durante a<br>reprodução. |  |
|-----------|----------------------------------------------------------------------------------------------------|--|
| DATA/HORA | Seleccione esta programação para que a data e a hora apareçam durante a reprodução. (p. 37)                                                 |  |
| DADOS CAM | Seleccione esta programação para que as programações da câmara de<br>vídeo apareçam durante a reprodução. (p. 37)                           |  |

#### **HR MUNDIAL**

Pode regular o fuso horário quando utilizar a câmara de vídeo no estrangeiro. Regule o fuso horário rodando o botão SEL/PUSH EXEC, o relógio é regulado de acordo com o fuso horário. Se regular o fuso horário para 0, repõe a hora acertada inicialmente.

#### SIN.SONORO

| ⊳MELODIA | Seleccione esta programação para ouvir uma melodia ao iniciar/parar<br>a gravação, utilizar a câmara de vídeo com o botão SEL/PUSH EXEC<br>ou quando ocorrer uma situação anormal com a câmara de vídeo. |
|----------|----------------------------------------------------------------------------------------------------|
| NORMAL   | Seleccione esta programação para ouvir um sinal sonoro em vez de uma melodia.                                                                                                    |
| DESLIGAR | Seleccione esta programação para cancelar a melodia, o sinal sonoro,<br>o som do obturador e o sinal de confirmação de funcionamento.                                                                    |

consoante o modo de alimentação da câmara de vídeo. O ecrã mostra as opções que podem ser utilizadas nesse momento. As opções não disponíveis aparecem a cinzento.

| 신쿱() 🛛 🖬 🖬 🖨 🖨 | OUTROS<br>HR MUNDIAL<br>SIN. SONORO<br>DESLG.AUTO<br>TELECOMAND<br>VISOR<br>(LUZ GRAV. |
|----------------|----------------------------------------------------------------------------------------|
|                | [MENU] : FIM                                                                           |
|                |                                                                                        |

| ⊳5min | Seleccione esta programação para activar a função Desligar<br>automaticamente. Se estiver cerca de 5 minutos sem utilizar a câmara<br>de vídeo, esta desliga-se automaticamente para evitar descarregar a<br>bateria. |  |
|-------|----------------------------------------------------------------------------------------------------|--|
| NUNCA | Seleccione esta programação para desactivar a função Desligar<br>automaticamente.                                                                                                    |  |

#### Ø Nota

 Se ligar a câmara de vídeo a uma tomada de parede, a opção [DESLG.AUTO] é automaticamente programada para [NUNCA].

#### **TELECOMAND**

#### Para HIB TRV228E/428E/ [] TRV265E:

| ⊳LIGAR   | Seleccione esta programação quando utilizar o telecomando fornecido com a câmara de vídeo.                                                                                  |
|----------|----------------------------------------------------------------------------------------------------|
| DESLIGAR | Seleccione esta programação para desactivar o seu telecomando,<br>impedindo que a câmara de vídeo responda a um comando enviado<br>pelo telecomando de outro videogravador. |

#### Ø Nota

 Se a câmara de vídeo ficar desligada durante mais de 5 minutos, a programação volta a [LIGAR].

#### VISOR

| ⊳LCD       | Seleccione esta programação para ver indicações como o código de tempo no ecrã LCD e no visor electrónico.              |
|------------|----------------------------------------------------------------------------------------------------|
| SAÍD-V/LCD | Seleccione esta programação para ver indicações como o código de tempo no ecrã Televisor, ecrã LCD e visor electrónico. |

#### LUZ GRAV.

| ⊳LIGAR   | Seleccione esta programação para acender o indicador luminoso de gravação, existente na parte da frente da câmara de vídeo, durante a gravação.                                                                                                    |
|----------|----------------------------------------------------------------------------------------------------|
| DESLIGAR | <ul> <li>Seleccione esta programação nas seguintes situações de gravação. O indicador luminoso de gravação da câmara de vídeo não acende durante a gravação.</li> <li>Se não quiser que a pessoa fique nervosa com a gravação.</li> <li>Se filmar muito perto do motivo.</li> <li>Se o motivo reflectir o indicador luminoso de gravação.</li> </ul> |

#### MONT.VÍDEO

Para **()** TRV255E/265E:

Pode seleccionar no máximo 20 cenas (programas) e gravá-las pela ordem pretendida noutro dispositivo de gravação, como um videogravador (p. 70).

## Ligar a um videogravador

Pode criar uma cópia da imagem gravada na câmara de vídeo noutros dispositivos de gravação (p. 64).

Para HTRV265E, também pode gravar a imagem a partir de um videogravador para uma cassete na câmara de vídeo (p. 69). Ligue a câmara de vídeo a um videogravador, como apresentado na seguinte ilustração.

#### Para 📲 🖸 TRV228E/428E:

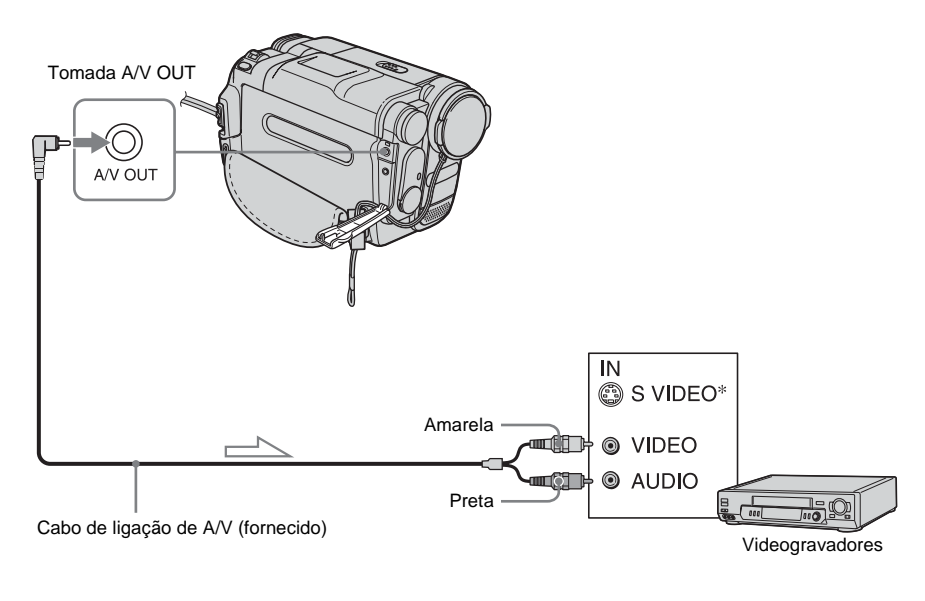

Fluxo de sinal

#### Para () TRV255E/265E:

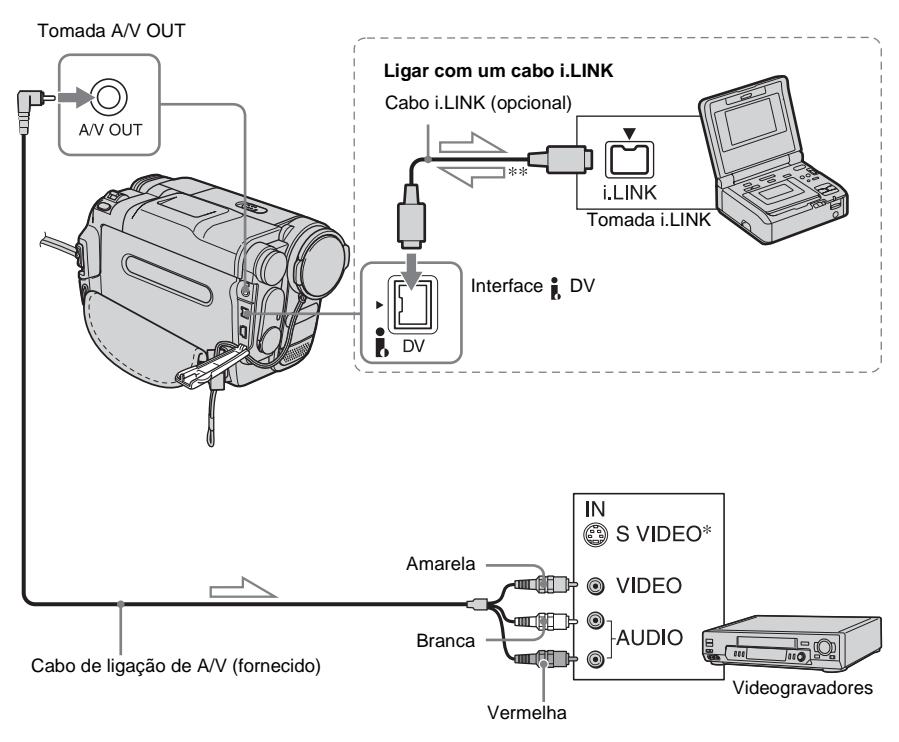

\* Pode reproduzir as imagens com maior fidelidade se utilizar um cabo S video (opcional). Se o dispositivo que vai ligar tiver uma tomada S video, ligue o cabo S video (opcional) às tomadas S video da câmara de vídeo e do dispositivo em vez de utilizar a ficha amarela.

Se fizer a ligação unicamente com a ficha S video, não ouve o som.

#### \*\* Para DTRV255E:

A câmara de vídeo não aceita dados de entrada do dispositivo ligado. Só pode emitir dados a partir da interface DV.

#### Ø Notas

- Utilize o cabo de ligação de A/V para ligar a câmara de vídeo a outros dispositivos. Antes de ligar, verifique se a programação [VISOR] no menu ETC (OUTROS) está definida para [LCD] (a predefinição) (p. 60).
- Para HiB TRV228E/428E: Se ligar a câmara de vídeo a um equipamento estéreo, ligue a tomada de áudio do cabo de ligação de A/V à tomada (branca) esquerda no videogravador.

• Para DTRV255E/265E:

Quando estiver a ligar a câmara de vídeo ao dispositivo mono, ligue a ficha amarela do cabo de ligação de A/V à tomada de vídeo e a ficha vermelha (canal direito) ou branca (canal esquerdo) à tomada de áudio no videogravador.

## Para utilizar um cabo i.LINK para efectuar a ligação

#### Para DTRV265E:

Utilize um cabo i.LINK (opcional) para ligar a câmara de vídeo a outro equipamento através da interface DV. Os sinais de som e de vídeo são transmitidos digitalmente, produzindo imagens de excelente qualidade. Não pode gravar a imagem e o som separadamente. Para obter mais informações, consulte a página 88.

## Copiar para outra cassete

Pode copiar e montar a imagem reproduzida na câmara de vídeo para outros dispositivos de gravação (por exemplo, videogravadores).

- 1 Ligue o videogravador à câmara de vídeo como um dispositivo de gravação (p. 62, 63).
- 2 Prepare o videogravador para gravação.
  - Introduza uma cassete para gravar.
  - Se o videogravador tiver um selector de entrada, coloque-o no modo de entrada.

## **3** Prepare a câmara de vídeo para reprodução.

- Introduza a cassete gravada.
- Faça deslizar o interruptor POWER para seleccionar o modo PLAY/EDIT.

## 4 Inicie a reprodução na câmara de vídeo e grave-a no videogravador.

Para obter mais informações, consulte o manual de instruções fornecido com o videogravador.

## **5** Concluída a cópia, pare a câmara de vídeo e o videogravador.

#### O Notas

- Se copiar utilizando o cabo de ligação de A/V, carregue em DSPL/BATT INFO para ocultar os indicadores, como o código de tempo (p. 37). Se não o fizer, ficarão gravados na cassete.
- Para ) TRV255E/265E: Se ligou um cabo de ligação de A/V, para gravar os dados das programações de data/hora, tem de os fazer aparecer no ecrã (p. 37).

- Para DTRV255E/265E: Quando a câmara de vídeo estiver ligada ao videogravador através da interface DV, não pode gravar o título nem os indicadores.
- Para D TRV255E/265E: Imagens montadas com efeito de imagem ([EFEITO IMG] p. 45) não podem ser produzidas através da interface DV.
- Para DTRV255E/265E:

Quando estiver a gravar num videogravador, se a ligação tiver sido feita com um cabo i.LINK, a imagem gravada fica pouco nítida quando está no modo de pausa na câmara de vídeo.

#### ີ່ ϔ Sugestão

 Para HIB TRV228E/428E: Para evitar uma deterioração das imagens, programe [EDITAR] para [LIGAR] no menu P (PRG. LEITOR) antes de copiar (p. 51).

## Copiar uma cassete com facilidade - Easy

#### Dubbing (Hi TRV228E/428E)

Pode controlar o videogravador para fazer cópias com a câmara de vídeo facilmente, se ligar o videogravador à câmara de vídeo.

#### Passo 1: preparar a câmara de vídeo e o videogravador para a operação

Siga os passos abaixo quando estiver a utilizar a Easy Dubbing pela primeira vez. Pode ignorar esta programação se tiver configurado anteriormente o videogravador através do seguinte procedimento.

#### Ø Nota

- Não pode utilizar a Easy Dubbing num videogravador que não suporte os códigos [CONFIG.IV].
- Ligue o videogravador à câmara de vídeo como um dispositivo de gravação (p. 62).

#### 2 Prepare o videogravador para gravação.

- Introduza uma cassete para gravar.
- Se o videogravador tiver um modo de entrada, coloque o selector de entrada nesse modo.

#### 3 Prepare a câmara de vídeo para reprodução.

- Introduza uma cassete para montar.
- Faça deslizar o interruptor POWER várias vezes para seleccionar o modo PLAY/ EDIT.

**4** Carregue em EASY DUB.

| CÓPIA FÁCII<br>INICIAR<br>SEL. TITUL<br>SELEC. MC<br>CONFIG. | 0:00:00<br>0<br>D0 |
|--------------------------------------------------------------|--------------------|
| [EASY DUB                                                    | NORMAL<br>]: FIM   |

**5** Rode o botão SEL/PUSH EXEC para seleccionar [CONFIG.] e depois carregue no botão.

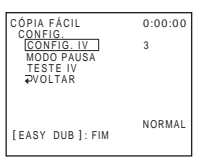

## 6 Rode o botão SEL/PUSH EXEC para seleccionar [CONFIG.IV] e depois carregue no botão.

Se a ligação tiver sido feita com um cabo de ligação de A/V, tem de verificar o sinal de código [CONFIG.IV] para ver se o videogravador funciona com a câmara de vídeo (emissor de raios infravermelhos).

7 Rode o botão SEL/PUSH EXEC para seleccionar o código [CONFIG.IV] do videogravador e depois carregue no botão.

Para o código [CONFIG.IV] do videogravador, consulte a "Lista de códigos [CONFIG.IV]" (p. 66). Se existir mais do que um código listado do fabricante do videogravador, tente cada código e procure o mais adequado.

#### 8 Rode o botão SEL/PUSH EXEC para seleccionar [MODO PAUSA] e depois carregue no botão.

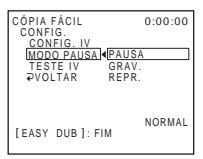

9 Rode o botão SEL/PUSH EXEC para seleccionar o modo para cancelar a pausa na gravação no videogravador e depois carregue no botão.

Para obter mais informações sobre o funcionamento, consulte o manual de instruções fornecido com o videogravador.

10Aponte o emissor de raios infravermelhos da câmara de vídeo para o sensor remoto do videogravador, de uma distância de cerca de 30 cm, sem obstáculos.

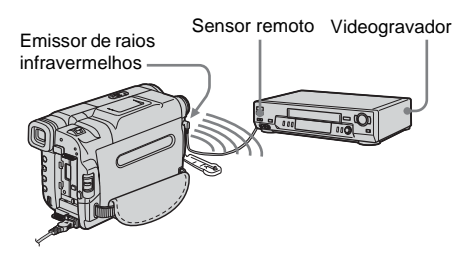

- 11 Programe o videogravador no modo de pausa de gravação.
- 12Rode o botão SEL/PUSH EXEC para seleccionar [TESTE IV] e depois carregue no botão.

#### **13**Rode o botão SEL/PUSH EXEC para seleccionar [EXECUTAR] e depois carregue no botão.

A gravação começa no videogravador se a programação estiver correcta. [COMPLETO] aparece quando o teste do código [CONFIG.IV] estiver concluído. Vá para o passo seguinte. Se a gravação não for iniciada, seleccione

se a gravação não for iniciada, seleccione outro código [CONFIG.IV] e tente novamente.

#### 14Rode o botão SEL/PUSH EXEC para seleccionar [ → VOLTAR] e depois carregue no botão.

#### Lista de códigos [CONFIG.IV]

Por predefinição, os seguintes códigos [CONFIG.IV] são gravados na câmara de vídeo. (Está programado para "3" como predefinição.)

| Empresa de fabrico | Código<br>[CONFIG.IV] |
|--------------------|-----------------------|
| Sony               | 1, 2, 3, 4, 5, 6      |
| Aiwa               | 47, 53, 54            |
| Akai               | 50, 62, 74            |
| Alba               | 73                    |
| Amstrad            | 73                    |
| Baird              | 30, 36                |
| Blaupunkt          | 11, 83                |
| Bush               | 74                    |
| CGM                | 36, 47, 83            |
| Clatronic          | 73                    |
| Daewoo             | 26                    |
| Ferguson           | 76, 83                |
| Fisher             | 73                    |
| Funai              | 80                    |
| Goldstar           | 47                    |
| Goodmans           | 26, 84                |
| Grundig            | 9, 83                 |
| Hitachi            | 42, 56                |
| ITT/Nokia Instant  | 36                    |
| JVC                | 11, 12, 15, 21        |
| Kendo              | 47                    |
| Loewe              | 16, 47, 84            |
| Luxor              | 89                    |
| Mark               | 26*                   |
| Matsui             | 47, 58*, 60           |
| Mitsubishi         | 28, 29                |
| Nokia              | 36, 89                |
| Nokia Oceanic      | 89                    |
| Nordmende          | 76                    |

| Empresa de fabrico | Código<br>[CONFIG.IV] |
|--------------------|-----------------------|
| Okano              | 60, 62, 63            |
| Orion              | 58*, 70               |
| Panasonic          | 16, 78                |
| Philips            | 83, 84, 86            |
| Phonola            | 83, 84                |
| Roadstar           | 47                    |
| SABA               | 21, 76, 91            |
| Salora             | 89                    |
| Samsung            | 22, 32, 52, 93, 94    |
| Sanyo              | 36                    |
| Schneider          | 10, 83, 84            |
| SEG                | 73                    |
| Seleco             | 47, 74                |
| Sharp              | 89                    |
| Siemens            | 10, 36                |
| Tandberg           | 26                    |
| Telefunken         | 91, 92                |
| Thomson            | 76, 100               |
| Thorn              | 36, 47                |
| Toshiba            | 40, 93                |
| Universum          | 47, 70, 84, 92        |
| W.W. House         | 47                    |
| Watoson            | 58, 83                |

\* Componente de televisor/videogravador

#### Passo 2: seleccionar o título

Pode introduzir um título.

Pode seleccionar um dos 8 títulos préprogramados e os 2 títulos personalizados. Consulte os passos 1 a 4 na página 31 para títulos originais.

#### **1** Rode o botão SEL/PUSH EXEC para seleccionar [SEL. TÍTULO] e depois carregue no botão.

| CÓPIA FÁCIL<br>SEL. TÍTULO | 0:00:00 |
|----------------------------|---------|
| DESLICAR                   |         |
| DEGLIGAR                   |         |
| OLA!                       |         |
| EFLIZ ANIVERSÁRIO          |         |
| EÉDIAC EELIZEC             |         |
| FERING FELIZES             |         |
| PARABENS!                  |         |
| O NOSSO BEBÊ               |         |
| 0,10000000000              |         |
|                            |         |
| [FASY DUB]: FIM            |         |
|                            |         |
|                            |         |

2 Rode o botão SEL/PUSH EXEC para seleccionar o título pretendido e depois carregue no botão.

O título começa a piscar.

| CÓPIA FÁCIL<br>OK           | 0:00:00 |
|-----------------------------|---------|
| COR<br>TAMANHO<br>COR FUNDO | _       |
|                             | -       |
| [EASY DUB]: FIM             |         |

#### **3** Mude [COR] (cor), [TAMANHO] (tamanho) ou [COR FUNDO] (cor de fundo) conforme necessário.

Se não quiser alterá-los, vá para o passo 3 (p. 68).

- 1 Rode o botão SEL/PUSH EXEC para seleccionar [COR], [TAMANHO] ou [COR FUNDO] e depois carregue no botão. A opção seleccionada aparece no ecrã.
- **2** Rode o botão SEL/PUSH EXEC para seleccionar a opção pretendida e depois carregue no botão.
- **3** Repita os passos 1 e 2 até o título aparecer como pretendido.
- 4 Rode o botão SEL/PUSH EXEC para seleccionar [OK] e depois carregue no botão.

O título acende-se.

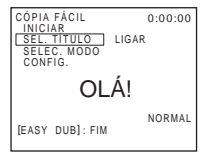

#### →continua

#### Ø Notas

- Só pode colocar um título na cassete do videogravador.
- Se programar a cor de fundo para [ESBAT.], a imagem pode não aparecer correctamente, dependendo do videogravador ligado.

#### °Ç Sugestões

- A cor do título muda da seguinte forma: [BRANCO] ↔ [AMARELO] ↔ [VIOLETA] ↔ [VERMELH] ↔ [CIANO] ↔ [VERDE] ↔ [AZUL]
- O tamanho do título muda da seguinte forma: [PEQUENO] ↔ [GRANDE]
- A cor de fundo do título muda da seguinte forma: [ESBAT.] ↔ [BRANCO] ↔ [AMARELO] ↔ [VIOLETA] ↔ [VERMELH] ↔ [CIANO] ↔ [VERDE] ↔ [AZUL] ↔ [PRETO]

## Passo 3: seleccionar o modo de cópia

Pode escolher a gravação normal ([NORMAL]) ou a gravação com intervalos ([PRÉVISUAL.]).

Rode o botão SEL/PUSH EXEC para seleccionar [SELEC. MODO] e depois carregue no botão.

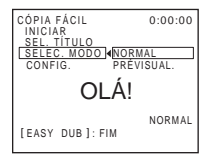

2 Rode o botão SEL/PUSH EXEC para seleccionar [NORMAL] ou [PRÉVISUAL.] e depois carregue no botão.

#### Se seleccionar [NORMAL]

Pode gravar no videogravador normalmente.

#### Se seleccionar [PRÉVISUAL.]

Pode fazer uma cópia com intervalos de tempo, programando o videogravador para repetir automaticamente 5 segundos de gravação e 25 segundos de modo de espera.

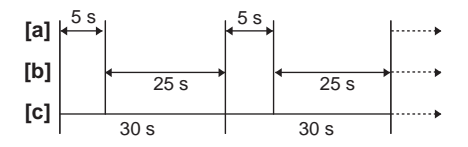

a. Tempo de gravação (Videogravador)

b. Tempo de espera (Videogravador)

c. Tempo de reprodução (câmara de vídeo)

#### Passo 4: Efectuar Easy Dubbing

Verifique se a câmara de vídeo e o videogravador estão ligados e se o videogravador está programado para o modo de pausa de gravação.

#### **1** Rode o botão SEL/PUSH EXEC para seleccionar [INICIAR] e depois carregue no botão.

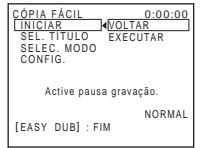

#### 2 Rode o botão SEL/PUSH EXEC para seleccionar [EXECUTAR] e depois carregue no botão.

Quando a cópia estiver concluída, a câmara de vídeo e o videogravador param automaticamente.

Em seguida, o visor volta para o ecrã inicial Easy Dubbing.

#### Para parar a cópia durante a montagem

Carregue em (parar) na câmara de vídeo.

#### Para sair de Easy Dubbing

Carregue em EASY DUB.

#### Ø Nota

• [NÃO PRONTO] aparece no ecrã quando a opção [INICIAR] não é executada.

## Gravar imagens a partir de um videogravador (BTRV265E)

Pode guardar e montar imagens a partir de um videogravador numa cassete inserida na câmara de vídeo.

Introduza uma cassete para gravar na câmara de vídeo.

## **1** Ligue o videogravador à câmara de vídeo (p. 63).

Utilize um cabo i.LINK (opcional) para efectuar a ligação.

- 2 Faça deslizar o interruptor POWER várias vezes para seleccionar o modo PLAY/EDIT.
- Carregue em 

   (gravar) e ao mesmo tempo no botão à direita na câmara de vídeo e depois carregue de imediato em 

   (pausa) na câmara de vídeo.
- 4 Inicie a reprodução da cassete no videogravador.

A imagem reproduzida no dispositivo ligado aparece no ecrã LCD da câmara de vídeo.

- **5** Carregue em (II) (pausa) no ponto em que quer começar a gravar.
- 6 Carregue em () (parar) para parar a gravação.

#### °Ç Sugestão

 DV IN aparece quando liga a câmara de vídeo e outros dispositivos através do cabo i.LINK. (Este indicador também aparece no Televisor.)

## Copiar as cenas seleccionadas de uma cassete

Montagem digital de programas
 (▶ TRV255E/265E)

Pode seleccionar no máximo 20 cenas (programas) e gravá-las pela ordem pretendida noutro dispositivo de gravação, como um videogravador.

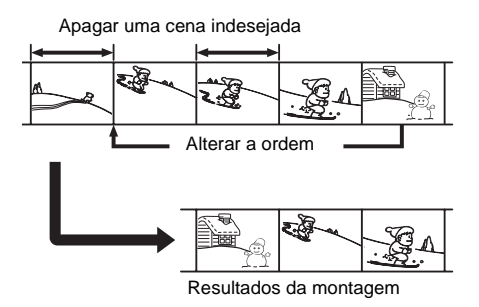

#### Passo 1: preparar a câmara de vídeo e o videogravador para a operação

Siga os passos abaixo quando estiver a fazer a montagem digital de programas pela primeira vez para uma cassete, num videogravador. Pode ignorar esta programação se tiver configurado anteriormente o videogravador através do seguinte procedimento.

#### Ø Notas

- Não pode fazer a montagem digital de programas num videogravador que não suporte os códigos [CONFIG.IV].
- Quando a câmara de vídeo estiver ligada ao videogravador através da interface **i**, DV não pode gravar o título nem os indicadores.
  - Ligue o videogravador à câmara de vídeo como um dispositivo de gravação (p. 63).

Pode utilizar o cabo de ligação de A/V ou o cabo i.LINK para fazer a ligação. O procedimento de cópia é mais fácil com a ligação i.LINK.

#### **2** Prepare o videogravador.

- Introduza uma cassete para gravar.
- Se o videogravador tiver um modo de entrada, coloque o selector de entrada nesse modo.

## **3** Prepare a câmara de vídeo (dispositivo de reprodução).

- Introduza uma cassete para montar.
- Faça deslizar o interruptor POWER várias vezes para seleccionar o modo PLAY/ EDIT.
- **4** Carregue em MENU.
- 5 Rode o botão SEL/PUSH EXEC para seleccionar ETC (OUTROS) e depois carregue no botão.
- 6 Rode o botão SEL/PUSH EXEC para seleccionar [MONT.VÍDEO] e depois carregue no botão.

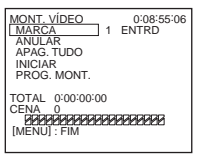

7 Rode o botão SEL/PUSH EXEC para seleccionar [PROG.MONT.] e depois carregue no botão.

| MONT. VÍDEO              | 0:08:55:06 |
|--------------------------|------------|
| CONTROLO                 | INFRAVERM  |
| "CORT-EN"                |            |
| "CORT-SD"<br>CONFIG. IV  |            |
| MODOPAUSA<br>TESTE IV    |            |
| ₽VOLTAR<br>[MENUL] · EIM |            |
| [INIEINO] · I INI        |            |

8 Rode o botão SEL/PUSH EXEC para seleccionar [CONTROLO] e depois carregue no botão.

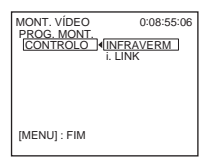

 Rode o botão SEL/PUSH EXEC para seleccionar [i.LINK] ou [INFRAVERM] e depois carregue no botão.

#### Quando a ligação tiver sido feita através de um cabo i.LINK

Depois de seleccionar [i.LINK], vá para "Passo 2: regular a sincronização do videogravador" (p. 72).

#### Quando a ligação tiver sido feita através de um cabo de ligação de A/V

Depois de seleccionar [INFRAVERM], siga o procedimento descrito em "Para programar o código [CONFIG.IV]" (p. 71).

#### Para programar o código [CONFIG.IV]

Se a ligação tiver sido feita com um cabo de ligação de A/V, tem de verificar o sinal de código [CONFIG.IV] para ver se o videogravador funciona com a câmara de vídeo (emissor de raios infravermelhos).

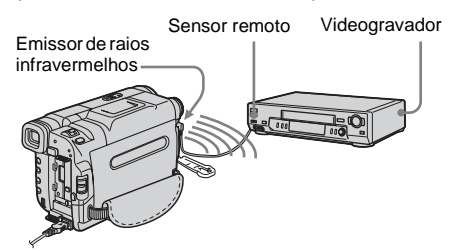

1 Rode o botão SEL/PUSH EXEC para seleccionar [CONFIG.IV] e depois carregue no botão. 2 Rode o botão SEL/PUSH EXEC para seleccionar o código [CONFIG.IV] do videogravador e depois carregue no botão.

Para saber o código [CONFIG.IV] do videogravador, consulte "Lista de códigos [CONFIG.IV]" (p. 66). Se existir mais do que um código listado do fabricante do videogravador, tente cada código e procure o mais adequado.

- **3** Rode o botão SEL/PUSH EXEC para seleccionar [MODOPAUSA] e depois carregue no botão.
- 4 Rode o botão SEL/PUSH EXEC para seleccionar o modo para cancelar a pausa na gravação no videogravador e depois carregue no botão. Para obter mais informações sobre o funcionamento, consulte o manual de instruções fornecido com o videogravador.
- 5 Aponte o emissor de raios infravermelhos da câmara de vídeo para o sensor remoto do videogravador, de uma distância de cerca de 30 cm, sem obstáculos.
- 6 Introduza uma cassete no videogravador e programe-o para o modo de pausa na gravação.
- 7 Rode o botão SEL/PUSH EXEC para seleccionar [TESTE IV] e depois carregue no botão.
- 8 Rode o botão SEL/PUSH EXEC para seleccionar [EXECUTAR] e depois carregue no botão.

A gravação começa no videogravador se a programação estiver correcta. [COMPLETO] aparece quando o teste do código [CONFIG.IV] estiver concluído.

Vá para "Passo 2: regular a sincronização do videogravador" (p. 72).

Se a gravação não for iniciada, seleccione outro código IV e tente novamente.

## Passo 2: regular a sincronização do videogravador

Siga os passos abaixo quando estiver a fazer a montagem digital de programas pela primeira vez para uma cassete, num videogravador. Pode ignorar esta programação se tiver configurado anteriormente o videogravador através do seguinte procedimento.

Pode regular a sincronização da câmara de vídeo com o videogravador para gravar a cena inicial.

#### Retire a cassete da câmara de vídeo. Prepare papel e caneta para tomar notas.

#### 2 Programe o videogravador para o modo de pausa de gravação.

Ignore este passo, se seleccionou [i.LINK] no passo 9 na p. 71.

#### Ø Nota

- Deixe correr a fita durante cerca de 10 segundos antes de interromper. As cenas iniciais podem não ser gravadas quando começa a gravar a partir do início da cassete.
- **3** Rode o botão SEL/PUSH EXEC para seleccionar [TESTE AJ] e depois carregue no botão.

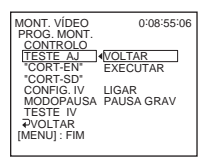

4 Rode o botão SEL/PUSH EXEC para seleccionar [EXECUTAR] e depois carregue no botão. A indicação [A EXECUTAR] começa a piscar e é gravada uma imagem (com cerca de 50 segundos) com 5 indicadores [ENTRD] e [SAÍDA] cada para a sincronização de ajuste. [COMPLETO] aparece quando a gravação estiver concluída.

- MONT. VÍDEO 0:08:55:06 PROG. MONT. CONTROLO CONTROLO CONTO CONTO
- **5** Rebobine a cassete no videogravador e depois reproduza no modo de câmara lenta.

Aparecem 5 números de abertura para cada [ENTRD] e 5 números de fecho para cada [SAÍDA].

- 6 Tome nota do valor numérico de abertura de cada [ENTRD] e do valor do número de fecho de cada [SAÍDA] e depois calcule o valor numérico médio para cada [ENTRD] e [SAÍDA].
- 7 Rode o botão SEL/PUSH EXEC para seleccionar ["CORT-EN"] e depois carregue no botão.

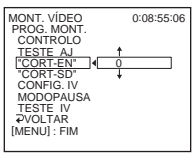

8 Rode o botão SEL/PUSH EXEC para seleccionar o valor numérico médio de [ENTRD] e depois carregue no botão.

A posição de início calculada para gravação fica programada.

Copiar/Montar

9 Rode o botão SEL/PUSH EXEC para seleccionar ["CORT-SD"] e depois carregue no botão.

10Rode o botão SEL/PUSH EXEC para seleccionar o valor numérico médio de [SAÍDA] e depois carregue no botão.

A posição de paragem calculada para gravação fica programada.

11 Rode o botão SEL/PUSH EXEC para seleccionar [ → VOLTAR] e depois carregue no botão.

## Gravar as cenas seleccionadas como programas

Se estiver a fazer uma montagem digital de programas pela primeira vez para uma cassete, num videogravador, primeiro execute os procedimentos descritos nos passos 1 e 2 (p. 70 a p. 72).

#### Prepare uma cassete.

Introduza uma cassete a ser reproduzida na câmara de vídeo. Introduza uma cassete para gravar no videogravador.

- **2** Carregue em MENU.
- **3** Rode o botão SEL/PUSH EXEC para seleccionar ETC (OUTROS) e depois carregue no botão.

- **4** Rode o botão SEL/PUSH EXEC para seleccionar [MONT.VÍDEO] e depois carregue no botão.
  - MORT\_VIDEO
     0:08:55:06

     MARCA
     1
     ENTRD

     APAG.TUDO
     1
     ENTRD

     INICIAR
     PROS.MONT.
     TOTAL
     0:00:00:00

     CENA
     0
     0:00:00:00
     0:00:00:00

     MENUJ: FIM
     0
     0:00:00:00
     0:00:00:00
- **5** Procure o início da primeira cena que quer gravar na câmara de vídeo e interrompa a reprodução.

#### 6 Rode o botão SEL/PUSH EXEC para seleccionar [MARCA] e depois carregue no botão.

O ponto de início do primeiro programa fica programado e a parte superior da marca do programa muda para azul claro.

- MONT VIDEO ►1 0:08:55:06 [MARCA 1 SAIDA ANULAR APAG TUDO INICIAR PROS. MONT. TOTAL 0:00:00:00 CENA 0 PA3333333333333333333333333 [MENU] : FIM
- 7 Procure o fim da primeira cena que quer gravar na câmara de vídeo e interrompa a reprodução.

#### 8 Carregue no botão SEL/PUSH EXEC.

O ponto de fim do primeiro programa fica programado e a parte inferior da marca do programa muda para azul claro.

- 9 Repita os passos 5 a 8 e crie programas.

#### 🗕 continua

#### 10Programe o videogravador no modo de pausa de gravação.

Se a câmara de vídeo estiver ligada através de um cabo i.LINK, ignore este passo.

#### 11 Rode o botão SEL/PUSH EXEC para seleccionar [INICIAR] e depois carregue no botão.

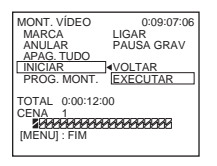

#### 12Rode o botão SEL/PUSH EXEC para seleccionar [EXECUTAR] e depois carregue no botão.

A procura do início do primeiro programa começa e a gravação é iniciada. [PROCURAR] aparece durante a procura e [MONTAGEM] aparece durante a montagem.

Quando um programa é gravado, a marca do programa pára de piscar e permanece acesa. Depois de todos os programas estarem gravados, a operação de montagem de programas pára automaticamente. Para cancelar a gravação, carregue em () (parar).

## Para terminar a montagem digital de programas

Carregue em MENU.

## Para guardar um programa sem o utilizar para gravar

Carregue em MENU no passo 11. O programa fica memorizado até a cassete ser ejectada.

#### Para apagar programas

- 1 Siga os passos 1 a 4 em "Gravar as cenas seleccionadas como programas" (p. 73).
- 2 Rode o botão SEL/PUSH EXEC para seleccionar [ANULAR] ou [APAG. TUDO] e depois carregue no botão.

#### Se seleccionar [ANULAR]

Pode apagar o último programa definido.

**Se seleccionar [APAG. TUDO]** Pode apagar todos os programas.

**3** Rode o botão SEL/PUSH EXEC para seleccionar [EXECUTAR] e depois carregue no botão.

Os programas são apagados. Para cancelar esta operação, seleccione [VOLTAR] e depois carregue no botão.

#### Ø Notas

- Não pode programar o ponto de início nem o ponto de fim numa secção em branco da cassete. Se houver uma secção em branco, o tempo total pode não aparecer correctamente.
- Se não conseguir utilizar correctamente o dispositivo com a ligação do cabo i.LINK seleccione [INFRAVERM] no passo 9 em p. 71 e programe o código [CONFIG.IV].
## Resolução de problemas

Se surgirem problemas na utilização da câmara de vídeo, utilize a tabela de resolução

## Operações gerais

de problemas apresentada abaixo para identificar o problema. Se o problema persistir, retire a fonte de alimentação e entre em contacto com o representante da Sony. Se "C:□□:□□" aparecer no ecrã LCD ou no visor electrónico, a função de diagnóstico automático está activada. Consulte a página 81 para mais informações.

| Sintoma                                                                                    | Causa e/ou acções correctivas                                                                                                    |
|--------------------------------------------------------------------------------------------|----------------------------------------------------------------------------------------------------|
| Não consegue ligar a câmara de vídeo.                                                      | <ul> <li>A bateria está descarregada, tem pouca carga ou não está colocada na câmara de vídeo.</li> <li>→ Coloque uma bateria carregada na câmara de vídeo. (p. 12)</li> <li>→ Utilize o transformador de CA para ligar a câmara de vídeo à tomada de parede. (p. 15)</li> </ul>                                                                                                    |
| A câmara de vídeo não funciona,<br>mesmo quando está ligada no<br>interruptor de corrente. | →Desligue o transformador de CA da tomada de parede ou retire a bateria<br>e volte a ligá-lo/colocá-la cerca de um minuto depois. Se as funções<br>continuarem a não funcionar, carregue no botão RESET com um objecto<br>pontiagudo. (se carregar no botão RESET, todas as programações,<br>incluindo a programação do relógio voltam aos valores de fábrica.)                                                                                                    |
| Para HIB TRV228E/428E/<br>↔ TRV265E:<br>O telecomando fornecido não<br>funciona.           | <ul> <li>→Programe [TELECOMAND] no menu ETC (OUTROS) para [LIGAR].<br/>(p. 60)</li> <li>→Coloque a pilha no respectivo compartimento, respeitando a<br/>correspondência entre as polaridades + - e as marcas + Se ainda assim<br/>não conseguir resolver o problema, isso significa que a pilha está<br/>descarregada. Substitua-a por outra nova. (p. 100)</li> <li>→Retire quaisquer obstáculos que estejam entre o telecomando e o sensor<br/>remoto.</li> </ul> |

## Baterias/Fontes de alimentação

| Sintoma                                                                                 | Causa e/ou acções correctivas                                                                                                    |
|-----------------------------------------------------------------------------------------|----------------------------------------------------------------------------------------------------|
| O indicador luminoso CHG (carga)<br>não se acende durante o carregamento<br>da bateria. | <ul> <li>Coloque correctamente a bateria na câmara de vídeo. Se ainda assim o indicador luminoso não se acender, isso significa que a tomada de parede não está a fornecer corrente.</li> <li>A bateria está completamente carregada. (p. 12)</li> </ul> |
| O indicador luminoso CHG (carga)<br>pisca durante o carregamento da<br>bateria.         | →Coloque correctamente a bateria na câmara de vídeo. Se o problema<br>persistir, retire a ficha do transformador de CA da tomada de parede e<br>contacte o representante da Sony. A bateria pode estar danificada. (p. 12)                               |

# Resolução de problemas

| Sintoma                                                                                                    | Causa e/ou acções correctivas                                                                                                    |
|----------------------------------------------------------------------------------------------------|----------------------------------------------------------------------------------------------------|
| A bateria descarrega-se rapidamente.                                                                                                    | <ul> <li>A temperatura ambiente é demasiado baixa ou a bateria não tem carga suficiente. Isso não é sinónimo de avaria.</li> <li>→ Volte a carregar totalmente a bateria. Se o problema persistir, substitua a bateria por uma nova. Pode estar danificada. (p. 12, 86)</li> </ul>                                               |
| O indicador de carga residual da<br>bateria não mostra o tempo correcto.                                                                          | <ul> <li>A temperatura ambiente é demasiado alta ou baixa ou a bateria não tem carga suficiente. Isso não é sinónimo de avaria.</li> <li>→ Volte a carregar totalmente a bateria. Se o problema persistir, substitua a bateria por uma nova. Pode estar danificada. (p. 12, 87)</li> </ul>                                       |
| A câmara desliga-se frequentemente,<br>apesar de o indicador de carga<br>residual da bateria indicar que a<br>bateria ainda tem carga suficiente. | <ul> <li>O indicador de carga residual da bateria não está a funcionar correctamente ou a bateria não tem carga suficiente.</li> <li>→Volte a carregar totalmente a bateria para corrigir a indicação. (p. 12)</li> </ul>                                                                                                    |
| A câmara desliga-se repentinamente.                                                                                                    | <ul> <li>[DESLG.AUTO], no menu ETC (OUTROS), está programado para [5min]. (p. 60)</li> <li>Se estiver cerca de 5 minutos sem utilizar a câmara de vídeo, esta desliga-se automaticamente. Faça deslizar o interruptor POWER para baixo, para voltar a ligar a câmara. (p. 16) Ou então utilize o transformador de CA.</li> </ul> |
| Ocorre um problema quando a<br>câmara de vídeo está ligada ao<br>transformador de CA.                                                             | →Desligue a câmara de vídeo e retire a ficha do transformador de CA da<br>tomada. Depois, volte a ligar o transformador de CA à tomada.                                                                                                    |

## Cassetes

| Sintoma                                                                                     | Causa e/ou acções correctivas                                                                                                    |
|---------------------------------------------------------------------------------------------|----------------------------------------------------------------------------------------------------|
| Não consegue ejectar a cassete.                                                             | <ul> <li>→Verifique se a fonte de alimentação (bateria ou transformador de CA) está bem ligada. (p. 12)</li> <li>→Retire a bateria da câmara de vídeo e volte a colocá-la. (p. 12)</li> <li>→Coloque uma bateria carregada na câmara de vídeo. (p. 12)</li> </ul> |
| Não consegue ejectar a cassete,<br>mesmo com a tampa do respectivo<br>compartimento aberta. | →Está a formar-se condensação de humidade na câmara de vídeo. (p. 90)                                                                                                    |
| Não aparece o indicador de fita restante.                                                   | →Programe [ 	 RESTANT] para [LIGAR] no menu 	 (PRG.CASS.)<br>para aparecer sempre o indicador de fita restante. (p. 55)                                                                                                    |

## Ecrã LCD/visor electrónico

## Sintoma

## Causa e/ou acções correctivas

Aparece um idioma desconhecido no →Consulte a página 20. ecrã.

| Sintoma                                        | Causa e/ou acções correctivas                                                                                                    |
|------------------------------------------------|----------------------------------------------------------------------------------------------------|
| Aparece no ecrã uma imagem desconhecida.       | →A câmara de vídeo está no [MODO DEMO]. (A indicação [MODO<br>DEMO] aparece automaticamente se seleccionar CAMERA e deixar a<br>câmara de vídeo sem uma cassete durante 10 minutos.) Introduza uma<br>cassete para cancelar [MODO DEMO]. Também pode programar<br>[MODO DEMO] para [DESLIGAR] no menu. (p. 58) |
| Aparece no ecrã um indicador desconhecido.     | →Consulte a lista dos indicadores. (p. 102)                                                                                                    |
| A imagem não está nítida no visor electrónico. | →Utilize a patilha de regulação da lente do visor electrónico para regular a lente. (p. 17)                                                                                                    |
| A imagem no visor electrónico desapareceu.     | →Feche o painel LCD. A imagem não aparece no visor electrónico<br>enquanto o painel LCD estiver aberto. (p. 17)                                                                                                    |

## Gravar

| Sintoma                                                                                     | Causa e/ou acções correctivas                                                                                                    |
|---------------------------------------------------------------------------------------------|----------------------------------------------------------------------------------------------------|
| A cassete não avança quando carrega<br>em REC START/STOP.                                   | <ul> <li>→ Faça deslizar o interruptor POWER para ligar o indicador luminoso<br/>CAMERA. (p. 16)</li> <li>→ A cassete chegou ao fim. Rebobine-a ou introduza uma nova cassete.</li> <li>→ Coloque a patilha de protecção contra gravação na posição REC ou<br/>introduza uma nova cassete. (p. 85)</li> <li>→ A fita está presa no tambor devido à condensação de humidade. Retire a<br/>cassete e aguarde pelo menos uma hora até voltar a introduzi-la na<br/>câmara de vídeo. (p. 90)</li> </ul> |
| A câmara desliga-se repentinamente.                                                         | <ul> <li>[DESLG.AUTO], no menu ETC (OUTROS), está programado para [5min]. (p. 60)</li> <li>Se estiver cerca de 5 minutos sem utilizar a câmara de vídeo, esta desliga-se automaticamente.<br/>Faça deslizar o interruptor POWER para baixo, para voltar a ligar a câmara (p. 16). Ou então utilize o transformador de CA.</li> <li>A bateria está descarregada. (p. 12)</li> </ul>                                                                                                    |
| Para <b>Hið</b> TRV428E/ <b>H</b> TRV255E/<br>265E:<br>SteadyShot não funciona.             | <ul> <li>→Programe [STEADYSHOT] para [LIGAR] no menu r</li> <li>(PROG.CÂM.). (p. 50)</li> <li>→Programe [MODO 16:9] para [DESLIGAR] no menu r</li> <li>(PROG.CÂM.). (p. 48)</li> </ul>                                                                                                    |
| A focagem automática não funciona.                                                          | <ul> <li>→Carregue em FOCUS para activar a focagem automática. (p. 29)</li> <li>→As condições de gravação não são adequadas para focagem automática.<br/>Regule a focagem manualmente. (p. 29)</li> </ul>                                                                                                    |
| Se gravar a luz de uma vela ou a luz<br>eléctrica no escuro, aparece uma<br>banda vertical. | • Isto acontece se houver demasiado contraste entre o motivo e o fundo.<br>Isso não é sinónimo de avaria.                                                                                                    |
| Se filmar um motivo muito brilhante, aparece uma barra vertical.                            | • Este fenómeno tem o nome de "efeito de mancha". Isso não é sinónimo de avaria.                                                                                                    |
| As cores da imagem não aparecem correctamente.                                              | →Desactive a função NightShot plus. (p. 28)                                                                                                    |

## → continua

| Sintoma                                                                                                    | Causa e/ou acções correctivas                                                                                                    |
|----------------------------------------------------------------------------------------------------|----------------------------------------------------------------------------------------------------|
| A imagem aparece muito brilhante no ecrã e o motivo não aparece no ecrã.                                                          | <ul> <li>→Em locais com muita luz, desactive a função NightShot plus. (p. 28)</li> <li>→Cancele a função de luz de fundo. (p. 27)</li> </ul>                                                               |
| Não se ouve o som do obturador.                                                                                                   | →Programe [SIN.SONORO] para [MELODIA] ou [NORMAL] no menu<br>ETC (OUTROS). (p. 59)                                                                                                    |
| Para <b>Hi3</b> TRV428E/ <b>H</b> TRV255E/<br>265E:<br>Aparecem bandas pretas se gravar um<br>ecrã de Televisor ou de computador. | →Programe [STEADYSHOT] para [DESLIGAR] no menu<br>(PROG.CÂM.). (p. 50)                                                                                                    |
| As cores tremem ou estão alteradas.                                                                                               | →Isto acontece se gravar imagens com a luz de uma lâmpada fluorescente,<br>de sódio ou de mercúrio no modo de retrato suave ou de lição de<br>desporto. Nesse caso, cancele [PROGR. EA]. (p. 44)           |
| END SEARCH não funciona.                                                                                                    | <ul><li> A cassete foi ejectada depois da gravação.</li><li> A cassete é nova e não tem nada gravado.</li></ul>                                                                                            |
| END SEARCH não funciona<br>correctamente.                                                                                         | • Existe uma parte em branco no princípio ou no meio da cassete. Isso não<br>é sinónimo de avaria.                                                                                                    |
| A luz incorporada não funciona.                                                                                                   | <ul> <li>→Carregue várias vezes em LIGHT para seleccionar =C&gt;ON.</li> <li>→Se o problema persistir, contacte o agente Sony ou os serviços de assistência técnica autorizados locais da Sony.</li> </ul> |

## Reprodução

| Sintoma                                                                                  | Causa e/ou acções correctivas                                                                                                    |
|------------------------------------------------------------------------------------------|----------------------------------------------------------------------------------------------------|
| Não consegue reproduzir.                                                                 | →Se a cassete tiver chegado ao fim, rebobine-a. (p. 34)                                                                                                    |
| Aparecem linhas horizontais na<br>imagem. As imagens não são nítidas<br>ou não aparecem. | <ul> <li>→Limpe a cabeça do vídeo utilizando a cassete de limpeza (opcional).<br/>(p. 90)</li> <li>Para Hi S TRV228E/428E:<br/>O canal de vídeo do televisor não está regulado correctamente.</li> <li>→É necessário regulá-lo. (p. 39)</li> <li>→Para Hi S TRV228E/428E:<br/>Programe [EDITAR] para [DESLIGAR] no menu T (PRG.LEITOR).<br/>(p. 51)</li> </ul>                                                                                                    |
| O som não se ouve ou está muito<br>baixo.                                                | <ul> <li>→Para [→TRV255E/265E:<br/>Programe [SOM HiFi] para [ESTÉREO] no menu [] (PRG.LEITOR)<br/>para [→TRV255E ou no menu [] (PROG.VCR) para [→TRV265E.<br/>(p. 51)</li> <li>→Aumente o volume. (p. 34)</li> <li>→Para [→TRV255E/265E:<br/>No menu [] (PRG.LEITOR) para [→TRV255E ou no menu []<br/>(PROG.VCR) para [→TRV265E, regule [MIST.ÁUDIO] do lado<br/>[EST2] até ouvir o som correctamente. (p. 52)</li> <li>→Se estiver a utilizar uma ficha S VIDEO, verifique se a ficha preta de<br/> →IE] TRV228E/428E ou se as fichas vermelha e branca de<br/> →TRV255E/265E do cabo de ligação de A/V também estão ligadas.<br/>(p. 39)</li> </ul> |

| Sintoma                                                                                                 | Causa e/ou acções correctivas                                                                                                    |
|----------------------------------------------------------------------------------------------------|----------------------------------------------------------------------------------------------------|
| Há quebras no som.                                                                                      | <ul> <li>→Limpe a cabeça do vídeo utilizando a cassete de limpeza (opcional).</li> <li>(p. 90)</li> </ul>                                                                                                    |
| Para DTRV265E:<br>Não consegue efectuar a procura da<br>data com a data de gravação visível<br>no ecrã. | Existe uma parte em branco no princípio ou no meio da cassete. Isso não<br>é sinónimo de avaria.                                                                                                    |
| Para ŊTRV255E/265E:<br>"" aparece no visor.                                                             | <ul> <li>A cassete que está a ouvir foi gravada sem a programação da data e da<br/>hora activada.</li> <li>Está a reproduzir uma parte em branco da cassete.</li> <li>Não é possível ler o código da data numa cassete com riscos ou ruído.</li> </ul> |
| END SEARCH não funciona.                                                                                | <ul><li>A cassete foi ejectada depois da gravação.</li><li>A cassete é nova e não tem nada gravado.</li></ul>                                                                                                    |
| END SEARCH não funciona<br>correctamente.                                                               | • Existe uma parte em branco no princípio ou no meio da cassete. Isso não<br>é sinónimo de avaria.                                                                                                    |
| Para Ŋ TRV255E/265E:<br>Quando reproduz uma cassete, a<br>imagem não aparece no ecrã.                   | • A cassete está gravada no sistema Hi8 Hi3/standard de 8 mm 3.                                                                                                    |

## Copiar/Montar

| Sintoma                                                                                                    | Causa e/ou acções correctivas                                                                                                    |
|----------------------------------------------------------------------------------------------------|----------------------------------------------------------------------------------------------------|
| Não consegue copiar correctamente utilizando o cabo de ligação de A/V.                                                                                    | →Programe [VISOR] para [LCD] no menu ETC] (OUTROS). (p. 60)                                                                                                    |
| Para DTRV265E:<br>As imagens dos equipamentos<br>ligados não aparecem correctamente.                                                                      | • O sinal de entrada não é PAL. (p. 70)                                                                                                    |
| Para HTRV255E/265E:<br>A montagem digital de programas<br>não funciona.                                                                                   | <ul> <li>→Regule o selector de entrada do videogravador correctamente e, depois, verifique a ligação entre a câmara de vídeo e o videogravador. (p. 62)</li> <li>→Se a câmara de vídeo estiver ligada a um equipamento de DV que não seja Sony com um cabo i.LINK, seleccione [INFRAVERM] no passo 9 de "Passo 1: preparar a câmara de vídeo e o videogravador para a operação." (p. 70)</li> <li>→Regule a sincronização do videogravador. (p. 72)</li> <li>→Introduza um código [CONFIG.IV] correcto. (p. 66)</li> <li>→Seleccione novamente o modo utilizado para cancelar a pausa na gravação. (p. 71)</li> <li>→Instale a câmara de vídeo a uma distância superior a 30 cm do videogravador. (p. 71)</li> <li>• O programa pode não estar regulado para uma parte em branco da cassete.</li> </ul> |
| Para DTRV255E/265E:<br>Se estiver ligado com um cabo<br>i.LINK, o videogravador não<br>responde correctamente durante a<br>montagem digital de programas. | →Se o ligar utilizando um cabo i.LINK, seleccione [INFRAVERM] no<br>passo 9 de "Passo 1: preparar a câmara de vídeo e o videogravador para<br>a operação." (p. 70)                                                                                                    |

→continua

| Sintoma                                                     | Causa e/ou acções correctivas                                                                                                    |
|-------------------------------------------------------------|----------------------------------------------------------------------------------------------------|
| Para <b>Hið</b> TRV228E/428E:<br>Easy Dubbing não funciona. | <ul> <li>O videogravador e/ou câmara de vídeo não foram programados correctamente.</li> <li>&gt; Verifique se o selector de entrada do videogravador está programado para LINE. Verifique também se o interruptor de alimentação da câmara de vídeo está programado para VCR. (p. 65)</li> <li>O código [CONFIG.IV] ou o modo [MODO PAUSA] não foram programados correctamente.</li> <li>&gt; Seleccione o código [CONFIG.IV] e [MODO PAUSA] correctos, de acordo com o videogravador. Em seguida, verifique o funcionamento do videogravador com a função [TESTE IV] (p. 65)</li> </ul> |

## ➡continua

## Indicadores de aviso e mensagens

## Diagnóstico automático/Indicadores de aviso

Se aparecerem indicadores no ecrã, verifique o seguinte: Para obter mais informações, consulte a página indicada entre parêntesis.

| Indicação                                        | Causa e/ou acções correctivas                                                                                                    |
|--------------------------------------------------|----------------------------------------------------------------------------------------------------|
| C: □ : □ /E: □ : □ □<br>(Diagnóstico automático) | <ul> <li>Alguns sintomas podem ser resolvidos por si. Se o problema persistir depois de tentar resolvê-lo, contacte o agente Sony ou o centro de assistência técnica autorizado da Sony.</li> <li>C:04:□□</li> <li>→Está a utilizar uma bateria que não é "InfoLITHIUM". Utilize uma bateria "InfoLITHIUM". (p. 86)</li> <li>C:21:□□</li> <li>→Condensação de humidade. Retire a cassete e aguarde pelo menos uma hora até voltar a introduzi-la na câmara de vídeo. (p. 90)</li> <li>C:22:□□</li> <li>→Limpe a cabeça do vídeo utilizando uma cassete de limpeza (opcional). (p. 90)</li> <li>C:31□□ / C:32□□</li> <li>→Ocorreram sintomas que não estão descritos acima. Retire a cassete e volte a introduzi-la na câmara de vídeo; depois, ponha a câmara a funcionar. Não execute este procedimento se houver condensação de humidade. (p. 90)</li> <li>→Desligue a fonte de alimentação. Volte a ligá-la e utilize a câmara de vídeo.</li> <li>→Mude de cassete.</li> <li>→Carregue no botão RESET e utilize novamente a câmara de vídeo.</li> </ul> |
|                                                  | <ul> <li>E:61:□□ / E:62:□□</li> <li>Contacte o agente Sony ou com o centro de assistência técnica autorizado da Sony.</li> <li>Forneça-lhes o código de 5 dígitos, que começa pela letra "E".</li> </ul>                                                                                                    |
|                                                  | <ul> <li>A bateria está quase gasta.</li> <li>Dependendo das condições de funcionamento, do ambiente e da situação da bateria, o indicador ⇔ pode piscar, mesmo que a bateria ainda tenha carga para cerca de 5 ou 10 minutos.</li> </ul>                                                                                                    |
| (aviso de condensação de humidade)*              | →Ejecte a cassete, coloque o interruptor POWER na posição (CHG) OFF<br>e deixe a tampa do compartimento da cassete aberta durante cerca de 1<br>hora. (p. 90)                                                                                                    |

| Indicação                                 | Causa e/ou acções correctivas                                                                                                    |
|-------------------------------------------|----------------------------------------------------------------------------------------------------|
| ▶ (indicador de aviso relativo à cassete) | <ul> <li>Piscar lento:</li> <li>A cassete tem menos de 5 minutos para gravar.</li> <li>Não inseriu nenhuma cassete.*</li> <li>A patilha de protecção contra gravação está na posição de bloqueio.<br/>(p. 85)*</li> <li>Piscar rápido:</li> <li>A cassete chegou ao fim.*</li> </ul> |
| ▲ (aviso de cassete ejectada)*            | <ul> <li>Piscar lento:</li> <li>A patilha de protecção contra gravação está na posição de bloqueio.<br/>(p. 85)</li> <li>Piscar rápido:</li> <li>Condensação de humidade. (p. 90)</li> <li>Aparece o código de diagnóstico automático. (p. 81)</li> </ul>                            |

\* Ouve-se uma música ou um sinal sonoro quando os indicadores de aviso aparecem no ecrã.

Aparecem as seguintes mensagens para corrigir o problema.

| Assunto                    | Indicações                                                                                                    | Acções correctivas/<br>Referências     |
|----------------------------|----------------------------------------------------------------------------------------------------|----------------------------------------|
| Bateria                    | Utilize a bateria recarregável "InfoLITHIUM".                                                                                                    | →Consulte a página 86.                 |
|                            | Bateria com pouca carga.                                                                                                    | →Carregue a bateria. (p. 12)           |
|                            | Bateria gasta. Utilize uma nova.                                                                                                    | →Consulte a página 86.                 |
|                            | ▲ Volte a ligar a fonte de alimentação.                                                                                                    | -                                      |
| Condensação de<br>humidade | Condensação de humidade. Ejecte a cassete                                                                                                    | →Consulte a página 90.                 |
|                            | Condensação de humidade. Desligue durante 1H.                                                                                                    | →Consulte a página 90.                 |
| Cassete/fita               | 应 Introduza uma cassete.                                                                                                    | →Consulte a página 19.                 |
|                            | ▲ Reintroduza a cassete.                                                                                                    | →A cassete pode estar danificada, etc. |
|                            | Image: Image: Image | →Consulte a página 85.                 |
|                            | i A cassete chegou ao fim.                                                                                                    | -                                      |

| Assunto | Indicações                                            | Acções correctivas/<br>Referências |
|---------|-------------------------------------------------------|------------------------------------|
| Outros  | Não pode gravar devido a protecção de direitos autor. | -                                  |
|         | ☆ tota cabeça vídeo suja. Use uma cassete de limpeza. | →Consulte a página 90.             |
|         | Não pode iniciar o modo Easy Handycam.                | →Consulte a página 26 e 36.        |
|         | Não pode cancelar o modo Easy Handycam.               | →Consulte a página 26 e 36.        |
|         | Não pode entrar no modo Easy Handycam usando USB      | -                                  |
|         | Inválido no modo Easy Handycam.                       | →Consulte a página 26 e 36.        |
|         | Não pode usar USB no modo Easy Handycam               | →Carregue no botão SEL/PUSH EXEC.  |

## Utilizar a câmara de vídeo no estrangeiro

## Fonte de alimentação

Pode utilizar a câmara de vídeo em todos os países/zonas utilizando o transformador de CA fornecido com a câmara, com uma tensão de 100 V a 240 V CA, 50/60 Hz.

## Os sistemas de televisão a cores

Esta câmara de vídeo baseia-se no sistema PAL. Se quiser ver a imagem reproduzida num televisor, tem de ter um televisor baseado no sistema PAL (consulte a lista abaixo) com uma tomada de entrada AUDIO/VIDEO.

| Sistema | Utilizado em                                                                                                    |
|---------|----------------------------------------------------------------------------------------------------|
| PAL     | Austrália, Áustria, Bélgica, China,<br>República Checa, Dinamarca,<br>Finlândia, Alemanha, Holanda,<br>Hong Kong, Hungria, Itália,<br>Kuwait, Malásia, Nova Zelândia,<br>Noruega, Polónia, Portugal,<br>Singapura, República Eslovaca,<br>Espanha, Suécia, Suíça, Tailândia,<br>Reino Unido, etc. |
| PAL - M | Brasil                                                                                                    |
| PAL - N | Argentina, Paraguai, Uruguai                                                                                                    |
| SECAM   | Bulgária, França, Guiana, Irão,<br>Iraque, Mónaco, Rússia, Ucrânia,<br>etc.                                                                                                    |
| NTSC    | Ilhas Bahamas, Bolívia, Canadá,<br>América Central, Chile, Colômbia,<br>Equador, Guiana, Jamaica, Japão,<br>Coreia, México, Peru, Suriname,<br>Taiwan, Filipinas, Estados Unidos,<br>Venezuela, etc.                                                                                              |

## Acerto simples do relógio de acordo com a diferença horária

Se utilizar a câmara de vídeo no estrangeiro, pode acertar facilmente o relógio para a hora local, programando um fuso horário. Seleccione [HR MUNDIAL] no menu ETC (OUTROS) e depois regule a diferença da hora (p. 59).

## Cassetes que pode utilizar

Pode utilizar cassetes de vídeo de 8 mm ☑ normais e Hi8 Hi⊠, Digital8 {} na câmara de vídeo.

## Sistema Hi8 Hi 🛙

Este sistema Hi8 Hi 2 é uma extensão do sistema de 8 mm 2 normal e foi desenvolvido para produzir imagens de melhor qualidade. Não pode reproduzir correctamente uma cassete gravada no sistema Hi8 Hi 5 nos gravadores/ leitores de vídeo que não sejam leitores/ gravadores de vídeo Hi8.

## Sistema Digital8 D

Este sistema de vídeo foi desenvolvido para activar gravação digital para cassetes de vídeo Hi8 Hi8/Digital8 D.

O tempo de gravação quando utiliza o Digital8 D câmara de vídeo com o sistema em cassetes Hi8 Hi8 /standard de 8 mm B corresponde a 2/3 do tempo de gravação quando utiliza a câmara de vídeo com o sistema Hi8 Hi8 /standard de 8 mm C convencional. (90 minutos de tempo de gravação tornam-se 60 minutos no modo SP.)

## Para evitar deixar uma parte em branco na cassete

Carregue em END SEARCH para ir para o fim da parte gravada antes de começar a nova gravação, se:

- tiver ejectado a cassete durante a gravação.
- tiver reproduzido a cassete.

Se a cassete tiver partes em branco ou sinais descontínuos, volte a gravar a cassete do princípio ao fim, como se descreve acima.

## Sinal de direitos de autor Reprodução

Se a cassete que quer reproduzir na câmara de vídeo tiver sinais de direitos de autor, não pode copiá-la para uma cassete de outra câmara de vídeo ligada à sua.

## Para DTRV265E:

## Gravação

Com esta câmara de vídeo, não pode gravar software com sinais de controlo de direitos de autor para protecção de software.

Aparece a mensagem [Não pode gravar devido a protecção de direitos autor.] no ecrã LCD ou no ecrã do televisor se tentar gravar esse tipo de software.

Quando faz gravações, a câmara de vídeo não grava os sinais de controlo de direitos de autor na cassete.

## Notas sobre a utilização Para evitar a desgravação acidental

Empurre a patilha de protecção contra gravação da cassete para a posição SAVE.

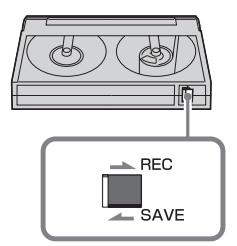

REC: pode gravar na cassete.

SAVE: não pode fazer gravações na cassete (protegida contra gravação).

## Ao identificar uma cassete

Coloque a etiqueta na cassete apenas nas zonas mostradas na figura abaixo, para não avariar a câmara de vídeo.

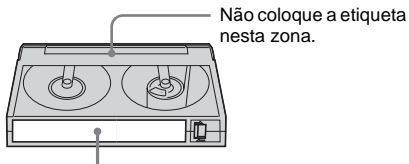

Posição de identificação

## Depois de utilizar a cassete

Rebobine a cassete até ao princípio para evitar a distorção da imagem ou do som. Coloque a cassete na caixa respectiva e guarde-a na posição vertical.

video Hi8, Digital 8, 🖸, Hi 🖸 e 🗗 são marcas comerciais.

## A bateria "InfoLITHIUM"

Esta câmara de vídeo é compatível com a bateria "InfoLITHIUM" (série M). A câmara de vídeo só funciona com a bateria "InfoLITHIUM". As baterias "InfoLITHIUM" da série M têm a marca () InfoLITHIUM ().

## O que é uma bateria "InfoLITHIUM"?

A bateria "InfoLITHIUM" é uma bateria recarregável de iões de lítio com funções que permitem trocar informações relacionadas com as condições de funcionamento, entre a câmara de vídeo e um transformador de CA/carregador opcional.

A bateria "InfoLITHIUM" calcula o consumo de energia da bateria em função das condições de funcionamento da câmara e mostra a indicação da carga residual da bateria em minutos. Com um transformador de CA/ carregador (opcional), aparece a carga residual da bateria e o tempo de carga.

## Para carregar a bateria

- Antes de começar a utilizar a câmara de vídeo, carregue a bateria.
- Recomenda-se que carregue a bateria a uma temperatura ambiente entre 10°C a 30°C até o indicador CHG (carga) se apagar. Se carregar a bateria a uma temperatura fora deste intervalo, pode não ficar bem carregada.
- Concluída a carga, desligue o cabo da tomada DC IN da câmara de vídeo ou retire a bateria recarregável.

## Para utilizar a bateria com eficiência

- O rendimento da bateria diminui se a temperatura ambiente for de 10°C ou inferior e o tempo durante o qual pode utilizar a bateria é mais curto. Se isso acontecer, tome uma das medidas descritas para utilizar a bateria durante mais tempo.
  - Coloque a bateria no bolso para a aquecer, e introduza-a na câmara de vídeo imediatamente antes de começar a filmar.

- Utilize uma bateria de grande capacidade: NP-QM71/QM71D/QM91/QM91D (opcional).
- Se utilizar muitas vezes o ecrã LCD ou as funções de reprodução, avanço rápido ou rebobinagem, a bateria recarregável descarrega-se mais depressa. Deve utilizar uma bateria de grande capacidade: NP-QM71/ QM71D/QM91/QM91D (opcional).
- Se não estiver a gravar ou reproduzir com a câmara de vídeo, coloque o interruptor POWER na posição (CHG) OFF. A bateria também se descarrega quando a câmara de vídeo está no modo de espera de gravação ou de pausa de reprodução.
- Tenha sempre à mão baterias de reserva para o dobro ou o triplo do tempo de gravação esperado e faça uma gravação experimental antes de fazer a gravação definitiva.
- Não molhe a bateria. A bateria recarregável não é à prova de água.

## O indicador de carga residual da bateria

 Se a câmara se desligar mesmo que o indicador de carga residual da bateria mostre que a bateria tem carga suficiente para funcionar, carregue de novo totalmente a bateria. A indicação da carga residual da bateria em minutos aparece correctamente. No entanto, pode, por vezes, não conseguir corrigir o indicador de carga residual da bateria, se utilizar a bateria durante muito tempo a altas temperaturas, com demasiada frequência ou se a deixar totalmente carregada.

Considere a indicação da carga residual da bateria como um guia do tempo aproximado.

## Armazenamento da bateria

 Se não tencionar utilizar a bateria durante muito tempo, carregue-a totalmente e utilize-a na câmara de vídeo uma vez por ano para a manter a funcionar correctamente.
 Retire a bateria da câmara de vídeo e guarde-a num local seco e fresco.  Para descarregar totalmente a bateria na câmara de vídeo, programe [DESLG.AUTO] para [NUNCA] no menu ETC (OUTROS) (p. 60) e deixe a câmara no modo de espera de gravação em cassete até se desligar.

## Vida útil da bateria

- A duração da bateria é limitada. A capacidade da bateria vai diminuindo a pouco e pouco com o passar do tempo e se a utilizar com muita frequência. Se a duração da bateria ficar muito reduzida, provavelmente é porque atingiu o fim da sua vida útil. Adquira uma bateria nova.
- A vida útil da bateria depende da forma como é guardada e das condições de funcionamento e ambientais.

"InfoLITHIUM" é uma marca comercial da Sony Corporation.

## Informações sobre i.LINK

A interface DV desta câmara de vídeo é uma interface DV compatível com i.LINK. Esta secção descreve a norma i.LINK e as respectivas funções.

## O que significa i.LINK?

i.LINK é uma interface digital série para transferência de áudio e vídeo digital e outros dados para outro equipamento compatível com i.LINK. Também pode comandar outro equipamento utilizando i.LINK. Pode ligar um equipamento compatível com i.LINK utilizando um cabo i.LINK. Como exemplo de aplicações, temos as operações e transacções de dados entre diversos equipamentos de áudio/vídeo digital. Se ligar a esta câmara de vídeo dois ou mais equipamentos compatíveis com i.LINK, em margarida, é possível fazer operações e transacções de dados, não só com o equipamento a que a câmara está ligada, mas também com outros através do equipamento ligado directamente.

No entanto, o método de funcionamento varia, algumas vezes, com as características e especificações do equipamento que quer ligar. Do mesmo modo, pode não conseguir efectuar as operações e transacções de dados em alguns equipamentos ligados.

## Ø Nota

 Normalmente, só pode ligar um equipamento a esta câmara com o cabo i.LINK. Se ligar a câmara de vídeo a um equipamento compatível com i.LINK, com duas ou mais interfaces DV, consulte o manual de instruções do equipamento que quer ligar.

## ϔ Sugestões

- i.LINK é um termo mais familiar para o bus de transporte de dados IEEE 1394 proposto pela Sony e é uma marca comercial aprovada por muitas empresas.
- IEEE 1394 é uma norma internacional criada pelo Institute of Electrical and Electronic Engineers.

## Velocidade de transmissão de i.LINK

A velocidade máxima de transmissão de i.LINK varia com o equipamento. Existem três tipos.

S100 (aprox. 100Mbps\*) S200 (aprox. 200Mbps) S400 (aprox. 400Mbps)

A velocidade de transmissão está listada na secção "Características técnicas" do manual de instruções de cada equipamento. Também vem indicada junto da interface i.LINK de alguns equipamentos.

A velocidade máxima de transmissão para equipamentos que não tenham nenhuma indicação (como esta câmara) é "S100". A velocidade de transmissão pode ser diferente do valor indicado se a câmara estiver ligada a um equipamento com uma velocidade máxima de transmissão diferente.

### \* O que significa Mbps?

Mbps significa "megabits por segundo", ou seja, a quantidade de dados que pode ser enviada ou recebida num segundo. Por exemplo, uma velocidade de transmissão de 100 Mbps significa que pode enviar 100 megabits de dados num segundo.

## Para utilizar as funções i.LINK nesta câmara

Para obter informações sobre como fazer cópias se a câmara de vídeo estiver ligada a outro equipamento de vídeo com uma interface DV, consulte a página 63, 64.

Pode ligar esta câmara a outro equipamento compatível com i.LINK (interface DV) fabricado pela Sony (por exemplo, um computador pessoal da série VAIO bem como a um equipamento de vídeo.

Antes de ligar a câmara de vídeo a um computador, verifique se o software de aplicação suportado pela câmara já está instalado no computador.

Alguns dos equipamentos de vídeo compatíveis com i.LINK, como os televisores digitais, leitores/gravadores de DVD e leitores/ gravadores de MICROMV não são compatíveis com o dispositivo DV. Antes de fazer a ligação a outro equipamento, confirme se o mesmo é ou não compatível com o dispositivo DV. Para obter mais informações sobre as precauções e o software de aplicações compatível, consulte também o manual de instruções do equipamento que quer ligar.

## Cabo i.LINK necessário

Utilize o cabo i.LINK 4 – 4 pinos da Sony (durante a cópia de DV).

i.LINK e 🛔 são marcas comerciais de Sony Corporation.

## Manutenção e precauções

## Utilização e cuidados

- Não utilize nem guarde a câmara de vídeo e os acessórios nos locais indicados a seguir.
  - Sítios muito quentes ou frios. Nunca exponha a câmara de vídeo e os acessórios a temperaturas superiores a 60°C, por exemplo, sob a incidência directa dos raios solares, no interior de um automóvel estacionado ao sol ou perto de um aquecedor. A câmara de vídeo e os acessórios podem funcionar mal ou ficar deformados.
  - Perto de campos magnéticos fortes ou vibrações mecânicas. A câmara de vídeo pode funcionar mal.
  - Perto de ondas de rádio fortes ou radiações. A câmara de vídeo pode não gravar correctamente.
  - Perto de receptores de AM e equipamento de vídeo. Pode provocar interferências.
  - Praias de areia ou num local com pó. Se entrar areia ou pó na câmara de vídeo, esta pode avariar-se. Por vezes, estas avarias são irreparáveis.
  - Junto de uma janela ou no exterior, em sítios onde o ecrã LCD o visor electrónico e a objectiva possam ficar expostos à luz solar directa. Se isso acontecer, danifica o interior do visor electrónico ou do ecrã LCD.
  - Num sítio húmido.
- Utilize a câmara de vídeo com uma corrente CC de 7,2 V (bateria) ou CC de 8,4 V (transformador de CA).
- Para utilizar a câmara de vídeo com CC ou CA, utilize os acessórios recomendados nestes manuais de instruções.
- Não deixe a câmara de vídeo molhar-se, por exemplo, com chuva ou água do mar. Se a câmara se molhar, pode funcionar mal. Por vezes, estas avarias são irreparáveis.
- Se deixar cair um objecto sólido ou líquido dentro da câmara de vídeo, desligue-a e mande-a verificar por um agente Sony antes de voltar a utilizá-la.

### ➡ continua

- Utilize a câmara de vídeo e não a modifique, desmonte nem a exponha a choques mecânicos. Tenha especial cuidado com a objectiva.
- Se não estiver a utilizar a câmara de vídeo, coloque o interruptor POWER na posição (CHG) OFF.
- Não embrulhe a câmara de vídeo, por exemplo, numa toalha quando a utilizar. Se o fizer, o interior pode sobreaquecer.
- Se desligar o cabo de alimentação, puxe sempre pela ficha e nunca pelo cabo.
- Não coloque objectos pesados em cima do cabo de alimentação porque pode danificá-lo.
- Mantenha os contactos de metal limpos.
- Mantenha o telecomando e as pilhas tipo botão fora do alcance de crianças. Se, por acidente, a pilha for engolida, consulte imediatamente um médico.
- Se o líquido da bateria se derramar,
- consulte os serviços de assistência técnica autorizados locais da Sony.
- lave bem as mãos e toda a zona que tenha estado em contacto com o líquido.
- se lhe entrar líquido nos olhos, lave-os com água abundante e consulte um médico.

## Se não tencionar utilizar a câmara de vídeo durante muito tempo

Ligue-a, de tempos a tempos, e utilize-a, por exemplo, para reproduzir uma cassete durante cerca de 3 minutos.

Caso contrário, desligue-a da tomada.

## Condensação de humidade

Se transportar a câmara de vídeo directamente de um local frio para um local quente, pode ocorrer condensação de humidade dentro da câmara de vídeo, na superfície da cassete ou na objectiva. Se isso acontecer, a fita pode ficar colada à cabeça do tambor e estragar-se ou a câmara de vídeo pode ficar avariada. Se ocorrer humidade no interior da câmara de vídeo, aparece a mensagem [D Condensação de humidade. Ejecte a cassete] ou [D Condensação de humidade. Desligue durante 1H]. Se a humidade se condensar na objectiva, o indicador não aparece.

## Se houver condensação de humidade

Nenhuma das funções funciona, à excepção da função de ejecção da cassete. Ejecte a cassete, desligue a câmara de vídeo e deixe-a inactiva durante cerca de uma hora com a tampa do compartimento das cassetes aberta. Pode voltar a utilizar a câmara de vídeo, se 🖲 ou 📥 não aparecer quando voltar a ligar a câmara. A câmara de vídeo nem sempre consegue detectar o início da condensação de humidade. Se isto acontecer, surgem situações em que a cassete não é ejectada no período de 10 segundos depois de ter aberto a tampa do compartimento das cassetes. Isso não é sinónimo de avaria. Não feche a tampa do compartimento das cassetes até que a cassete seja ejectada.

## Notas sobre a condensação de humidade

A humidade pode condensar-se se transportar a câmara de vídeo de um lugar frio para um lugar quente (ou vice versa) ou se a utilizar num local húmido da forma indicada abaixo:

- Se transportar a câmara de vídeo de uma pista de esqui para um local aquecido por um aquecedor.
- Se transportar a câmara de vídeo de um automóvel ou compartimento com ar condicionado para um local quente no exterior.
- Se utilizar a câmara de vídeo depois de uma tempestade ou de um aguaceiro.
- Se utilizar a câmara de vídeo num local quente ou húmido.

## Como evitar a condensação de humidade

Se transportar a câmara de vídeo de um local frio para um local quente, coloque-a num saco de plástico e feche-o muito bem. Retire-a do saco quando a temperatura no seu interior atingir a temperatura ambiente (cerca de uma hora depois).

## Cabeças do vídeo

 Se as cabeças do vídeo estiverem sujas, não consegue gravar as imagens normalmente ou as imagens ou som reproduzidos apresentam distorções.

- As cabeças de vídeo gastam-se após uma utilização prolongada. Se não conseguir obter uma imagem nítida, mesmo depois de utilizar a cassete de limpeza, pode ser que a cabeça de vídeo esteja gasta. Contacte o agente Sony ou os serviços de assistência técnica autorizados locais da Sony para substituir as cabeças do vídeo.
- Para **Hi 🛙** TRV228E/428E:

Se isto acontecer, limpe as cabeças do vídeo durante 10 segundos com a cassete de limpeza V8-25CLD (opcional) da Sony.

- As imagens reproduzidas têm interferências ou o ecrã aparece a azul.
- As imagens reproduzidas estão quase invisíveis.

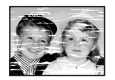

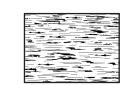

- As imagens reproduzidas não aparecem.
- [s m Cabeça vídeo suja. Use uma cassete de limpeza.] aparece no ecrã durante a gravação.
- Para TRV255E/265E:

Se isto acontecer, limpe as cabeças do vídeo durante 10 segundos com a cassete de limpeza V8-25CLD (opcional) da Sony.

 A imagem reproduzida apresenta um ruído tipo mosaico ou aparece um ecrã azul.

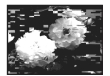

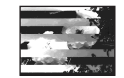

- As imagens reproduzidas não se movem.
- As imagens reproduzidas não aparecerem ou há quebras do som.
- [s in Cabeça vídeo suja. Use uma cassete de limpeza.] aparece no ecrã durante a gravação.

## Ecrã LCD

- Não faça demasiada pressão sobre o ecrã LCD, porque pode danificá-lo.
- Se utilizar a câmara de vídeo num local frio, pode aparecer uma imagem residual no ecrã LCD. Isso não é sinónimo de avaria.
- Enquanto estiver a utilizar a câmara de vídeo, a parte de trás do ecrã LCD pode aquecer. Isso não é sinónimo de avaria.

## Para limpar o ecrã LCD

 Se o ecrã LCD estiver sujo de pó ou com dedadas, limpe-o com o kit de limpeza do LCD (opcional). Se utilizar o kit de limpeza do LCD (opcional), não aplique o líquido de limpeza directamente no ecrã LCD. Utilize um papel de limpeza humedecido no líquido.

## Como manusear a caixa

- Se a caixa estiver suja, limpe o corpo da câmara de vídeo com um pano macio ligeiramente humedecido em água e depois limpe-o com um pano macio e seco.
- Evite fazer o seguinte para não danificar o acabamento.
- Utilizar químicos como diluente, benzina, álcool, panos com produtos químicos, repelentes e insecticidas.
- Pegar na câmara com as mãos sujas destas substâncias.
- Deixar a caixa em contacto com objectos de borracha ou vinil durante muito tempo.

## Precauções de manuseamento e armazenamento da objectiva

- Limpe a superfície da objectiva com um pano seco nos seguintes casos:
  - Se a superfície da objectiva tiver dedadas.
  - Em locais quentes ou húmidos
  - Se a objectiva estiver exposta ao ar marítimo, por exemplo numa praia.
- Guarde a objectiva num local com boa ventilação e com pouco pó ou sujidade.
- Para evitar o aparecimento de bolor limpe periodicamente a objectiva como se descreve acima.

Utilize a câmara de vídeo cerca de uma vez por mês para a manter em bom estado, durante muito tempo.

### →continua

## Para carregar a pilha tipo botão préinstalada

A câmara de vídeo tem uma pilha tipo botão pré-instalada que mantém a data, a hora e outras programações, mesmo que o interruptor POWER esteja na posição (CHG) OFF. A pilha tipo botão pré-instalada é carregada enquanto utiliza a câmara de vídeo mas descarrega-se gradualmente se não a utilizar. Se não utilizar a câmara de vídeo, a pilha tipo botão pré-instalada descarrega-se totalmente em cerca de 3 meses. No entanto, mesmo que a pilha tipo botão préinstalada não esteja carregada, o funcionamento da câmara de vídeo não é afectado desde que não grave a data.

## Procedimentos

Ligue a câmara de vídeo a uma tomada de parede, utilizando o transformador de CA fornecido e deixe-a com o interruptor POWER na posição (CHG) OFF durante mais de 24 horas.

## Características técnicas

## Câmara de vídeo

## Sistema

Sistema de gravação de vídeo Para **Hi** B TRV228E/428E: 2 cabecas rotativas, sistema FM de varrimento helicoidal Para DTRV255E/265E: 2 cabeças rotativas, sistema de varrimento helicoidal Sistema de gravação de áudio Para **HiB** TRV228E/428E: Cabecas rotativas, sistema FM Para HTRV255E/265E: Cabeças rotativas, sistema PCM Quantização: 12 bits (Fs 32 kHz, estéreo 1, estéreo 2), 16 bits (Fs 48 kHz, estéreo) Sinal de vídeo PAL a cores, normas CCIR Cassetes que pode utilizar Cassete de vídeo de formato 8 mm Velocidade da cassete Para **Hi** B TRV228E/428E: SP: aprox. 20,05 mm/s LP: aprox. 10,06 mm/s Para DTRV255E/265E: SP: aprox. 28,70 mm/s LP: aprox. 19,13 mm/s Tempo de gravação/reprodução (utilizando uma cassete de vídeo de 90 min. Hi8/Digital8) Para HIE TRV228E/428E: SP: 1 h 30 min LP: 3 h Para HTRV255E/265E: SP: 1 h LP: 1 h 30 min Tempo de avanço rápido/rebobinagem (utilizando uma cassete de vídeo de 90 min. Hi8/ Digital8) Aprox. 5 min Visor electrónico Visor electrónico (a preto e branco)

### Dispositivo de imagem

Para **Hi** B TRV228E/428E: CCD (Dispositivo de carga acoplado) de 3,0 mm (tipo 1/6) Bruto: aprox. 380 000 pixels Efectivo: aprox. 230 000 pixels Para D TRV255E/265E: CCD (Dispositivo de carga acoplado) de 3,0 mm (tipo 1/6) Bruto: aprox. 540 000 pixels Efectivo: aprox. 350 000 pixels

### Objectiva

Objectiva combinada com zoom motorizado Diâmetro do filtro: 37 mm  $20 \times (óptico), 990 \times (digital)$ F=1,6 - 2,4

### Distância focal

2,5 - 50 mm

Quando convertida para uma máquina fotográfica de 35 mm 42 - 840 mm

## Temperatura da cor

Auto

### Iluminação mínima

Para **Hi 3** TRV228E/428E: 1 lx (lux) (F 1,6) Para **D** TRV255E/265E:

4 lx (lux) (F 1,6)

0 lx (lux) (no modo NightShot plus)\*

\* Os objectos que não conseguir ver por estarem no escuro têm de ser filmados com uma luz de infravermelhos.

## Conectores de entrada/saída

### Saída S video

Mini DIN de 4 pinos Sinal de luminância: 1 Vp-p, 75  $\Omega$ (ohms), não balanceados Sinal de crominância: 0,3 Vp-p, 75  $\Omega$ (ohms), não balanceados

### Saída áudio/vídeo

MINITOMADA AV Sinal de vídeo: 1 Vp-p, 75 Ω (ohms), não balanceados, sinc. negativa Sinal de áudio: 327 mV (a uma impedância de saída superior a 47 kΩ(kilohms)), impedância de saída inferior a 2,2 kΩ(kilohms) Para HIB TRV228E/428E: Minitomada mono (ø 3,5 mm) Para HIB TRV255E/265E: Minitomada estéreo (ø 3,5 mm) **RFU DC OUT** Para HIB TRV228E/428E: Mini-minitomada (ø 2,5 mm), CC 5 V Entrada DV Para () TRV265E: Conector de 4 pinos Saída DV Para () TRV255E/265E: Conector de 4 pinos Tomada USB

Para DTRV255E/265E: mini-B

## Ecrã LCD

Imagem 6,2 cm (tipo 2,5) Número total de pontos 123 200 (560 × 220)

### Geral

Requisitos de energia CC 7.2 V (bateria) CC 8,4 V (transformador de CA) Consumo médio de energia (utilizando a bateria) Para **Hi** B TRV228E/428E: Durante a gravação com o visor electrónico 1.8 W Durante a gravação com o ecrã LCD 2.7 W Para PTRV255E/265E: Durante a gravação com o visor electrónico 2,5 W Durante a gravação com o ecrã LCD 3.4 W Temperatura de funcionamento  $0^{\circ}$ C a  $40^{\circ}$ C Temperatura de armazenamento  $-20^{\circ} \text{C} \text{a} + 60^{\circ} \text{C}$ Dimensões (aprox.)  $85 \times 98 \times 151 \text{ mm} (l/a/p)$ Peso (aprox.) 780 g só unidade principal 890 g incluindo a bateria NP-FM30, a cassete Hi8/Digital8, tampa da objectiva e a correia a tiracolo Acessórios fornecidos

Consulte a página 11.

## Transformador de CA AC-L15A/L15B

### Requisitos de energia 100 - 240 V CA. 50/60 Hz Consumo de corrente 0.35 - 0.18 A Consumo de energia 18 W Tensão de saída CC 8.4 V: 1.5 A Temperatura de funcionamento 0° C a 40° C Temperatura de armazenamento $-20^{\circ}$ C a + 60°C Dimensões (aprox.) $56 \times 31 \times 100$ mm (l/a/p) excluindo peças salientes Peso (aprox.) 190 g excluindo o cabo de alimentação

## Bateria (NP-FM30)

Tensão máxima de saída CC 8,4 V Tensão de saída CC 7,2 V Capacidade 5,0 Wh (700 mAh) Dimensões (aprox.) 38,2  $\times$  20,5  $\times$  55,6 mm (l/a/p) Peso (aprox.) 65 g Temperatura de funcionamento 0° C a 40° C Tipo Iões de lítio

Design e características técnicas sujeitos a alteração sem aviso prévio.

## Tipos de diferenças

|                       | video Hi8<br>CCD- |         | Digital 8<br>DCR- |          |
|-----------------------|-------------------|---------|-------------------|----------|
| Modelo                |                   |         |                   |          |
|                       | TRV228E           | TRV428E | TRV255E           | TRV265E  |
| Sistema de gravação   | Hi8               | Hi8     | Digital8          | Digital8 |
| Sistema de reprodução | Hi8/8             | Hi8/8   | Digital8          | Digital8 |
| Gravação de áudio     | Mono              | Mono    | Estéreo           | Estéreo  |
| Tomada AUDIO/VIDEO    | OUT               | OUT     | OUT               | OUT      |
| Tomada S VIDEO        | OUT               | OUT     | OUT               | OUT      |
| Interface DV          |                   |         | OUT               | IN/OUT   |
| Tomada USB            |                   |         | •                 | •        |
| SteadyShot            |                   | •       | •                 | •        |
| Sensor remoto         | •                 | •       | —                 | •        |
| Tomada RFU            | •                 | ٠       | —                 | _        |

Fornecido

- Não fornecido

## Identificar as peças e controlos

Câmara de vídeo

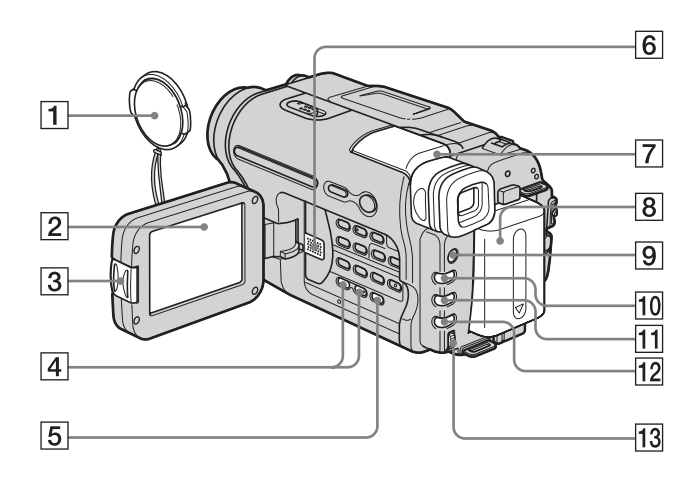

- **1** Tampa da objectiva (p. 21, 25)
- **2** LCD (p. 2, 16)
- **3** Botão OPEN (p. 16)
- 4 Botão VOLUME -/+\* (p. 34)
- 5 Botão END SEARCH (p. 32)
- 6 Altifalante
- Visor electrónico (p. 2, 16)
   Se instalar a bateria de grande capacidade
   NP-QM71/QM71D/QM91/QM91D
   (opcional) na câmara, abra o visor
   electrónico, levante-o e regule o ângulo.
- 8 Bateria
- 9 Botão LIGHT (p. 23)
- 10 Botão FADER (p. 30)
- 11 Botão BACK LIGHT (p. 27)
- 12 Botão FOCUS (p. 29)

**Selector SEL/PUSH EXEC (p. 43)** \* Este botão tem um ponto em relevo.

## Para montar a tampa da objectiva

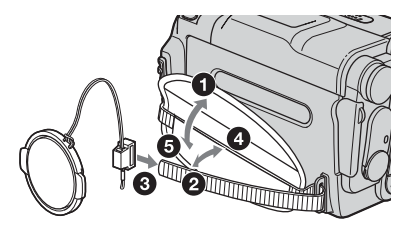

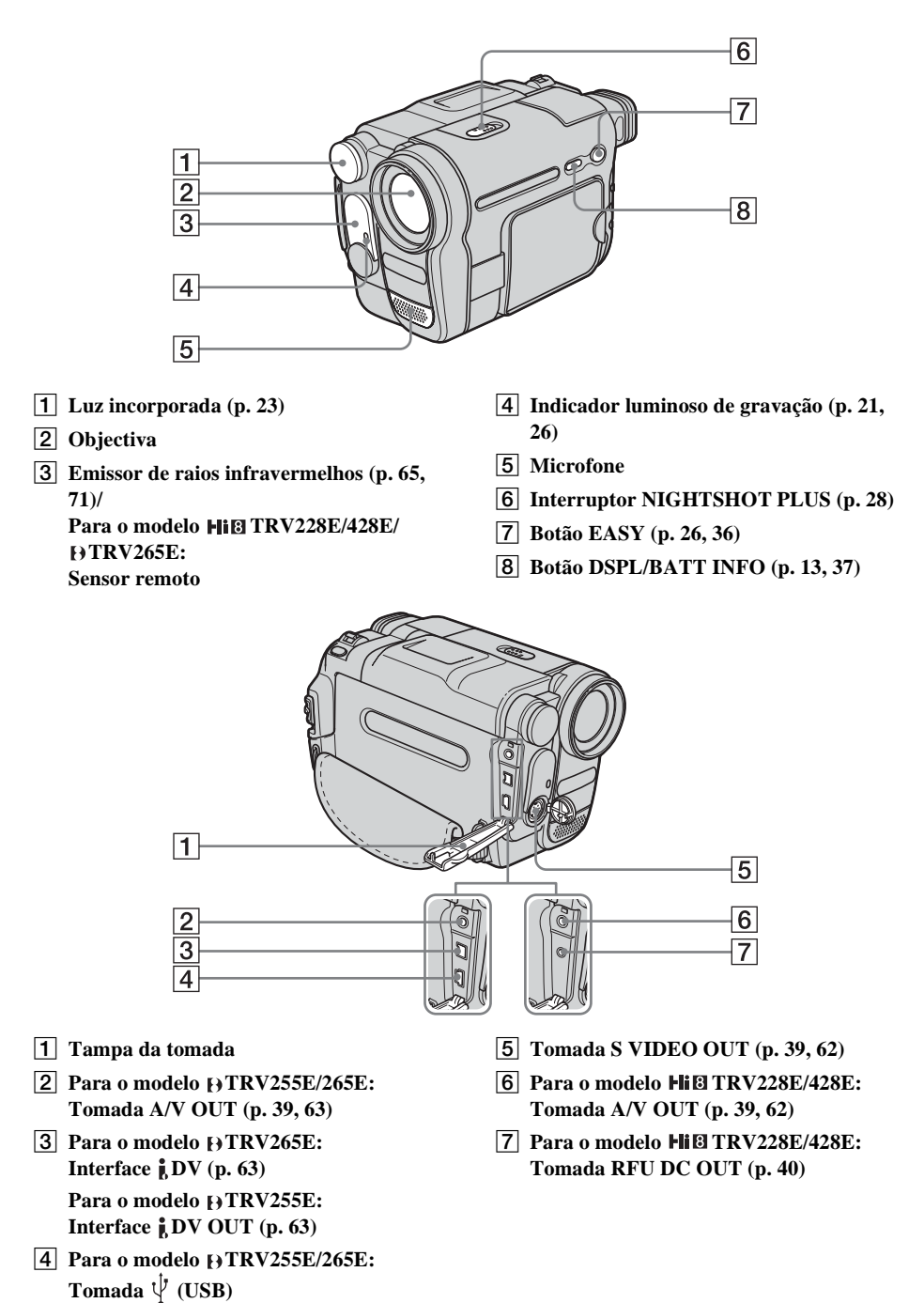

➡ continua

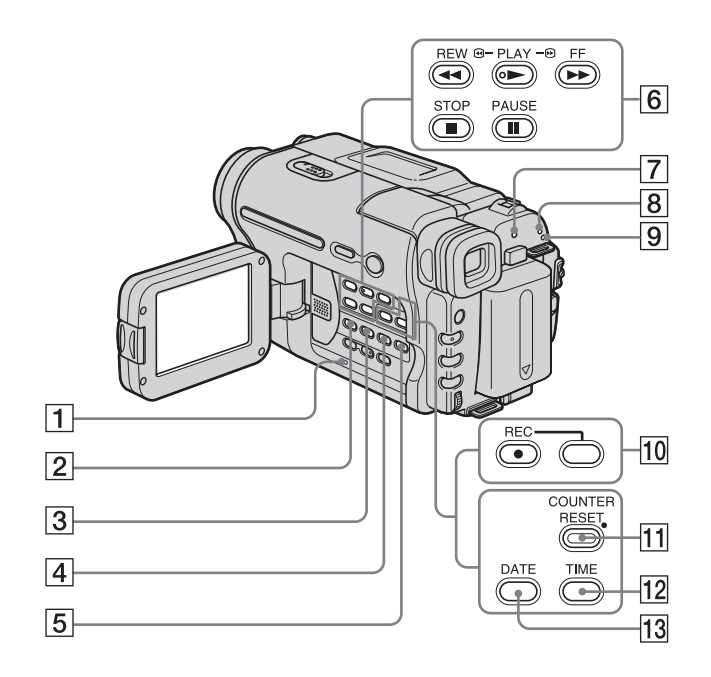

- **1** Botão RESET (p. 75)
- 2 Para o modelo B TRV255E/265E: BURN DVD/VCD

Pode tirar facilmente uma fotografia gravada na cassete e passá-la para um DVD ou CD-R. Consulte o "Manual das aplicações do computador" para obter informações.

Para o modelo Hi & TRV228E/428E: Botão EASY DUB (Easy Dubbing) (p. 65)

- 3 Botão TITLE (p. 31)
- 4 Botão EXPOSURE (p. 27)
- **5** Botão MENU\* (p. 43)
- 6 Botões de controlo do vídeo (p. 34)

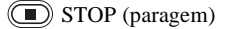

- REW (rebobinagem)
- PLAY (reprodução)\*
- FF (avanço rápido)
- PAUSE (pausa)
- 7 Indicador luminoso CHG (carga) (p. 12)

- 8 Indicadores luminosos do modo CAMERA (p. 16)
- 9 Indicador luminosos do modo PLAY/ EDIT (p. 16)
- Image: Para o modelo Hig TRV228E/428E:Botão COUNTER RESET (p. 21)
- **12** Para o modelo **Hi**⊠ TRV228E/428E: Botão TIME (p. 18, 24)
- 13
   Para o modelo ⊨li 🛛 TRV228E/428E:

   Botão DATE (p. 18, 24)
- \* Este botão tem um ponto em relevo.

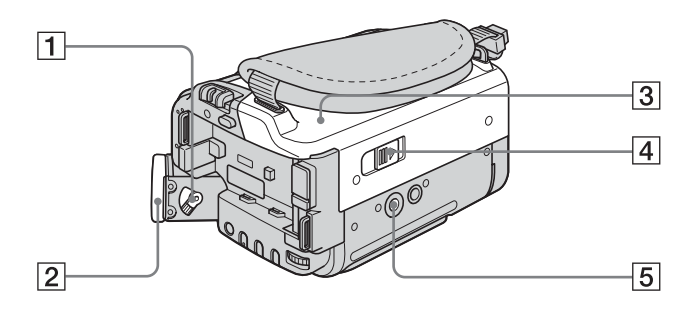

- 1 Patilha de regulação da lente do visor electrónico (p. 16)
- 2 Ocular
- **3** Tampa da cassete
- 4 Patilha L OPEN/EJECT (p. 19)

### **5** Receptáculo do tripé

Verifique se o comprimento do parafuso do tripé é inferior a 5,5 mm. Se for maior o tripé não fica montado com segurança e o parafuso pode danificar a câmara de vídeo.

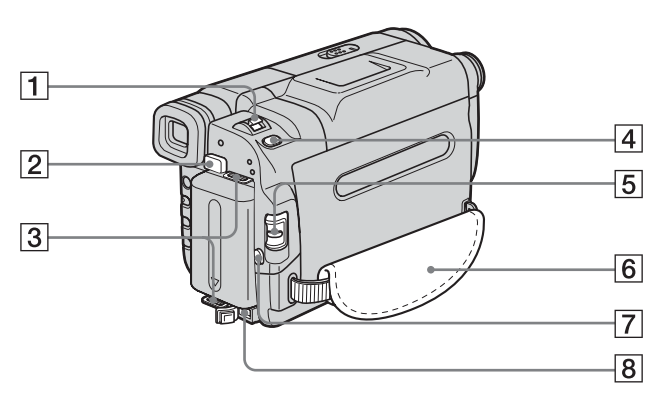

- **1** Selector de zoom eléctrico (p. 23)
- 2 Botão de libertação BATT (bateria) (p. 12)
- **3** Ganchos da correia de transporte a tiracolo
- **4** Para o modelo DTRV255E/265E: Botão PHOTO (p. 25)
- **5** Interruptor POWER (p. 16)
- 6 Pega (p. 3)
- 7 Botão REC START/STOP (p. 21)
- 8 Tomada DC IN (p. 12)

## Para montar a correia de transporte a tiracolo

Prenda a correia de transporte a tiracolo, fornecida com a câmara de vídeo, aos respectivos ganchos.

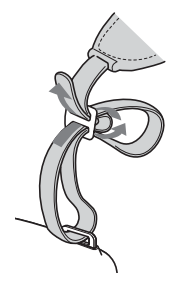

## Telecomando

Retire a folha isoladora antes de utilizar o telecomando.

Para o modelo HIB TRV228E/428E:

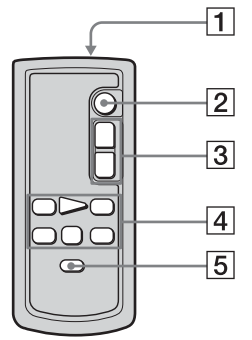

Para o modelo HTRV265E:

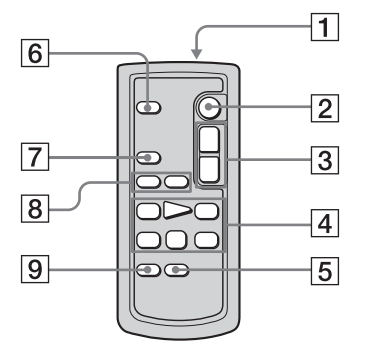

### 1 Transmissor

Ligue a câmara de vídeo e aponte para o sensor remoto para a comandar.

- **2** Botão REC START/STOP (p. 21)
- **3** Botão de zoom motorizado (p. 23)
- Botões de controlo do vídeo (Rebobinagem, Reprodução, Avanço rápido, Pausa, Paragem, Reprodução lenta) (p. 34)
- **5** Botão DISPLAY (p. 37, 41)
- 6 Botão PHOTO (p. 25)
- 7 Botão SEARCH M. (p. 41, 42)
- 8 Botões I → (p. 42)

9 Botão ZERO SET MEMORY (p. 41)

## Para retirar a folha isoladora

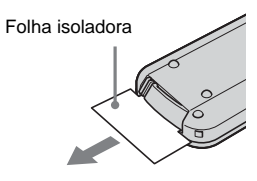

Para substituir a pilha tipo botão

 Carregando na patilha, introduza o dedo na fenda para puxar a caixa da pilha para fora.

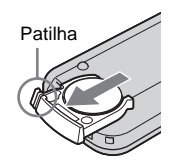

2 Retire a pilha de lítio tipo botão.

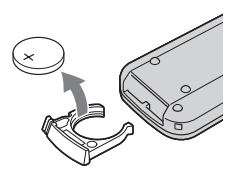

**3** Coloque uma nova pilha de lítio de tipo botão com o lado + virado para cima.

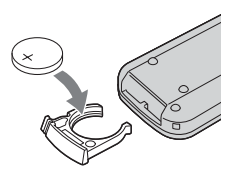

**4** Volte a introduzir a caixa da pilha no telecomando até ouvir um estalido.

## ATENÇÃO

Se substituir a pilha incorrectamente, pode provocar uma explosão. Substitua a pilha apenas por outra do mesmo tipo ou por um tipo equivalente recomendado pelo fabricante. Para se desfazer das pilhas cumpra as instruções do fabricante.

### () Notas sobre o telecomando

- O telecomando tem uma pilha de lítio tipo botão (CR2025). Utilize apenas pilhas CR2025.
- Não aponte o sensor remoto para fontes de luz forte, como a luz solar ou iluminação directa. Se o fizer, o telecomando pode não funcionar bem.
- Ao utilizar o telecomando fornecido com a câmara de vídeo, pode activar também o videogravador. Se isso acontecer, seleccione um modo de comando diferente de VTR 2 para o videogravador, ou tape o sensor do videogravador com um papel preto.

Os indicadores indicados abaixo aparecem no LCD e no visor electrónico para mostrar o estado da câmara de vídeo.

Os indicadores e as respectivas posições no ecrã/visor electrónico variam com o modelo da câmara de vídeo.

### Exemplo: Indicadores do modo CAMERA

Código de tempo (p. 21)/Contador de fita (p. 21)/Auto-diagnóstico (p. 81)/ Gravação de fotografias na cassete (p. 25)

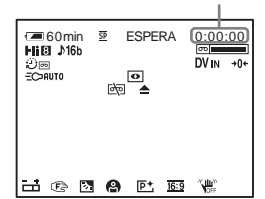

| Indicadores                                                                                                    | Significado                            |
|----------------------------------------------------------------------------------------------------|----------------------------------------|
|                                                                                                    | Luz incorporada (p. 23)                |
| 0                                                                                                    | NightShot plus (p. 28)                 |
| ₫ ↔                                                                                                    | Aviso (p. 81)                          |
| <b>H</b>                                                                                                    | Exposição manual (p. 27)               |
| Image: A Image: A | Focagem manual (p. 29)                 |
| Вл                                                                                                    | Luz de fundo (p. 27)                   |
| ● ♣ 1 1 7 <del>4</del><br>▲                                                                                                    | PROGR. EA (p. 44)                      |
| P+                                                                                                    | Efeitos de imagem (p. 45)              |
| <u>16:9</u>                                                                                                    | MODO 16:9/CINEMA/<br>16:9TOTAL (p. 48) |
| ()<br>()<br>()                                                                                                    | SteadyShot desligado<br>(p. 50)        |

| Indicadores         | Significado                                |
|---------------------|--------------------------------------------|
| <b>Æ</b> 60min      | Carga residual da bateria<br>(p. 21)       |
| <u>SP</u> <u>LP</u> | Modo de gravação (p. 21)                   |
| ESPERA GRAVAR       | Modo de espera de<br>gravação/gravação     |
| ٢                   | Modo de espelho (p. 24)                    |
|                     | Gravação de fotografias em cassete (p. 25) |
| HiB                 | Indicador de formato                       |
| <b>♪</b> 16b        | Modo de áudio (p. 54)                      |
| σ                   | Fita restante (p. 21)                      |
| ;)<br>D             | Gravação com intervalos<br>(p. 56)         |
| •                   | Gravação de fotogramas<br>(p. 55)          |
| DVIN                | Entrada DV (p. 69)                         |
| <b>→</b> 0←         | Memória do ponto zero<br>(p. 41)           |

## Índice remissivo

## A

Acertar a data e a hora ......17 Acertar o relógio (ACRT.RELÓG)...17, 57 Adaptador de 21 pinos ......40

## В

| BACK LIGHT27              |
|---------------------------|
| Bateria                   |
| Bateria12                 |
| Carga residual da bateria |
|                           |
| Informações sobre a       |
| bateria13                 |
| Bateria "InfoLITHIUM" 86  |
| BURN DVD/VCD98            |

## С

| Cabeças do vídeo90         |
|----------------------------|
| Cabo de ligação de A/V     |
|                            |
| Cabo i.LINK63, 70          |
| Capacidade de gravação     |
| RESTANT55                  |
| Visor22                    |
| Carga total12              |
| Carregar a bateria         |
| Bateria12                  |
| Carregar a pilha           |
| Pilha tipo botão           |
| pré-instalada92            |
| Cassete19, 85              |
| Cassete com duas faixas de |
| som51                      |
| Cassete de limpeza91       |
| CBT52                      |
| Código de dados            |
| (CÓD.DADOS)37, 59          |
| Código de tempo21          |
| Condensação de humidade    |
| 90                         |
| Contador de fita21         |
| Copiar62                   |
| COR LCD                    |

## D

| DATA AUTO              | .57 |
|------------------------|-----|
| Data/hora              | .37 |
| Diagnóstico automático | 81  |

## Ε

| Easy Dubbing 65         |
|-------------------------|
| Easy Ducoing minimut of |
| Easy Handycam 26, 36    |
| EDITAR                  |
| Efeitos de imagem       |
| (EFEITO IMG) 45         |
| Emissor de raios        |
| infravermelhos 65, 71   |
| END SEARCH              |
| Estéreo                 |
| Exposição27             |

## F

| FADER            |
|------------------|
| FADER BRANCO 30  |
| FADER FAIXAS     |
| FADER MONOCROM30 |
| FADER MOSC       |
| FADER PRETO30    |
| Fluxo USB        |
| (FLUXO USB)57    |
| Focagem29        |
| FORM. LTR 58     |
| Função Desligar  |
| automaticamente  |
| (DESLG.AUTO)60   |

## G

| Grande angular             |
|----------------------------|
| Consulte Zoom              |
| Gravação com intervalos    |
| (GRAV.INTRV) 56            |
| Gravação de fotografias em |
| cassete                    |
| Gravação fotograma a       |
| fotograma                  |
| (GRAV.FOTOG) 55            |
|                            |

## Н

HR MUNDIAL.....59

## L

| i.LINK                | 88 |
|-----------------------|----|
| Idioma ( LANGUAGE)    |    |
|                       | 58 |
| Indicador de gravação |    |
| (LUZ GRAV.)           | 60 |
| Indicadores de aviso  | 81 |

## L

| LCD                 |
|---------------------|
| LP (Long Play)      |
| Consulte Modo de    |
| gravação            |
| (MODO GRV)          |
| Luminosidade do LCD |
| (BRILHO LCD) 17     |
| Luz de fundo LCD    |
| (L.FUND LCD) 53     |
| Luz incorporada 23  |
| Luz NightShot       |
| (LUZ F.N.) 28, 50   |
|                     |

## Μ

| Memória do ponto zero 41 |
|--------------------------|
| Mensagens de aviso 82    |
| Menu 43                  |
| M.CONFIG 57              |
| OUTROS 59                |
| PRG.CASS 54              |
| PRG.LEITOR 51            |
| PRG.MANUAL 44            |
| PROG.CÂM 47              |
| PROG.LCD 53              |
| PROG.VCR 51              |
| MIST.ÁUDIO 52            |
| MODO 16:9 48, 49         |
| MODO ÁUDIO 54            |
| Modo de alimentação 16   |
| Modo de espelho 24       |
| Modo de gravação         |
| (MODO GRV) 22, 54        |
| MODO DEMO 58             |
| Mono 21, 40              |
| Montagem digital de      |
| programas                |
| (MONT.VÍDEO) 70          |
|                          |

## Consulta rápida

### →continua

## Ν

| NightShot plus | 28 |
|----------------|----|
| NTSC           | 84 |

## 0

| OBTUR.AUTO    | 46 |
|---------------|----|
| OPTIMIZ. GRAV | 54 |

## Ρ

| PAL                         |
|-----------------------------|
| Patilha de protecção contra |
| gravação 85                 |
| Pega3                       |
| Pilha tipo botão            |
| Telecomando 92, 100         |
| Procura da data 41          |
| Procura de fotografias 42   |
| Procura de imagens 35       |
| PROGR. EA 44                |
|                             |

## R

| Regular o visor electrónico |   |
|-----------------------------|---|
|                             | 7 |
| RESET9                      | 8 |
| RRD5                        | 2 |

## S

| S video 40, 63                |
|-------------------------------|
| Sensor remoto97               |
| SIN.SONORO59                  |
| Sinal sonoro de confirmação   |
| de funcionamento              |
| Consulte SIN.SONORO           |
| Sistema de 8 mm normal/Hi8    |
|                               |
| Sistema Digital885            |
| Sistemas de televisão a cores |
|                               |
| SOM HiFi51                    |
| Som principal                 |
| Consulte SOM HiFi             |
| Som secundário                |
| Consulte SOM HiFi             |
| SP (Reprodução normal)        |
| Consulte Modo de              |
| gravação                      |
| (MODO GRV)                    |
| STEADYSHOT 50                 |
|                               |

## Т

| TELECOMAND60          |
|-----------------------|
| Telecomando100        |
| Teleobjectiva         |
| Consulte Zoom         |
| Tempo de gravação14   |
| Tempo de reprodução14 |
| Título31              |
| Tomada USB97          |
| Transformador de CA15 |
|                       |

## U

Utilizar no estrangeiro ......84

## V

| Varrimento de fotografias |
|---------------------------|
|                           |
| Varrimento por saltos35   |
| Visor                     |
| Indicadores do visor      |
|                           |
| VISOR60                   |
| Visor dos dados das       |
| programações da câmara    |
|                           |
| Visor electrónico16       |
| Volume                    |
|                           |

## Z

| Zoom |        |      |      |     | 23  |
|------|--------|------|------|-----|-----|
| Zoom | digita | 1 (Z | looi | M D | )47 |

## http://www.sony.net/

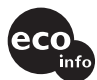

Impreso en papel 100% reciclado utilizando tinta hecha con aceite vegetal exento de compuesto orgánico volátil (COV).

A impressão foi feita em papel 100% reciclado utilizando tinta à base de óleo vegetal isenta de COV (composto orgânico volátil).

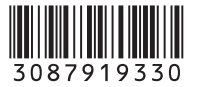